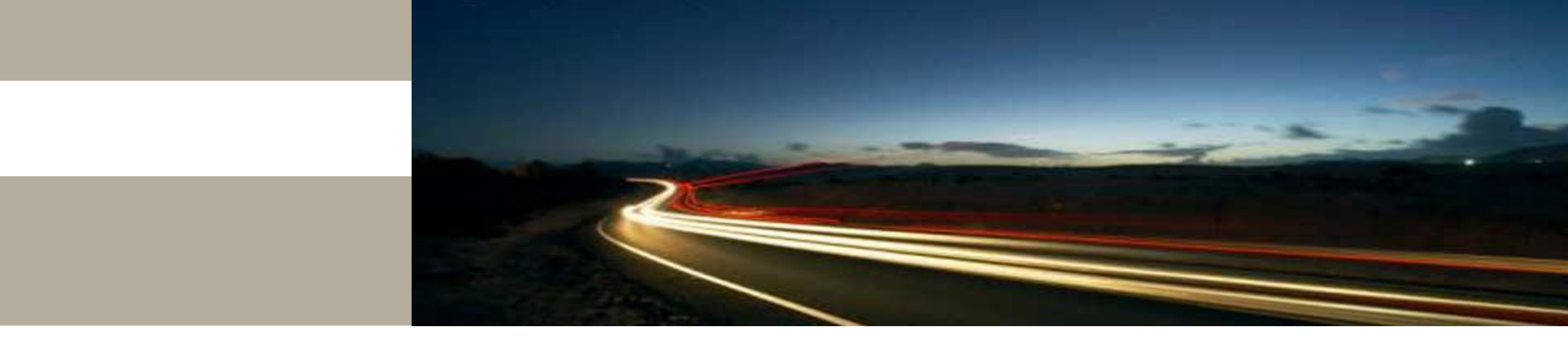

Wagner Luiz Zucchi EPUSP, 2021

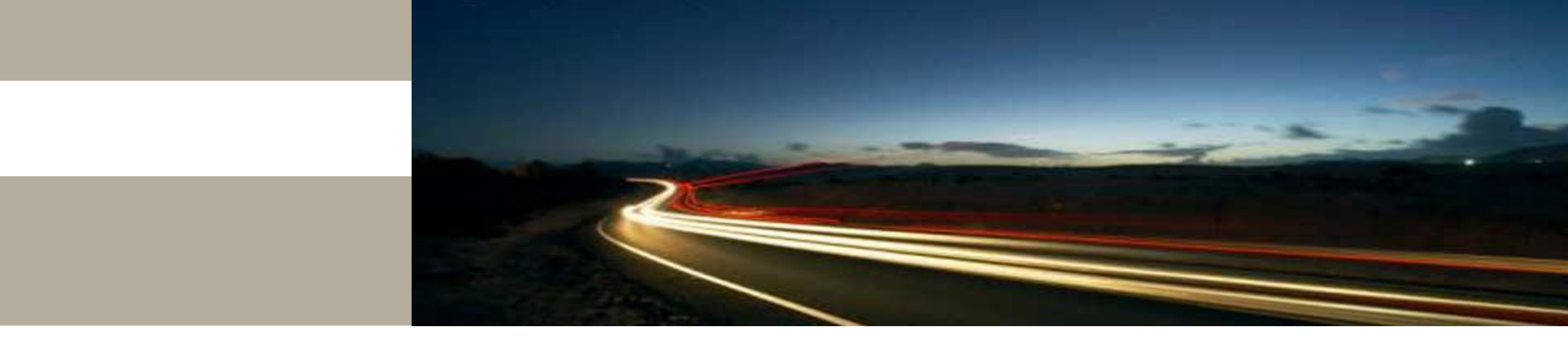

Reference: CISCO Transport Planner DWDM Operations Guide v11.1

## **CTP version 11**

Cisco Transport Planner software provides a simple tool set for designing optical networks with Cisco ONS 15454 MSTP and NCS products.

You enter all network parameters, or minimal information, such as site distance, and Cisco Transport Planner models the network you need to build and generate a detailed BOMwith ordering information.

Designing optical networks requires the verification of multiple constraints such, as optical budget limitations and platform architectural restrictions.

A single Cisco Transport Planner project can contain multiple copies of a network. This duplication allows you to change parameters in one network copy, and then analyze and compare it with another network copy to study the differences.

CTP uses 5us/km for fiber and DCU as a length-based latency.

#### **New Features**

| Features                                                                  | Description                                                                                                    |
|---------------------------------------------------------------------------|----------------------------------------------------------------------------------------------------|
| SMR9 support on SSON                                                      | From Release 11.0, SMR9 with Contentionless Configuration is<br>supported on all SSON Networks.                                                           |
|                                                                           | From Release 11.0, Layer2 SMR flag can be enabled on an SSON<br>Network, but no Layer2 Contentionless Side support is present.                            |
| Support of Regeneration on Alien                                          | From Release 11.1 onwards, Regeneration is supported on the NCS<br>1004 with the Alien NCS4K-4H-OPW-QC2 Line Card and Denali<br>Alien.                    |
| Support of RAMAN-COP-CTP on<br>SSON                                       | From Release 11.1, RAMAN-COP-CTP is supported on SSON<br>Networks.                                                                                        |
| Support of MER Pluggable on<br>400G-XP-LC card (OTNXC and<br>MR-MXP mode) | From Release 11.1, the 400-XP-LC card with MXP and OTNXC<br>mode supports QSFP-4X10-MER pluggable on 10GE,<br>OC192/STM64, OTU2, OTU2e client interfaces. |
| 8GFC Client Interface blocking on CDR<br>ports of 400G-XP-LC card         | From Release 11.0, the 8GFC Blocking is enabled on the CDR ports of the 400G-XP-LC card.                                                                  |

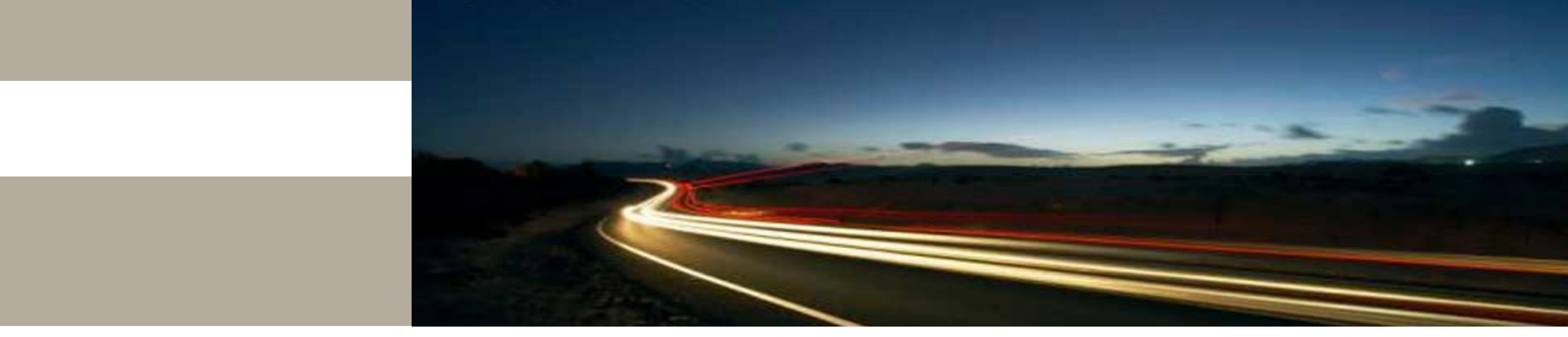

**Installation and Lauching** 

#### **Installing Cisco Transport Planner (1/2)**

| Step 1  | To download the installer, go to the Cisco software download site.                                                                                                    |
|---------|----------------------------------------------------------------------------------------------------|
| Step 2  | Navigate to the location where you want to save the CTP executable file to a local hard drive.                                                                                  |
| Step 3  | Click Save.                                                                                                    |
| Step 4  | To start the installation of CTP:                                                                                                    |
|         | <ul> <li>Windows—Navigate to the folder containing the CTP executable file and double-click it.</li> </ul>                                                                      |
|         | <ul> <li>Linux—Assuming the CTP.bin file is accessible from the current shell path, navigate to the directory<br/>containing the CTP.bin file and enter: % ./CTP.bin</li> </ul> |
|         | The graphical CTP installation wizard is displayed.                                                                                                    |
| Step 5  | Click Next. The license agreement is displayed.                                                                                                    |
| Step 6  | To accept the license, select the I accept the terms of the License Agreement radio button.                                                                                     |
| Step 7  | Click Next.                                                                                                    |
| Step 8  | Specify the installation folder. On Windows 7 or Windows 10, the default is C:\Program Files\Cisco\CTP_11.1.                                                                    |
|         | To choose a different folder, click the Choose button and browse to the required folder. To restore the default path, click the Restore Default Folder button.                  |
| Step 9  | Click Next.                                                                                                    |
| Step 10 | Specify the shortcut folder by choosing any one of the following options:                                                                                                    |
|         | <ul> <li>In a new Program Group—Specify a new folder. The default option is CTP_11.1.</li> </ul>                                                                                |

## **Installing Cisco Transport Planner (2/2)**

- In an existing Program Group-Select a folder from the list of existing folders.
- In the Start Menu
- On the Desktop
- In the Quick Launch Bar
- · Other-Use this option to specify a commonly used folder.
- · Don't create icons-Choose this option if you do not want to create a shortcut.
- Note Check the Create Icons for All Users check box if you want to create shortcuts for all the users of a system.
- Step 11 Click Next. The pre-installation summary is displayed.
- Step 12 Review the pre-installation summary. If no changes are required, click Install; otherwise, click Previous to make modifications.

A progress bar displays the installation status. Click Cancel at any time to stop the installation.

When the installation process is complete, a screen indicates whether the installation succeeded or failed.

Step 13 Click Done to exit the installation wizard.

#### Launching the Cisco Transport Planner (1/2)

Before you start the Cisco Transport Planner (CTP), you need to save the user profiles provided by Cisco Systems to the profiles folder available at the installation location. Access to CTP features depends on the user profile you select when you start CTP. The default profile is Base Network Designer.

- Step 1 Launch Cisco Transport Planner using any of the following options:
  - Click the CTP icon in the Start > All Programs > CTPmenu.
  - · Double-click the CTP icon in the quick launch bar.
  - · Double-click the CTP icon on the desktop.
  - · Browse to the installation folder and double-click the ctp.jar file.

CTP validates the installed Java version in the system. If the installed version is Java 1.7 or Java 1.8, the CTP login dialog box is displayed.

- Note If Java 1.7 or Java 1.8 is unavailable, CTP displays the JVM Version Error dialog box that lists the incompatible Java versions. Install the required Java version from the http://www.oracle.com/technetwork/java/index.html website. Repeat Step 1.
- Step 2 From the Current selected profile drop-down list, select the user profile.

#### Launching the Cisco Transport Planner (2/2)

Step 3 Click Continue to open the Cisco Transport Planner.

The login profile type appears in the lower-right corner of the CTP window.

The Start Page is displayed. The Start Page provides the following options:

- New-Click to create a new project.
- Open—Click to open an existing project.
- Import Network-Click to import node parameters from a network.
- · Recent Network Files area-Select an existing project to open it.

Selecting any of the above options opens a new tab.

Step 4 Check the Do not show Start Page at startup check box to disable viewing the start page when Cisco Transport Planner is started.

Check View Start Page check box under Tools > Option > Graphic > Start Page to enable displaying the Start Page when launching the CTP.

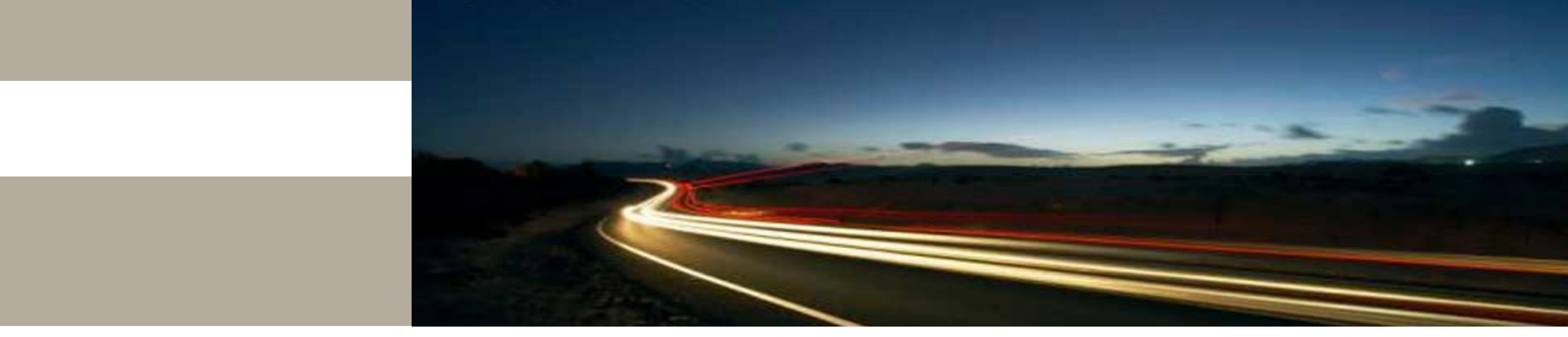

Creating a Simple Network

#### **Example 1: point-to-point simple network**

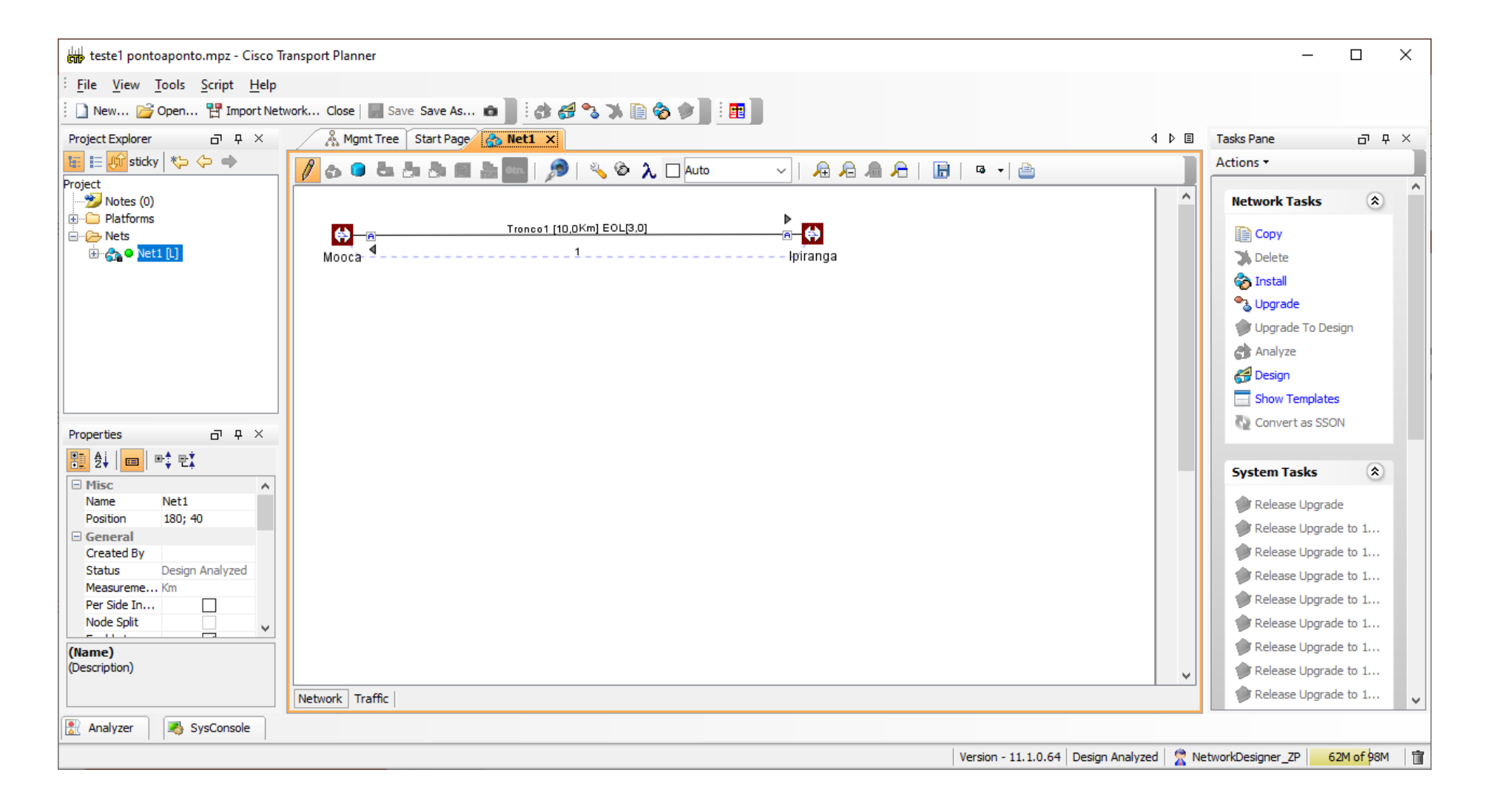

#### **Initial Screen**

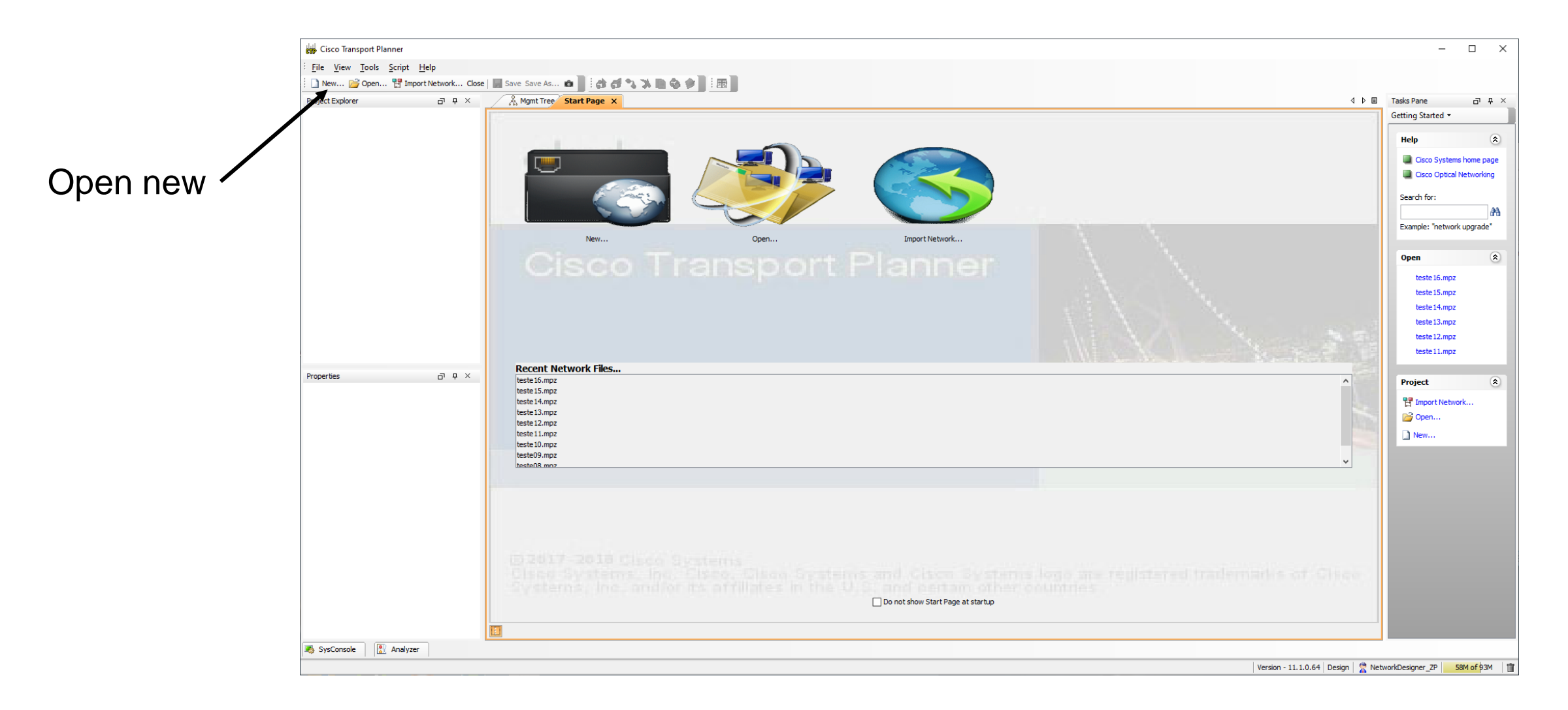

#### **Project Wizard**

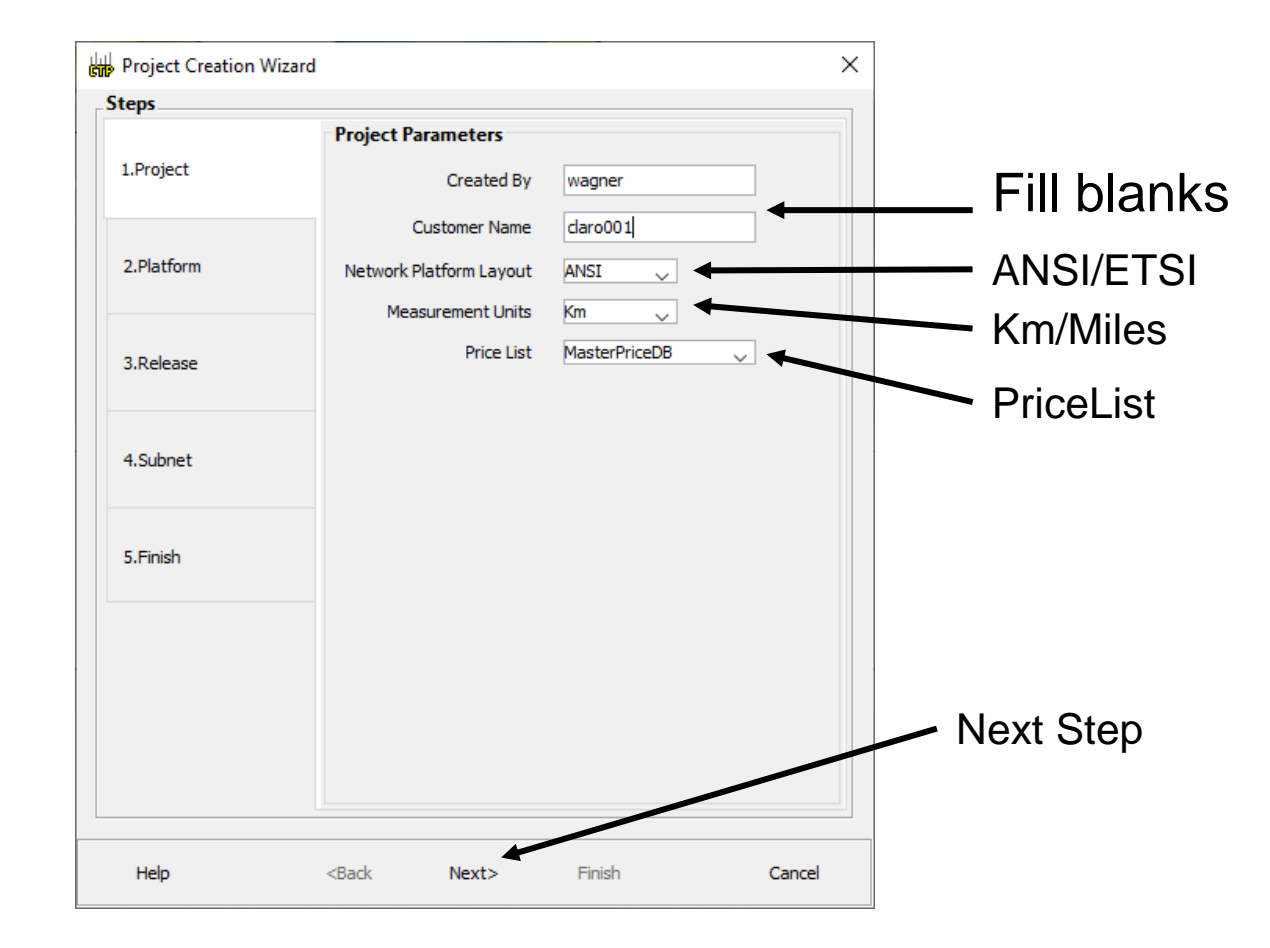

### **Choose Plataform**

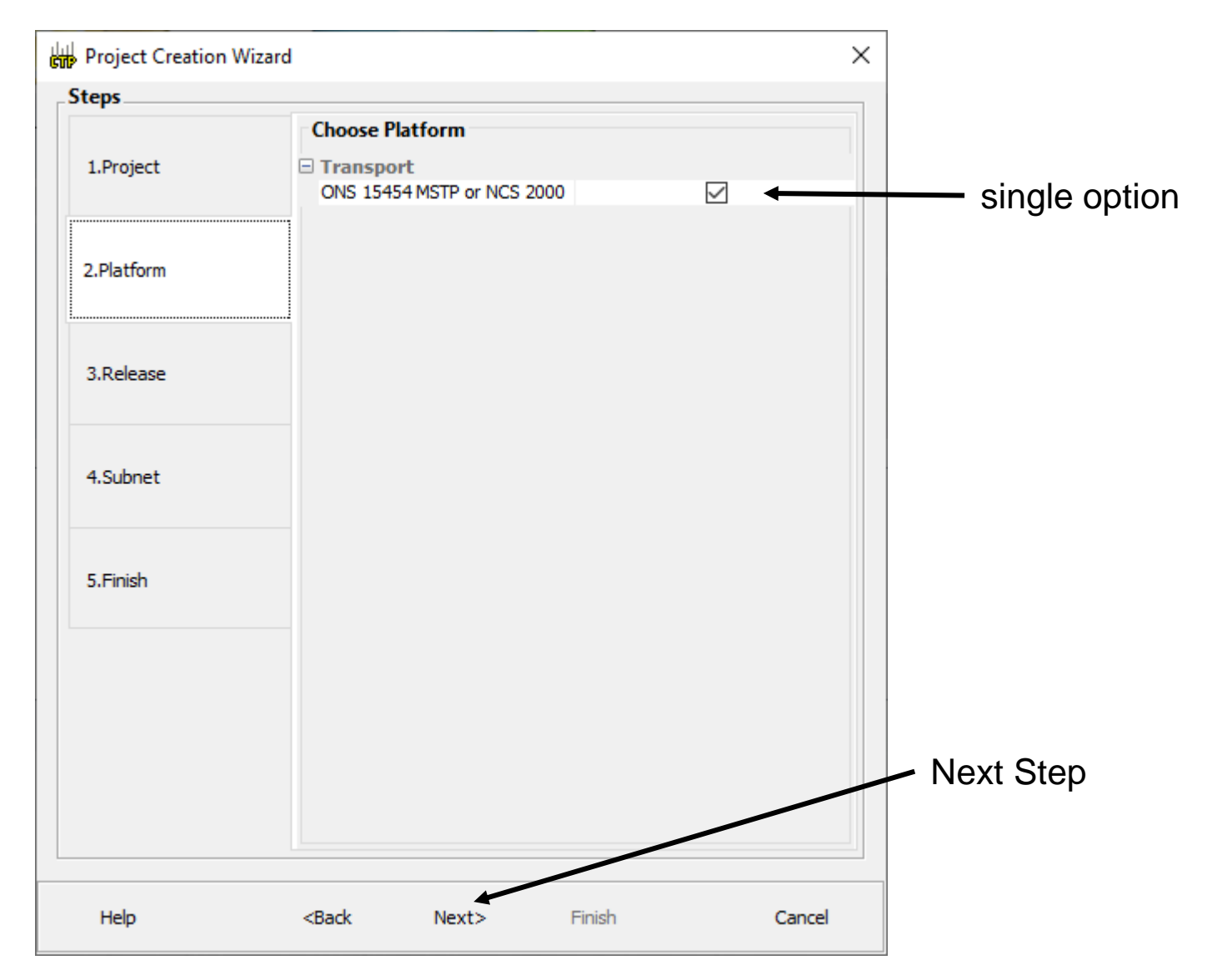

#### **System Release**

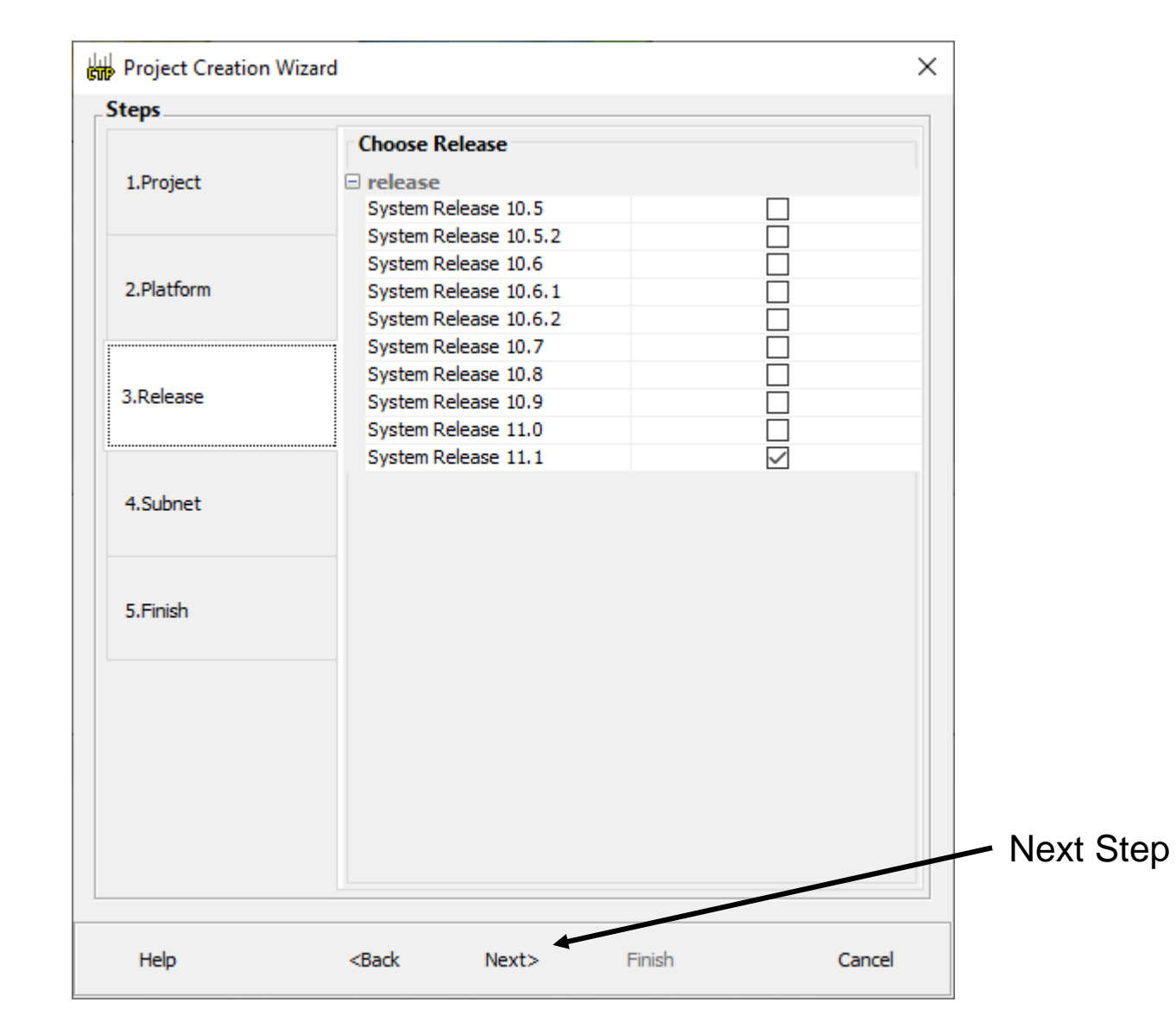

## **Subnet Options**

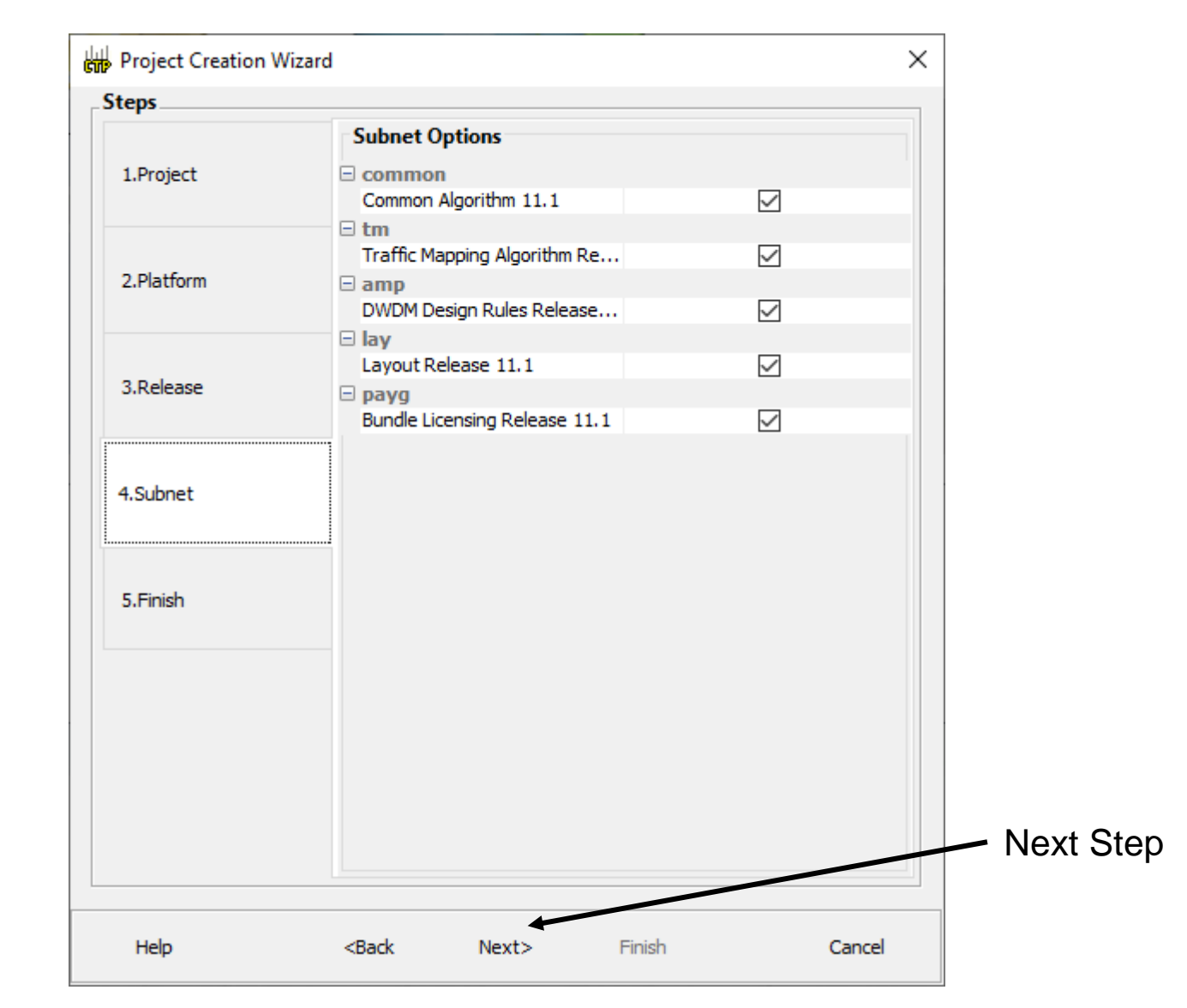

#### **Finish Creation**

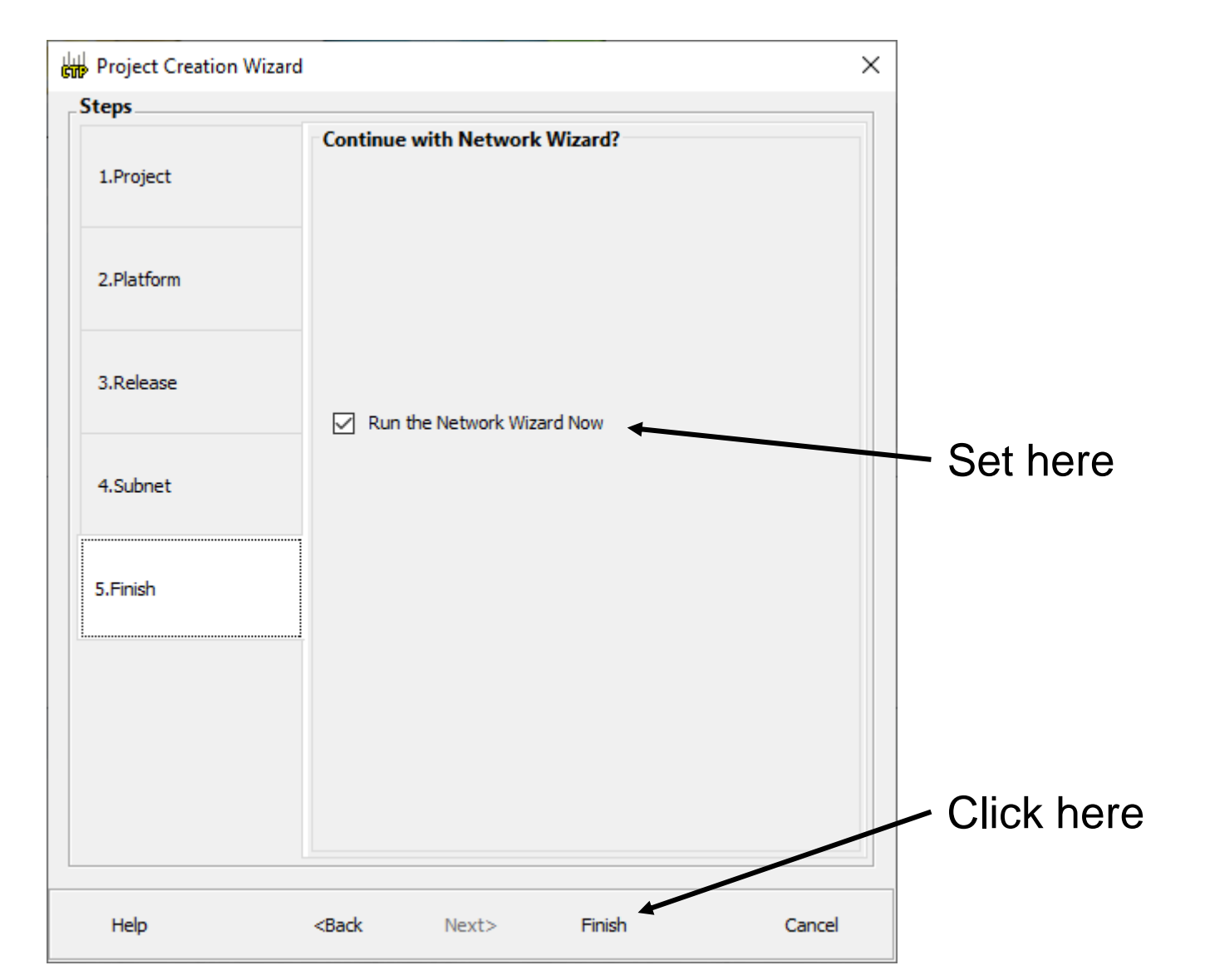

# **Select Topology**

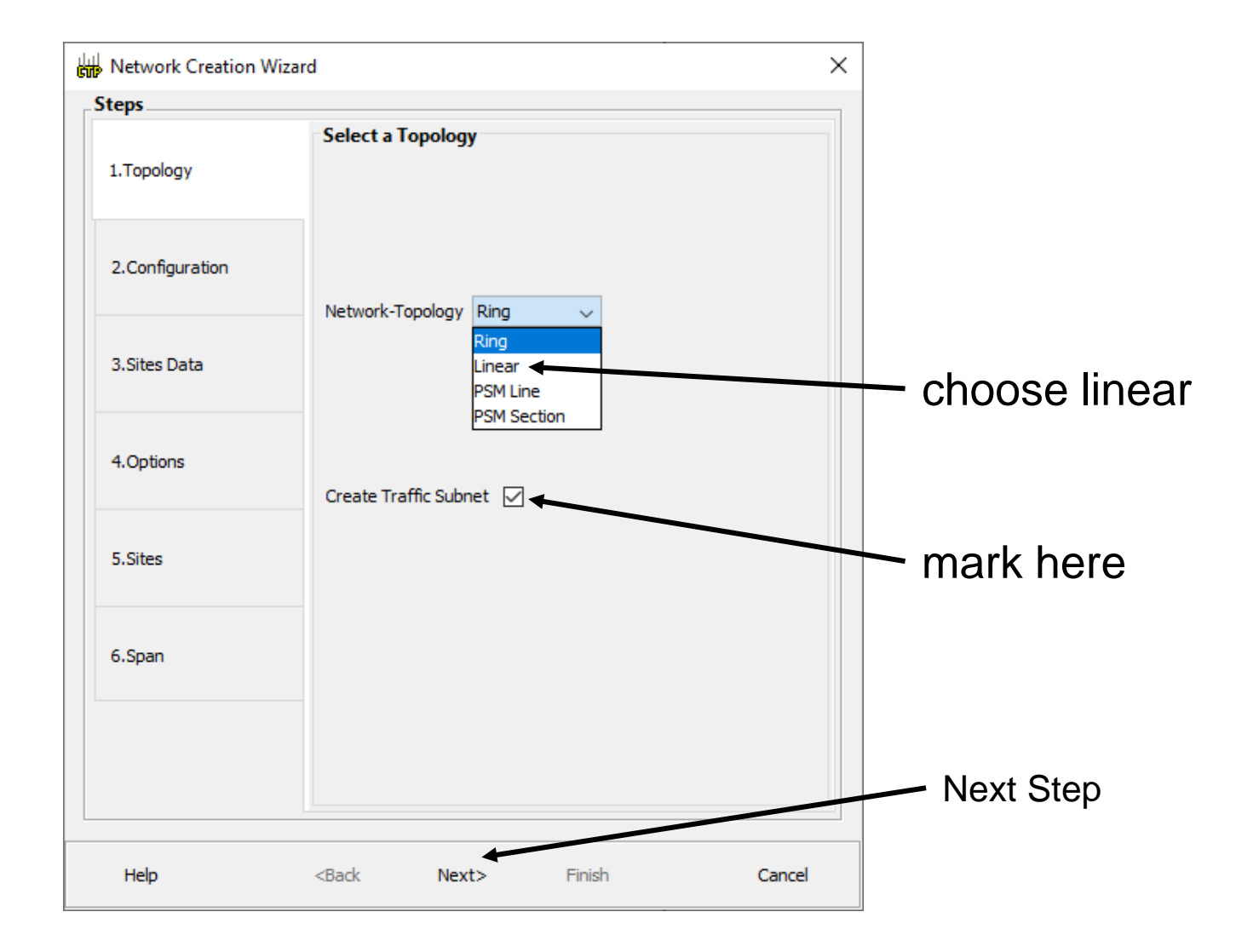

#### **Modeled Network Examples**

Linear Topology Example

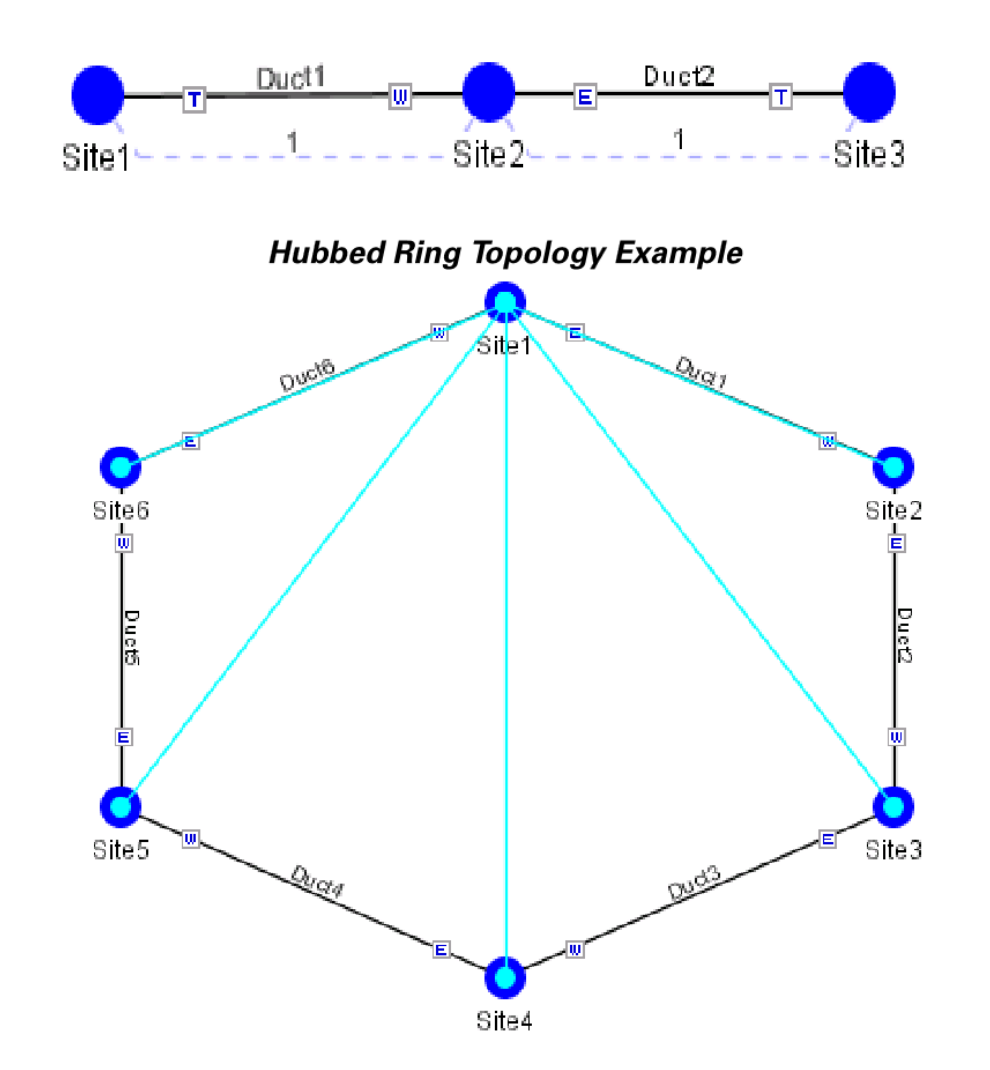

#### **Modeled Network Examples**

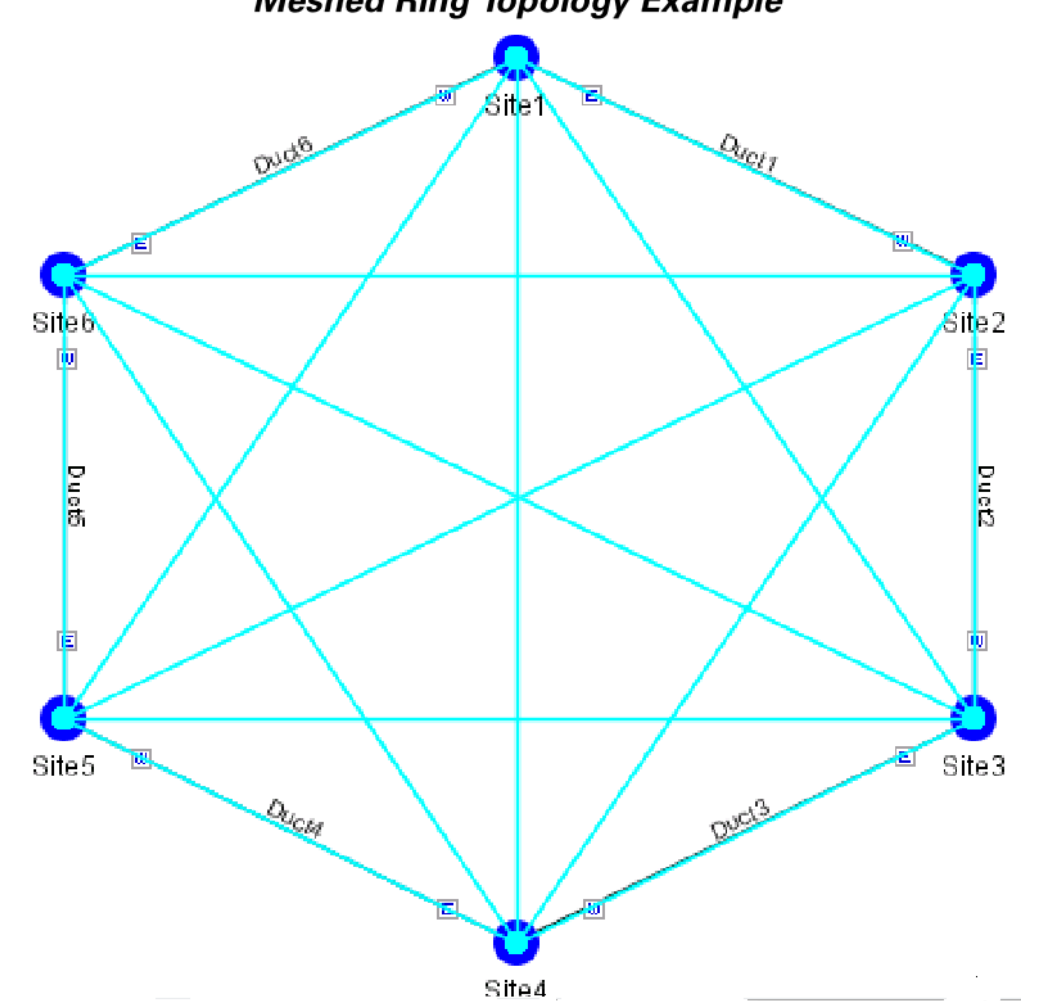

Meshed Ring Topology Example

## **Topology Parameters**

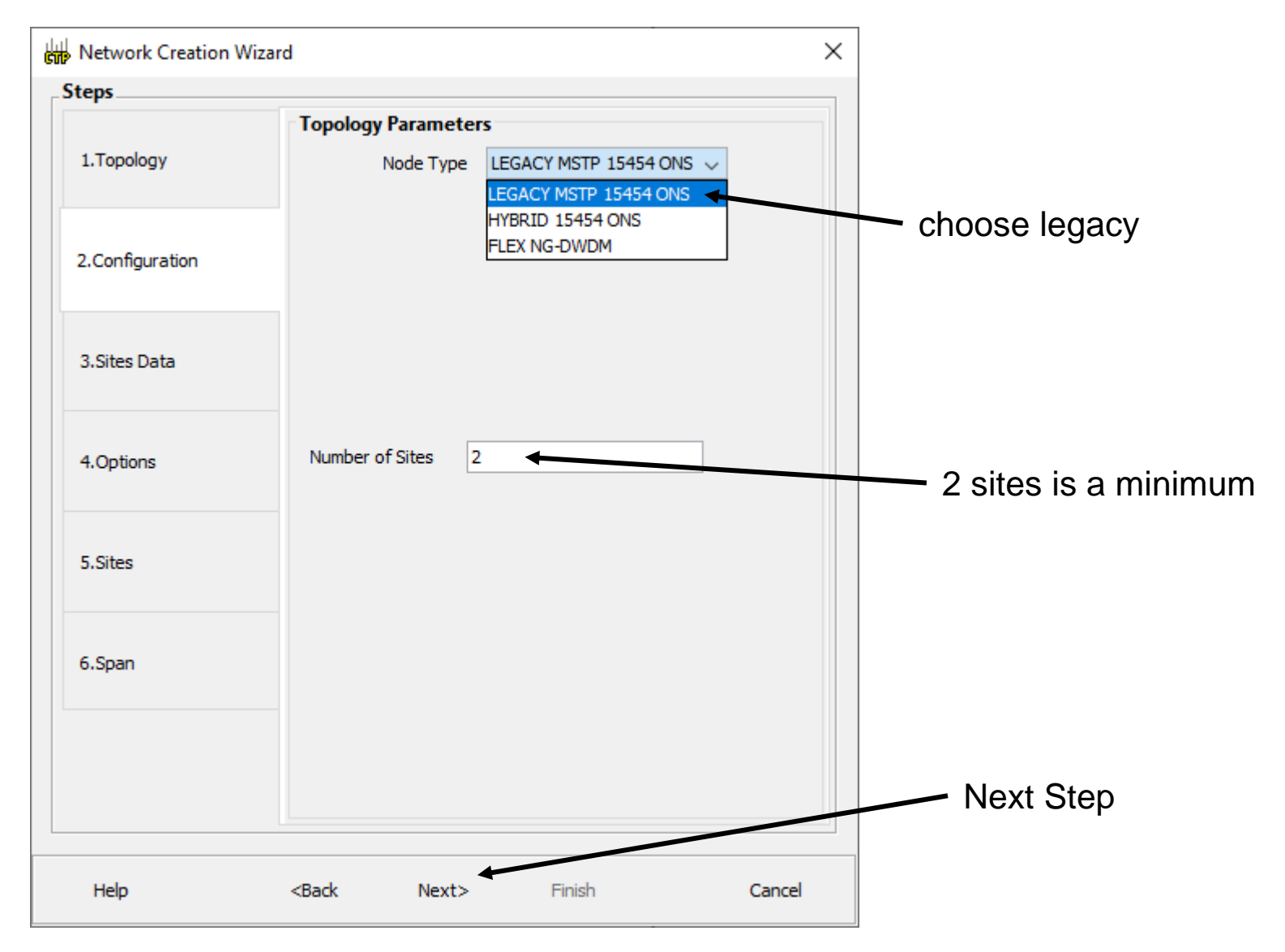

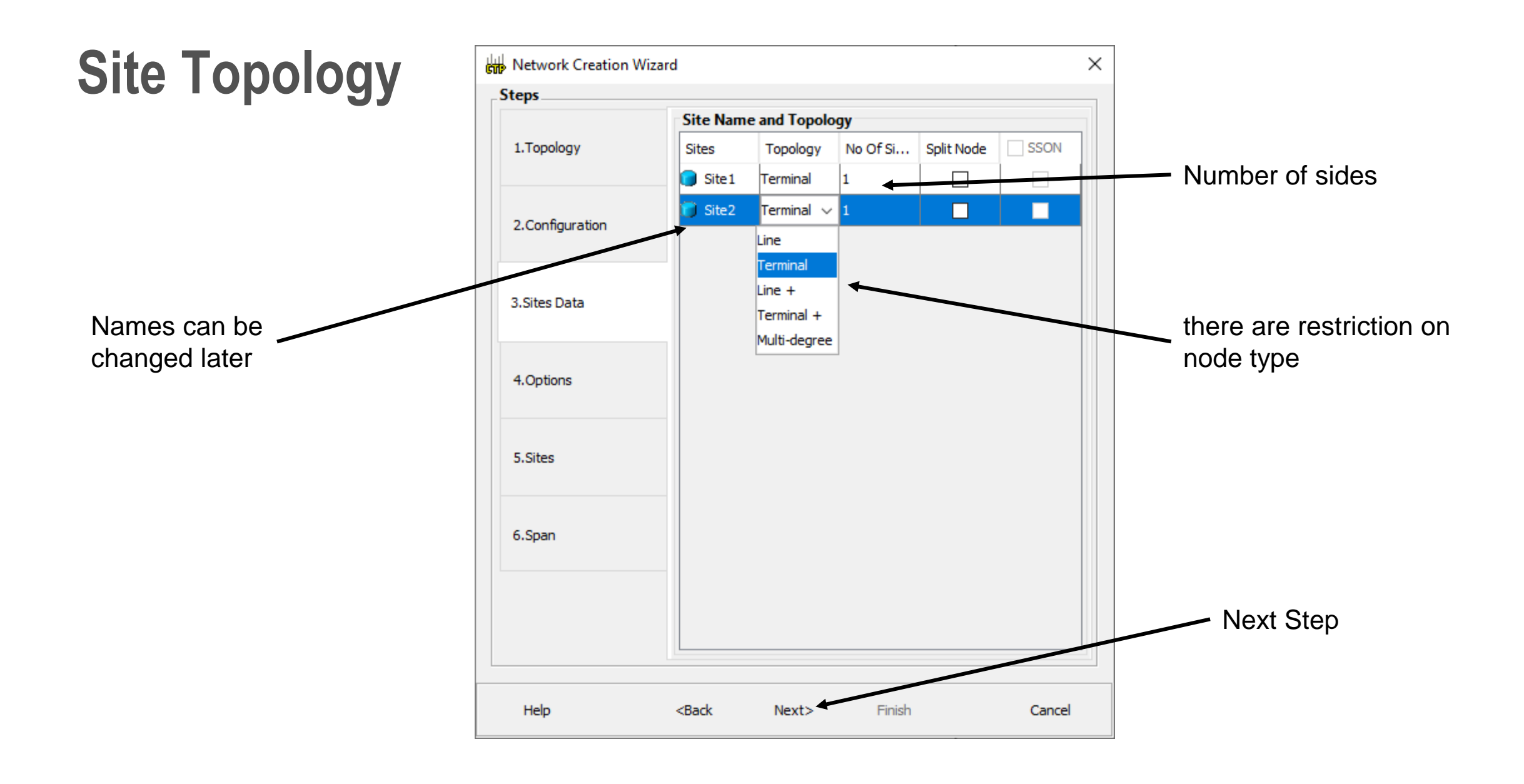

# **Hybrid Configurations**

Typically a node has ONS 15454 MSTP configuration with add/drop units like 40-MUX40-DMX-C1,ROADM units and so on.

However, the node configuration can also have ONS 15454 amplifiers along with

ONS 15216 FlexLayer add/drop units like FLB-2s, FLA-8s, and FLD-4s, and is known as Hybrid 15454 ONS configuration.

A network design can have up to 80 channels in a typical MSTP configuration; however, in a

Hybrid configuration the number of channels is restricted to 40.

In a Hybrid configuration, the Data Connection Network (DCN) manages the traffic instead of Optical Service Channel (OSC).

Hybrid nodes are add/dropnodes with express traffic and are comparatively less expensive than MSTP nodes.

Many components can be in phase-out. See: Cisco Transport Planner DWDM Operations Guide, Software EOS PIDs [Cisco TransportPlanner] - Cisco

## Pay as you Grow

The Pay As You Grow (PAYG) feature enables you to implement a cost effective solution when the wavelength requirements are comparatively less than the maximum capacity of the network. Instead of purchasing a standard card that is configured to work on maximum supported wavelengths, you can purchase a PAYG license that comprises of license restricted cards and a base license. The license restricted cards support only a number of wavelengths for which the licenses are installed on the card. The base license supports only 10 wavelengths. Therefore, a license restricted card having only the base license will support only ten wavelengths even if its maximum capacity is to support 40 wavelengths. The cost of the PAYG license is less than the cost of the standard card.

When there is a need of more than ten wavelengths, additional licenses can be purchased to support the increased demand. Each new license supports ten additional wavelengths. Therefore, the PAYG functionality significantly reduces the initial setup cost and enables the purchase of additional wavelength capacity on a need basis.

## **Topology and Sites**

| Network topology                            | Fields to be entered                                                       | Maximum, Minimum, and Default Number of Sites |
|---------------------------------------------|----------------------------------------------------------------------------|-----------------------------------------------|
| Ring or                                     | Number of Sites                                                            | Maximum: 150                                  |
| Linear                                      |                                                                            | Minimum: 2                                    |
|                                             |                                                                            | Default: 3                                    |
| PSM Line                                    | Intermediate Sites on Working                                              | Both for working and protected paths:         |
| path<br>• Intermediate Sites on Pro<br>path | path <ul> <li>Intermediate Sites on Protected</li> </ul>                   | Maximum: 74                                   |
|                                             | path                                                                       | Minimum: 0                                    |
|                                             |                                                                            | Default: 0                                    |
| PSM Section                                 | Intermediate Sites on Working                                              | Both for working and protected paths:         |
|                                             | <ul> <li>path</li> <li>Intermediate Sites on Protected<br/>path</li> </ul> | Maximum: 74                                   |
|                                             |                                                                            | Minimum: 0                                    |
|                                             |                                                                            | Default: 0                                    |

## **Topologies Description**

| Structure                                         | Supported Configurations                                                          | Description                                                                                                    |
|---------------------------------------------------|-----------------------------------------------------------------------------------|----------------------------------------------------------------------------------------------------|
| Line                                              | <ul> <li>MSTP 15454 ONS</li> <li>HYBRID 15454<br/>ONS</li> <li>NG-DWDM</li> </ul> | Site with two sides facing two fiber spans. The default<br>site value for ring topology is Line.                                                                                                    |
| Terminal                                          | <ul> <li>MSTP 15454 ONS</li> <li>HYBRID 15454<br/>ONS</li> <li>NG-DWDM</li> </ul> | Site with one side facing one fiber span.                                                                                                    |
| Line+                                             | MSTP 15454 ONS                                                                    | Site with two sides facing two fiber spans that can provide multidegree expansion capability through an MMU unit.                                                                                                    |
| Multi-degree                                      | MSTP 15454 ONS     NG-DWDM                                                        | Sites have two or more sides and face two or more fiber<br>spans. The default is two and you can choose up to eight<br>sides for a site.                                                                                    |
| PSM Terminal -<br>Optical Path<br>Protection      | MSTP 15454 ONS                                                                    | Provides protection for terminal sites at line level through<br>an optical protection switching module (PSM). In this<br>configuration, the PSM is directly connected to the fibers<br>after the amplification stage.       |
| PSM Terminal -<br>Multiplex Section<br>Protection | MSTP 15454 ONS                                                                    | Provides protection for terminal sites at multiplex level<br>through an optical protection switching module (PSM).<br>In this configuration the PSM is equipped between the<br>mux/demux stage and the amplification stage. |

## **Topologies Description**

| If the Network Topology | / then                                                                                          |  |
|-------------------------|-------------------------------------------------------------------------------------------------|--|
| 10                      |                                                                                                 |  |
| Ring                    | You cannot choose the following options:                                                        |  |
|                         | Terminal                                                                                        |  |
|                         | • Terminal+                                                                                     |  |
|                         | PSM Terminal - Optical Path Protection                                                          |  |
|                         | PSM Terminal - Multiplex Section Protection                                                     |  |
| Linear                  | You cannot choose the following options:                                                        |  |
|                         | Terminal for the intermediate sites                                                             |  |
|                         | <ul> <li>Terminal+ for the intermediate sites</li> </ul>                                        |  |
|                         | PSM Terminal - Optical Path Protection                                                          |  |
|                         | PSM Terminal - Multiplex Section Protection                                                     |  |
| PSM Line                | You cannot set any topology for the sites. CTP automatically sets the site topology as follows: |  |
|                         | PSM Terminal - Optical Path Protection for the two PSM sites                                    |  |
|                         | Line for the intermediate sites                                                                 |  |
| PSM Section             | You cannot set any topology for the sites. CTP automatically sets the site topology as follows: |  |
|                         | PSM Terminal - Optical Path Protection for the two PSM sites                                    |  |
|                         | Line for the intermediate sites                                                                 |  |

| If the Network Topology is | then the network is scalable upto |
|----------------------------|-----------------------------------|
| Line                       | 2 degrees                         |
| Terminal                   | 1 degree                          |
| Multi-degree               | 4, 8, and 12 degrees              |

#### 16 degrees is also possible

#### **Fibers per Site**

- · Line-Two pairs of fibers are terminated at the node.
- · Terminal-A single pair of fibers is terminated at the node.
- Line+—Two pairs of fibers are terminated at the node but the number of fibers can be increased. An MMU card (topology upgrade) must be installed.
- Terminal+—A single pair of fibers is terminated at the node but the number of fibers can be increased. An MMU card (topology upgrade) must be installed.
- Multi-degree—Nodes have two or more sides and face two or more fiber spans.
- PSM Terminal Optical Path Protection—Provides protection for terminal sites at Line level through an
  optical protection switching module (PSM). In this configuration, the PSM is directly connected to the
  fibers after the amplification stage.
- PSM Terminal- Multiplex Section Protection—Provides protection for terminal sites at multiple levels
  through an optical protection switching module (PSM). In this configuration the PSM is equipped between
  the mux/demux stage and the amplification stage.
  - Note In the HYBRID 15454 ONS configuration, the supported interface types are line and terminal. In NG-DWDM configuration, the supported topologies are Terminal, Line and Multi-degree.

## **Site Structure Modification**

| Structure    | Supported<br>Configurations                         | Description                                                                                                    | Possible Structure Edits                                                          |
|--------------|-----------------------------------------------------|----------------------------------------------------------------------------------------------------|-----------------------------------------------------------------------------------|
| Line         | • MSTP 15454 ONS<br>• HYBRID 15454                  | Two pairs of fibers are terminated at the node.                                                                                                    | Can be changed to Line+<br>site.                                                  |
|              | ONS<br>• NG-DWDM                                    |                                                                                                    | Note Line+site<br>structure edit<br>is applicable<br>only on<br>MSTP 15454<br>ONS |
| Terminal     | MSTP 15454 ONS     HYBRID 15454     ONS     NG-DWDM | A single pair of fiber is terminated at the node.                                                                                                    | Can be changed to a<br>Terminal+ site.                                            |
| Line+        | • MSTP 15454 ONS                                    | Two pairs of fibers are terminated at the<br>node, but the number of fibers can be<br>increased when an MMU card (topology<br>upgrade) is installed. This node is ready<br>to scale to become a multidegree node<br>after MMUs are installed in this node. | Can be changed to a Line site.                                                    |
| Terminal+    | MSTP 15454 ONS                                      | A single pair of fiber is terminated at the<br>node, but the number of fibers can be<br>increased if an MMU card (topology<br>upgrade) is installed. This node is ready<br>to scale to become a multidegree node<br>after MMUs are installed in this node. | Can be changed to a<br>Terminal site.                                             |
| Multi-degree | MSTP 15454 ONS     NG-DWDM                          | Nodes have more than two sides and face more than two fiber spans.                                                                                                    |                                                                                   |

To change any other structure (such as changing Line to Terminal), you must delete and reinsert the site.

## **ROADM Options**

| Functionality     | Туре                    | Colorless ports (50 GHz)                                                                                                    | Colorless ports (100 GHz)                                                                                                    |
|-------------------|-------------------------|----------------------------------------------------------------------------------------------------|----------------------------------------------------------------------------------------------------|
| ROADM             | 80-WXC-C<br>(mux/demux) | 72                                                                                                    | 72                                                                                                    |
| ROADM /           | 40-SMR1-C               | 9                                                                                                    | 9                                                                                                    |
| Terminal          | 40-SMR2-C               | 9                                                                                                    | 9                                                                                                    |
| Hub /<br>Terminal | 80-WXC-C<br>(mux/demux) | 80                                                                                                    | 80                                                                                                    |
| OIC               | 80-WXC-C<br>(mux/demux) | 72 if 2 sides are connected to<br>ducts.63 if 3 sides are<br>connected to ducts.54 if 4 sides<br>are connected to ducts.45 if 5<br>sides are connected to ducts.36<br>if 6 sides are connected to<br>ducts.<br>27 if 7 sides are connected to<br>ducts.<br>18 is 8 sides are connected to<br>ducts. | 72 if 2 sides are connected to<br>ducts.63 if 3 sides are<br>connected to ducts.54 if 4 sides<br>are connected to ducts.45 if 5<br>sides are connected to ducts.36<br>if 6 sides are connected to<br>ducts.<br>27 if 7 sides are connected to<br>ducts.<br>18 is 8 sides are connected to<br>ducts. |
| OXC               | 80-WXC-C                | 9                                                                                                    | 9                                                                                                    |
|                   | 40-SMR2-C               | 9                                                                                                    | 9                                                                                                    |
|                   | Flexible                | 9                                                                                                    | 9                                                                                                    |

## **Subnet Options**

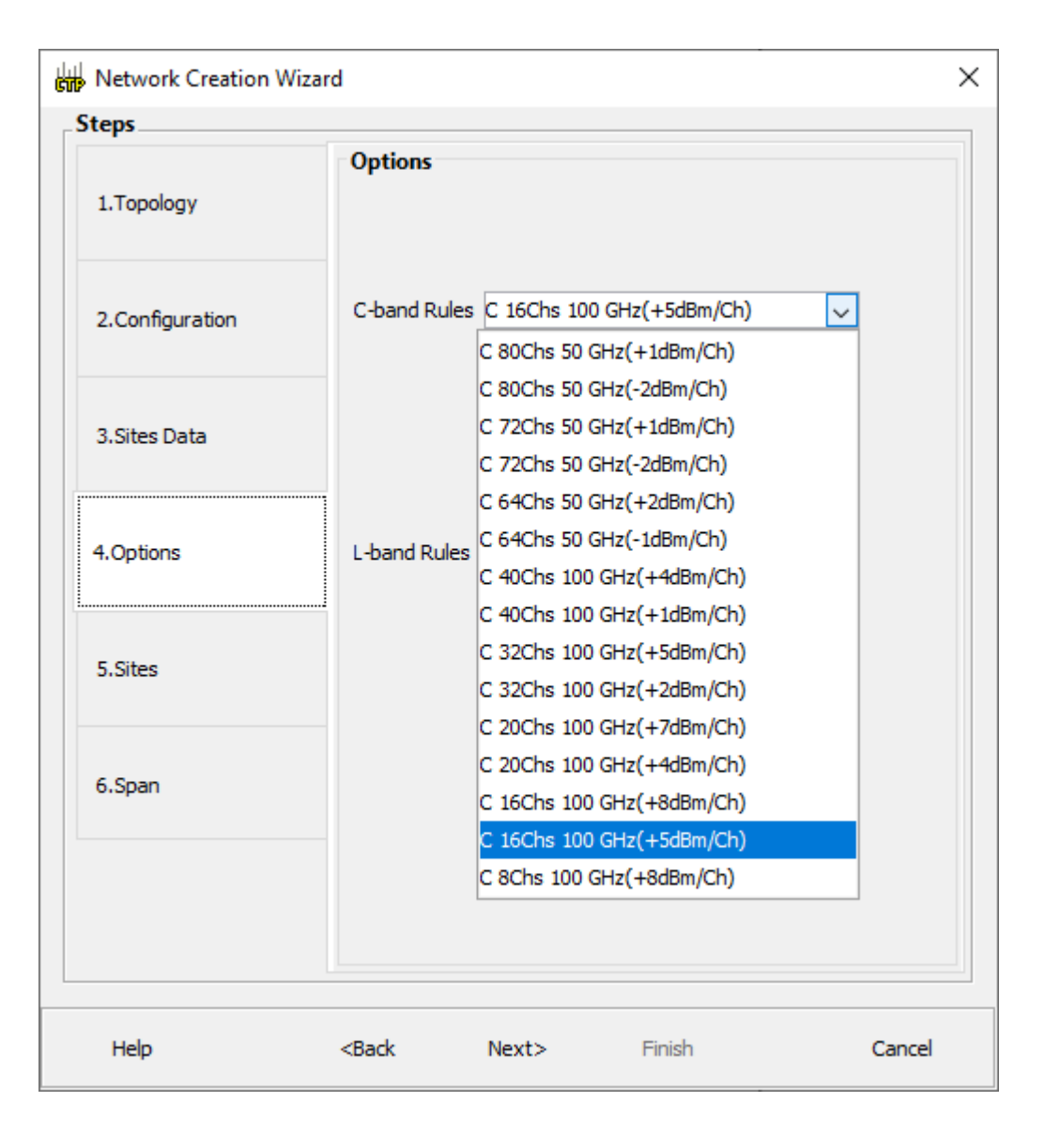

## Site Management

| teps            | C1. 14               |            |   |
|-----------------|----------------------|------------|---|
|                 | Site Management      |            |   |
| 1.Topology      | Shelf Management     | Auto       | ~ |
|                 | Node Protection      | Same Shelf | ~ |
| 2.Configuration | Hybrid Site Config   |            |   |
|                 | OSMINE Compliant     |            |   |
| 3.Sites Data    | DCC Chain            |            |   |
|                 | Max Shelves per Rack | Auto       | ~ |
| 4.Options       | Use Payg             |            |   |
| 5.Sites         | Enable NCS           |            |   |
| 6.Span          |                      |            |   |
|                 |                      |            |   |
|                 |                      |            |   |

## **Span Parameters**

| Network Creation W | /izard                     |                  | ×           |    |
|--------------------|----------------------------|------------------|-------------|----|
| teps               |                            |                  |             |    |
|                    | Span Parameters            |                  |             |    |
| 1.Topology         | Span Label Tag             | tronco           | name the sp | ar |
|                    | Span Fibre Type            | G652-SMF - 28E 🔍 |             |    |
| 2.Configuration    | Span Length [Km]           | 20               |             |    |
|                    | EOL Ageing Factor          | 1.0              | length      |    |
| 3.Sites Data       | EOL Ageing Loss [dB]       | 0.5              |             |    |
|                    | Connector Loss [dB]        | 0.25             | ageing loss |    |
| 4.Options          | CD Factor [ps/nm/km]       | 16.5             |             |    |
|                    | PMD Factor [ps/sqrt(km)]   | 0.06             |             |    |
| 5.Sites            | Length Based Loss          |                  |             |    |
|                    | Loss Factor [dB/km]        | 0.25             |             |    |
| 6.Span             | Tot SOL Loss w/o Conn [dB] | 1.0              |             |    |
|                    | DCN Extension              |                  |             |    |
|                    | OSC Frame Type             | FE Frame         |             |    |
|                    |                            |                  | OSC frame   |    |
|                    |                            |                  |             |    |
| Help               | <back next=""></back>      | Finish Cancel    |             |    |

#### **Network is Created**

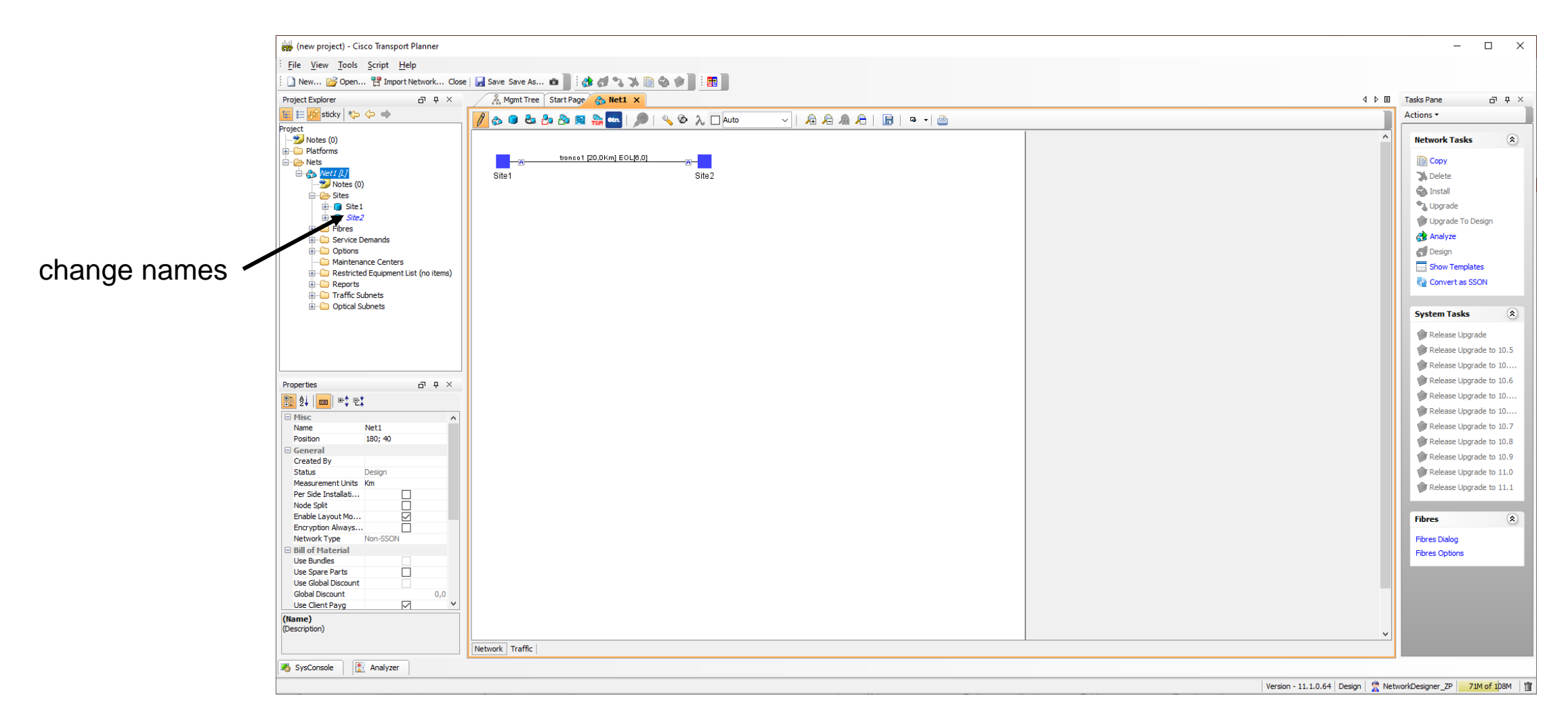

## **Side Labelling**

| Sites                         | Labeling in Previous<br>Releases                      | Default labeling in Cisco Transport Planner<br>Software R8.5 and later                                          |
|-------------------------------|-------------------------------------------------------|----------------------------------------------------------------------------------------------------|
| Terminal/Terminal+            | Only one side is created and labeled, T.              | Label A is used for the existing side.                                                                          |
| Line/Line+                    | Two sides are created and are labeled, West and East. | Labels A and B are used for the existing sides.                                                                 |
| Multidegree with<br>PP-MESH-4 | _                                                     | Labels A, B, C, and D are used for the existing sides.                                                          |
| Multidegree with<br>PP-MESH-8 | _                                                     | Labels A, B, C, D, E, F, G, and H are used for the existing sides.                                              |
| PSM Line                      |                                                       | Labels Aw and Ap are used for the existing sides,<br>where w stands for working and p stands for<br>protection. |
| PSM Section                   |                                                       | Labels Aw and Ap are used for the existing sides,<br>where w stands for working and p stands for<br>protection. |

#### New Naming Convention for Contentionless sides

New naming convention is introduced in CTP Release 10.6.2 and applicable for Release 10.5.2 onwards.

The new naming convention is enabled by default for the new designs. For the existing network, follow the

below steps to enable the new naming convention for the sides.

**1.** Unlock the Net.

**2.** Right click the Net, and select Side naming convention.

## **New Naming Scheme**

• If you enable the new naming convention then the Layer-1 sides will be named from T, S, R, Q, P, O,

N, M, L, K, J, I, H, G, F, E and index depending upon the used Scalable Upto parameter.

- To use Layer-2 sides new naming convention, you must enable the Layer-2 flag.
- The Layer-2 sides are named from AA to AT, as maximum of 20 sides can be created per site.
- Demand level forcing option is applicable for both contention-less side and extended sides (layer-2 sides).

| Scalable Up to Degree | Line Side Ordering (Default as per<br>Convention) | Contention-less Side Ordering<br>(Default as per Convention) |
|-----------------------|---------------------------------------------------|--------------------------------------------------------------|
| 4                     | A to D [0 - 3]                                    | T to E [4 - 19]                                              |
| 8                     | A to H [0 - 7]                                    | T to I [8 - 19]                                              |
| 12                    | A to L [0 - 11]                                   | T to M [12 - 19]                                             |
| 16                    | A to P [0 - 15]                                   | T to Q[16 - 19]                                              |

Layout template support is extended for Layer-2 SMR with new sides are as follows:
#### **Create New Demand**

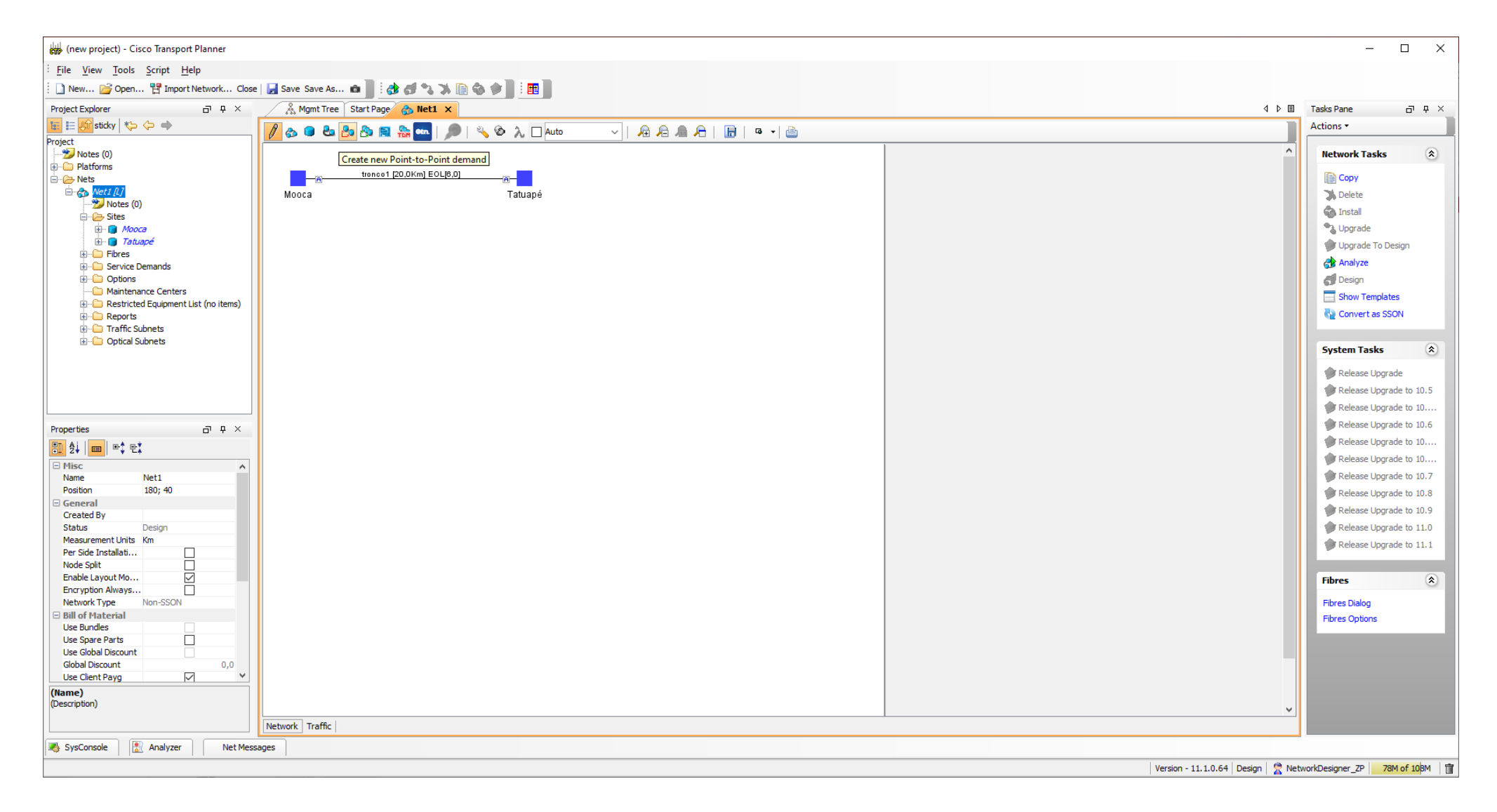

## **Demand Creation Wizard**

Click on source and destination for the demand

The wizard will open

| Point-to-Point Demand ( | Creation Wizard                                                                   |                |                | ×      | ( |
|-------------------------|-----------------------------------------------------------------------------------|----------------|----------------|--------|---|
| Steps                   |                                                                                   |                |                |        |   |
| 1.Traffic Subnet        | Traffic Subnet                                                                    | Selection      |                |        |   |
| 2.General Parameters    |                                                                                   |                |                |        |   |
| 3.Platform Parameters   | Traffic Subnet:                                                                   | Traffic Subnet | ALL 🗸          |        |   |
|                         |                                                                                   |                |                |        |   |
|                         | [                                                                                 | Create new 1   | traffic subnet |        |   |
| Help                    | <back ne<="" td=""><td>ext&gt;</td><td>Finish</td><td>Cancel</td><td></td></back> | ext>           | Finish         | Cancel |   |

# **Type and Rate of Demand**

| Point-to-Point Demand | Creation Wizard                                                 |                 | ×      |
|-----------------------|-----------------------------------------------------------------|-----------------|--------|
| Steps                 |                                                                 |                 |        |
|                       | General Parame                                                  | eters           |        |
| 1.Traffic Subnet      | Label                                                           | Mooca - Tatuapé |        |
|                       | Source                                                          | Мооса           |        |
| 2.General Parameters  | Destination                                                     | Tatuapé         |        |
|                       | Service Type                                                    | 100GE           | ~      |
| 3.Platform Parameters | Present # ch                                                    | 5               |        |
|                       | Forecast # ch                                                   | 5               |        |
|                       |                                                                 |                 |        |
|                       |                                                                 |                 |        |
|                       |                                                                 |                 |        |
|                       |                                                                 |                 |        |
|                       |                                                                 |                 |        |
|                       |                                                                 |                 |        |
|                       |                                                                 |                 |        |
|                       |                                                                 |                 |        |
|                       |                                                                 |                 |        |
| Help                  | <back ne<="" td=""><td>xt&gt; Finish</td><td>Cancel</td></back> | xt> Finish      | Cancel |

# **Demand Options**

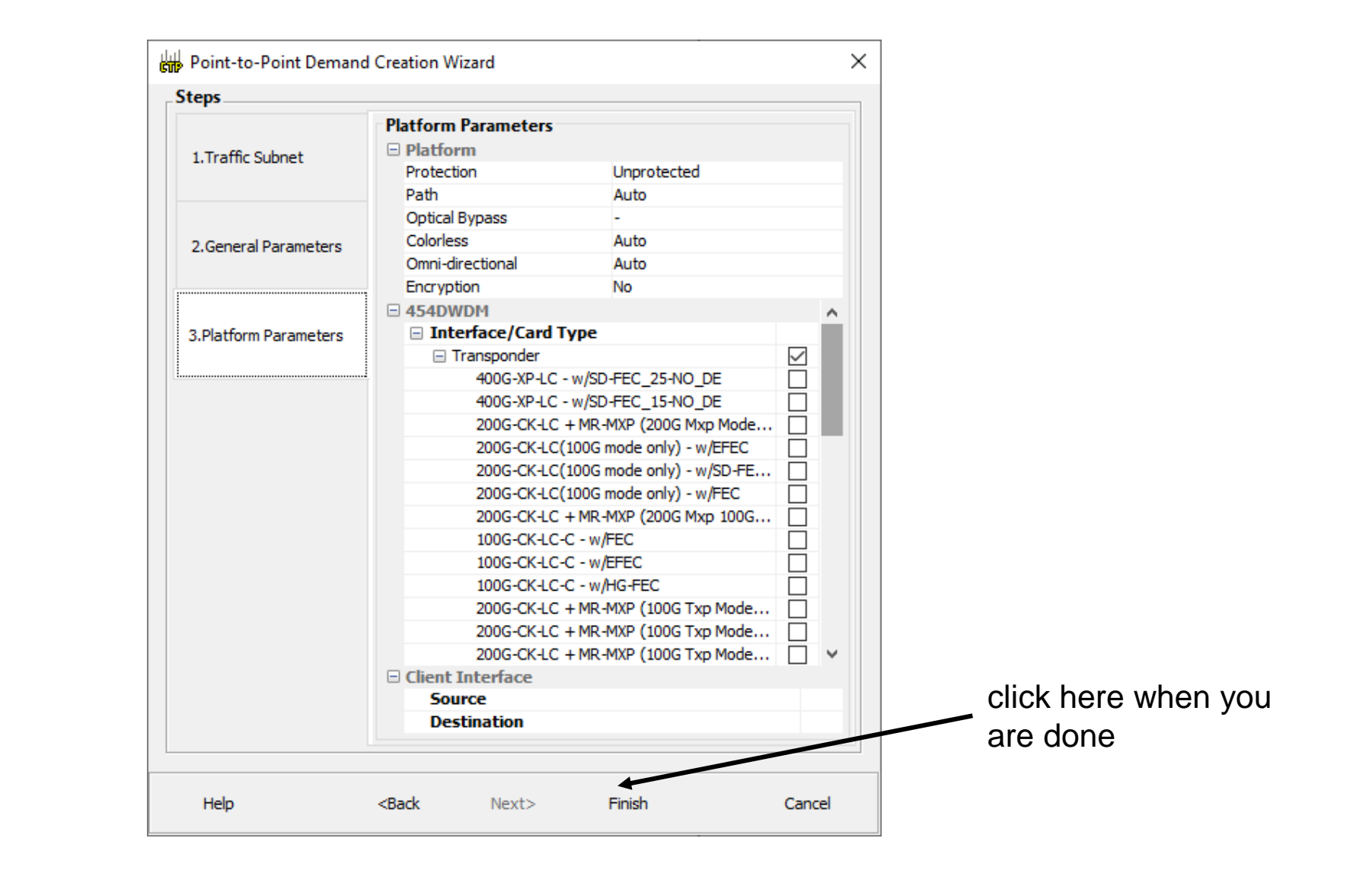

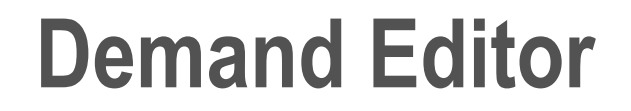

| Demand Editor |                         |                |              |             |         |                            |                    |                | × |
|---------------|-------------------------|----------------|--------------|-------------|---------|----------------------------|--------------------|----------------|---|
| Demands       |                         | 6 6 a 6 a      |              |             |         |                            |                    |                |   |
| Mooca-Tatuapé | Name                    | Add/Drop Sites | Traffic Type | Protection  | Forecas | <u>₽</u> 2↓                | 💼 📑 🕂              |                |   |
| P-Rings       | 🖃 <sup> 9</sup> 0 100GE |                |              |             |         | 🗆 Gene                     | ral                |                |   |
|               | 🗉 📰 Service_1           | Mooca, Tatuapé | 100GE        | Unprotected |         | Add/D                      | rop Sites          | Mooca, Tatuapé |   |
|               | 🕀 📰 Service_2           | Mooca, Tatuapé | 100GE        | Unprotected |         | IName                      | <b>C</b>           | Service_1      |   |
|               | 🕀 🔚 Service_3           | Mooca, Tatuapé | 100GE        | Unprotected |         | Traffic                    | : Type             | 100GE          |   |
|               | 🕀 📰 Service_4           | Mooca, Tatuapé | 100GE        | Unprotected |         | Protec                     | tion Type          | Unprotected    |   |
|               |                         | Mooca, Tatuapé | 100GE        | Unprotected |         | Foreca                     | ast                |                |   |
|               |                         |                |              |             |         | Encryp                     | ption              | No             |   |
|               |                         |                |              |             |         |                            | lengur             | Adio           |   |
|               | click here              |                |              |             | >       | <b>Waveler</b><br>Waveleng | <b>ոցth</b><br>յth |                |   |
|               |                         | Ok Apply       | Cancel Help  | )           |         |                            |                    |                |   |

#### **Network with demand**

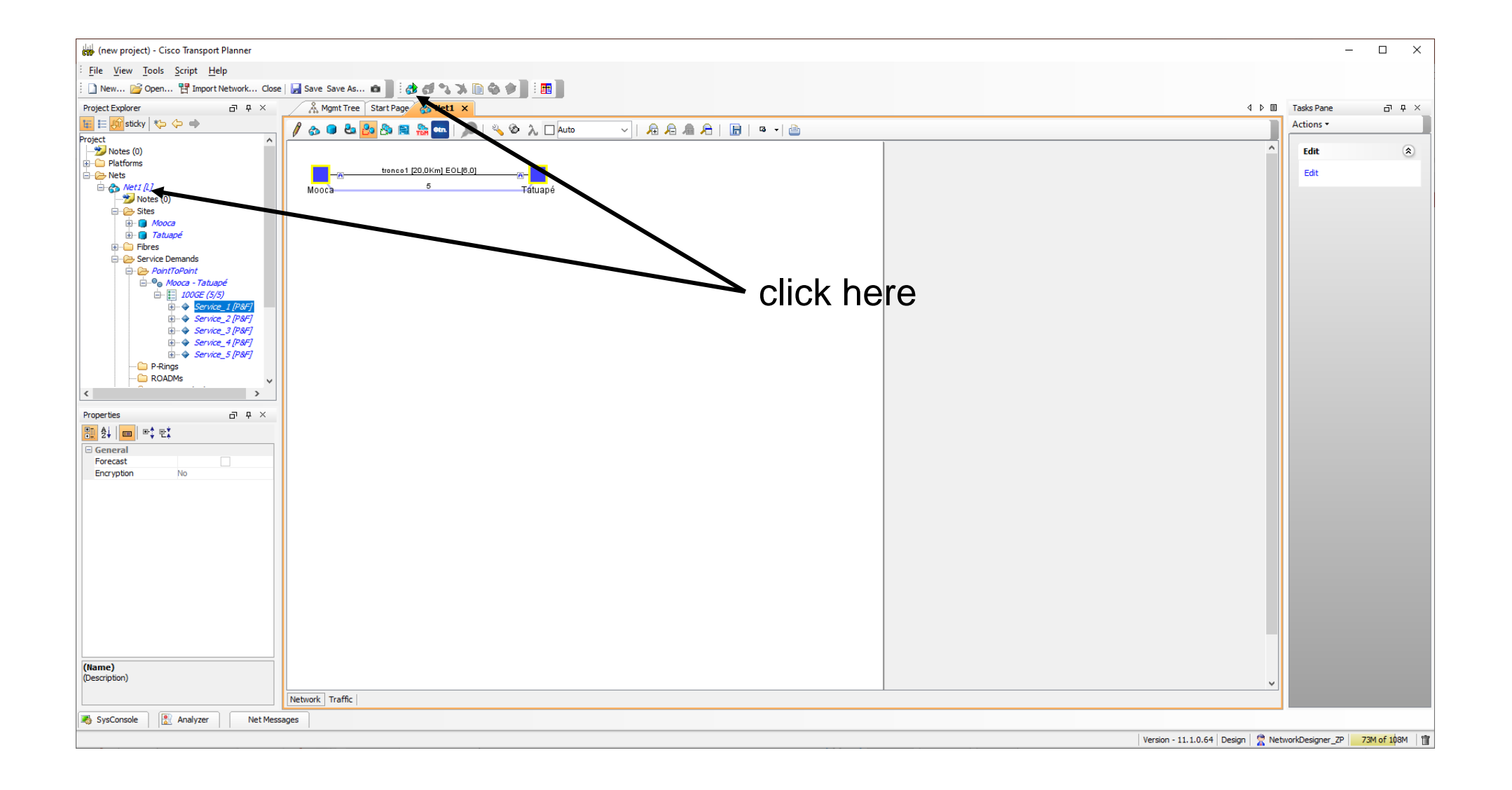

#### **Bill of Material**

| (new project) - Cisco Transport Planner |                                       |                                                                     |            |            |               |             |                            |          |         |                            | - 0                     | : L               |
|-----------------------------------------|---------------------------------------|---------------------------------------------------------------------|------------|------------|---------------|-------------|----------------------------|----------|---------|----------------------------|-------------------------|-------------------|
| ile View Tools Script Help              |                                       |                                                                     |            |            |               |             |                            |          |         |                            |                         |                   |
| New Coen III Import Network Close       | a 🔲 Sava Sava Ar 🔗                    | ] : 🗚 🖉 🥱 🤸 🗈 😤 🌧 📄 : 🛲 ]                                           |            |            |               |             |                            |          |         |                            |                         |                   |
|                                         | & Mamt Tree Sta                       | rt Page A Dede simples 1 Perports Page                              | la cimpla  | 1 Y        |               |             |                            |          |         | 4 6 8                      | Tacks Dana              |                   |
|                                         | a Highit free Sta                     | Reports Rec                                                         | ie simple: |            |               |             |                            |          |         |                            | Actions T               | ш. <del>т</del> . |
|                                         | Details                               |                                                                     |            |            |               |             |                            |          |         | (¥)                        | Actions                 |                   |
| Votes (0)                               | The second state of the second states |                                                                     |            |            |               |             |                            |          |         | Março 01, 2021 at 16:07:29 | Network Tasks           | ۲                 |
| Platforms                               | Export Help (1) Mes                   | sages                                                               |            |            |               |             |                            |          |         |                            |                         | -                 |
| Nets                                    | BoM total discounted: 0.0             | 00                                                                  |            |            |               |             | Price List: Master Price D | в        |         |                            | Сору                    |                   |
| Prede simples 1 [L]                     | Spare total discounted: 0             | ),00                                                                |            |            |               |             | Price List last update: Ne | ver      |         |                            | Delete                  |                   |
|                                         | BoM + Spare total discou              | nted: 0,00                                                          |            |            |               |             | Currency: Usd              |          |         |                            | 🇞 Install               |                   |
|                                         |                                       |                                                                     |            |            |               |             |                            |          |         |                            | Upgrade                 |                   |
|                                         | Use MSM Bundle                        |                                                                     | Use Spar   | e Parts    |               |             | Use Globa                  | Discount |         | Global Discount (%) 0.0    | 👘 Upgrade To Design     | n                 |
|                                         |                                       |                                                                     |            |            |               |             |                            |          |         |                            | Analyze                 |                   |
|                                         | BoM Spare                             |                                                                     |            |            |               |             |                            |          |         |                            | and Design              |                   |
|                                         | Product ID                            | Description                                                         | Quantity   | Unit Price | Unit Discount | Total Price | Discounted Total Price     | Mooca    | Tatuapé |                            | Show Templates          |                   |
|                                         | NCS2K-TNCS-2-K9=                      | NCS 2000 Transport Node Controller, version 2                       | 4          | 0,00       | 0.0           | 0,00        | 0,00                       | 2        | 2       |                            | Convert as SSON         |                   |
|                                         | 15454M-R1110SWK9=                     | MSTP - ANSI & ETSI, R11.1 - RTU LIC DVD, NO                         | . 2        | 0,00       | 0.0           | 0,00        | 0,00                       | 1        | 1       |                            |                         |                   |
|                                         | QSFP-100G-SR4-S=                      | 100GBASE SR4 QSFP Transceiver, MPO, 100m                            | . 10       | 0,00       | 0.0           | 0,00        | 0,00                       | 5        | 5       |                            | System Tasks            | ۲                 |
|                                         | NCS2K-400G-XP=                        | 400G CFP2 MR Xponder<br>400C CFP2 MR XP Licensed 100C Client bandwi | 2          | 0,00       | 0.0           | 0,00        | 0,00                       | 1        | 1       |                            | System rusks            | 0                 |
|                                         | 154544 C4 C-2=                        | Fiber patchcord - LC to LC - 2m                                     | . 2        | 0,00       | 0.0           | 0,00        | 0,00                       | 9        | 9       |                            | Release Upgrade         |                   |
|                                         | 15216-ATT-LC-10=                      | Bulk Attenuator - LC Connector - 10dB                               | 2          | 0,00       | 0.0           | 0,00        | 0,00                       | 1        | 1       |                            | Release Upgrade t       | to                |
|                                         | L-NCS2K-16QAM=                        | WDM Port License - Upgrade to 16QAM (200G)                          | 2          | 0,00       | 0.0           | 0,00        | 0,00                       | 1        | 1       |                            | Release Upgrade t       | to                |
|                                         | 15454-M-ALMCBL2=                      | SCSI Alarm cable 24AWG 8 inputs                                     | 2          | 0,00       | 0.0           | 0,00        | 0,00                       | 1        | 1       |                            | Release Lingrade t      | to                |
| ties a P ×                              | 15454-M-USBCBL=                       | USB cable for passive devices                                       | 2          | 0,00       | 0.0           | 0,00        | 0,00                       | 1        | 1       |                            | Delease Upgrade to      |                   |
| ↓   <mark> </mark>                      | ONS-SE-155-1510=                      | SEP - OC3/STM1_CWDM, 1510 nm, EXT                                   | 2          | 0,00       | 0.0           | 0,00        | 0,00                       | 1        | 1       |                            | Release Upgrade to      | 10                |
| sc A                                    | NCS2006-SA=                           | NCS 2006 Shelf Assembly                                             | 2          | 0,00       | 0.0           | 0,00        | 0,00                       | 1        | 1       |                            | Release Upgrade tr      | to                |
| me Rede simples 1                       | NCS2006-ECU-S=                        | NCS 2006 External Connections Unit - w/2x US                        | 2          | 0,00       | 0.0           | 0,00        | 0,00                       | 1        | 1       |                            | Release Upgrade tr      | to                |
| sition 180; 40                          | NCS2006-LCD=                          | NCS 2006 LCD Display with Backup Memory                             | 2          | 0,00       | 0.0           | 0,00        | 0,00                       | 1        | 1       |                            | Release Upgrade t       | to                |
| neral wagoor                            | 15454-BLANK=                          | Empty slot Filler Panel                                             | 2          | 0,00       | 0.0           | 0,00        | 0,00                       | 1        | 1       |                            | Release Upgrade t       | to                |
| tus Design Analyzed                     | NCS2006-DC40=                         | NCS 2006 40A DC Power Filter                                        | 4          | 0,00       | 0.0           | 0,00        | 0,00                       | 2        | 2       |                            | Release Upgrade t       | to                |
| asurement Units Km                      | 15454-SMR1-LIC=                       | SM ROADM 1-PRE-AMP 100GHZ-CBAND-10ch L                              | . 2        | 0,00       | 0.0           | 0,00        | 0,00                       | 1        | 1       |                            | Release Lingrade t      | to                |
| r Side Installati                       | 15216-EF-ODD-LIC=                     | Licensed 10ch Exposed Faceplate mux demux                           | 2          | 0,00       | 0.0           | 0,00        | 0,00                       | 1        | 1       |                            | Treicuse opgrade a      |                   |
| de Split                                |                                       |                                                                     |            |            |               |             |                            |          |         |                            |                         |                   |
| able Layout Mo                          |                                       |                                                                     |            |            |               |             |                            |          |         |                            | Fibres                  | ۲                 |
| twork Type Non-SSON                     |                                       |                                                                     |            |            |               |             |                            |          |         |                            | Fibres Dialog           |                   |
| of Material                             |                                       |                                                                     |            |            |               |             |                            |          |         |                            | Fibres Options          |                   |
| e Bundles                               |                                       |                                                                     |            |            |               |             |                            |          |         |                            |                         |                   |
| e Spare Parts                           |                                       |                                                                     |            |            |               |             |                            |          |         |                            |                         |                   |
| e Global Discount                       |                                       |                                                                     |            |            |               |             |                            |          |         |                            | Reports                 | ۲                 |
| e Client Pavg                           |                                       |                                                                     |            |            |               |             |                            |          |         |                            | Bill of Material        |                   |
| e)                                      |                                       |                                                                     |            |            |               |             |                            |          |         |                            | Wavelength Routing      |                   |
| ription)                                | 🙈 Net view 🔲 Sit                      | te view                                                             |            |            |               |             |                            |          |         |                            | Ontical Results         |                   |
|                                         |                                       | torial X                                                            |            |            |               |             |                            |          |         |                            | Installation Parameters | s                 |
|                                         | : Summary Bill Of Ma                  |                                                                     |            |            |               |             |                            |          |         |                            |                         |                   |

Controller Sofw license controller 100GE transceiver 400G card Sotw license card fiber patchcord attenuator WDM port license Alarm cable USB cable interface DWDM 2 port interface DWDM 1 port chassis 2006 SMR1 Roadm mux/demux external

# **NE Layout**

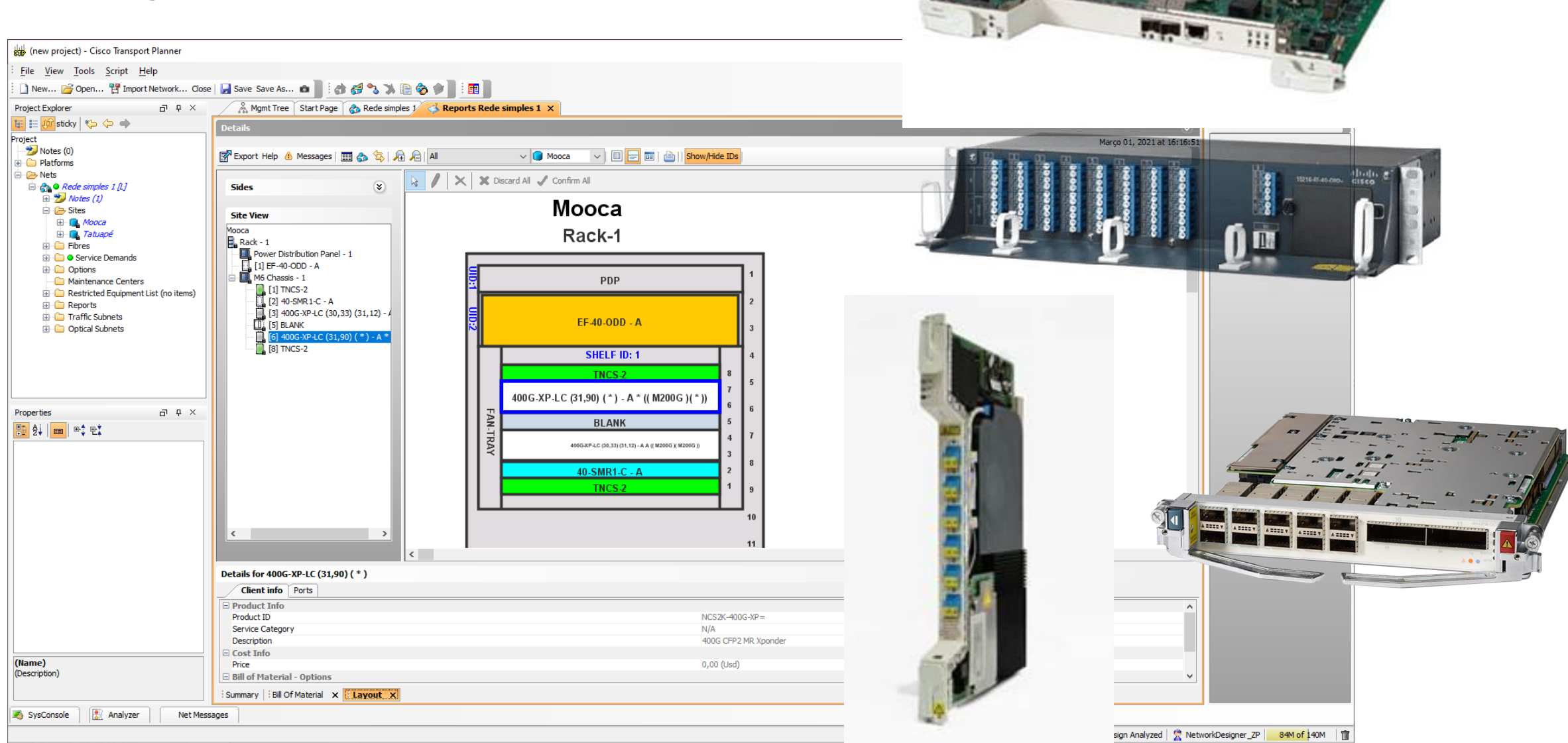

#### Layout

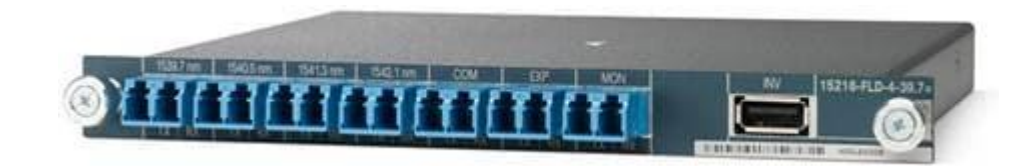

#### Rack-1

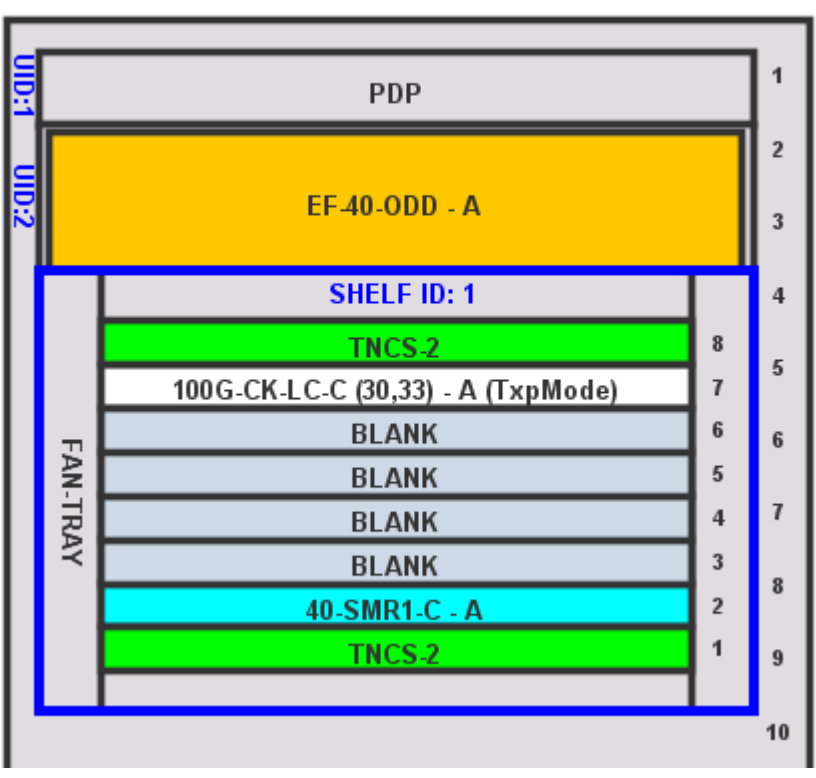

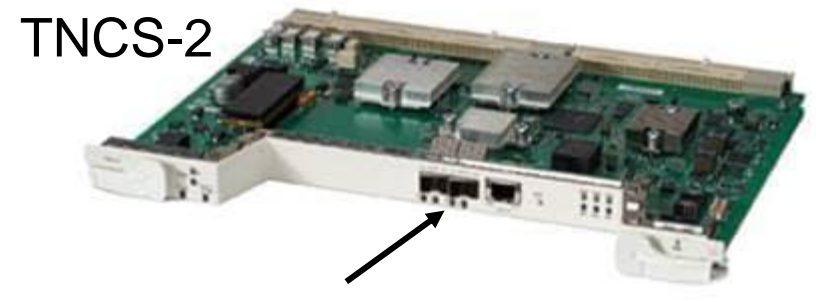

2 SFP ports to OSC channel. Only Ethernet formats are availabel

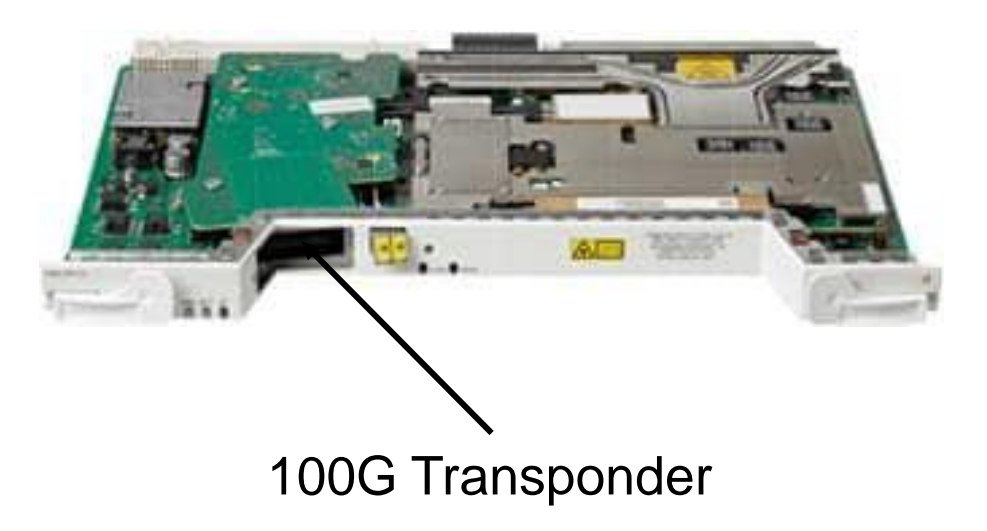

# **Wavelength Routing**

| (new project) - Cisco Transport Planner                                                                                                    |                                                                                                    |                     |           |
|----------------------------------------------------------------------------------------------------|----------------------------------------------------------------------------------------------------|---------------------|-----------|
| File View Tools Script Help                                                                                                    |                                                                                                    |                     |           |
| 🗄 🗋 New 💕 Open 🚏 Import Network Close                                                                                                    | 🔄 Save Save As 🏠 📑 😚 🚓 🗎 🚱 🎓 📑 🛅                                                                                 |                     |           |
| Project Explorer 🗗 🕂 🛪                                                                                                    | 🕺 Mgmt Tree Start Page 🚓 Rede simples ) 🔥 Reports Rede simples 1 🗙                                               | Tasks Pane          | 5 4 ×     |
| 🔚 📰 🎶 sticky 🙁 🗇 🔿                                                                                                    | Details *                                                                                                    | Actions -           |           |
| Project<br>Poly Notes (0)<br>Platforms<br>Posts                                                                                                    | Março 01, 2021 at 16:24:2                                                                                        | Network Tasks       | *         |
| □ - Content Content = Content = Con | $\begin{array}{c c} \# & \lambda & \hline & & \\ \hline A & & & \\ \hline 0 -03 & 1.530,33 & \hline \end{array}$ | Delete              |           |
| tu- ta Mooca<br>tu- ta Tatuapé                                                                                                    |                                                                                                    | Upgrade To De       | esign     |
| Hores     Gervice Demands                                                                                                    |                                                                                                    | Analyze             |           |
| Options     Maintenance Centers                                                                                                    | 0-06 1.532,68                                                                                                    | 🚰 Design            |           |
| Restricted Equipment List (no items)                                                                                                    | 0-08 1,534,25                                                                                                    | Show Template       | 25        |
| Reports     Traffic Subnets                                                                                                    |                                                                                                    | Convert as SS       | JN        |
| Optical Subnets                                                                                                    | 0-11 1.536.61                                                                                                    | System Tasks        | ۲         |
|                                                                                                    | 0-13 1.538.19                                                                                                    | Release Upgra       | ade       |
|                                                                                                    | 0-14 1.538,98                                                                                                    | Release Upgra       | de to     |
|                                                                                                    | 0-15 1.539.77                                                                                                    | Release Upgra       | de to     |
| Properties 🗗 म 🗵                                                                                                    | 0-16 1.540,56                                                                                                    | Release Upgra       | de to     |
| 11 출수 💼 🖦 🗠                                                                                                    | 0-18 1.542,14                                                                                                    | Release Upgra       | de to     |
| Misc     Name     Rede simples 1                                                                                                    | 0-19 1.542,94                                                                                                    | Release Upgra       | de to     |
| Position 180; 40                                                                                                    | 0-20 1.543,73                                                                                                    | Release Upgra       | ade to    |
| General<br>Created By wagner                                                                                                    | 0-21 1.544,53                                                                                                    | Release Upgra       | de to     |
| Status Design Analyzed                                                                                                    | 0-23 1.546,12                                                                                                    | 👘 Release Upgra     | de to     |
| Per Side Installati                                                                                                    | 0-24 1.546,92                                                                                                    | 👘 Release Upgra     | de to     |
| Node Split                                                                                                    | 0-25 1.547,72                                                                                                    |                     |           |
| Encryption Always                                                                                                    | 0-26 1.548,51                                                                                                    | Fibres              | ۲         |
| Network Type Non-SSON                                                                                                    | 0-28 1.550,12                                                                                                    | Fibres Dialog       |           |
| Use Bundles                                                                                                    | 0-29 1.550,92                                                                                                    | Fibres Options      |           |
| Use Spare Parts<br>Use Global Discount                                                                                                    | 0-30 1.551,72                                                                                                    | Reports             | *         |
| Global Discount 0,0                                                                                                    | 0-31 1.552,52                                                                                                    | Rill of Material    |           |
| (Name)                                                                                                    | 0-33 1.554,13                                                                                                    | Wavelength Routir   | ng        |
| (Description)                                                                                                    | 0-34 1.554,94                                                                                                    | Optical Results     |           |
|                                                                                                    | Summary   Bill Of Material X   Layout X   Wavelength Routing X                                                   | Installation Parame | aters 🗸 🗸 |
| SysConsole 💽 Analyzer Net Mess                                                                                                    | ages                                                                                                    |                     |           |
|                                                                                                    | Version - 11.1.0.64 Design Analyzed 🔗 Ne                                                                         | tworkDesigner_ZP 78 | 1 of 140M |

# **Optical results**

| View Tools Script He                                                                                                    | łp             |                            |           |                          |                |               |               |                      |                        |             |              |                                    |                     |            |
|----------------------------------------------------------------------------------------------------|----------------|----------------------------|-----------|--------------------------|----------------|---------------|---------------|----------------------|------------------------|-------------|--------------|------------------------------------|---------------------|------------|
| ew 📔 Open 💾 Import                                                                                                    | Network Close  | Save Save As               | B 😂 🗞 🤇   |                          |                |               |               |                      |                        |             |              |                                    |                     | _          |
| t Explorer                                                                                                    | - 4 ×          | Mgmt Tree Start Page       | rede si   | mples V 🕔 Reports Rede   | simples 1 X    |               |               |                      |                        |             |              |                                    | Tasks Pane          | <b>D</b> 1 |
|                                                                                                    |                | Details                    |           |                          |                |               |               |                      |                        |             |              | *                                  | Actions *           |            |
| Notes (0)<br>Platforms                                                                                                    |                | 🛃 Export 💽 New query Help  | Messages  | ⊞ ⊟   🄄                  |                |               |               |                      |                        |             |              | Março 01, 2021 at 16:26:46         | Network Tasks       | (          |
| Nets                                                                                                    |                | Dst Tx Type                | Span [Km] | Suggested Regen Location | BER target     | SOL OSNR [dB] | EOL OSNR [dB] | SOL OSNR margin [dB] | EOL OSNR margin [dB] S | OL RX [dBm] | EOL RX [dBm] | SOL Power margin [dB] EOL Power ma | Copy                |            |
| Motes (1) Sites                                                                                                    |                |                            | 20,00     |                          | 0.035          | 22,17         | 21,67         | 8,05                 | 7,55                   | -12,39      | -12,39       | 4,97                               | lnstall             |            |
| Image: Second second second |                |                            | 20,00     |                          | 0.035          | 22,17         | 21,67         | 8,05                 | 7,55                   | -12,39      | -12,39       | 4,97                               | S Upgrade           |            |
| 🗈 💽 Tatuapé                                                                                                    |                | 2 400G-XP-I C.w/SD-EEC 2   |           |                          |                |               |               |                      |                        |             |              |                                    | Upgrade To De       | esign      |
| Fibres                                                                                                    |                |                            | 20,00     |                          | 0.035          | 22,17         | 21,67         | 8,05                 | 7,55                   | -12,39      | -12,39       | 4,97                               | Analyze             |            |
| Options                                                                                                    |                |                            | 20,00     |                          | 0.035          | 22,17         | 21,67         | 8,05                 | 7,55                   | -12,39      | -12,39       | 4,97                               | A Design            |            |
| Maintenance Centers                                                                                                    |                |                            |           |                          |                |               |               |                      |                        |             |              |                                    | Show Template       |            |
| Restricted Equipment I                                                                                                    | ist (no items) | _1 400G-XP-LC,W/SD-FEC_1   | 20.00     |                          | 0.035          | 22.17         | 21.67         | 7.35                 | 6.85                   | -12.39      | -12.39       | 4.97                               |                     |            |
| Reports                                                                                                    |                |                            | 20,00     |                          | 0.035          | 22,17         | 21,67         | 7,35                 | 6,85                   | -12,39      | -12,39       | 4,97                               | Convert as 550      | NIC        |
| Optical Subnets                                                                                                    |                |                            |           |                          |                |               |               |                      |                        |             |              |                                    | System Tasks        |            |
|                                                                                                    |                |                            |           |                          |                |               |               |                      |                        |             |              |                                    | Release Upgrad      | de         |
|                                                                                                    |                |                            |           |                          |                |               |               |                      |                        |             |              |                                    | Release Lingrag     | de t       |
|                                                                                                    |                |                            |           |                          |                |               |               |                      |                        |             |              |                                    | Release Lingras     | do t       |
|                                                                                                    |                |                            |           |                          |                |               |               |                      |                        |             |              |                                    | Belezes Lingras     | de t       |
| s                                                                                                    | 0 9 ×          |                            |           |                          |                |               |               |                      |                        |             |              |                                    | Release opgrad      | ue u       |
| 💼 📑 만I                                                                                                    |                |                            |           |                          |                |               |               |                      |                        |             |              |                                    | Release Upgrad      | ae t       |
|                                                                                                    | ^              |                            |           |                          |                |               |               |                      |                        |             |              |                                    | Release Upgrad      | de t       |
| Rede simples                                                                                                    | 1              |                            |           |                          |                |               |               |                      |                        |             |              |                                    | Release Upgrad      | de t       |
| on 180;40                                                                                                    |                |                            |           |                          |                |               |               |                      |                        |             |              |                                    | Release Upgrad      | de t       |
| ed By wagner                                                                                                    |                |                            |           |                          |                |               |               |                      |                        |             |              |                                    | Release Upgrad      | de t       |
| s Design Analy                                                                                                    | zed            |                            |           |                          |                |               |               |                      |                        |             |              |                                    | Release Upgrad      | de t       |
| urement Units Km<br>de Installati                                                                                                    |                |                            |           |                          |                |               |               |                      |                        |             |              |                                    | PRelease Upgrad     | de t       |
| Split<br>e Layout Mo                                                                                                    | ·              |                            |           |                          |                |               |               |                      |                        |             |              |                                    | Fibres              |            |
| ption Always                                                                                                    |                |                            |           |                          |                |               |               |                      |                        |             |              |                                    |                     |            |
| Material                                                                                                    |                |                            |           |                          |                |               |               |                      |                        |             |              |                                    | Fibres Dialog       |            |
| undles                                                                                                    |                |                            |           |                          |                |               |               |                      |                        |             |              |                                    | Fibres Options      |            |
| pare Parts                                                                                                    |                |                            |           |                          |                |               |               |                      |                        |             |              |                                    | Reports             |            |
| Discount                                                                                                    | 0,0            |                            |           |                          |                |               |               |                      |                        |             |              |                                    |                     |            |
| ient Payg 🗸 🗸                                                                                                    | 1 *            |                            |           |                          |                |               |               |                      |                        |             |              |                                    | Bill of Material    |            |
| on)                                                                                                    |                |                            |           |                          |                |               |               |                      |                        |             |              |                                    | Wavelength Routin   | g          |
| ion)                                                                                                    |                | <                          |           |                          |                |               |               |                      |                        |             |              | >                                  | Optical Results     |            |
|                                                                                                    |                | Summary Bill Of Material X | Layout ×  | Wavelength Routing X     | Optical Result | s X           |               |                      |                        |             |              |                                    | Installation Parame | ters       |

# **Configuration Parameters - ANS (Automatic Node Setup)**

| (new project) - Cisco Transport Planner |                      |                         |                    |             |                                             |              |                                      |            |                  |            |                            | — C                    | - × |
|-----------------------------------------|----------------------|-------------------------|--------------------|-------------|---------------------------------------------|--------------|--------------------------------------|------------|------------------|------------|----------------------------|------------------------|-----|
| <u>File View Tools Script H</u> elp     |                      |                         |                    |             |                                             |              |                                      |            |                  |            |                            |                        |     |
| 🗄 🗋 New 📂 Open 🚏 Import Network Clos    | e   🛃 Save Save As 🛍 | s 🛾 i 👌 🥵 🗞 🕷           | 🗈 🇞 🌒 🖥 i 🖪        |             |                                             |              |                                      |            |                  |            |                            |                        |     |
| Project Explorer   급                    | & Mgmt Tree St       | tart Page 🏾 🏤 Rede simp | les 1/ 🔥 Reports   | Rede simple | s1 ×                                        |              |                                      |            |                  |            | 4 ▷ ■                      | Tasks Pane             | ъъ× |
| 🔚 🗄 👫 sticky 🏷 🗇 🔿                      | Details              |                         |                    |             |                                             |              |                                      |            |                  |            | ()                         | Actions •              |     |
| Project                                 |                      |                         |                    | _           |                                             |              |                                      |            |                  | _          | Março 01, 2021 at 16:38:59 |                        |     |
| Notes (0)                               | Help 💧 Messages      |                         |                    |             |                                             |              |                                      |            |                  |            |                            | Network Tasks          | ۲   |
| - Patroms                               |                      |                         |                    |             |                                             |              |                                      |            |                  |            |                            | Copy                   |     |
| 🖻 🚓 🗢 Rede simples 1 [L]                | Name 5               | Side Position           | Unit               | Port #      | Port ID                                     | Port Label   | Parameter                            | Value      | Measurement Unit | Manual Set |                            | Delete                 |     |
|                                         | 🗆 💼 Mooca            |                         |                    |             |                                             |              |                                      |            |                  |            |                            |                        |     |
| E Sites                                 | ■ NE - 1             |                         |                    |             |                                             |              |                                      |            |                  |            |                            | Install                |     |
| + I Anno                                |                      |                         |                    |             |                                             |              | NetworkType                          | Metro-Core | string           | No         |                            | - S Opgrade            |     |
| Fibres                                  |                      | A Rack 1.Shelf 1.Slot 2 | 40 SMR 1 C         | 2           | Shelf-1-LINE-2-1-TX                         | EXP TX       | dwdm::Rx::Amplifier::ChPower         | 5.0        | dBm              | No         |                            | Upgrade To Desig       | 'n  |
| 🗄 🗀 🕒 Service Demands                   |                      | A Rack 1.Shelf 1.Slot 2 | 40 SMR1 C          | 2           | Shelf-1-LINE-2-1-TX                         | EXP TX       | dwdm::Rx::Amplifier::Tilt            | -0.1       | dB               | No         |                            | Analyze                |     |
| Options                                 |                      | A Rack 1.Shelf 1.Slot 2 | 40 SMR1 C          | 2           | Shelf-1-LINE-2-1-IX<br>Shelf-1-I INE-2-5-DY | LINE RY      | dwdm::Rx::MinExpectedSpapLoss        | 5.0        | dB               | No         |                            | 🚝 Design               |     |
| Maintenance Centers                     |                      | A Rack 1.Shelf 1.Slot 2 | 40 SMR1 C          | 9           | Shelf-1-LINE-2-5-RX                         | LINE RX      | dwdm::Rx::MaxExpectedSpanLoss        | 6.5        | dB               | No         |                            | Show Templates         |     |
| Restricted Equipment List (no items)    |                      | A Rack 1.Shelf 1.Slot 2 | 40 SMR 1 C         | 9           | Shelf-1-LINE-2-5-RX                         | LINE RX      | dwdm::Rx::Threshold::ChannelLOS      | -27.5      | dBm              | No         |                            | Convert on SSON        |     |
| Reports     Traffic Submate             |                      | A Rack 1.Shelf 1.Slot 2 | 40 SMR 1 C         | 9           | Shelf-1-LINE-2-5-RX                         | LINE RX      | dwdm::Rx::Threshold::OSC-LOS         | -22.0      | dBm              | No         |                            | Convert as 550M        | 1.1 |
| Ontical Subnets                         |                      | A Rack 1.Shelf 1.Slot 2 | 40 SMR 1 C         | 8           | Shelf-1-LINE-2-4-TX                         | DROP TX      | dwdm::Rx::Power::DropOdd             | -8.5       | dBm              | No         |                            |                        |     |
|                                         |                      | A Rack 1.Shelf 1.Slot 2 | 40 SMR 1 C         | 7           | Shelf-1-LINE-2-4-RX                         | ADD RX       | dwdm::Rx::Threshold::ChannelLOS      | -11.8      | dBm              | No         |                            | System Tasks           | ۲   |
|                                         | Tatuané              | A Rack 1.Shelf 1.Slot 2 | 40 SMR1 C          | 10          | Shelt-1-LINE-2-5-TX                         | LINE TX      | dwdm::Tx::Power::Add-and-DropOutputP | 16.0       | dBm              | No         |                            | A                      |     |
|                                         | 🗄 🌍 Tatuape          |                         |                    |             |                                             |              |                                      |            |                  |            |                            | Release Upgrade        |     |
|                                         |                      |                         |                    |             |                                             |              |                                      |            |                  |            |                            | Release Upgrade        | to  |
|                                         |                      |                         |                    |             |                                             |              |                                      |            |                  |            |                            | Release Upgrade        | to  |
| poerties                                |                      |                         |                    |             |                                             |              |                                      |            |                  |            |                            | Release Upgrade        | to  |
|                                         |                      |                         |                    |             |                                             |              |                                      |            |                  |            |                            | Release Upgrade        | to  |
| . 2↓                                    |                      |                         |                    |             |                                             |              |                                      |            |                  |            |                            | Delegen Lingrado       | to  |
| Misc ^                                  |                      |                         |                    |             |                                             |              |                                      |            |                  |            |                            |                        |     |
| Name Rede simples 1                     |                      |                         |                    |             |                                             |              |                                      |            |                  |            |                            | Release Upgrade        | to  |
| Position 180; 40                        |                      |                         |                    |             |                                             |              |                                      |            |                  |            |                            | Release Upgrade        | to  |
| Created By wagner                       |                      |                         |                    |             |                                             |              |                                      |            |                  |            |                            | Release Upgrade        | to  |
| Status Design Analyzed                  |                      |                         |                    |             |                                             |              |                                      |            |                  |            |                            | Release Upgrade        | to  |
| Measurement Units Km                    |                      |                         |                    |             |                                             |              |                                      |            |                  |            |                            | Release Upgrade        | to  |
| Per Side Installati                     |                      |                         |                    |             |                                             |              |                                      |            |                  |            |                            |                        |     |
| Node Split                              |                      |                         |                    |             |                                             |              |                                      |            |                  |            |                            |                        |     |
| Encryption Always                       |                      |                         |                    |             |                                             |              |                                      |            |                  |            |                            | Fibres                 | ۲   |
| Network Type Non-SSON                   |                      |                         |                    |             |                                             |              |                                      |            |                  |            |                            | Eibres Dialog          |     |
| Bill of Material                        |                      |                         |                    |             |                                             |              |                                      |            |                  |            |                            | Fibres Options         |     |
| Use Bundles                             |                      |                         |                    |             |                                             |              |                                      |            |                  |            |                            | hores options          |     |
| Use Spare Parts                         |                      |                         |                    |             |                                             |              |                                      |            |                  |            |                            |                        |     |
| Use Global Discount                     |                      |                         |                    |             |                                             |              |                                      |            |                  |            |                            | Reports                | ۲   |
| Global Discount 0,0                     |                      |                         |                    |             |                                             |              |                                      |            |                  |            |                            | Bill of Material       |     |
| Use Circle Payg                         |                      |                         |                    |             |                                             |              |                                      |            |                  |            |                            | Wavelength Deuting     |     |
| lescription)                            |                      |                         |                    |             |                                             |              |                                      |            |                  |            |                            | wavelerigth Routing    |     |
|                                         |                      | • • • • •               |                    |             |                                             |              |                                      |            |                  |            |                            | Optical Results        |     |
|                                         | Summary Bill Of Mat  | terial 🗙 Eayout 🗙       | Wavelength Routing | x i Optica  | al Results 🗙 🛛 Installati                   | on Parameter | rs X                                 |            |                  |            |                            | Installation Parameter | rs  |
| § SysConsole Ret Mes                    | sages                |                         |                    |             |                                             |              |                                      |            |                  |            |                            |                        |     |

Version - 11.1.0.64 Design Analyzed 😤 NetworkDesigner\_ZP 65M of 140M 🗃

# **Configuration Parameters - ANP (Automatic Node Provisioning)**

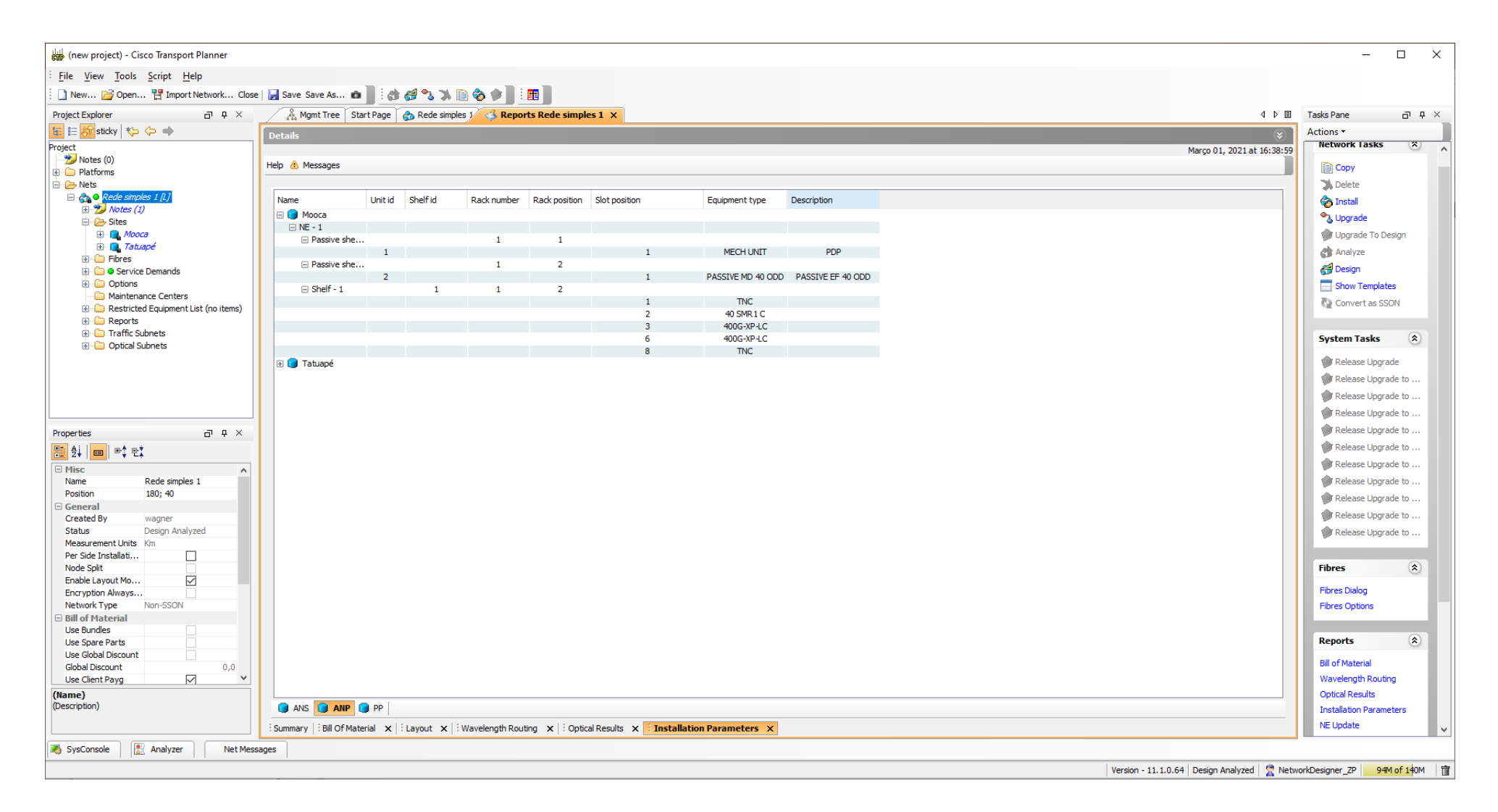

#### **Installation Parameters (PP - Provisioning Parameters)**

| (new project) - Cisco Transport Planner                                                                                                    |                                                              |             |            |                 |               |                      |                     |                |  |   |                           |                      | -                  |           | ×        |
|----------------------------------------------------------------------------------------------------|--------------------------------------------------------------|-------------|------------|-----------------|---------------|----------------------|---------------------|----------------|--|---|---------------------------|----------------------|--------------------|-----------|----------|
| Eile View Tools Script Help                                                                                                    |                                                              |             |            |                 |               |                      |                     |                |  |   |                           |                      |                    |           |          |
| 🗄 🗋 New 🚰 Open 🚏 Import Network Close                                                                                                    | 🚽 Save Save As 🕷                                             | a 🛛 i 🚓     | a 🔧 🐝      | 🗈 🇞 🌒 🗄 E       | <b>•••</b>    |                      |                     |                |  |   |                           |                      |                    |           |          |
| Project Explorer 과 무 ×                                                                                                    | 🔏 Mgmt Tree 🛛 S                                              | Start Page  | 🏠 Rede sim | oles 1 🔥 Repor  | ts Rede simpl | es1 X                |                     |                |  |   |                           | 4 ▷ 🗉                | Tasks Pane         | 67 P      | ×        |
| 🔚 🗄 👫 sticky   🏷 🗇 🔿                                                                                                    | Details                                                      |             |            |                 |               |                      |                     |                |  |   |                           | ()                   | Actions -          |           |          |
| Project                                                                                                    |                                                              |             |            |                 |               |                      |                     |                |  |   | Março                     | 01, 2021 at 16:38:59 | Network Tasks      | *         | ^        |
| Notes (0)     Platforms                                                                                                    | Help 💧 Messages                                              |             |            |                 |               |                      |                     |                |  |   |                           |                      | Сору               |           |          |
| 🖨 🗁 Nets                                                                                                    |                                                              |             |            | -               | 1             |                      |                     |                |  |   |                           |                      | Delete             |           |          |
| □                                                                                                    | Name                                                         | Unit Id     | Shelfid    | Slot position   | Port position | Ppm position         | Parameter           | Value          |  |   |                           |                      | 🇞 Install          |           |          |
| Sites                                                                                                    | Mooca                                                        |             |            |                 |               |                      |                     |                |  |   |                           |                      | 🔧 Upgrade          |           |          |
|                                                                                                    |                                                              |             | 1          | 3               | 11            |                      | WL                  | 1530.33        |  |   |                           |                      | Upgrade To D       | esign     |          |
| In the second second seco |                                                              |             | 1          | 3               | 12            |                      | WL                  | 1531.12        |  |   |                           |                      | Analyze            |           |          |
|                                                                                                    |                                                              |             | 1          | 3               |               |                      | slice               | 2              |  |   |                           |                      | 🛃 Design           |           |          |
| Options                                                                                                    |                                                              |             | 1          | 3               |               |                      | slice               | 4              |  |   |                           |                      | Show Templa        | res       |          |
|                                                                                                    |                                                              |             | 1          | 3               |               |                      | slice               | 3              |  |   |                           |                      | Convert as SS      | ON        |          |
| Ceports                                                                                                    |                                                              |             | 1          | 3               | 11            |                      | trunk               | M200G<br>M200G |  |   |                           |                      |                    |           |          |
| Traffic Subnets                                                                                                    |                                                              |             | 1          | 3               |               |                      | cardOptMode         | MXP            |  |   |                           |                      | System Tasks       | ۲         |          |
|                                                                                                    |                                                              |             | 1          | 3               | 11            |                      | FEC                 | 25%SoftDe      |  |   |                           |                      | Release Lingr      | ade       |          |
|                                                                                                    |                                                              |             | 1          | 6               | 12            |                      | WL                  | 1531.9         |  |   |                           |                      | Release Ling       | ade to    |          |
|                                                                                                    |                                                              |             | 1          | 6               |               |                      | slice               | 2              |  |   |                           |                      | Release Lingr      | ade to    |          |
|                                                                                                    |                                                              |             | 1          | 6               | 11            |                      | slice               | 1<br>M200G     |  |   |                           |                      | Release Lingr      | ade to    |          |
|                                                                                                    |                                                              |             | 1          | 6               |               |                      | cardOptMode         | MXP            |  |   |                           |                      | Release Lingr      | ade to    |          |
| Properties                                                                                                    |                                                              |             | 1          | 6               | 11            |                      | FEC                 | 15%SoftDe      |  |   |                           |                      | Release Lingr      | ade to    |          |
|                                                                                                    | Initiape     Initiape     Initiape     Initiape     Initiape |             |            |                 |               |                      |                     |                |  |   |                           |                      | Release Lingr      | ade to    |          |
| Misc     Name     Rede simples 1                                                                                                    |                                                              |             |            |                 |               |                      |                     |                |  |   |                           |                      | Release Lingr      | ade to    |          |
| Position 180; 40                                                                                                    |                                                              |             |            |                 |               |                      |                     |                |  |   |                           |                      | Release Lingr      | ade to    |          |
| General                                                                                                    |                                                              |             |            |                 |               |                      |                     |                |  |   |                           |                      | Release Lingr      | ade to    |          |
| Status Design Analyzed                                                                                                    |                                                              |             |            |                 |               |                      |                     |                |  |   |                           |                      | Release Lingr      | ade to    |          |
| Measurement Units Km                                                                                                    |                                                              |             |            |                 |               |                      |                     |                |  |   |                           |                      | - Recease opg      | ac to m   |          |
| Per Side Installati                                                                                                    |                                                              |             |            |                 |               |                      |                     |                |  |   |                           |                      | Eibnor             |           |          |
| Enable Layout Mo                                                                                                    |                                                              |             |            |                 |               |                      |                     |                |  |   |                           |                      | Thores             | ~         |          |
| Encryption Always                                                                                                    |                                                              |             |            |                 |               |                      |                     |                |  |   |                           |                      | Fibres Dialog      |           |          |
| Network Type Non-SSON     Bill of Material                                                                                                    |                                                              |             |            |                 |               |                      |                     |                |  |   |                           |                      | Fibres Options     |           |          |
| Use Bundles                                                                                                    |                                                              |             |            |                 |               |                      |                     |                |  |   |                           |                      |                    |           |          |
| Use Spare Parts                                                                                                    |                                                              |             |            |                 |               |                      |                     |                |  |   |                           |                      | Reports            | ۲         |          |
| Global Discount 0,0                                                                                                    |                                                              |             |            |                 |               |                      |                     |                |  |   |                           |                      | Bill of Material   |           |          |
| Use Client Payg 🗸 🗸                                                                                                    |                                                              |             |            |                 |               |                      |                     |                |  |   |                           |                      | Wavelength Rout    | ng        |          |
| (Name)                                                                                                    |                                                              | 0           |            |                 |               |                      |                     |                |  |   |                           |                      | Optical Results    |           |          |
| (Description)                                                                                                    | MANS MANP                                                    | <b>PP</b>   |            |                 |               |                      |                     |                |  |   |                           |                      | Installation Param | eters     |          |
|                                                                                                    | Summary Bill Of Ma                                           | aterial 🗙 🗄 | Layout 🗙   | Wavelength Rout | ing 🗙 🗄 Optic | al Results 🗙 📑 Insta | allation Parameters | ×              |  |   |                           |                      | NE Update          |           | <b>v</b> |
| SysConsole 🔀 Analyzer Net Messa                                                                                                    | ages                                                         |             |            |                 |               |                      |                     |                |  |   |                           |                      |                    |           |          |
|                                                                                                    |                                                              |             |            |                 |               |                      |                     |                |  | 1 | /ersion - 11.1.0.64 Desig | Analyzed 🛛 👷 Netwo   | orkDesigner_ZP 61  | M of 140M | Î        |

# **NE Update**

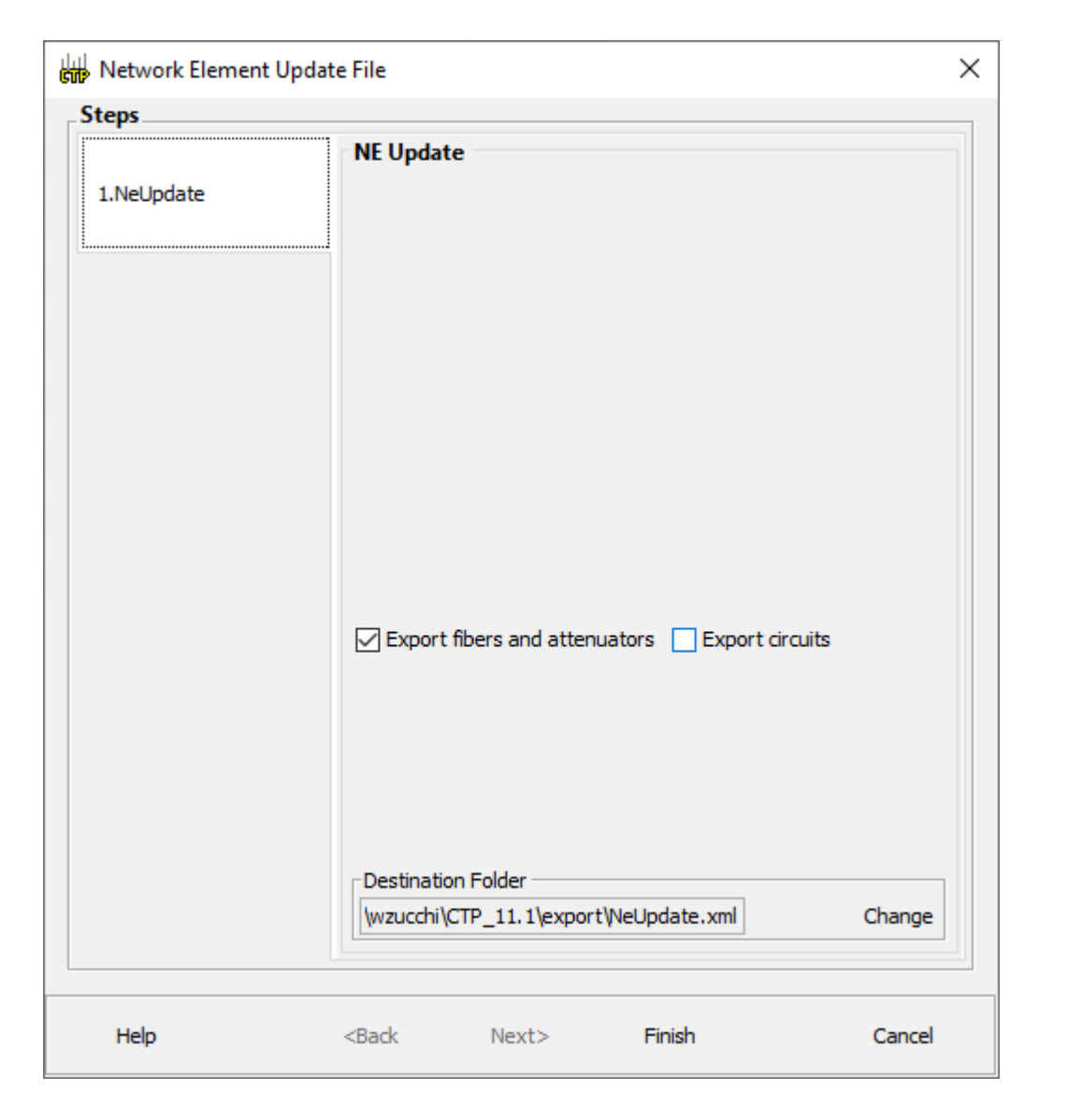

#### **Traffic Matrix**

| t Explorer                             | ЪФХ             | & Mgmt Tree       | e Start Pag | je 🏠 Re          | de simples 1                                             | ede simples 1 🗙 |          |                   |                |               |                 |         |                             |              | ۹ ۵                                   | Tasks Pane             |
|----------------------------------------|-----------------|-------------------|-------------|------------------|----------------------------------------------------------|-----------------|----------|-------------------|----------------|---------------|-----------------|---------|-----------------------------|--------------|---------------------------------------|------------------------|
| 👫 sticky 🏷 🗇 🔶                         |                 | Details           |             | -                |                                                          |                 |          |                   |                |               |                 |         |                             |              | *                                     | Actions •              |
|                                        |                 |                   | _           | _                |                                                          |                 | _        |                   | _              |               |                 | _       |                             | N            | Março 01, 2021 at 16:46:              | 13                     |
| lotes (0)                              |                 | 📝 Export 💽 Ne     | w query Hel | p 💧 Mess         | ages 🕀 🖃 😫                                               |                 |          |                   |                |               |                 |         |                             |              |                                       | S upgrade              |
| attorms                                |                 | Query Preview     |             |                  |                                                          |                 |          |                   |                |               |                 |         |                             |              | · · · · · · · · · · · · · · · · · · · | Upgrade To Desi        |
| Rede simples 1 [L]                     |                 | Query Dialog      |             |                  |                                                          |                 |          |                   |                |               |                 |         |                             |              |                                       | Analyze                |
| ">>>>>>>>>>>>>>>>>>>>>>>>>>>>>>>>>>>>> |                 |                   |             |                  |                                                          |                 |          |                   |                |               |                 |         |                             |              |                                       | 🔄 😽 Design             |
| Sites                                  |                 | Demand            | Section     | Src Site         | Src Position                                             | Src Card        | Src Clie | Src ClientPPM     | Src Tru        | Src trunk PPM | Src Card OpMode | Src T/C | A/D Src Position            | A/D Src Unit | A/D Src Port                          | Show Templates         |
| H Mooca                                |                 | - Mooca - Tatuape | é           |                  |                                                          |                 |          |                   |                |               |                 |         |                             |              |                                       | Convert as SSO         |
| Fibres                                 |                 | Service_1         |             |                  |                                                          |                 |          |                   |                |               |                 |         |                             |              |                                       |                        |
| 🗀 🗢 Service Demands                    |                 | OCH-CC            |             | Mooca            | Rack 1.M6 Chassis 1.Slot 3                               | 400G-XP-LC      | 8        | QSFP-100G-SR4-S   |                |               | M200G           | w/SD-FE |                             |              |                                       | System Tasks           |
| Options                                |                 | Trail_1           | Continue 1  | Mooca            | Rack 1.M6 Chassis 1.Slot 3                               | 400G-XP-LC      | 0.07     | 0055 1000 00 1 0  | 11             | ONS-CFP2-WDM  | 10000           | w/SD-FE |                             | FF 40 000    |                                       | System Tasks           |
| Maintenance Centers                    |                 |                   | Section_1   | M00ca<br>Tatuané | Rack 1.M6 Chassis 1.Slot 3                               | 400G-XP-LC      | 8-RX     | QSEP-100G-SR4-S   | 11-1X<br>11-TY | ONS-CEP2-WDM  | M200G           | W/SD-FE | Rack 1.MD-40 SHELF 1.Slot 1 | EF-40-000    | CHAN-1-RX                             | Release Upgrade        |
| Restricted Equipment                   | list (no items) | Service 2         |             | ratuape          | NOCK 1.010 CHIOSSIS 1.3101 3                             | 1000-71-20      | UTKA     | Q311-1000-0K4-0   | 11-17          | ONS-CIPZ-WDM  | 112000          | W/304 C | NUCK IND TO SHEET 1,510UT   | LI -10-000   | CHAN-T-KY                             | Release Upgrade        |
| Keports      Traffic Subnets           |                 | OCH-CC            |             | Mooca            | Rack 1.M6 Chassis 1.Slot 3                               | 400G-XP-LC      | 7        | QSFP-100G-SR4-S   |                |               | M200G           | w/SD-FE |                             |              |                                       | Delease Linerad        |
| Optical Subnets                        |                 | Trail_1           |             | Mooca            | Rack 1.M6 Chassis 1.Slot 3                               | 400G-XP-LC      |          |                   | 11             | ONS-CFP2-WDM  |                 | w/SD-FE |                             |              |                                       | Release Opgrade        |
|                                        |                 |                   | Section_1   | Mooca            | Rack 1.M6 Chassis 1.Slot 3                               | 400G-XP-LC      | 7-RX     | QSFP-100G-SR4-S   | 11-TX          | ONS-CFP2-WDM  | M200G           | w/SD-FE | Rack 1.MD-40 SHELF 1.Slot 1 | EF-40-ODD    | CHAN-1-RX                             | N Release Upgrade      |
|                                        |                 |                   |             | Tatuapé          | Rack 1.M6 Chassis 1.Slot 3                               | 400G-XP-LC      | 7-RX     | QSFP-100G-SR4-S   | 11-TX          | ONS-CFP2-WDM  | M200G           | w/SD-FE | Rack 1.MD-40 SHELF 1.Slot 1 | EF-40-ODD    | CHAN-1-RX                             | N Release Upgrade      |
|                                        |                 | Service_3         |             |                  | Pada Ang dharda Ada A                                    | 1000 100 1 0    | 10       | 0055 4000 05 4 0  |                |               | 10000           | 00.55   |                             |              |                                       | Release Upgrade        |
|                                        |                 | OCH-CC            |             | Mooca            | Rack 1.Mb Chassis 1.5lot 3<br>Rack 1 M6 Chassis 1.5lot 3 | 400G-XP-LC      | 10       | Q5FP-100G-5R4-5   | 12             | ONS-CEP2-WDM  | M200G           | W/SD-FE |                             |              |                                       | Release Upgrade        |
|                                        |                 | ITdll_1           | Section 1   | Mooca            | Rack 1.M6 Chassis 1.Slot 3                               | 400G-XP-LC      | 10-RX    | OSEP-100G-SR 4-S  | 12-TX          | ONS-CEP2-WDM  | M200G           | w/SD-FE | Rack 1.MD-40 SHELE 1.Slot 1 | FE-40-ODD    | CHAN-2-RX                             | N Deleses Usered       |
|                                        |                 |                   | occoon_r    | Tatuapé          | Rack 1.M6 Chassis 1.Slot 3                               | 400G-XP-LC      | 10-RX    | QSFP-100G-SR4-S   | 12-TX          | ONS-CFP2-WDM  | M200G           | w/SD-FE | Rack 1.MD-40 SHELF 1.Slot 1 | EF-40-ODD    | CHAN-2-RX                             | N Release Opgrade      |
| 3<br>                                  | U' Ŧ ^          | Service_4         |             |                  |                                                          |                 |          |                   |                |               |                 |         |                             |              |                                       | Release Upgrade        |
|                                        |                 | OCH-CC            |             | Mooca            | Rack 1.M6 Chassis 1.Slot 3                               | 400G-XP-LC      | 9        | QSFP-100G-SR4-S   |                |               | M200G           | w/SD-FE |                             |              |                                       | Release Upgrade        |
|                                        | ^               | Trail_1           |             | Mooca            | Rack 1.M6 Chassis 1.Slot 3                               | 400G-XP-LC      | 0.07     | 0.055 4000 05 4 0 | 12             | ONS-CFP2-WDM  |                 | w/SD-FE |                             |              | 01111 A BY                            | 👘 Release Upgrade      |
| Rede simples                           | 1               |                   | Section_1   | Mooca            | Rack 1.Mb Chassis 1.5lot 3<br>Rack 1 M6 Chassis 1.5lot 3 | 400G-XP-LC      | 9-KX     | QSFP-100G-SR4-S   | 12-1X<br>12-TX | ONS-CEP2-WDM  | M200G           | W/SD-FE | Rack 1.MD-40 SHELF 1.Slot 1 | EF-40-ODD    | CHAN-2-RX                             | N                      |
| on 180; 40                             |                 | Service 5         |             | ratuape          | Rack 1.140 Chassis 1.500 5                               | 1000-XF-LC      | 3-10.4   | Q311-1000-3KH-3   | 12-17          | ONS-CI P2-WDM | 112003          | W/3D1 L | Rack 1.MD-H0 3HEEF 1.3IOUT  | LI -40-000   | CLIMIT-2-TOA                          | Fibror                 |
| ed By wagner                           |                 | OCH-CC            |             | Mooca            | Rack 1.M6 Chassis 1.Slot 6                               | 400G-XP-LC      | 8        | QSFP-100G-SR4-S   |                |               | M200G           | w/SD-FE |                             |              |                                       | ribres                 |
| Design Analy                           | zed             | Trail_1           |             | Mooca            | Rack 1.M6 Chassis 1.Slot 6                               | 400G-XP-LC      |          |                   | 11             | ONS-CFP2-WDM  |                 | w/SD-FE |                             |              |                                       | Fibres Dialog          |
| irement Units Km                       |                 |                   | Section_1   | Mooca            | Rack 1.M6 Chassis 1.Slot 6                               | 400G-XP-LC      | 8-RX     | QSFP-100G-SR4-S   | 11-TX          | ONS-CFP2-WDM  | M200G           | w/SD-FE | Rack 1.MD-40 SHELF 1.Slot 1 | EF-40-ODD    | CHAN-3-RX                             | N Fibres Options       |
| de Installati                          |                 |                   |             | Tatuapé          | Rack 1.M6 Chassis 1.Slot 6                               | 400G-XP-LC      | 8-RX     | QSFP-100G-SR4-S   | 11-TX          | ONS-CFP2-WDM  | M200G           | w/SD-FE | Rack 1.MD-40 SHELF 1.Slot 1 | EF-40-ODD    | CHAN-3-RX                             | N                      |
| Split                                  | 3               |                   |             |                  |                                                          |                 |          |                   |                |               |                 |         |                             |              |                                       | Baparte                |
| e Layout Mo                            | 1               |                   |             |                  |                                                          |                 |          |                   |                |               |                 |         |                             |              |                                       | Reports                |
| rk Type Non-SSON                       |                 |                   |             |                  |                                                          |                 |          |                   |                |               |                 |         |                             |              |                                       | Bill of Material       |
| Material                               |                 |                   |             |                  |                                                          |                 |          |                   |                |               |                 |         |                             |              |                                       | Wavelength Routing     |
| undles                                 |                 |                   |             |                  |                                                          |                 |          |                   |                |               |                 |         |                             |              |                                       | Optical Results        |
| pare Parts                             |                 |                   |             |                  |                                                          |                 |          |                   |                |               |                 |         |                             |              |                                       | Installation Parameter |
| obal Discount                          |                 |                   |             |                  |                                                          |                 |          |                   |                |               |                 |         |                             |              |                                       | NELIndate              |
| Discount                               | 0,0             |                   |             |                  |                                                          |                 |          |                   |                |               |                 |         |                             |              |                                       | Traffic Matrix         |
| ient Payg                              | · · · ·         |                   |             |                  |                                                          |                 |          |                   |                |               |                 |         |                             |              |                                       | Link Australia         |
| (00                                    |                 |                   |             |                  |                                                          |                 |          |                   |                |               |                 |         |                             |              |                                       | Link Availability      |
| si y                                   |                 | <                 |             |                  |                                                          |                 |          |                   |                |               |                 |         |                             |              |                                       | Layout                 |

Version - 11.1.0.64 Design Analyzed 😤 NetworkDesigner\_ZP 66M of 140M 👘

# Link Availability

| (new project) - Cisco Transport Planner                  |                         |                        |                |                                       |                       |                        |                  |                   |                   |                   | - 0                     |
|----------------------------------------------------------|-------------------------|------------------------|----------------|---------------------------------------|-----------------------|------------------------|------------------|-------------------|-------------------|-------------------|-------------------------|
| e <u>V</u> iew <u>T</u> ools <u>S</u> cript <u>H</u> elp |                         |                        |                |                                       |                       |                        |                  |                   |                   |                   |                         |
| New 1 Open The Import Network Clos                       | e   🛃 Save Save As      | o 🛛 🗄 🖂 🧌              | °a 🛪 🗈 🔗       |                                       |                       |                        |                  |                   |                   |                   |                         |
|                                                          | & Mamt Tree             | Start Page A P         | ede simples 1  | Penorts Pede simn                     |                       |                        |                  |                   |                   |                   |                         |
|                                                          | a right free            | Startruge 60 K         | cue ampies y   | S Reports Reac shirp                  |                       |                        |                  |                   |                   |                   | Actions *               |
| ct                                                       | Details                 |                        |                |                                       |                       |                        |                  |                   |                   |                   | S Actions               |
| Votes (0)                                                |                         | and the A Margaret     |                | 5 I <b>(</b> =                        |                       |                        |                  |                   |                   | Março 01, 2021 at | 16:47:16 🔧 Upgrade      |
| Platforms                                                | Export Mew o            | query Help 🙆 Mes       | sages   [+] [– | ul ¥>                                 |                       |                        |                  |                   |                   |                   | Upgrade To Design       |
| → Nets                                                   | Query Preview           |                        |                |                                       |                       |                        |                  |                   |                   |                   | Analyze                 |
| Rede simples 1 [L]                                       | ()                      |                        |                |                                       |                       |                        |                  |                   |                   |                   | Carl Design             |
| 🖻 🦢 Sites                                                |                         |                        |                |                                       |                       | at a                   |                  |                   |                   |                   | Show Templates          |
| 🗊 💽 Mooca                                                | Group                   | Serv. Circuit          | ₽/⊢            | DWDM Card Type                        | Protection            | Cl. Serv. Type         | Source           | Destination       | Link Availability |                   | Convert as SSON         |
|                                                          | Mooca - Tatuape         | Service_1              | P              | 400G-XP-LC<br>400G-XP-LC              | Unprotected           | 100GE                  | Mooca            | Tatuapé           | 0.999938          |                   | Convert as 350W         |
| 🗄 🦲 Fibres                                               | Mooca - Tatuapé         | Service_2<br>Service 3 | P              | 400G-XP-LC                            | Unprotected           | 100GE                  | Mooca            | Tatuapé           | 0.999938          |                   |                         |
|                                                          | Mooca - Tatuapé         | Service_4              | P              | 400G-XP-LC                            | Unprotected           | 100GE                  | Mooca            | Tatuapé           | 0.999938          |                   | System Tasks 🌸          |
| Maintenance Centers                                      | Mooca - Tatuapé         | Service_5              | P              | 400G-XP-LC                            | Unprotected           | 100GE                  | Mooca            | Tatuapé           | 0.999938          |                   | Release Upgrade         |
| 🗈 🧰 Restricted Equipment List (no items)                 |                         |                        |                |                                       |                       |                        |                  |                   |                   |                   |                         |
| Reports     Traffa Coheata                               |                         |                        |                |                                       |                       |                        |                  |                   |                   |                   | Release upgrade to      |
| Iramc Subnets     Ontical Subnets                        |                         |                        |                |                                       |                       |                        |                  |                   |                   |                   | Release Upgrade to      |
|                                                          |                         |                        |                |                                       |                       |                        |                  |                   |                   |                   | Release Upgrade to      |
|                                                          |                         |                        |                |                                       |                       |                        |                  |                   |                   |                   | Release Upgrade to      |
|                                                          |                         |                        |                |                                       |                       |                        |                  |                   |                   |                   | Release Upgrade to      |
|                                                          |                         |                        |                |                                       |                       |                        |                  |                   |                   |                   | Release Upgrade to      |
|                                                          |                         |                        |                |                                       |                       |                        |                  |                   |                   |                   | Release Upgrade to      |
| erties 🗗 🕂 🗙                                             |                         |                        |                |                                       |                       |                        |                  |                   |                   |                   | Release Lingrade to     |
| Ai m st st                                               |                         |                        |                |                                       |                       |                        |                  |                   |                   |                   |                         |
|                                                          |                         |                        |                |                                       |                       |                        |                  |                   |                   |                   | Release opgrade to      |
| ame Rede simples 1                                       |                         |                        |                |                                       |                       |                        |                  |                   |                   |                   | Release Upgrade to      |
| osition 180; 40                                          |                         |                        |                |                                       |                       |                        |                  |                   |                   |                   |                         |
| eneral                                                   |                         |                        |                |                                       |                       |                        |                  |                   |                   |                   | Fibres 🔅                |
| reated By wagner                                         |                         |                        |                |                                       |                       |                        |                  |                   |                   |                   | Eibres Dialog           |
| leasurement Units Km                                     |                         |                        |                |                                       |                       |                        |                  |                   |                   |                   | Fibres Ontions          |
| er Side Installati                                       |                         |                        |                |                                       |                       |                        |                  |                   |                   |                   | The cooptions           |
| lode Split                                               |                         |                        |                |                                       |                       |                        |                  |                   |                   |                   |                         |
| nable Layout Mo                                          |                         |                        |                |                                       |                       |                        |                  |                   |                   |                   | Reports (*)             |
| ncryption Aiways                                         |                         |                        |                |                                       |                       |                        |                  |                   |                   |                   | Bill of Material        |
| ill of Material                                          |                         |                        |                |                                       |                       |                        |                  |                   |                   |                   | Wavelength Routing      |
| se Bundles                                               |                         |                        |                |                                       |                       |                        |                  |                   |                   |                   | Optical Results         |
| se Spare Parts                                           |                         |                        |                |                                       |                       |                        |                  |                   |                   |                   | Installation Parameters |
| se Global Discount                                       |                         |                        |                |                                       |                       |                        |                  |                   |                   |                   | NE Update               |
| se Client Pavg                                           |                         |                        |                |                                       |                       |                        |                  |                   |                   |                   | Traffic Matrix          |
| ne)                                                      |                         |                        |                |                                       |                       |                        |                  |                   |                   |                   | Link Availability       |
| cription)                                                |                         |                        |                |                                       |                       |                        |                  |                   |                   |                   | Layout                  |
|                                                          | Lower Linter            | Manager and the        | and the liter  | the state of the second second second | - Dente and the       | -I-r- P                | 1.7.60-04-0.1    |                   | -                 |                   | Internal Connections    |
|                                                          | : Summary   : Bill Of I | Material X   : Layo    | out X   : Wave | elength Routing 🗙 🗄 Opti              | cal Results X   : Ins | tallation Parameters X | : Traffic Matrix | ×  : Link Availat | oility X          |                   |                         |
|                                                          |                         |                        |                |                                       |                       |                        |                  |                   |                   |                   |                         |
| ysConsole 🛛 🚷 Analyzer 🔹 Net Mes                         | sages                   |                        |                |                                       |                       |                        |                  |                   |                   |                   |                         |

#### **Internal Connections**

| Name        | Position                    | Unit                  | Port label | Attenuator | Position                    | Unit                  | Port label | P/F |
|-------------|-----------------------------|-----------------------|------------|------------|-----------------------------|-----------------------|------------|-----|
| 🖃 🔲 Mooca   |                             |                       |            |            |                             |                       |            |     |
| Fiber       | NA                          | Fiber Distribution Pa | FDPTx      |            | Rack 1.M6 Chassis 1.Slot 2  | 40-SMR1-C             | LINE RX    | P   |
| Fiber       | Rack 1.M6 Chassis 1.Slot 2  | 40-SMR1-C             | LINE TX    |            | NA                          | Fiber Distribution Pa | FDPRx      | P   |
| ATT-0dB     | Rack 1.M6 Chassis 1.Slot 2  | 40-SMR 1-C            | DC TX      |            | Rack 1.M6 Chassis 1.Slot 2  | 40-SMR1-C             | DC RX      | P   |
| LC-LC-2     | Rack 1.MD-40 SHELF 1.Slot 1 | EF-40-ODD             | CHAN-1-TX  |            | Rack 1.M6 Chassis 1.Slot 3  | 400G-XP-LC            | 11-RX      | P   |
| LC-LC-2     | Rack 1.M6 Chassis 1.Slot 3  | 400G-XP-LC            | 11-TX      |            | Rack 1.MD-40 SHELF 1.Slot 1 | EF-40-ODD             | CHAN-1-RX  | P   |
| LC-LC-2     | Rack 1.MD-40 SHELF 1.Slot 1 | EF-40-ODD             | CHAN-2-TX  |            | Rack 1.M6 Chassis 1.Slot 3  | 400G-XP-LC            | 12-RX      | P   |
| LC-LC-2     | Rack 1.M6 Chassis 1.Slot 3  | 400G-XP-LC            | 12-TX      |            | Rack 1.MD-40 SHELF 1.Slot 1 | EF-40-ODD             | CHAN-2-RX  | Р   |
| LC-LC-2     | Rack 1.MD-40 SHELF 1.Slot 1 | EF-40-ODD             | CHAN-3-TX  |            | Rack 1.M6 Chassis 1.Slot 6  | 400G-XP-LC            | 11-RX      | P   |
| LC-LC-2     | Rack 1.M6 Chassis 1.Slot 6  | 400G-XP-LC            | 11-TX      |            | Rack 1.MD-40 SHELF 1.Slot 1 | EF-40-ODD             | CHAN-3-RX  | P   |
| LC-LC-2     | Rack 1.M6 Chassis 1.Slot 2  | 40-SMR1-C             | DROP TX    |            | Rack 1.MD-40 SHELF 1.Slot 1 | EF-40-ODD             | COM RX     | P   |
| LC-LC-2     | Rack 1.MD-40 SHELF 1.Slot 1 | EF-40-ODD             | COM TX     |            | Rack 1.M6 Chassis 1.Slot 2  | 40-SMR1-C             | ADD RX     | Р   |
| LC-LC-2     | Rack 1.M6 Chassis 1.Slot 2  | 40-SMR1-C             | OSC TX     |            | Rack 1.M6 Chassis 1.Slot 1  | TNCS-2                | SFP2_RX    | P   |
| LC-LC-2     | Rack 1.M6 Chassis 1.Slot 1  | TNCS-2                | SFP2_TX    | 15216-ATT  | Rack 1.M6 Chassis 1.Slot 2  | 40-SMR1-C             | OSC RX     | Р   |
| 🗄 📋 Tatuapé |                             |                       |            |            |                             |                       |            |     |

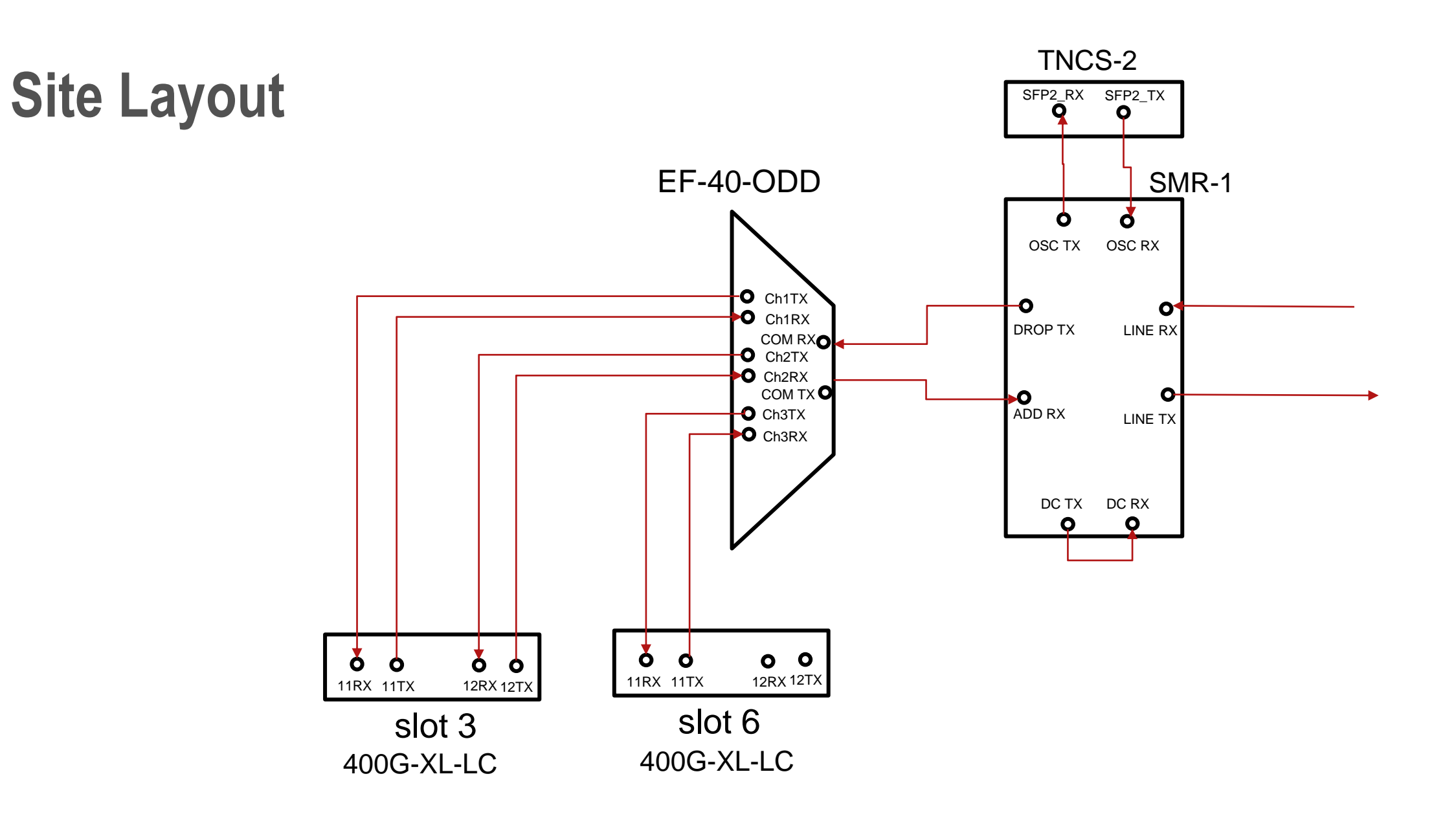

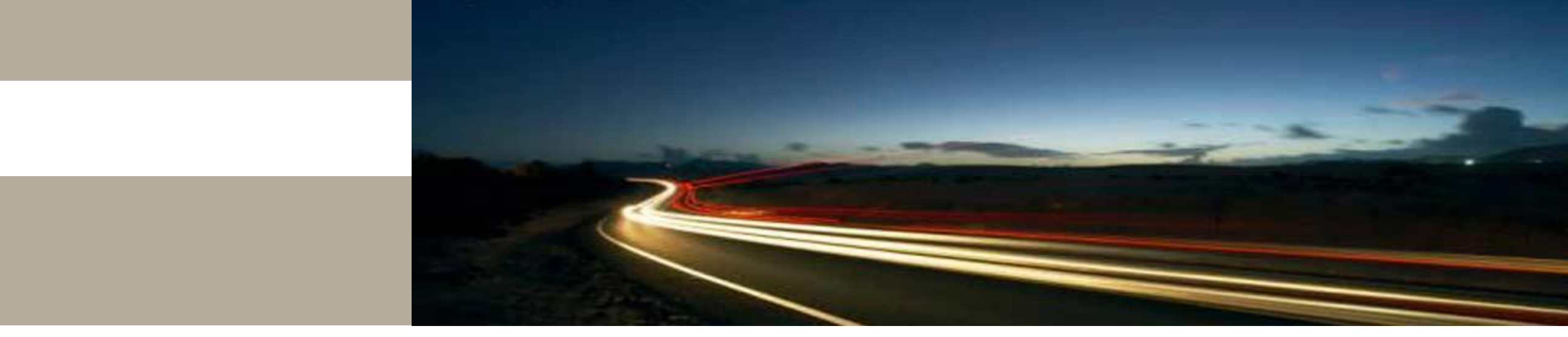

**Program Options** 

#### **Setting the Default Platform Values**

Step 1 - From the Tools menu, choose Options.

Step 2- In the Options Explorer dialog box, right-click Platform and choose Expand from the shortcut menu.

| ⊞ Graphic   |                                   |                    |      |
|-------------|-----------------------------------|--------------------|------|
| Platform    |                                   |                    |      |
| E Flacionni | General                           |                    |      |
| Project     | PUTR<br>Destasking Time           |                    | 4    |
| General     | Coolidence Level                  | 50                 |      |
| Bom         | Default CTP Software Release      | MSTP - Release 9.2 |      |
|             |                                   | MSTP - Release 8.5 |      |
|             |                                   | MSTD - Delease 0.0 |      |
|             |                                   |                    |      |
|             |                                   | MSTP - Release 9.1 |      |
|             |                                   | MSTP - Release 9.2 |      |
|             |                                   |                    |      |
|             |                                   |                    |      |
|             |                                   |                    |      |
|             |                                   |                    |      |
|             |                                   |                    |      |
|             |                                   |                    |      |
|             |                                   |                    |      |
|             |                                   |                    |      |
|             |                                   |                    |      |
|             |                                   |                    |      |
|             |                                   |                    |      |
|             |                                   |                    |      |
|             |                                   |                    |      |
|             |                                   |                    |      |
|             |                                   |                    |      |
|             |                                   |                    |      |
|             |                                   |                    |      |
|             |                                   |                    |      |
|             | Default CTP Software Delease      |                    |      |
|             | Set Default CTD Software Deleace  |                    |      |
|             | Det Der auft CTP Dortware Kelease |                    |      |
|             |                                   |                    |      |
|             |                                   |                    |      |
|             |                                   | 1 m                |      |
| Нер         |                                   | Ok                 | Canc |

# **Setting the Default Platform Values**

Step 3 - Click the desired System Release folder and complete the following tasks as needed:

Step 4 - Click the Restricted Equipment folder. To restrict a card, check the check box in the Restricted column for that card.

Step 5 - Enter the Fiber Options details.

#### Note:

Use one of the following formulas to calculate the fiber loss at SOL:

SOL = km \* dB/km + (2 \* connector loss)

SOL = user entered loss + (2 \* connector loss)

Use one of the following formulas to calculate the fiber loss at EOL:

EOL = km \* dB/km \* EOL Aging Factor + (2 \* connector loss) + EOL Aging Loss, or EOL Aging Factor + (2 \* connector loss) + EOL Aging Loss

EOL = user entered loss \*

# **Setting the Default Platform Values**

Step 6 - Click the Traffic Mapping folder and complete the following tasks as needed.

Step 7 - Select the C-band and L-band rules.

Step 8 - Click the DWDM Design Rules folder and complete the following tasks as needed

Step 9 - To define the shelf configuration parameters, select a site complete the following tasks under property tree.

Step 10 - Click OK.

# **Creating a project**

| Fiber Type                                   | Parameter                                                  | Min.<br>Error<br>Value | Min.<br>Warning<br>Value | Default<br>Value | Max.<br>Warning<br>Value | Max.<br>Error<br>Value | Unit     |
|----------------------------------------------|------------------------------------------------------------|------------------------|--------------------------|------------------|--------------------------|------------------------|----------|
| ITU-T<br>G.655-E-LEAF                        | Loss factor                                                | 0                      | 0.2                      |                  | 0.4                      | 10                     | dB/km    |
|                                              | Chromatic<br>dispersion factor<br>at 1545.3 nm             | 0                      | 3.4                      | 3.80             | 4.2                      | 10                     | ps/nm/km |
|                                              | PMD factor                                                 | 0                      | 0                        | 0.1              | 0.5                      | 10                     | ps⁄(√km) |
| ITU-T<br>G.655-True<br>Wave                  | Loss factor                                                | 0                      | 0.2                      |                  | 0.4                      | 10                     | dB/km    |
|                                              | Chromatic<br>dispersion factor<br>at 1545.3 nm             | 0                      | 3.8                      | 4.19             | 4.6                      | 10                     | ps/nm/km |
|                                              | PMD factor                                                 | 0                      | 0                        | 0.1              | 0.5                      | 10                     | ps⁄(√km) |
| ITU-T<br>G.652-DS<br>(Dispersion<br>shifted) | Loss factor                                                | 0                      | 0.2                      |                  | 0.4                      | 10                     | dB/km    |
|                                              | Chromatic<br>dispersion factor<br>at 1590.4 nm<br>(L-band) | 0                      | 2.43                     | 2.83             | 3.23                     | 30                     | ps/nm/km |
|                                              | PMD factor                                                 | 0                      | 0                        | 0.1              | 0.5                      | 10                     | ps/(√km) |

# **Project Steps**

To generate a network design, the SE enters the following parameters:

- The topology of the network—ring, linear, or meshed
- The type of equipment used at each site
- The distance separating the sites
- The type of fiber connecting the sites
- Service demands, including the service type, the protection type, and the number of channels between nodes
- The number of network sites

When the network parameters are entered, Cisco Transport Planner finds the best routing, defines the required add/drop filters, places optical amplifiers with dispersion compensation units (DCUs) or tunable dispersion compensation units (TDCU) to fit the user traffic demands at a minimum cost.

The TDCU operates only over the C-band.

Optimization is performed to meet the boundary conditions. The optimization includes attenuation and amplification.

#### Reports

Cisco Transport Planner generates a BOM, which includes the product codes, the quantities, and pricing information.

In addition, it creates other reports, such as a shelf-level view of the configuration, which can be printed.

This information helps the SE understand how the shelf is built and helps to avoid confusion and errors during the actual deployment.

Within the BOM is the total network cost, which allows a quickcomparison of various design options.

The total network cost is the cost of the equipment for all of the sites in the designed network.

# **Topologies & Network Size**

The Cisco Transport Planner supports the following network topologies:

- Linear (single-span or multispan)
- Ring (open or closed)
- Meshed

The Cisco Transport Planner enables you to design flexible networks with up to 150 site locations. A flexible network uses ROADM nodes to allow traffic modification or reconfiguration, or both as traffic requirements change.

In Cisco Transport Planner Software R11.1, the maximum number of locations where the optical service channel (OSC) is terminated is 40. The maximum number of add/drop locations supported is 40.

#### **Y-Cable Protection**

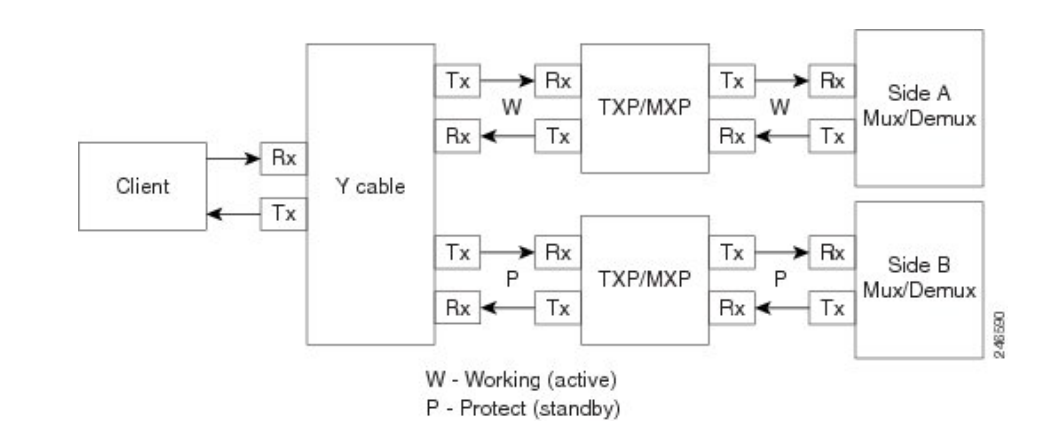

one transponder card is designated as active and the other as standby.

The standby transponder card has the client-side laser turned off to avoid corrupting the signal transmitted back to the client.

The active transponder monitors the signal from the trunk side and in the event of loss or signal failure, the system switches to the standby path.

# **Client 1 + 1 Protection**

Two client signals are transmitted to separated line cards or transponder cards instead of using a Y-cable to split one client signal into two line cards or transponder cards. In client 1+1 protection, the failure and switchover is controlled by the client system

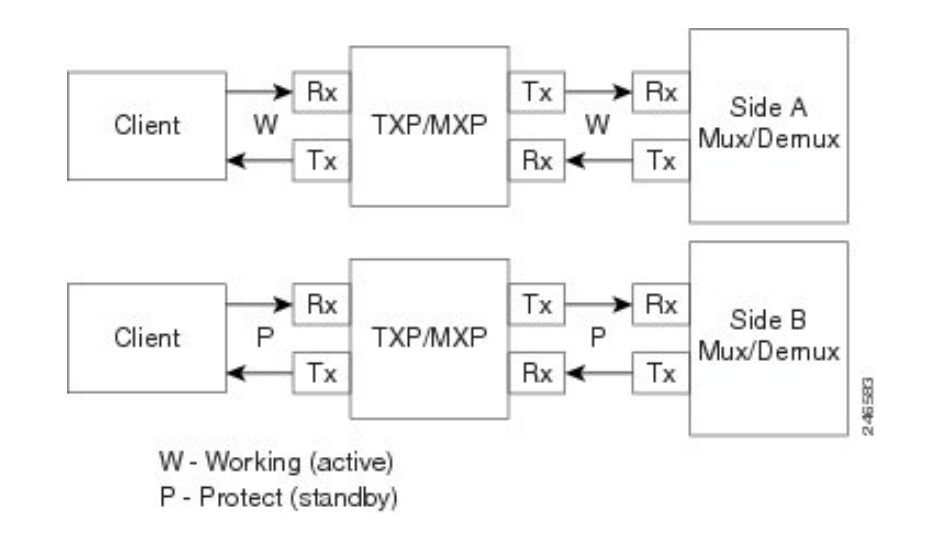

#### **Fiber-switched protection**

The single client signal is injected into the client receive (Rx) port. It is then

split into two separate signals on the two trunk transmit (Tx) ports.

The two signals are transmitted over diverse paths.

The far-end card chooses one of the two trunk Rx port signals and injects it into the Tx client port.

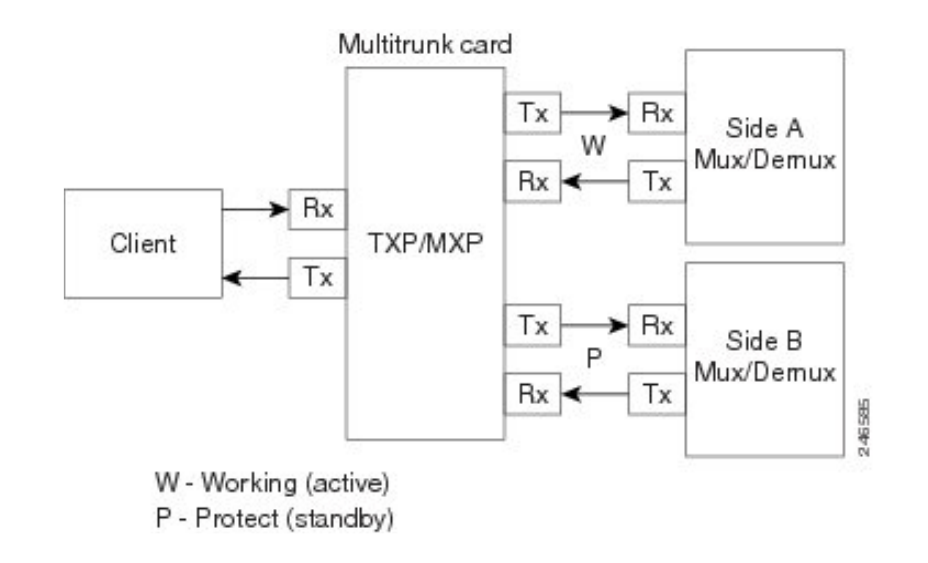

# **PSM-OCH Protection**

PSM-OCH—Channel protection configuration provides protection at trunk level (like Fiber-Switched protection) for TXP/MXP that do not have dedicated Fiber-Switched cards.

PSM splits the traffic originated by transponder trunk on working and protected TX ports.

Working Tx (W-Tx) and protected TX (P-Tx) are connected to the add ports of Add-Drop stages adding the channel in two different directions.

On the receiving direction PSM W-RX and P-RX are connected to the drop ports of Add-Drop stages receiving

the channel from the two different directions.

PSM switch selects a path among W-Rx and P-Rx ports so that only one direction at a time is connected to COM-RX ports and therefore to the TXP/MXP.

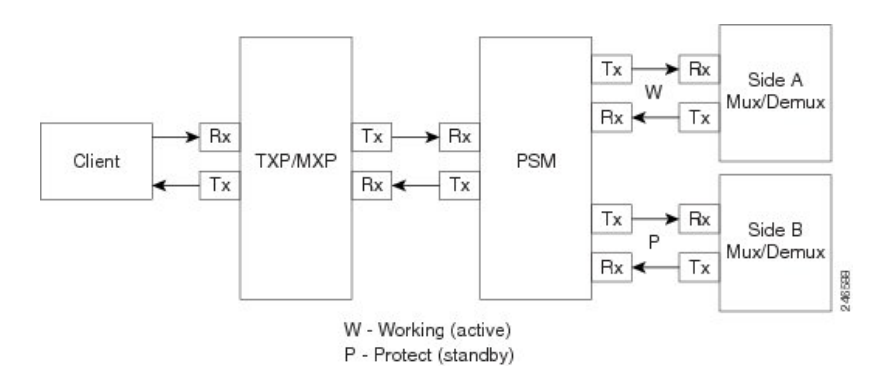

# **Transmission Definitions in DWDM**

Traffic in Cisco Transport Planner is defined as an optical path for each pair of nodes requiring a service demand. An optical path is the combined channels between the two nodes. The following list gives definitions for some basic traffic items:

- Circuit—A single channel between a pair of source and destination nodes. In addition to the source and destination nodes and all the attributes that are common to the service containing the circuit, a circuit has the following attributes:
- Present/forecast indication
- Routing direction for unprotected service
- ITU channel
- Optical bypass indication
- Demand—A set of circuits with common characteristics
- Traffic demand—All traffic between the same set of nodes. Both L-band and C-band are supported. The following traffic demands are supported: P-ring, Fixed (point-to-point), and Any-to-any (ROADM).

#### **Point-to-Point Protected Line**

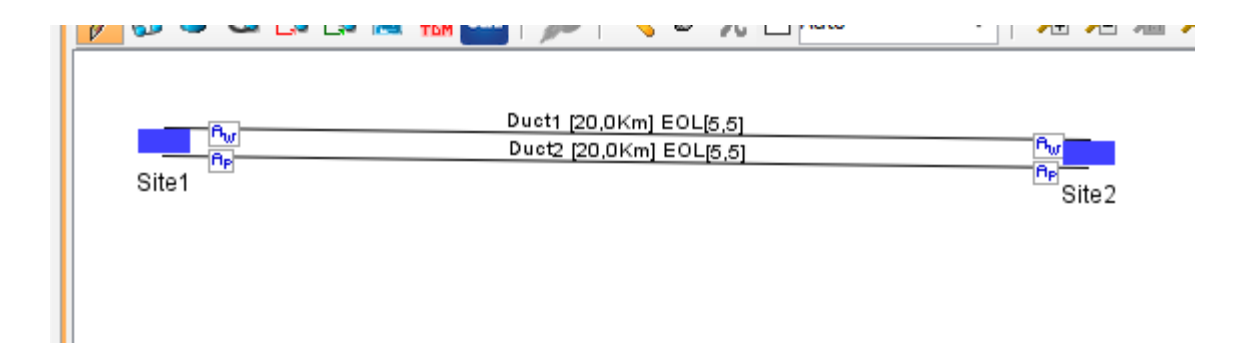

#### **Y-Cable Protection**

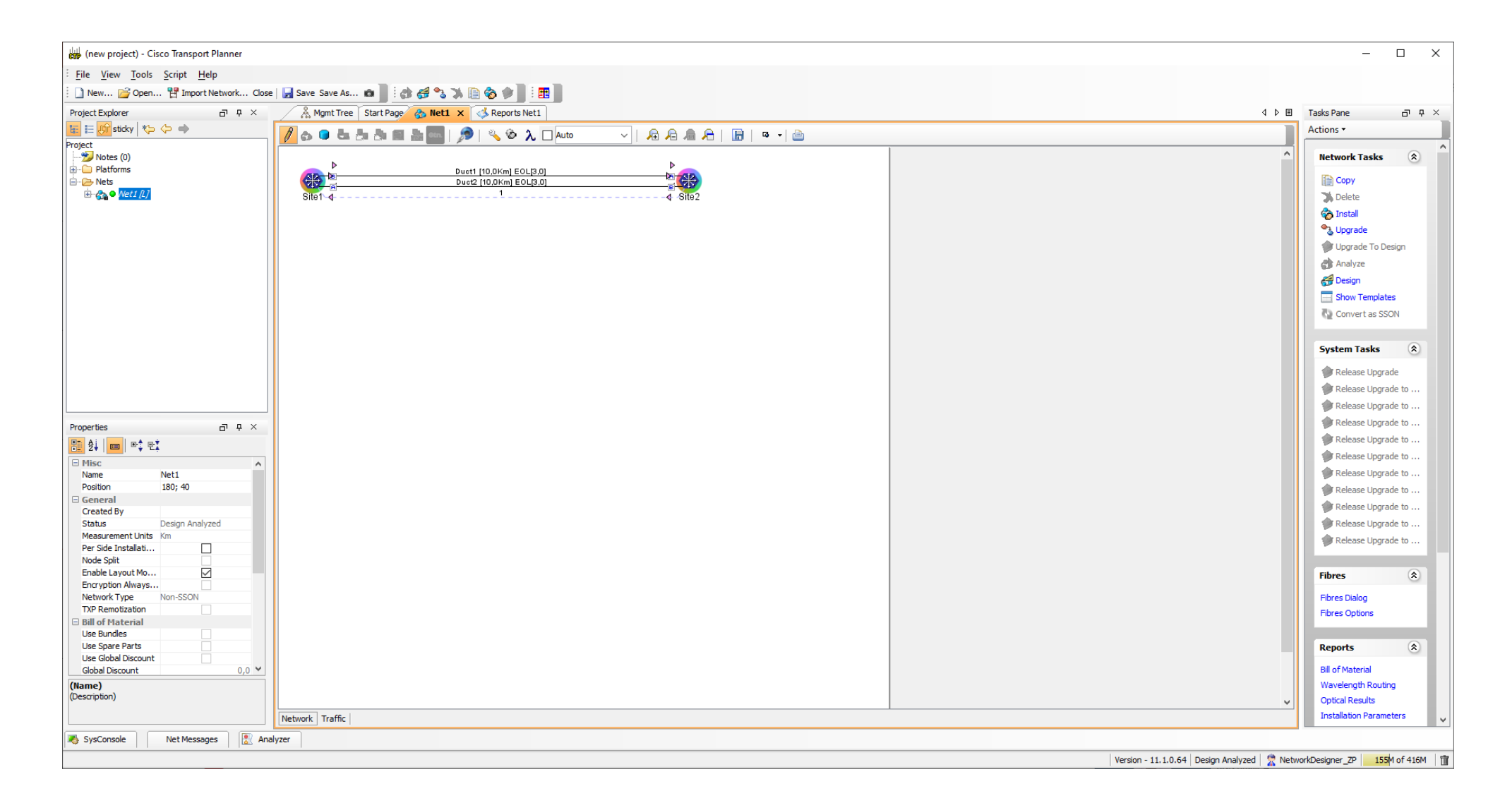

#### Wavelength Plan with Y-Cable

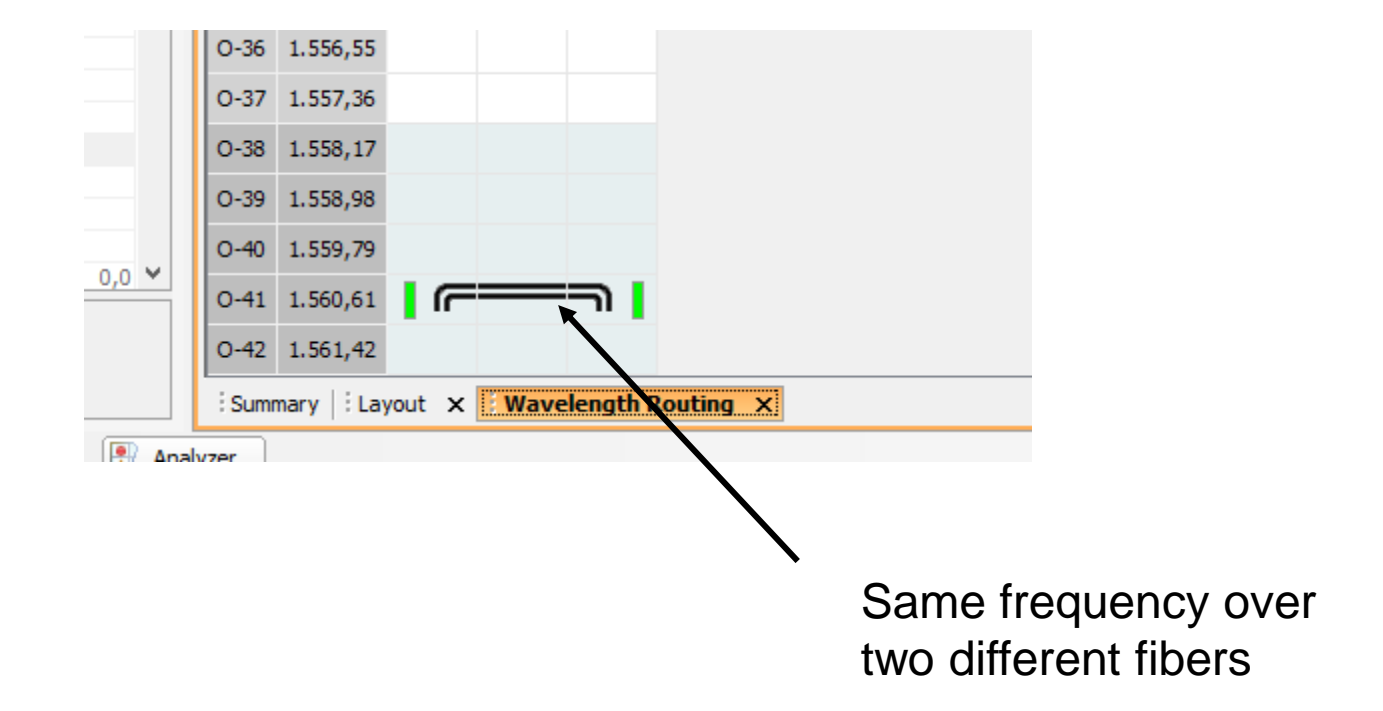

# **PSM Fiber Protection**

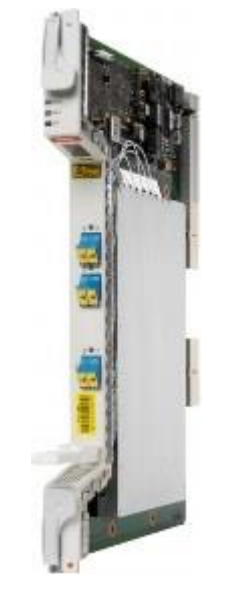

Channel protection

Multiplex section protection

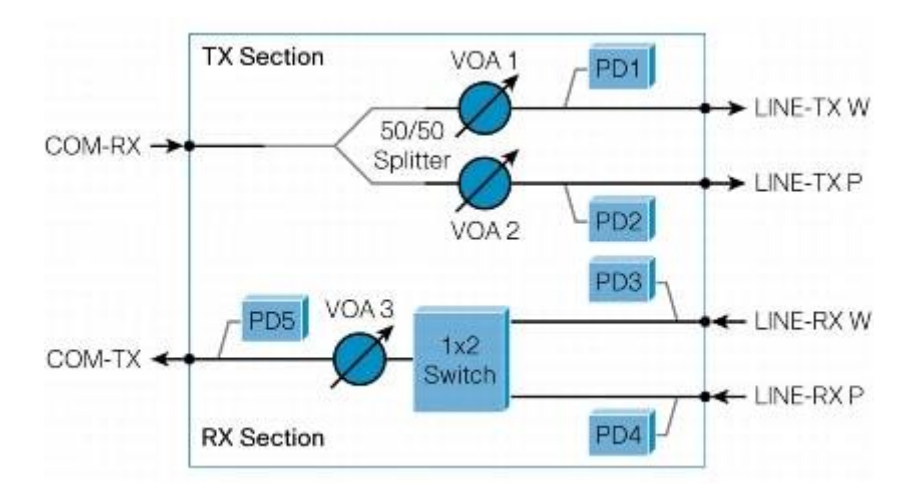

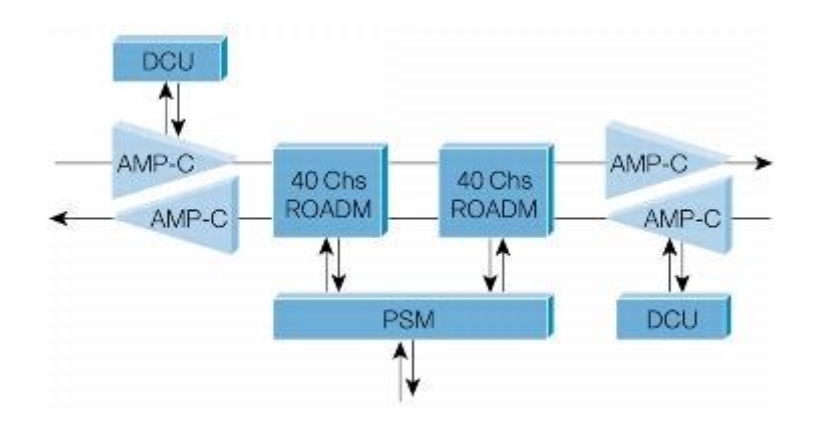

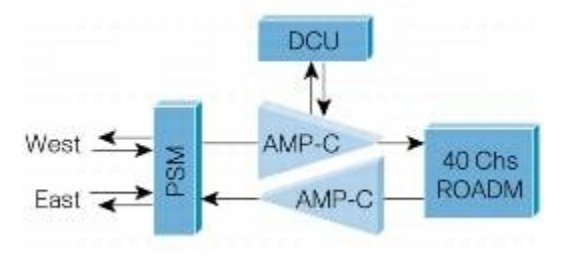

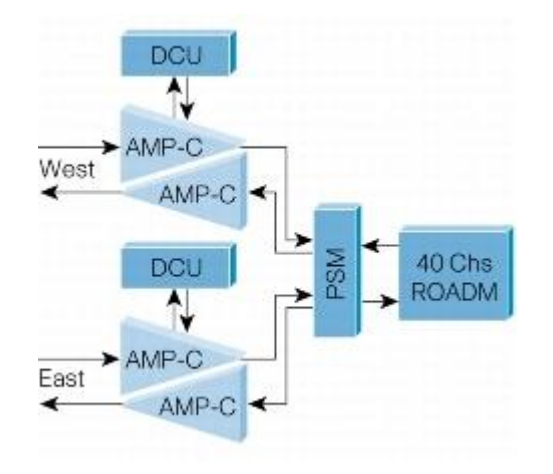
# Example 2

Build a point-to-point network with two nodes of type "line"

Create a 10 GE demand with:

- a) Y-Cable
- b) Client 1 + 1 protection
- c) Fiber Switched protection
- d) PSM-OCH protection
- e) PSM path protection

# **Understanding Sides Labeling**

Sides Labeling in Cisco Transport Planner

| Sites                         | Labeling in Previous Releases                         | Labeling in Cisco Transport<br>Planner Software R8.5 and later                                                      |
|-------------------------------|-------------------------------------------------------|----------------------------------------------------------------------------------------------------|
| Terminal/Terminal+            | Only one side is created and labeled,<br>T.           | Only A can be used for the existing side.                                                                           |
| Line/Line+                    | Two sides are created and are labeled, West and East. | Only A and B can be used for the existing sides.                                                                    |
| Multidegree with<br>PP-MESH-4 |                                                       | Only A, B, C, and D can be used for the existing sides.                                                             |
| Multidegree with<br>PP-MESH-8 |                                                       | Only label A, B, C, D, E, F, G,<br>and H can be used for the<br>existing sides.                                     |
| PSM Line                      |                                                       | Only Aw and Ap can be used for<br>the existing sides, where w<br>stands for working and p stands<br>for protection. |
| PSM Section                   |                                                       | Only Aw and Ap can be used for<br>the existing sides, where w<br>stands for working and p stands<br>for protection. |

# **CTP Process Flow**

**1.** Create a project using the Project Creation wizard.

**2.** Create a network using the Create Network wizard. The Create Network wizards adds sites and places the fiber spans between the sites. A span represents a pair of fibers.

**3.** Create a point-to-point, Aggregated Ethernet, OTN Aggregated, TDM Aggregated, protected ring (P-ring), and/or ROADM service demand.

4. Analyze the network design.

**5.** If you would like to force automatic tool choices, adjust the design and repeat the analysis until you have reached the desired configuration.

6. Create an Install copy of the network and update the parameters with real data from the field.

7. Analyze the Install network.

8. Create an upgrade copy of the network, as needed, to add forecasted channels.

## Workflow Diagram in CTP

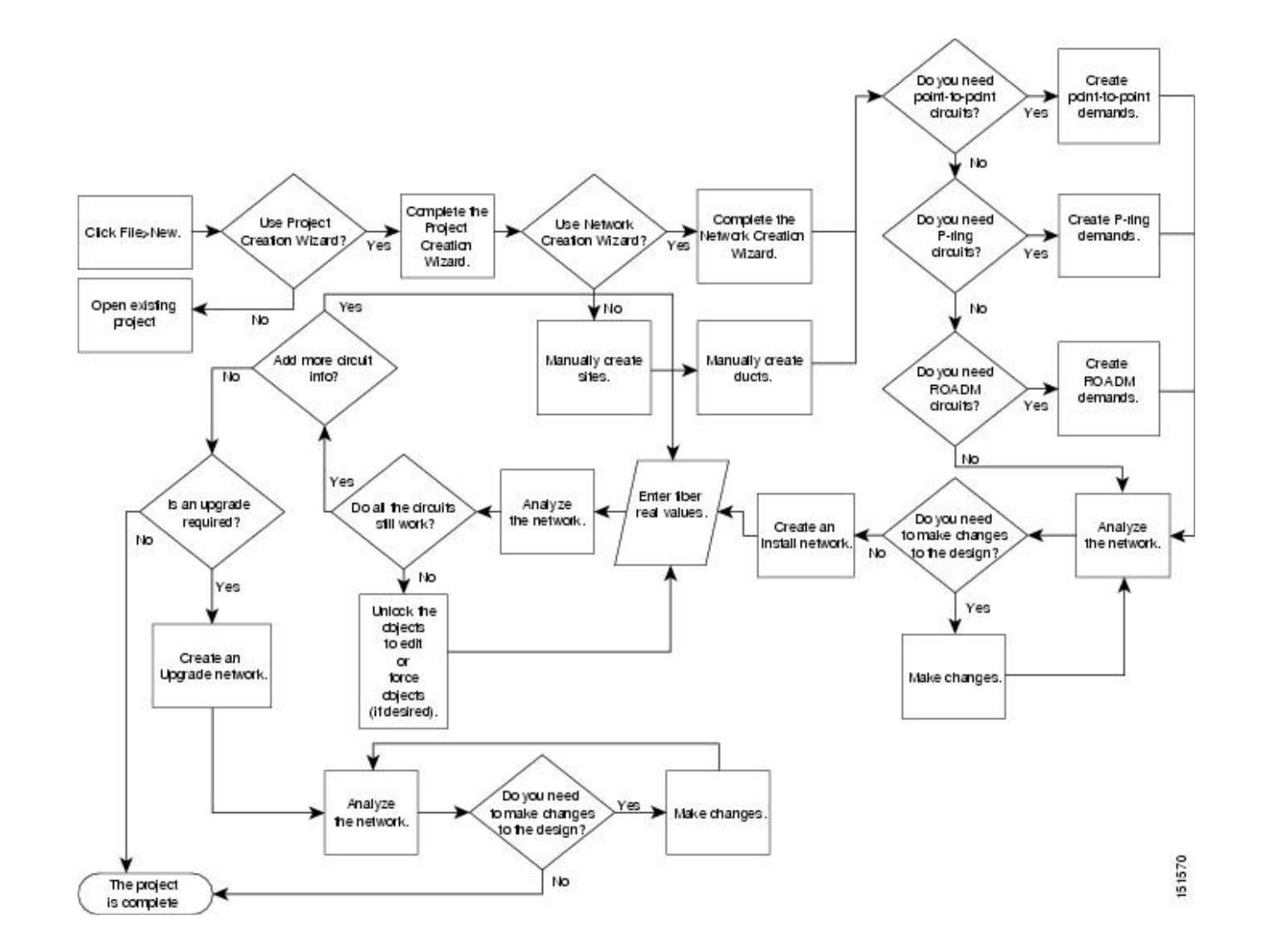

# **Planning Traffic**

Traffic in Cisco Transport Planner is defined as an optical path for each pair of nodes requiring a service demand. An optical path is the combined channels between the two nodes. The following list gives definitions for some basic traffic items:

• Circuit—A single channel between a pair of source and destination nodes. In addition to the source and destination nodes and all the attributes that are common to the service containing the circuit, a circuit has the following attributes:

- Present/forecast indication
- Routing direction for unprotected service
- ITU channel
- Optical bypass indication

# **Planning Traffic**

• Demand—A set of circuits with common characteristics, such as:

- Service demand label
- Number of existing circuits
- Number of forecasted circuits
- Client service type
- Protection type
- Optical bypass (number of channels and/or sites)
- Present/forecast indication WDM interface type (TXT or ITU-LC)
- WDM card type
- Source client interface (SR, IR, or LR) (short, intermediate, long reach)
- Destination client interface (SR, IR, or LR)

# **Planning Traffic**

• Traffic demand—All traffic between the same set of nodes. Both L-band and C-band are supported. The following traffic demands are supported: P-ring, Fixed (point-to-point), and Any-to-any (ROADM).

– In **P-ring traffic demands**, all the demands are used to support traffic topologies similar to bidirectional line switched rings (BLSRs) or multiplex section-shared protection rings (MS-SPRings). Each P-ring demand is between a pair of added/dropped nodes where BLSR-like (or MS-SPRing-like) traffic must exist. The number of circuits is the same for each demand, and is user-specified (from 1 to 40).

– In **fixed** (**point-to-point**) **traffic demands**, the set of nodes is restricted to two sites. The number of circuits is user-specified (from 1 to 40).

– In **any-to-any** (**ROADM**) **traffic demands**, a minimum of two nodes and a maximum of 40 ROADM nodes are supported. The any-to-any traffic demand allows each node to establish one or more circuits with the other nodes, either as a hub or meshed configuration. In a meshed configuration, each node defined in the set is connected to each of the nodes. This is the most common traffic type. In a hub configuration, the user-defined hub node is connected to each of the other nodes. ROADM circuits have the same protection types and services. The number of circuits is not user-specified and can vary from 0 to 40.

# **Service Support**

Cisco Transport Planner can support any subset of the following services:

- Alien (third-party DWDM interface)
- Cisco ONS 15530 2.5 Gbps Aggregated
- ONS 15530 10 Gbps Aggregated
- ONS 15530 Multirate (MR) Transport
- ONS 15530 Data Multiplexer (MXP)
- 2R Any Rate
- Gigabit Ethernet
- 10GE—10 Gigabit Ethernet (LAN and WAN)

# **Service Support**

- D1 Video
- DVB-ASI—Digital Video Broadcast-Asynchronous Serial Interface
- DV-6000
- DPSK—Different Phase Shift Keying
- ESCON—Enterprise System Connection
- Fast Ethernet
- Fiber Channel 1G
- Fiber Channel 2G
- Fiber Channel 4G
- Fiber Channel 8G
- Fiber Channel 10G
- FICON—Fiber Connection 1G
- FICON Express 2G

# **Service Support**

- FICON 4G
- FICON 8G
- FICON 10G
- E3 over FE
- T3 over FE
- DS3 over FE
- •High Definition Television (HDTV)
- ISC-3 Peer (1G)
- ISC-3 Peer (2G)
- ISC-3 Peer (2R)
- ISC-Compat (ISC-3 Compatibility mode)
- OC-3
- OC-12
- OC-48
- OC-192
- OC-768
- OTU2

- SDI—Serial Data Input
- STM-1
- STM-4
- STM-16
- STM-64
- STM-256
- 10GE WAN-Phy
- 10GE LANtoWAN
- OTU2
- OTU2e
- OTU3
- Sysplex CLO—control link oscillator
- Sysplex ETR—external throughput rate

# **Example 3**

Create a point-to-point network with 3 nodes:

node a: terminal

node b: line

node c: terminal

Use the mode NOS 15454 legacy first

Repeat the same problem using the mode FLEX-NG Compare both solutions

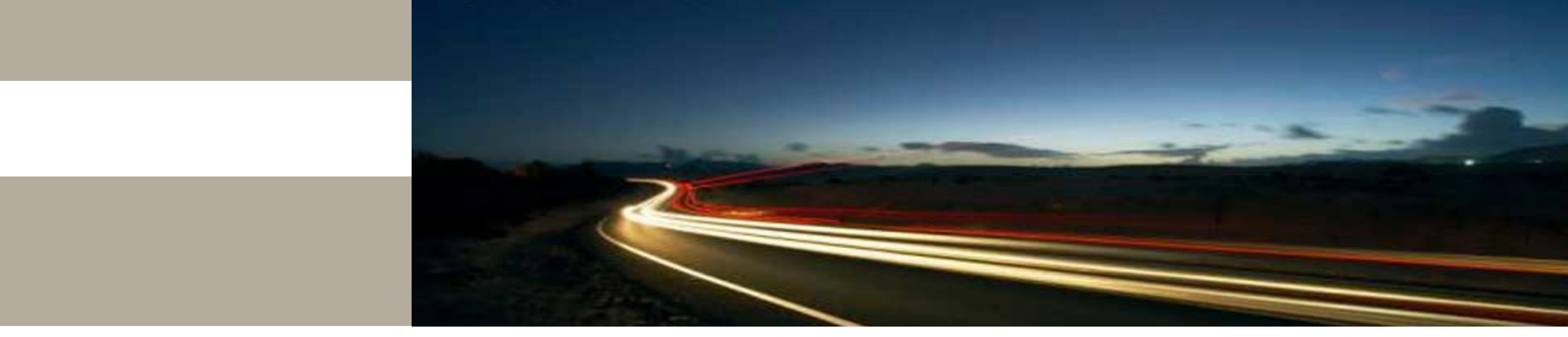

**Editing and Configuring Demands** 

## **Project Pane**

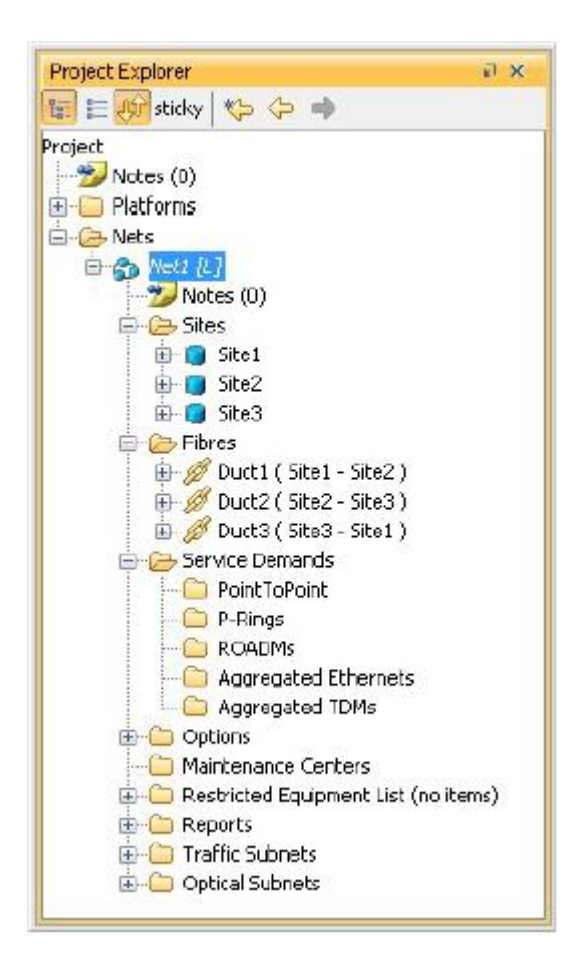

The Project Explorer pane shows all of the open project information, including networks, network dependencies, sites, fibers, services, and so on.

The user-defined traffic services are displayed as folders and icons in the Project Explorer pane.

After you analyze a network design, the colors of the icons change according to the error/warning condition of the network design.

Cisco Transport Planner represents all of the user-defined traffic services as folders and icons within the Project Explorer pane.

#### **Point-to-Point Traffic Demands**

Point-to-point traffic demands appear in the **Service Demands** > **PointToPoint** folder in the Project Explorer pane. Each point-to-point traffic demand is categorized by its source and destination site names. All of the point-to-point services between the two sites appear under the designated demand name. A point-to-point traffic demand includes the following information:

- Client service type
- Site# Site# (source and destination site labels for this demand)

#### **P-Ring Traffic Demands**

Each protected ring (P-ring) traffic demand appears in the Project Explorer pane under the **Service Demands** > **P-Rings** folder.

All the P-ring channels between each site pair are listed under each P-ring traffic demand. Each demand is labeled with the following information:

- P-ring number
- Client service type
- Site# Site# (source and destination site labels for this demand)

#### **ROADM Traffic Demands**

Each ROADM traffic demand appears in the Project Explorer pane under the **Service Demands** > **ROADMs** folder. The ROADM folder contains each defined ROADM demand. You can define more demands for the same ROADM for the same set of nodes.

In the **Project Explorer** pane, each ROADM includes the ROADM demand name and a list of DWDM card types that support the client service types. Protection types appear in parentheses.

#### **Aggregated Ethernet Demand**

Each aggregated ethernet traffic demand appears in the **Project Explorer** pane under the **Service Demands** > **Aggregated Ethernet** folder. The Aggregated Ethernet folder contains each defined aggregated ethernet demand. Aggregated Ethernet demands are supported on ring and linear traffic subnets.

#### **TDM Aggregated Demand**

Each TDM aggregated demand appears in the **Project Explorer** pane under the **Service Demands** > **Aggregated TDMs** folder.

**Note:** TDM aggregated demands are supported only on a ring traffic subnet.

#### **OTN Aggregated Demand**

OTN Aggregated Demand appear in the **Service Demands** > **Aggregated OTN** folder in the Project Explorer pane. OTN Aggregated demands are supported on ring and linear traffic subnets.

### **Parameters States**

Parameters in CTP can be in one of three states:

- Auto— This parameter allows the highest degree of flexibility to CTP in designing a network. When you select Auto, CTP chooses the parameter value during network analysis.
- Forced—When you set a specific parameter value, other than Auto, CTP designs the network using these constraints. When a setting is forced, the item appears in blue italics in the Project Explorer pane.
- Locked—The state of a parameter after network analysis. The next time the analyzer is run, Cisco Transport Planner cannot change the value when it is in the Locked state. You can unlock an item using the Unlock command.

### **Opening a Project**

- Step 1 Click the project name under Open in the Tasks Pane. The project opens. If you do not see the project name listed, continue with Step 2.
- Step 2 Click Open in the Start Page, click Open under Project in the Tasks Pane, or in the File menu.
- Step 3 In the Open Project dialog box, navigate to the desired folder and choose the project. Click Open. The Cisco Transport Planner project appears.
  - Note You cannot open an existing CTP project in multiple CTP instances. The saved project (.MPZ file) is locked for the use of that CTP. If you try to open the project in another instance of CTP, an error message is displayed. The .MPZ project file is unlocked and released only after you close the Network.

Step 1 – From the File menu, choose New. The Project Creation Wizard appears

Step 2 - In the Project Parameters area complete the following:

•Created by

•Customer

Network

Measurement

Price List

Step 3 – Click Next

| Project Creation Wizard 🛛 🛛 🔀                        |                             |  |
|------------------------------------------------------|-----------------------------|--|
| Steps:                                               | Project Parameters          |  |
| 1. Project                                           | Created By User             |  |
| 2. Platform                                          | Customer Name               |  |
|                                                      | Network Platform Layout 🛛 🔍 |  |
|                                                      | Measurement Units Km 💌      |  |
| 3. Release                                           | Price List MasterPriceDB 💌  |  |
| 4. Subnet                                            |                             |  |
| 5. Finish                                            |                             |  |
|                                                      |                             |  |
| <bac< th=""><th>k Next&gt; Finish Cancel</th></bac<> | k Next> Finish Cancel       |  |

Step 4 - In the Choose Platform area, check the desired platform and click Next. The Choose Release area appears.

Step 5 - In the Choose Release area, check the desired software release for the network design and click Next. The Subnet Options area appears.

Step 6 - In the Subnet Options area, complete the following.

- •Traffic Mapping Algorithm Release 9.2
- Design Rules Release 9.2
- Layout Release 9.2

Step 7 – click next

| Project Creation Wiz | sar d                                                                                                    |        |
|----------------------|----------------------------------------------------------------------------------------------------|--------|
| Steps:               | Subnet Options                                                                                                 |        |
| 1. Project           | ∎ tm                                                                                                    |        |
| 2. Platform          | Traffic Mapping Algorithm Release 9.2     amp     DWDM Design Rules Release 9.2     Iay     Layout Release 9.2 |        |
| 3. Release           |                                                                                                    |        |
| 4. Subnet            |                                                                                                    |        |
| 5. Finish            |                                                                                                    |        |
|                      |                                                                                                    |        |
| Help                 | <back next=""> Finish</back>                                                                                   | Cancel |

Step 8 -To run the Network Creation wizard, check the Run the Network Wizard Now check box and click Finish. Continue with Step 9.

To create an empty project to add sites and fibers manually, un-check the Run the Network Wizard .Now check box and click Finish. Project Creation wizard creates the project and an empty network and subnetwork where you can manually add sites and fibers. Skip the remaining steps in this procedure

Step 9- In the Topology area of the Network Creation wizard, choose one of the following options from the Network-Topology drop-down list:

•Ring—Supports both MSTP 15454 ONS and HYBRID 15454 ONS configurations.

•Linear—Supports both MSTP 15454 ONS and HYBRID 15454 ONS configurations.

- •PSM Line—Supports only MSTP 15454 ONS configuration.
- •PSM Section—Supports only MSTP 15454 ONS configuration.

Step 10 - To instruct Cisco Transport Planner to automatically create a traffic subnet associated with the created network, check the Create Traffic Subnet check box

Step 11 -Click Next.

The Configuration page appears.

Step 12 - Choose one of the following options from the node type drop-down list:

•MSTP 15454 ONS—To create an MSTP 15454 configuration.

•HYBRID 15454 ONS—To create a 15216 Flex Layer Hybrid configuration.

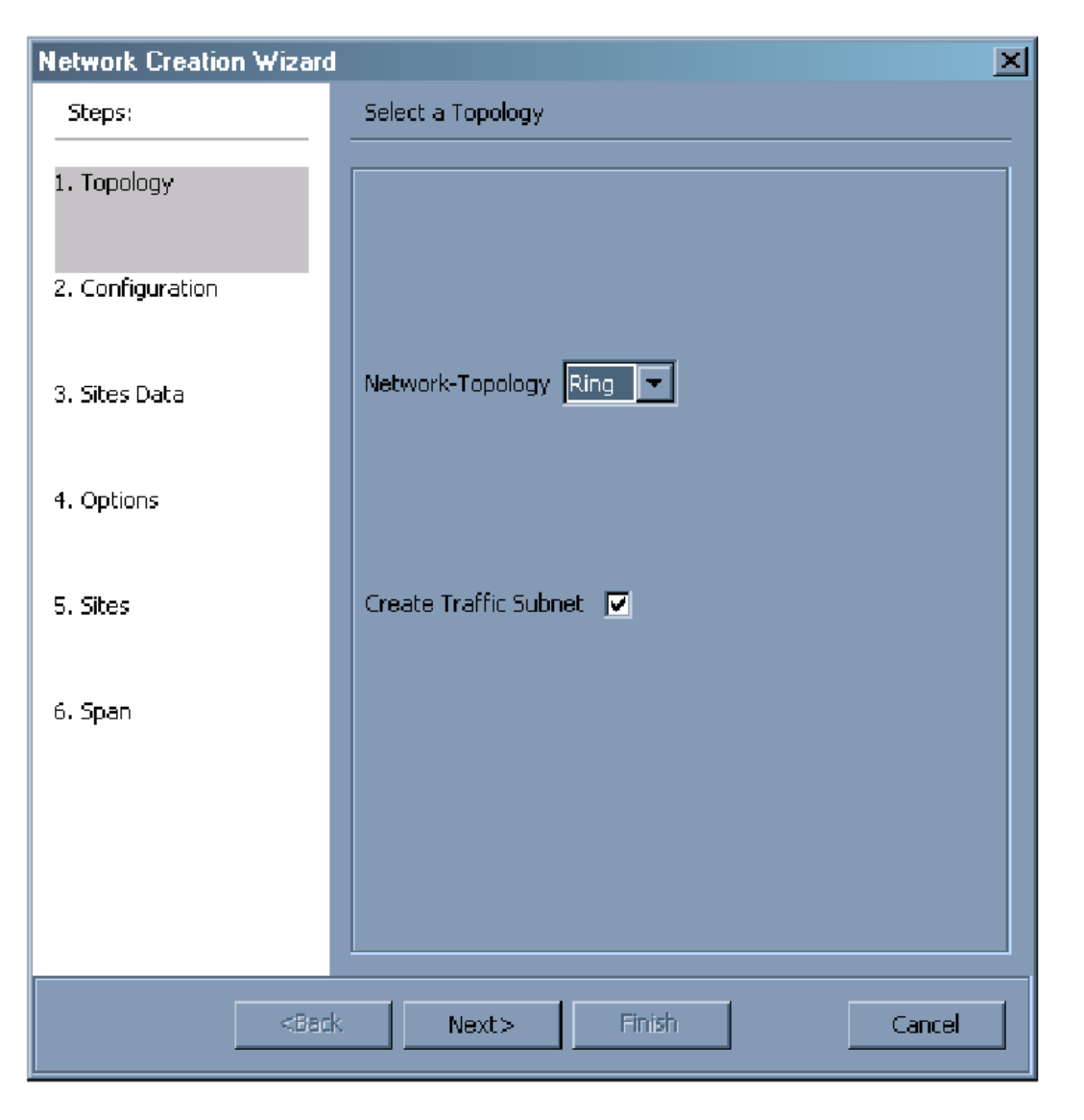

Step 13 - Enter the number of sites in the fields displayed depending on the network topology selected in Step 9.

The following options are available:

| Network topology | Fields to be entered                                                                              | Maximum, Minimum, and Default<br>Number of Sites |
|------------------|---------------------------------------------------------------------------------------------------|--------------------------------------------------|
| Ring or          | Number of Sites                                                                                   | Maximum: 100                                     |
| Linear           |                                                                                                   | Minimum: 2                                       |
|                  |                                                                                                   | Default: 3                                       |
| PSM Line         | <ul><li>Intermediate Sites on Working path</li><li>Intermediate Sites on Protected path</li></ul> | Both for working and protected paths:            |
|                  | I                                                                                                 | Maximum: 60                                      |
|                  |                                                                                                   | Minimum: 0                                       |
|                  |                                                                                                   | Default: 0                                       |
| PSM Section      | <ul><li>Intermediate Sites on Working path</li><li>Intermediate Sites on Protected path</li></ul> | Both for working and protected paths:            |
|                  | 1                                                                                                 | Maximum: 60                                      |
|                  |                                                                                                   | Minimum: 0                                       |
|                  |                                                                                                   | Default: 0                                       |

Step 14 - On the Site Name and Topology area, choose the topology for each site from the drop-down list.

For multi-degree sites, choose the number of sides from the drop-down list.

Available Site Topology options are:

| Structure | Supported<br>Configurations                                          | Description                                                                                                    |
|-----------|----------------------------------------------------------------------|----------------------------------------------------------------------------------------------------|
| Line      | <ul> <li>MSTP<br/>15454 ONS</li> <li>HYBRID<br/>15454 ONS</li> </ul> | Site with two sides facing two fiber spans. The default site value for ring topology is Line.                     |
| Terminal  | <ul> <li>MSTP<br/>15454 ONS</li> <li>HYBRID<br/>15454 ONS</li> </ul> | Site with one side facing one fiber span.                                                                         |
| Line+     | MSTP 15454<br>ONS                                                    | Site with two sides facing two fiber spans that can provide multidegree expansion capability through an MMU unit. |

| Structure                                            | Supported<br>Configurations | Description                                                                                                    |
|------------------------------------------------------|-----------------------------|----------------------------------------------------------------------------------------------------|
| Terminal+                                            | MSTP 15454<br>ONS           | Site with one side facing one fiber span that can provide<br>multidegree expansion capability through an MMU unit.<br>Terminal+ is not allowed for ring network or linear network<br>topology intermediate sites.           |
| Multi-degree                                         | MSTP 15454<br>ONS           | Sites have two or more sides and face two or more fiber spans.<br>The default is two and you can choose up to eight sides for a site.                                                                                       |
| PSM Terminal -<br>Optical Path<br>Protection         | MSTP 15454<br>ONS           | Provides protection for terminal sites at line level through an optical protection switching module (PSM). In this configuration, the PSM is directly connected to the fibers after the amplification stage.                |
| PSM Terminal -<br>Multiplex<br>Section<br>Protection | MSTP 15454<br>ONS           | Provides protection for terminal sites at multiplex level through<br>an optical protection switching module (PSM). In this<br>configuration the PSM is equipped between the mux/demux<br>stage and the amplification stage. |

Step 15 – Click Next

The Options area appears.

Step 16 - The Options area allows you to define C band and L band rules for the network design. Options area complete the following:

C-band rules—The C-band options appear in the following format: 80Ch. 50 GHz +1dBm. The channels available are 80, 72, 64, 40, 32, 20, 16, or 8; the reference per channel power options available are -1 dBm, +1 dBm, 2 dBm, -2 dBm, +4 dBm, 5 dBm, 7 dBm and 8 dBm; and the spacing options available are 100 GHz or 50 GHz. You can use even wavelengths for the following channel designs:

80 (40 even wavelengths + 40 odd wavelengths) -

72 (40 even wavelengths + 32 odd wavelengths) -

64 (32 even wavelengths + 32 odd wavelengths) –

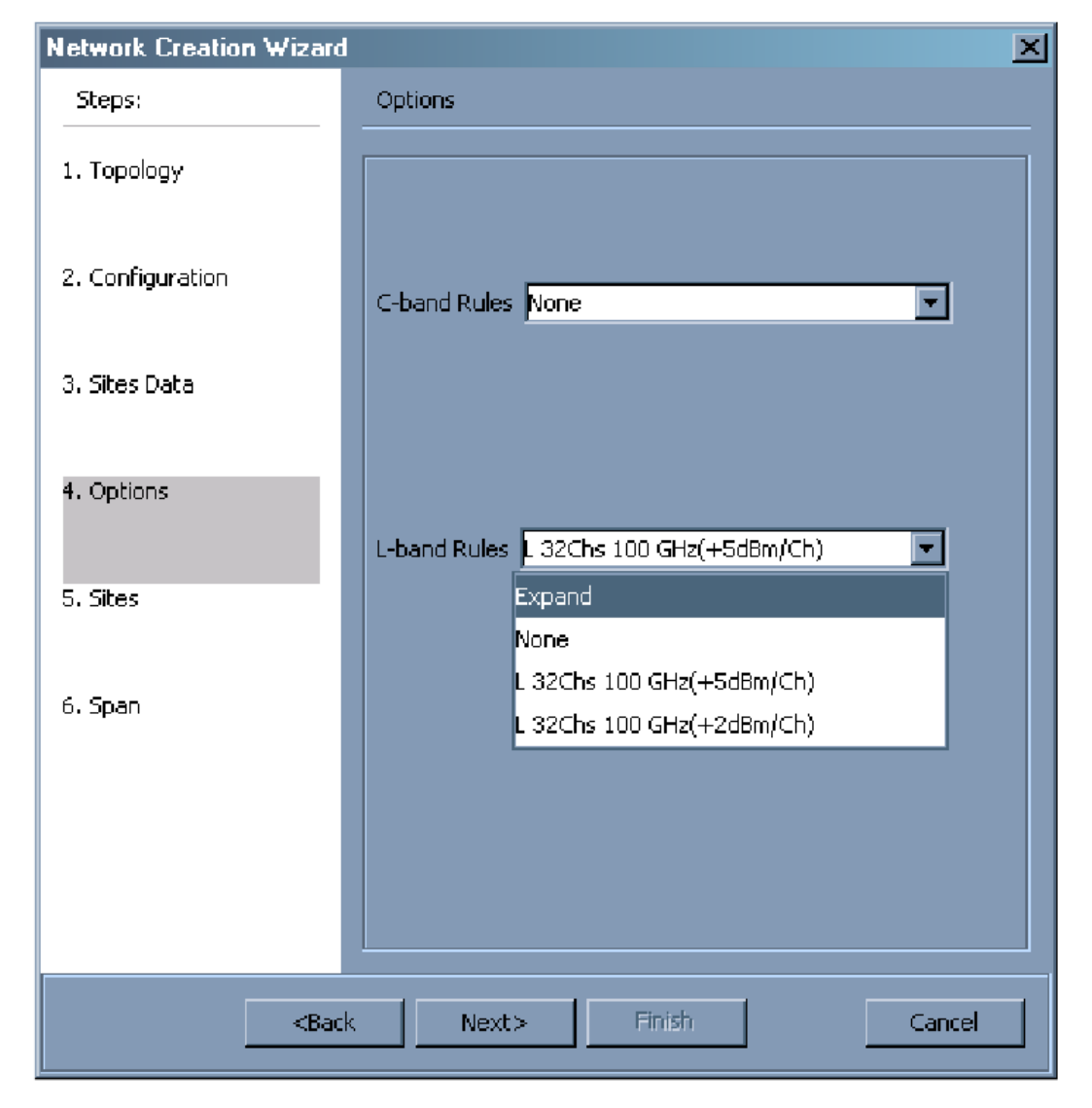

Step 17 – Click Next

The Site Management area appears.

- Step 18 In the Site Management area, complete the following:
- Shelf Management—Choose the shelf management configuration
- Node Protection
- Node Protection
- Hybrid Site Config
- OSMINE Compliant
- DCC Chain
- Max Shelves per Rack
- Installation w/o CTP

| Steps:           | Site Management      |            |   |
|------------------|----------------------|------------|---|
| 1. Topology      | Shelf Management     | Auto       | Ţ |
| 2. Configuration | Node Protection      | Same Shelf | • |
|                  | Hybrid Site Config   |            |   |
| 3. Sites Data    | OSMINE Compliant     |            |   |
| 4 Ontions        | DCC Chain            | Г          |   |
|                  | Max Shelves per Rack | Auto       | - |
| 5. Sites         | Installation w/o CTP |            |   |
| 5. Span          |                      |            |   |
|                  |                      |            |   |

- Step 19 Click Next The Span Parameters area appears.
- Step 20 In the Span Parameters area, complete the following.
- •Span Label Tag—Enter the desired span label.
- •Span Fiber Type—Choose the fiber type for each span in the network.
- •Span Length—Enter the span length. The displayed unit of measure is retrieved from the Span Measurements Units field.
- •EOL Ageing Factor—Type the number to use when factoring fiber aging. This factor is multiplied by the SOL total span loss without connectors.
- •EOL Ageing loss [dB]—Type the EOL aging loss value. The EOL lossper-span value is added at the end of life to each discrete fiber in the network (for example, to add an EOL margin for splicing).

- CD factor [ps/mn/km]
- PMD factor
   [ps/sqrt(km)]
- Length Based Loss
- Loss factor [dB/km]
- Tot SOL loss w/o conn [dB]
- DCN extension
- OSC Frame Type

Step 21 – Click Finish

| etwork Creation Wiz                      | ard                        |                  |
|------------------------------------------|----------------------------|------------------|
| Steps:                                   | Span Parameters            |                  |
| 1. Topology                              | Span Label Tag             | Duct             |
| 2. Configuration                         | Span Fibre Type            | G652-SMF - 28E 💙 |
|                                          | Span Length [Km]           | 1.0              |
| 3. Sites Data                            | EOL Ageing Factor          | 1.0              |
|                                          | EOL Ageing Loss [dB]       | 0.0              |
| 4. Options                               | Connector Loss [dB]        | 0.0              |
|                                          | CD Factor [ps/nm/km]       | 16.5             |
| 5. Sites                                 | PMD Factor [ps/sqrt(km)]   | 0.06             |
|                                          | Length Based Loss          |                  |
| 6. Span                                  | Loss Factor [dB/km]        | 0.25             |
|                                          | Tot SOL Loss w/o Conn [dB] | 1.0              |
|                                          | DCN Extension              |                  |
|                                          | OSC Frame Type             | Auto 💌           |
| Help <back next=""> Finish Cancel</back> |                            |                  |

# **Editing Project Properties**

#### (new project) - Cisco Transport Planner

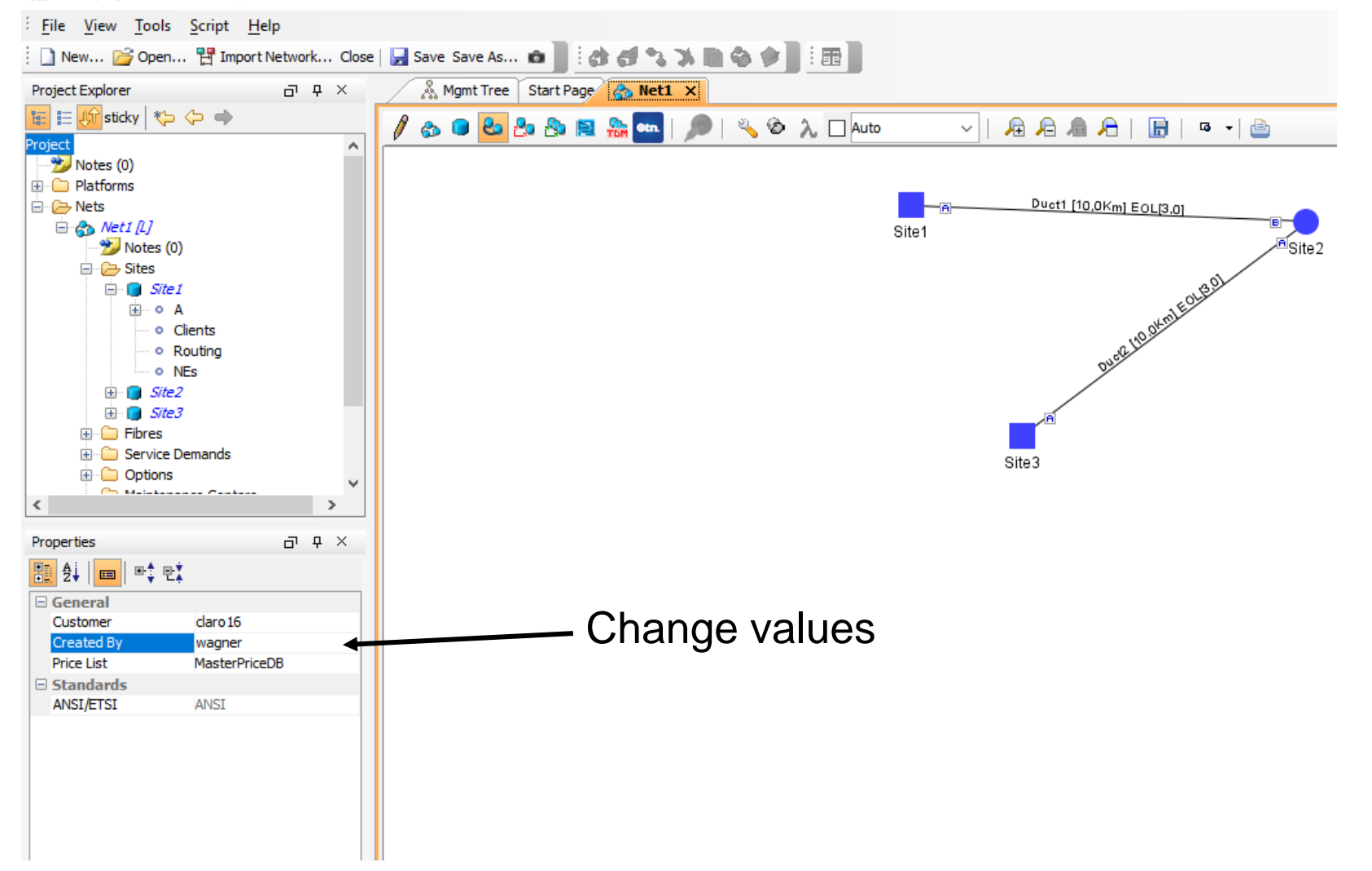

## **Editing Network Properties**

#### (new project) - Cisco Transport Planner

status

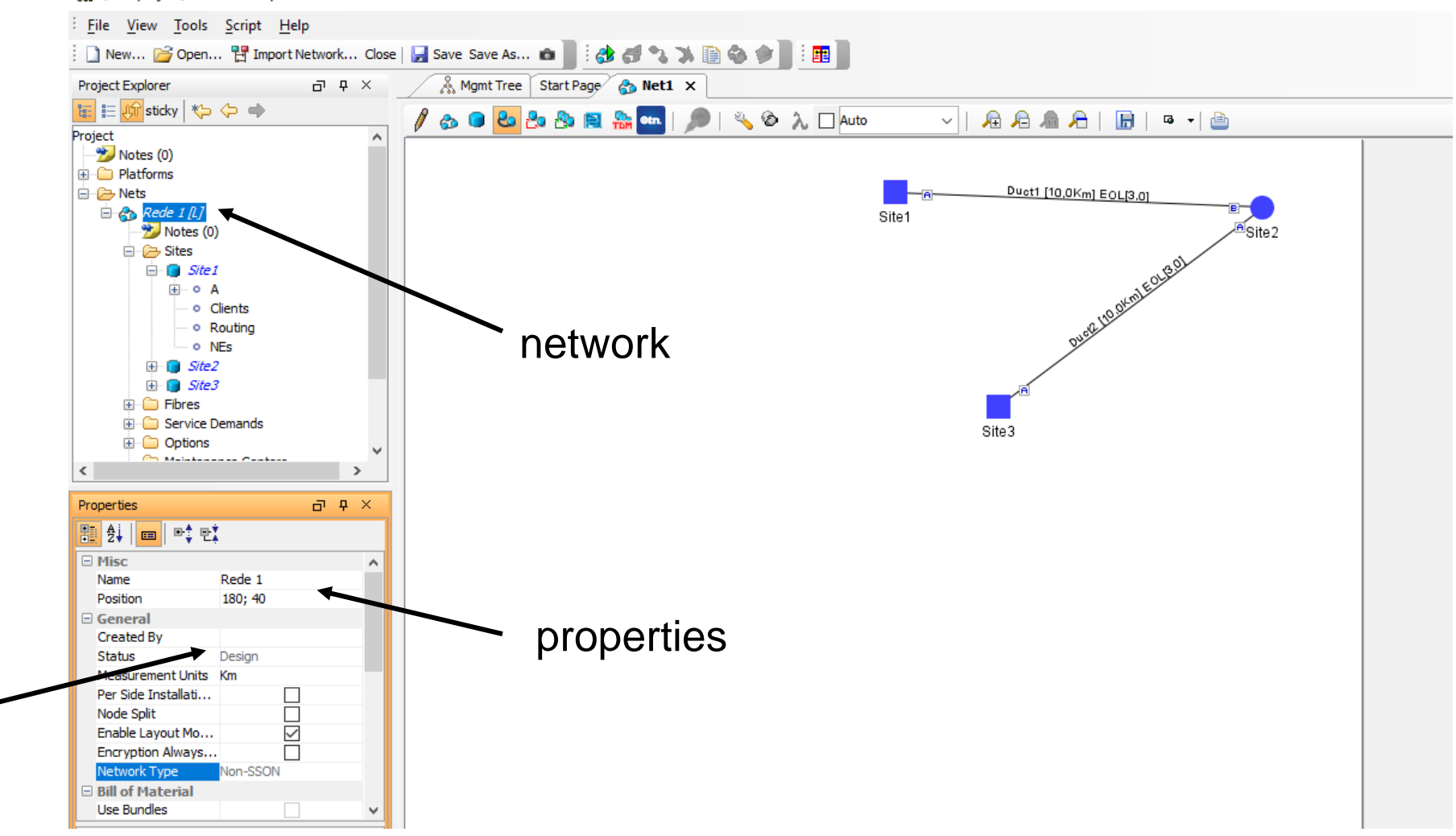

#### **Loading and Unloading Networks**

Each network in a project requires memory.

To save memory, when Cisco Transport Planner opens a project, all networks are in the Unloaded state.

An unloaded network appears in the Project Explorer pane with a "U" next to the network identifier.

To load an unloaded network, double-click on the network folder in the Project Explorer pane, or right-click the network and choose **Load** from the shortcut menu.

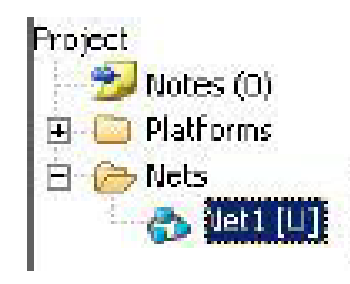
#### **Saving a Project**

Step 1 Choose one of the following:

To save an existing project with the same filename, choose File > Save. You have completed this
procedure.

- To save a new project, choose File > Save and go to Step2.
- To save an existing project with a different filename, choose File > Save As and go to Step2.
- Step 2 In the Save Project dialog box, navigate to the desired folder and enter the filename. Click Save. Cisco Transport Planner saves projects as zipped files with the MPZ extension.

#### **Closing a Project**

Step 1 Choose one of the following:

To save an existing project with the same filename, choose File > Save. You have completed this
procedure.

- To save a new project, choose File > Save and go to Step2.
- To save an existing project with a different filename, choose File > Save As and go to Step2.
- Step 2 In the Save Project dialog box, navigate to the desired folder and enter the filename. Click Save. Cisco Transport Planner saves projects as zipped files with the MPZ extension.

#### **Deleting the CTP Cache**

- Step 2 Click Yes to delete the CTP cache or No to postpone cache deletion.
- Step 3 When you click Yes, an information message is displayed prompting you to restart CTP now or later. If you do not want to restart CTP immediately, cache deletion is postponed to the next restart.
- Step 4 Before you restart, save your project and choose File > Close to close the project.
- Step 5 If you click on Restart Now, CTP cache is deleted and CTP restarts automatically.
- Step 6 To restart CTP later, choose File > Restart.

A message is displayed prompting you to continue with restart. Click Yes to restart CTP. A message is displayed prompting you to continue with cache deletion now or later.

Step 7 Click Yes to delete the CTP cache or No to postpone cache deletion.

## **Optical Subnets**

An optical subnet is a collection of spans with certain associated, defined, common properties. You can define distinct optical subnets on the same network and can also set a list of associated properties on each of them. The following properties are supported in an optical subnet:

- C-band Rules—Allows you to define rules for the C-band channels, the maximum per channel power, and the channel spacing for the design.
- L-band Rules—Allows you to define, for the L-band channels, the maximum per channel power, and the channel spacing for the design.
- Spectral Density—When SSON is enabled, you can choose the spectral density from the drop-down list box.

When you create a new project, Cisco Transport Planner automatically creates an optical subnet associated to the network. At least one optical subnet (even if empty) must exist for each network in a project.

### **Creating an Optical Subnet**

| Step 1 | Select the Optical Subnet folder in the Project Explorer pane. The Optical Subnet Pane appears in the Task<br>Pane on the right side of the screen.                                                                                                    |
|--------|----------------------------------------------------------------------------------------------------|
| Step 2 | Click Create. The Create Optical Subnet dialog box appears. Alternatively, right-click the <b>Optical Subnets</b><br>folder and select Create. The default name, which is a combination of the user-created C-band and L-band<br>rules, and the wizard-created default C-band and L-band rules are displayed. |
| Step 3 | Select C-band and L-band design rules from the C Design Rule and L Design Rule drop-down lists for the<br>new optical subnet that you want to create.                                                                                                    |
| Step 4 | Click OK. A new optical subnet with the design properties you selected is created and placed in project explorer<br>under the Optical Subnets folder.                                                                                                    |

## Add and Remove Spans from Subnets

Cisco Transport Planner allows you to do the add or remove spans, edit designs rules, define an optical subnet as current, and to delete an optical network.

To do these, select the optical subnet you want to change under Optical Subnets in the Project Explorer pane. In the Tasks Pane, choose the following:

- Add/Remove Spans—Adds or removes the spans that are included in a given optical subnet.
- Edit Design Rule—Modifies the property value of the design rule of a new or existing optical subnet.
- Set as Current—CTP automatically defines the optical subnet with the greatest number of spans.
- Delete—Deletes the optical subnets in the Tasks Pane.

When you delete an optical subnet, all the spans contained in the deleted optical subnet are placed within the current optical subnet.

In case the current optical subnet is deleted, all their spans will be automatically placed within the optical subnet with the greatest number of spans.

When the current optical subnet is removed, the tool automatically defines as current the optical subnet with the greatest number of contained spans.

#### **Create Traffic Subnet**

- Step 1 In the Project Explorer pane, scroll down to Traffic Subnets.
- Step 2 Right-click Traffic Subnets, and select Create. The Traffic Subnet Creation wizard appears.
- Step 3 Select the Topology for the subnet from the drop-down list (Ring, Linear, and Mesh), then click Next.
  - Note For creating OTN Aggregated Demand, only Ring and Linear options appear.
  - Note If Ring or Linear topology is selected for the subnet, the spans in the subnet must be adjacent and also ordered.
- Step 4 Click Press to build new subnet. The Traffic Subnet Builder Wizard appears.
- Step 5 Select the ducts that should be a part of the subnet from the list displayed on the left handside, and click OK. This takes you back to the Traffic Subnet Creation Wizard.
- Step 6 Click Finish to complete the creation of the traffic subnet. The created subnet appears under Traffic Subnets in the Project Explorer pane.

#### **Creating an Optical Subnet**

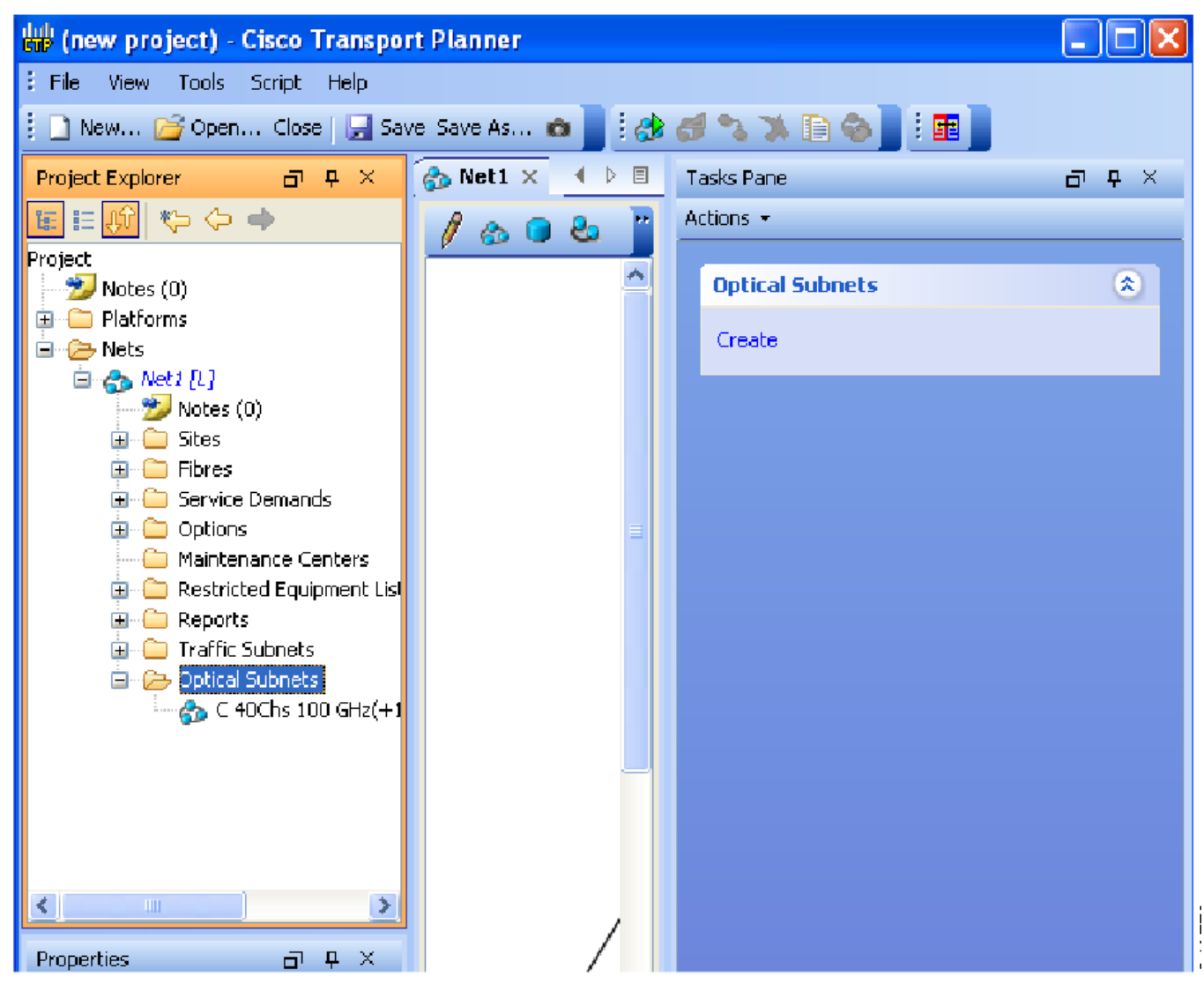

#### **Creating an Optical Subnet**

Step 2 - Click Create. The Create Optical Subnet dialog box appears .Alternatively, right-click the Optical Subnets folder and select Create

| Create Optical Subnet     |                                  |   |  |  |  |  |
|---------------------------|----------------------------------|---|--|--|--|--|
| Optical Subnet Definition |                                  |   |  |  |  |  |
| Name                      | C 40Chs 100 GHz(+1dBm/Ch) - None |   |  |  |  |  |
| C Design Rule             | C 40Chs 100 GHz(+1dBm/Ch)        | ¥ |  |  |  |  |
| L Design Rule             | None                             | * |  |  |  |  |
|                           |                                  |   |  |  |  |  |
|                           | Ok Cancel                        |   |  |  |  |  |

## **Adding Notes to a Project**

Step 1- Right-click the desired item in the Project Explorer and choose Edit Note from the shortcut menu.

Step 2 -In the Edit Note creation box, enter the desired text.

Step 3 - To close the Edit Note creation box and to save the note, click the X in the upper right corner of the window.

Step 4 -To view notes, double-click the Notes folder. The Notes window appears. Lists the columns in the Notes window.

Step 5 - To close the Notes window, click the X in the upper right corner of the window.

| Column | Description                                                                                                    |
|--------|----------------------------------------------------------------------------------------------------|
| Header | Displays the note text. To view the entire note, click the plus (+) sign next to the header to expand the text. |
| Action | Click Go to open the item in the Project Explorer where the note was created.                                   |
| Source | Displays the location of the note, for example, ProjectManager.Nets.Net2.Sites.Site2.W.                         |

## **Creating Traffic Subnet**

Step 1 - In the Project Explorer tab, scroll down to Traffic Subnets. Right-click Traffic Subnets, and select Create.

A traffic subnet is a routing tool. Choose the subnet according with your network.

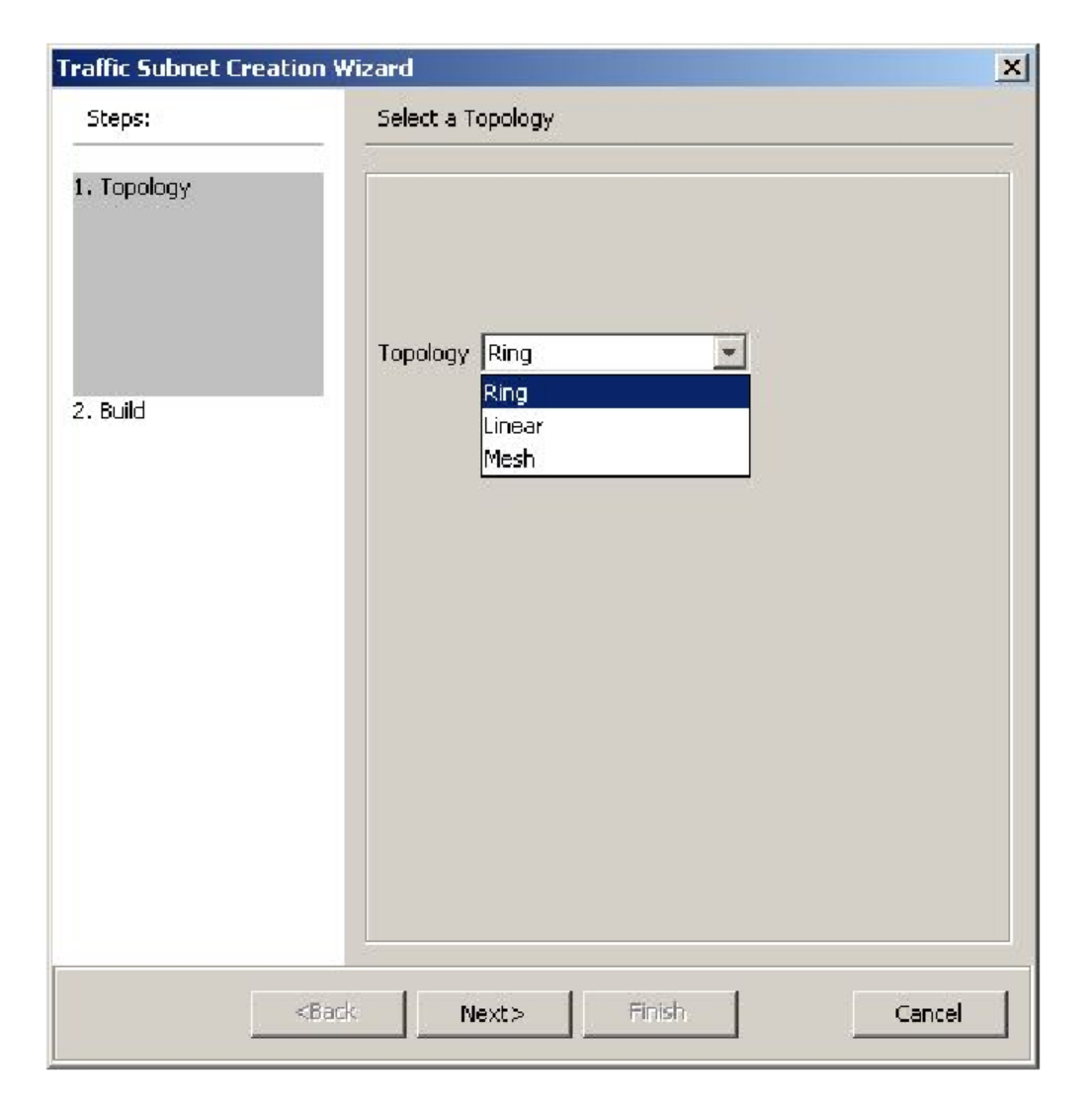

#### **Creating Traffic Subnet**

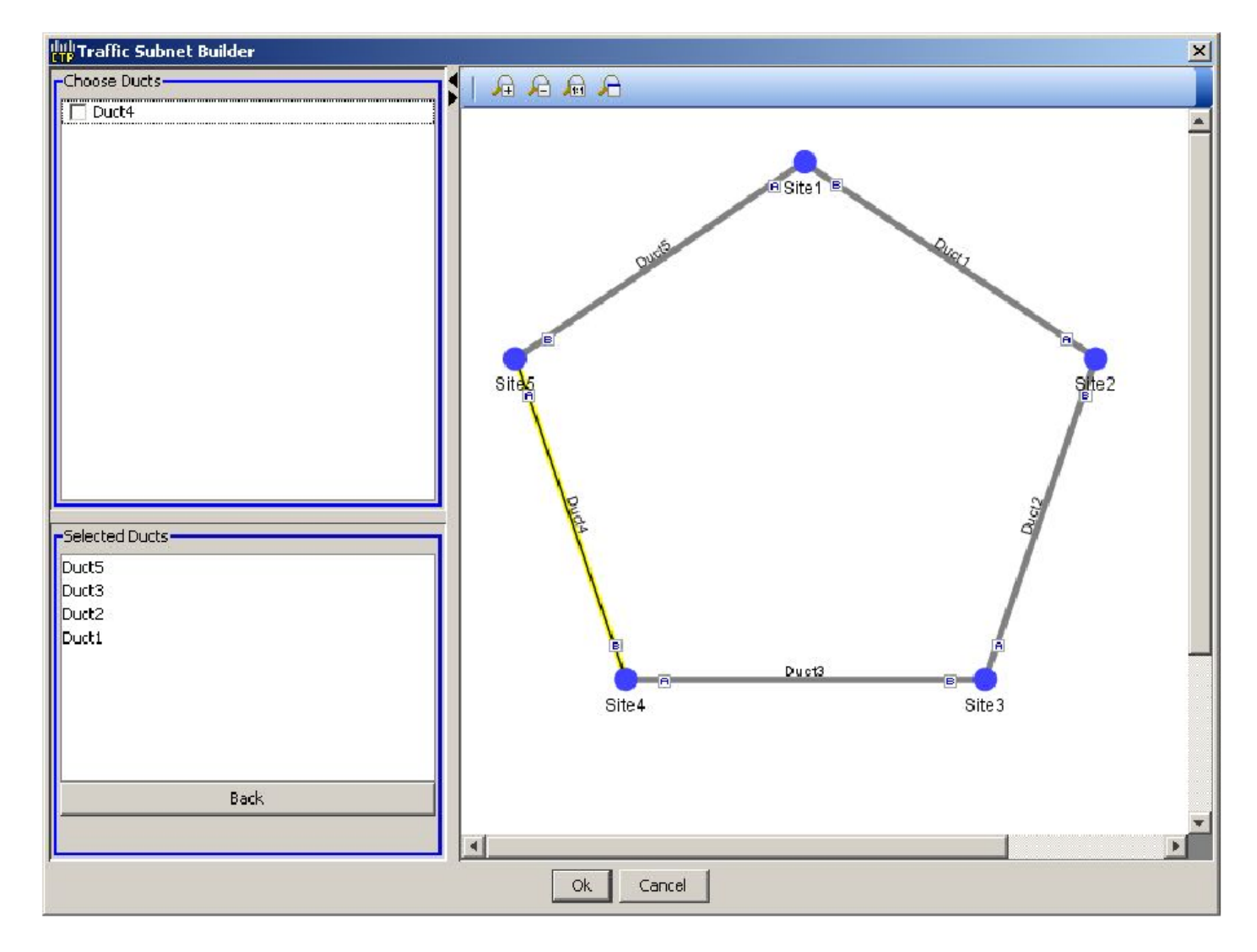

#### **Example 4**

Create a ring network with 5 nodes, all of them of type line

Create two traffic network between neighbors node. One by the shorter side and one by the longer side.

Create two linear demands. One over each traffic network

Analyze the network and examine wavelengths routing

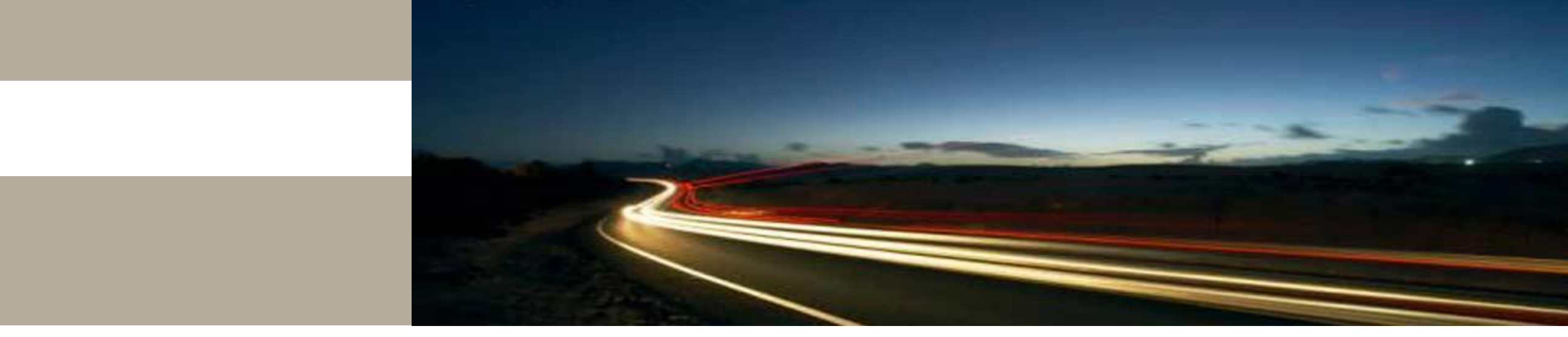

**Creating Demands** 

## **Creating a Demand**

Cisco Transport Planner provides five types of service demands:

- Point-to-point
- Protected ring (P-ring)
- ROADM
- Ethernet aggregated
- TDM aggregated

You can also create regeneration sites while creating a service demand.

# **Manual Regeneration**

In optical networks, as the fiber length increases, a loss in the signal ratio and power could occur due to attenuation and dispersion. A regenerator is required to recreate the weak and distorted optical signals through reamplification, regeneration, and retiming processes. The regenerators remove noise and distortion, convert the optical signal to an electrical signal, and then convert the signals back to optical signals (O-E-O conversion).

Cisco Transport Planner supports the creation of regeneration sites in the network. Regeneration is supported for the following demands:

- Point-to-point
- P-ring
- Ethernet aggregated
- TDM aggregated

### **Manual Regeneration**

The demand is displayed in the following manner:

Demand > Service > Trail > Section

•"Service" is the circuit through which traffic flows between nodes.

• "Trail" is the network section joining two traffic nodes. By default, a trail has only one section. The trail can be split in different regeneration sections.

• "Section" is a contiguous subset of the span.

Step 1- In the NtView Name tab, click the Create new Point-to-Point demand icon in the toolbar.

Step 2 -Click the source site of the demand.

Step 3 - Click the destination site of the demand. The Point to Point Demand Creation Wizard appears

Step 4 -From the drop-down list, select Traffic Subnet ALL or any of the previously created traffic subnets to which this service demand should be part of, and proceed to Step 5. If you wish to create a new traffic subnet

Step 5 - Click Next.

| Point-to-Point Demand C                               | reation Wizard                     |
|-------------------------------------------------------|------------------------------------|
| Steps:                                                | Traffic Subnet Selection           |
| 1. Traffic Subnet                                     |                                    |
| 2. General Parameters                                 | Traffic Subnet: Traffic Subnet ALL |
| 3. Platform Parameters                                |                                    |
|                                                       | Create new traffic subnet          |
|                                                       |                                    |
| <bac< td=""><td>k Next &gt; Finish Cancel</td></bac<> | k Next > Finish Cancel             |

Step 6 - On the General Parameters page, complete the following:

- Label—Type the name of the demand. •
- Source—(Display only) Displays the source site name. •
- Destination—(Display only) Displays the destination site name.

•Service Type—Choose the service type from the drop-down list.

• Present # ch—Enter the number of channels to be created. The Forecast # ch field automatically updates with the number entered in this field.

• Forecast # ch—Enter the number of channels to be installed at a later date. This value includes the Present # ch value. For example, if you entered 4 in the Present # ch value and want to add two channels in the future, enter 6.

Step 7- Click Next. The Platform Parameters page appears.

| Point-to-Point Demand | l Creation Wizard     |             |        |
|-----------------------|-----------------------|-------------|--------|
| Steps:                | Platform Parameters   |             |        |
| 1. Traffic Subnet     | Platform              |             |        |
|                       | Protection            | Unprotected |        |
|                       | Path                  | Auto        |        |
|                       | Optical Bypass        | -           |        |
|                       | Coloriess             | Auto        |        |
|                       | Omni-directional      | Auto        |        |
| 2. General Parameters |                       | 11400       |        |
|                       | Interface/Card Typ    | De          |        |
|                       |                       | r –         |        |
|                       | LipeCard              |             |        |
|                       | AlienCard             |             |        |
|                       | PluggableCard         |             |        |
|                       | Client Interface      |             |        |
|                       | Descination           |             |        |
| Help                  | <back next=""></back> | Finish      | Cancel |

Step 8 - On the Platform Parameters page, complete the following in the Platform area

- Protection
- Path
- Optical Bypass
- Colorless

Step 9 - In the Platform Parameters page, complete the following fields in the Interface/Card Type area. The options available are based on the service type selected in Step 6.

- •Transponder
- Line Card
- Alien Card
- •Pluggable Card

Step 10 - destination (EW, SW, or LW) from the Source and Destination drop-down list. This option is available for transponder and muxponder interfaces that have pluggable client interfaces that depend on the selected service type and card type.

Note: In the LAN-WAN conversion mode, CTP automatically selects the Source and Destination client Note interface type if you have not selected the Source and Destination client interface type.

Step 11 - Click Finish

Point-to-Point Demand Between Two Sites

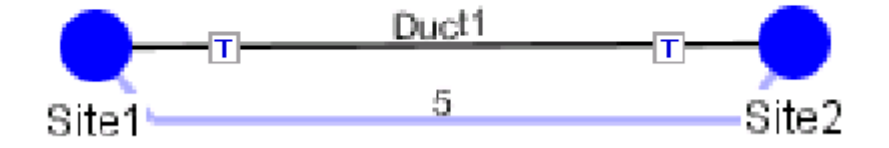

Step 12 - To add a new service, click the Add new service icon in the toolbar

Step 13 - To delete an existing channel, select the row and click the Delete service icon in the toolbar.

Step 14 - To set path constraints, click the Path Constraints Editor icon in the toolbar and complete the following as required:

• Output Node Interface—Choose from the drop-down list, the side through which the demand must be routed.

• Exclude Sites—Choose the sites that must be excluded from the demand route.

•Exclude Ducts—Choose the ducts that must be excluded from the demand route.

Click OK to save the changes and Cancel to close the dialog box without saving the changes.

Step 15 - This icon is available only at the trail level of the service demand.

Step 16 -To add a regeneration site, click the Regeneration... icon in the toolbar. The Regeneration editor appears. The regeneration site can be created only at the trail level

Step 17 - Click OK to save the changes to the channels and close the Demand editor dialog box, or Cancel to close the dialog box without saving the changes.

## Example 5

Create a point-to-point network with 3 nodes:

node a: line

node b: line

node c: terminal

Use the mode FLEX NG with 96 channel

Configure a demand between node a e node b with 4 x 100GE omnidirecional Configure a simple demand between node b e node c with 5 x 10GE Examine how node C is configured

#### MF-UPG-4

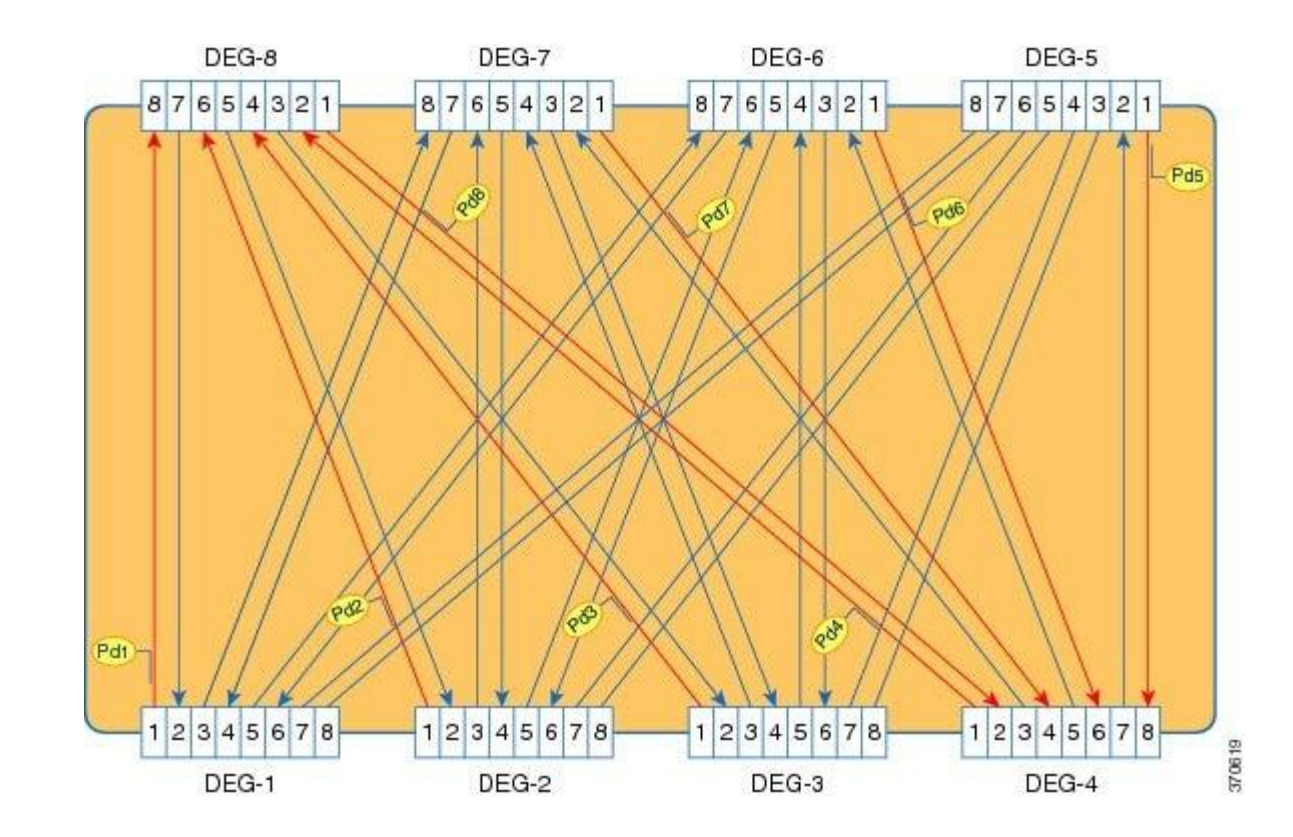

#### MF-MPO-8LC

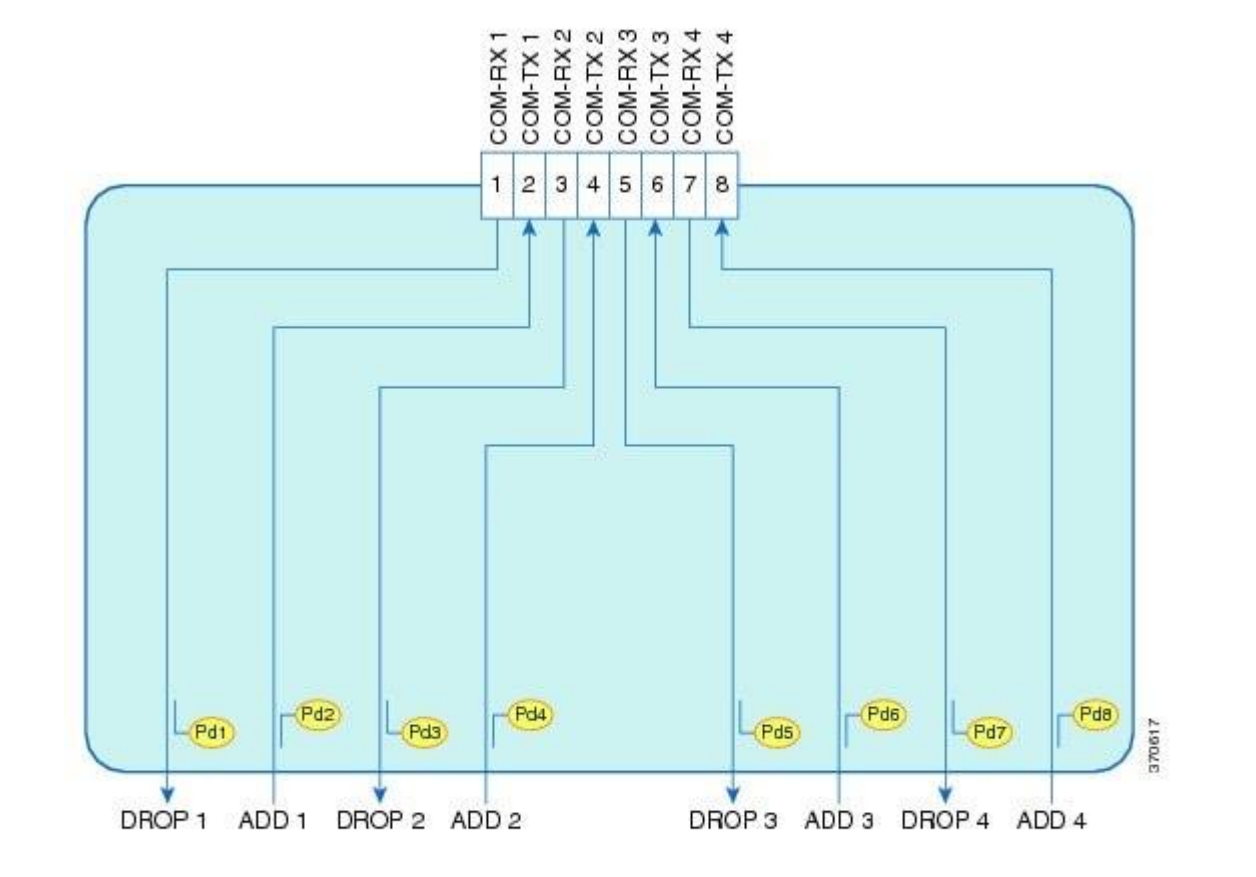

#### MF 4x4 COFS-T

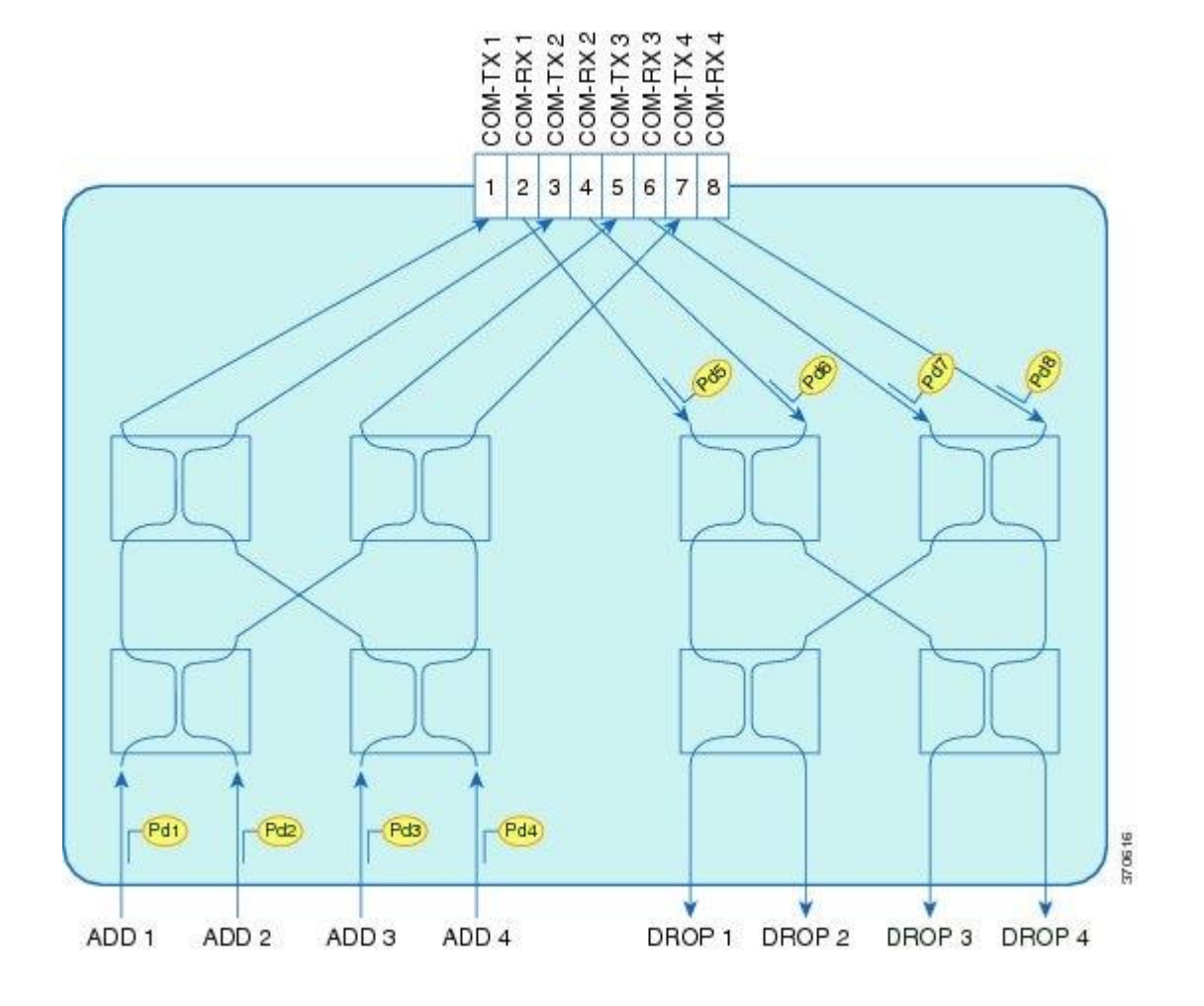

#### **Exemplo 6: point-to-point 10 channels**

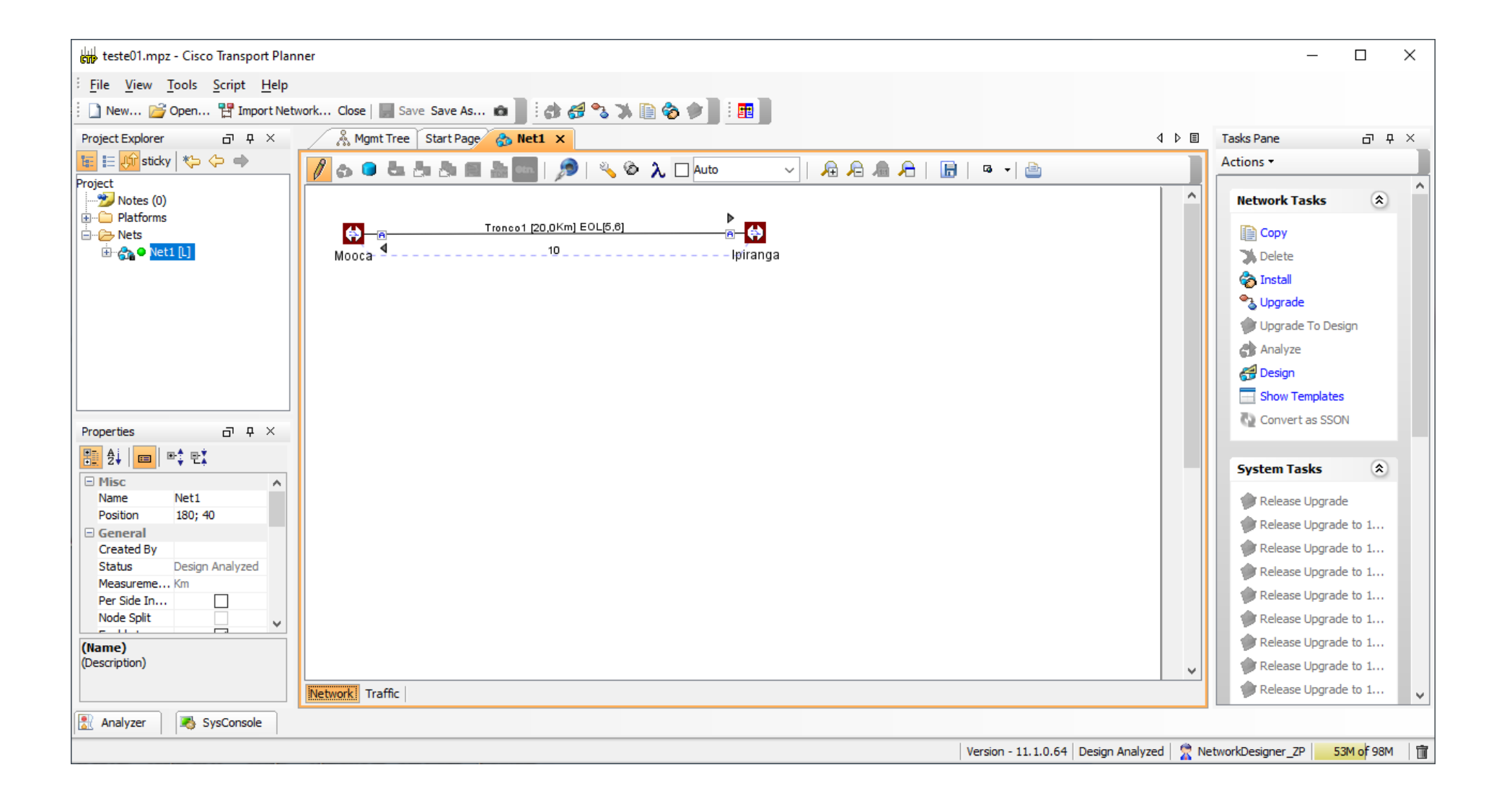

#### Layout with components

#### Rack-1

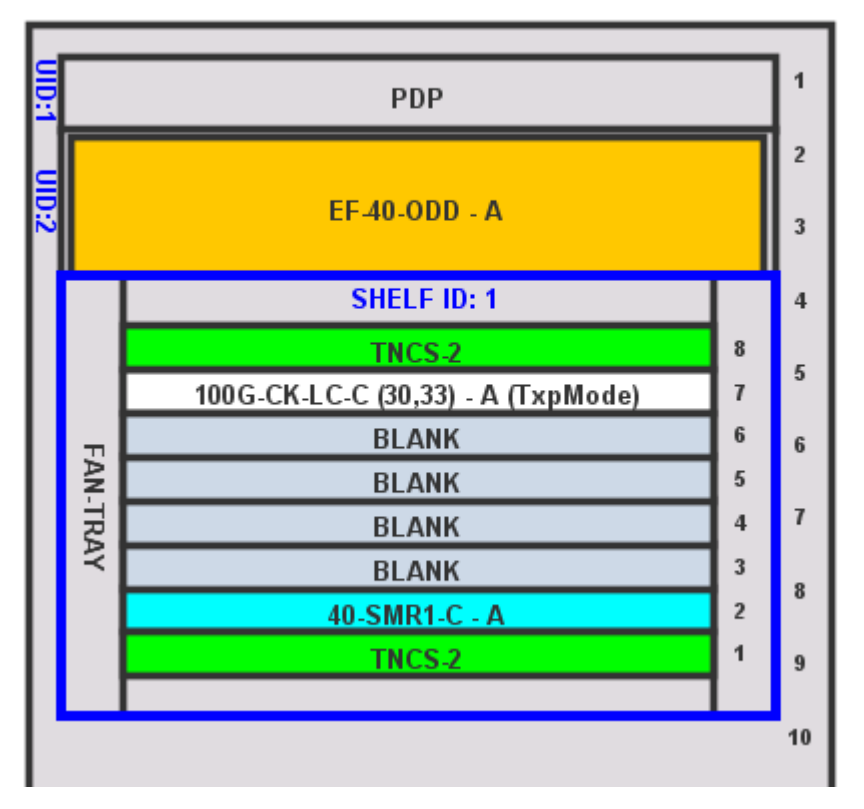

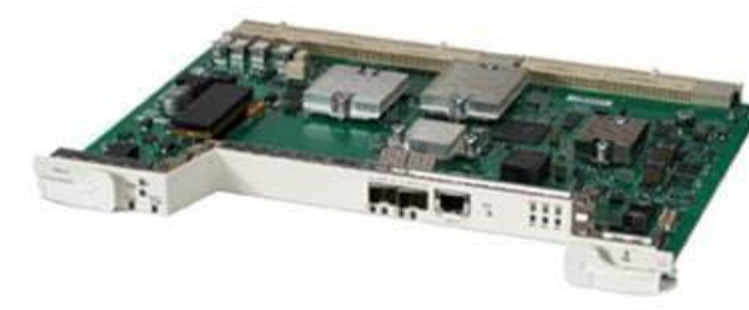

2 SFP ports to OSC channel. Only Ethernet formats are availabel

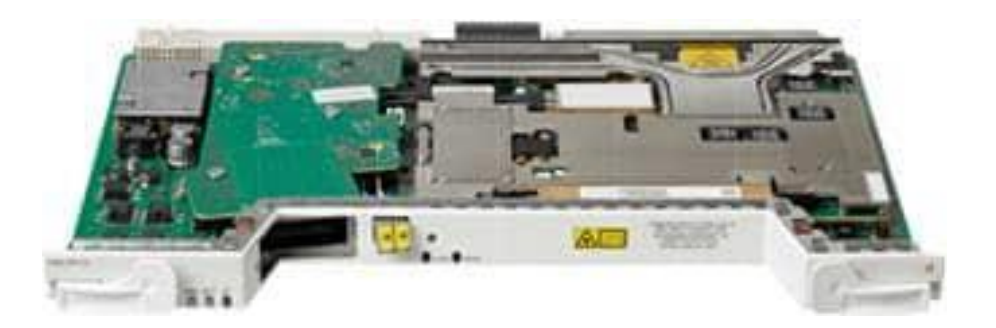

100G Transponder

#### TNCS-2

## **Other Components**

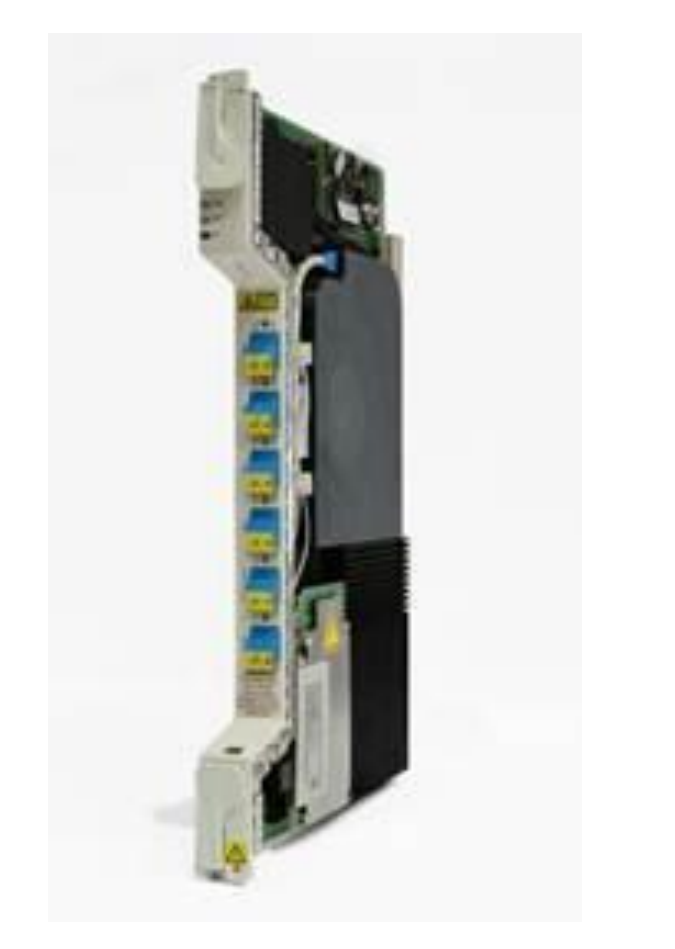

OSC add/drop filter, a pre-amplifier, and a 2x1 wavelength selective switch (WSS)-based ROADM core into a single-slot unit.

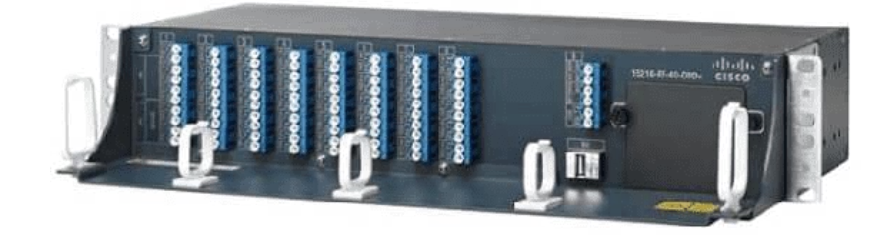

#### EF-40-ODD-A

40-SMR1-C-A

#### Cisco 15454 PP-80-LC

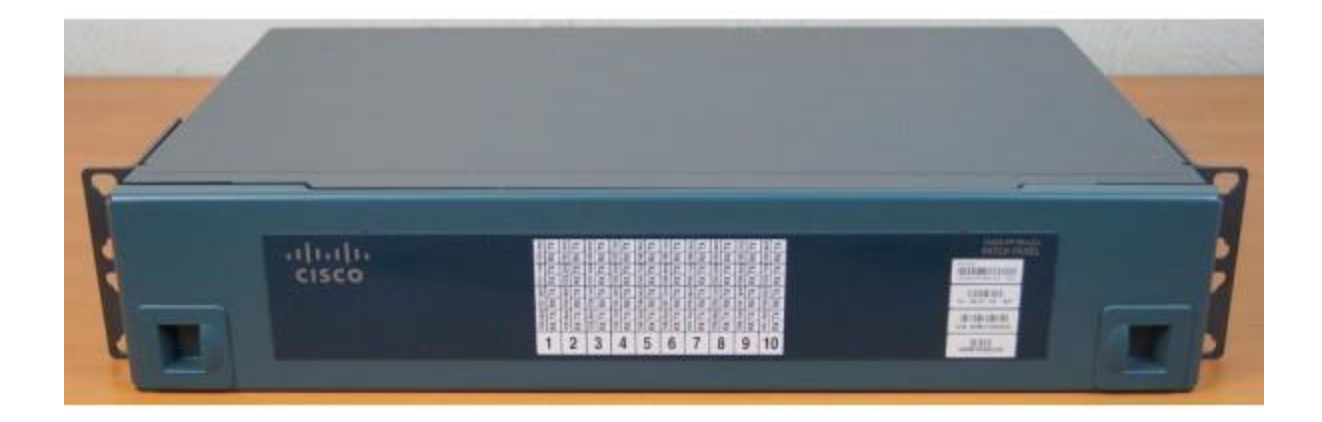

# 400G-XP-LC

The 400G-XP-LC card is a tunable DWDM trunk card that simplifies the integration and transport of 10 Gigabit and 100 Gigabit Ethernet interfaces and services into enterprises and service provider optical networks. The card is a double- slot unit that provides 400 Gbps of client and 400 Gbps of trunk capacity. The card supports six QSFP+ based client ports that can be equipped with 4x 10 Gbps optics and four QSFP28 or QSFP+ based client ports that can be equipped with 100 Gbps QSFP28 and 4x 10 Gbps QSFP+ optics. The card is capable of aggregating client traffic to either of the two 200 Gbps coherent CFP2 trunk ports.

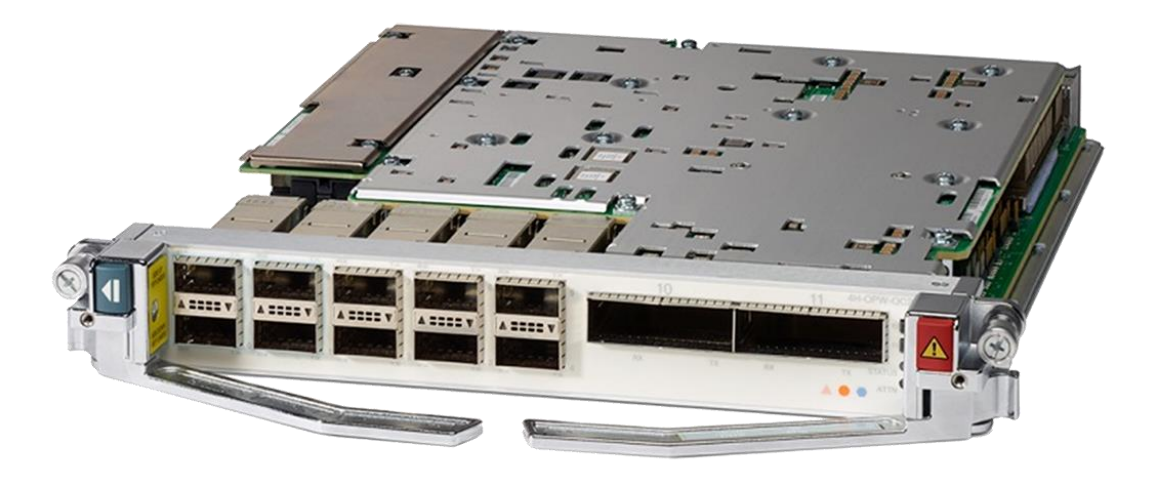

6 QSFP+ (4 x 10Gbps) 4 QSFP28 ou QSFP+ (100G or 4 x10G) 2 Trunk Ports 200 Gbps CFP2

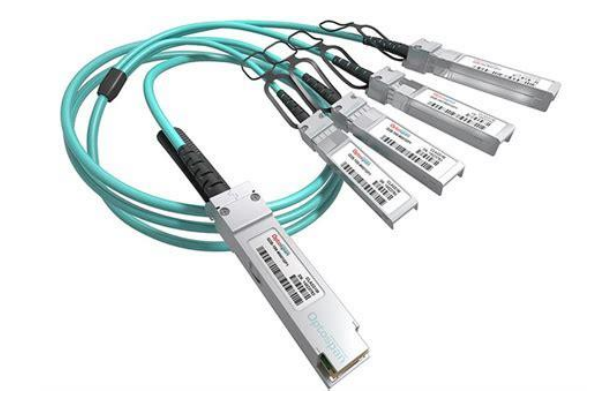

#### **WSS Components**

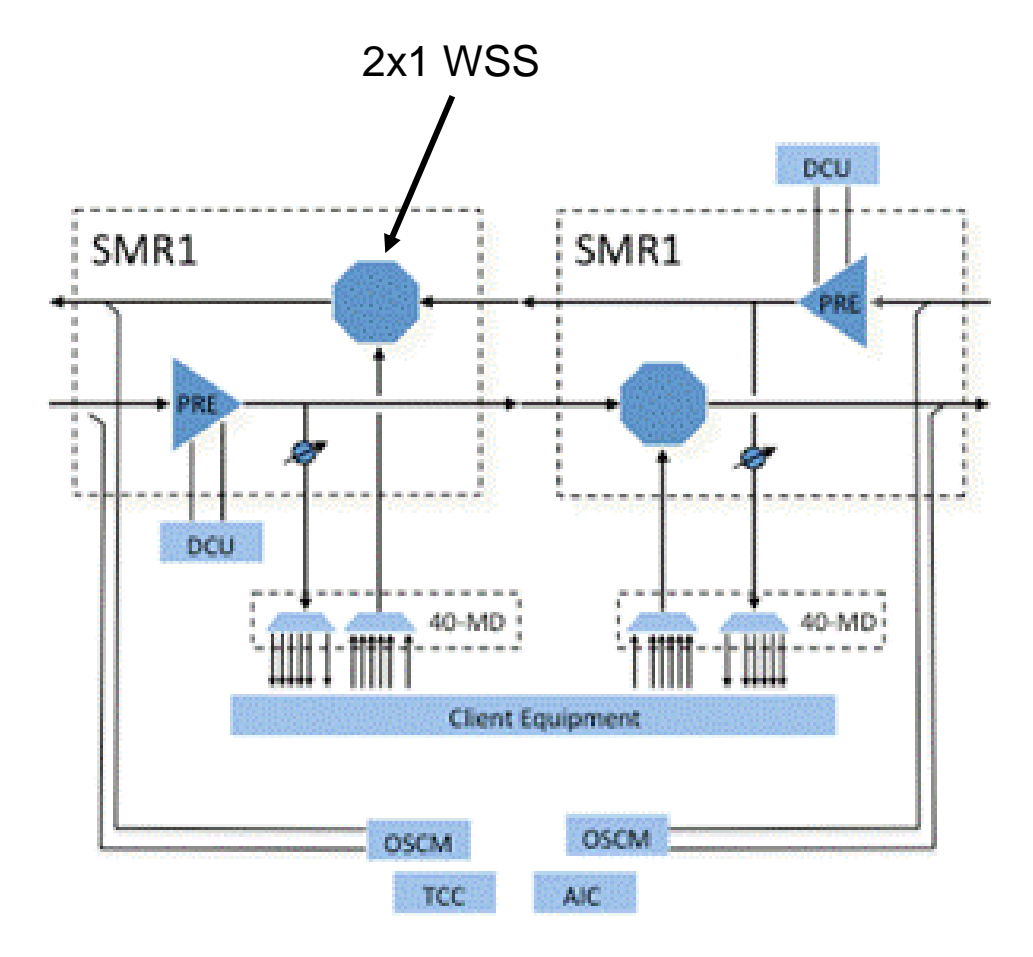
### **SMR-1 Block Diagram**

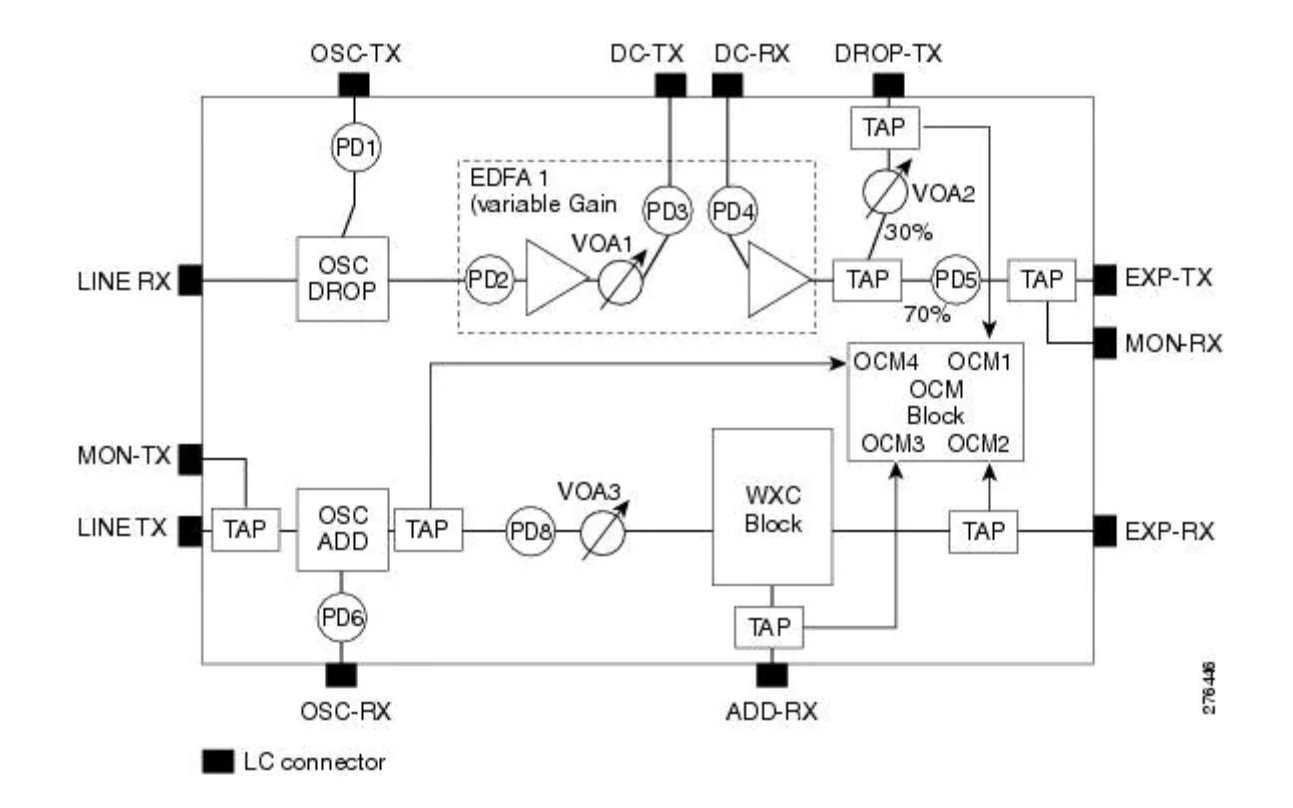

### **Patchcords Map**

| Name      | Position                    | Unit                  | Port label | Attenuator | Position                    | Unit                  | Port label | P/F |
|-----------|-----------------------------|-----------------------|------------|------------|-----------------------------|-----------------------|------------|-----|
| 🗆 🔲 Mooca |                             |                       |            |            |                             |                       |            |     |
| Fiber     | NA                          | Fiber Distribution Pa | FDPTx      |            | Rack 1.M6 Chassis 1.Slot 2  | 40-SMR1-C             | LINE RX    | P   |
| Fiber     | Rack 1.M6 Chassis 1.Slot 2  | 40-SMR 1-C            | LINE TX    |            | NA                          | Fiber Distribution Pa | FDPRx      | P   |
| ATT-0dB   | Rack 1.M6 Chassis 1.Slot 2  | 40-SMR1-C             | DC TX      |            | Rack 1.M6 Chassis 1.Slot 2  | 40-SMR1-C             | DC RX      | P   |
| LC-LC-2   | Rack 1.MD-40 SHELF 1.Slot 1 | EF-40-ODD             | CHAN-1-TX  |            | Rack 1.M6 Chassis 1.Slot 7  | 100G-CK-LC-C          | 2-RX       | P   |
| LC-LC-2   | Rack 1.M6 Chassis 1.Slot 7  | 100G-CK-LC-C          | 2-TX       |            | Rack 1.MD-40 SHELF 1.Slot 1 | EF-40-ODD             | CHAN-1-RX  | P   |
| LC-LC-2   | Rack 1.M6 Chassis 1.Slot 2  | 40-SMR 1-C            | DROP TX    |            | Rack 1.MD-40 SHELF 1.Slot 1 | EF-40-ODD             | COM RX     | P   |
| LC-LC-2   | Rack 1.MD-40 SHELF 1.Slot 1 | EF-40-ODD             | COM TX     |            | Rack 1.M6 Chassis 1.Slot 2  | 40-SMR 1-C            | ADD RX     | P   |
| LC-LC-2   | Rack 1.M6 Chassis 1.Slot 2  | 40-SMR 1-C            | OSC TX     |            | Rack 1.M6 Chassis 1.Slot 1  | TNCS-2                | SFP2_RX    | P   |
| LC-LC-2   | Rack 1.M6 Chassis 1.Slot 1  | TNCS-2                | SFP2_TX    | 15216-ATT  | Rack 1.M6 Chassis 1.Slot 2  | 40-SMR 1-C            | OSC RX     | P   |

# **Wavelength Routing**

|     |            | % ngine ne | e Juai     | raye (               | So Neu     | Conception Nett     | ^       |   |
|-----|------------|------------|------------|----------------------|------------|---------------------|---------|---|
| _   | Deta       | ils        |            |                      |            |                     |         |   |
|     | <b>∦</b> E | xport Help | 💧 Mess     | ages An              | у          | ∼ TrafficSubnet_1 [ | Linear] | ~ |
|     | #          | λ          | Mooca<br>A | Tronco 1<br>Couple 1 | Ipira<br>A |                     |         |   |
|     | O-03       | 1.530,33   |            |                      | <b>-</b> ח |                     |         |   |
|     | 0-04       | 1.531,12   |            |                      |            |                     |         |   |
|     | O-05       | 1.531,90   |            |                      |            |                     |         |   |
|     | O-06       | 1.532,68   |            |                      |            |                     |         |   |
| ist | 0-07       | 1.533,47   |            |                      |            |                     |         |   |
|     | O-08       | 1.534,25   |            |                      |            |                     |         |   |
|     | O-09       | 1.535,04   |            |                      |            |                     |         |   |

# 10 x 10G Muxponder

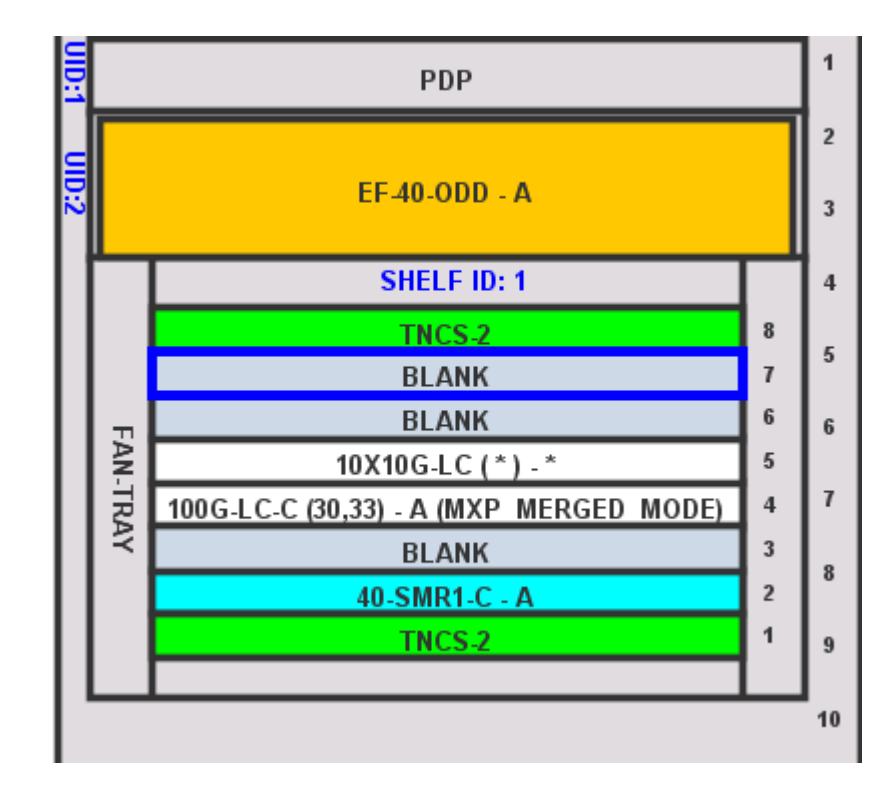

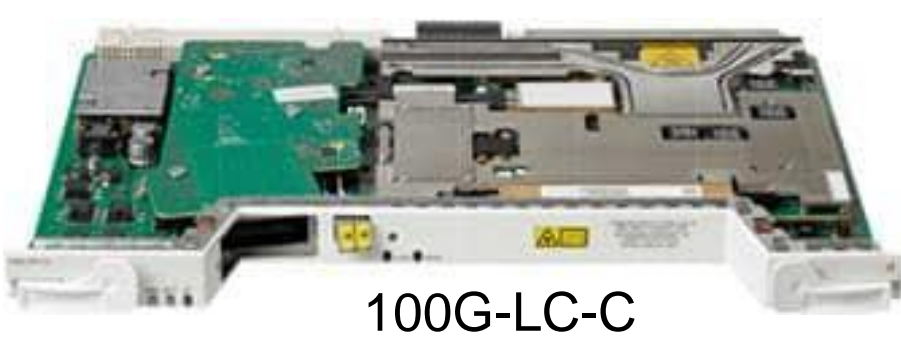

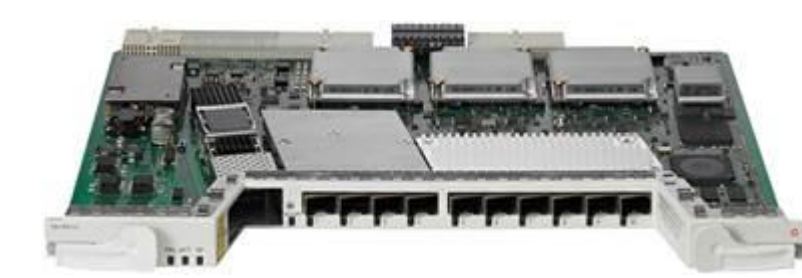

10x10G-LC

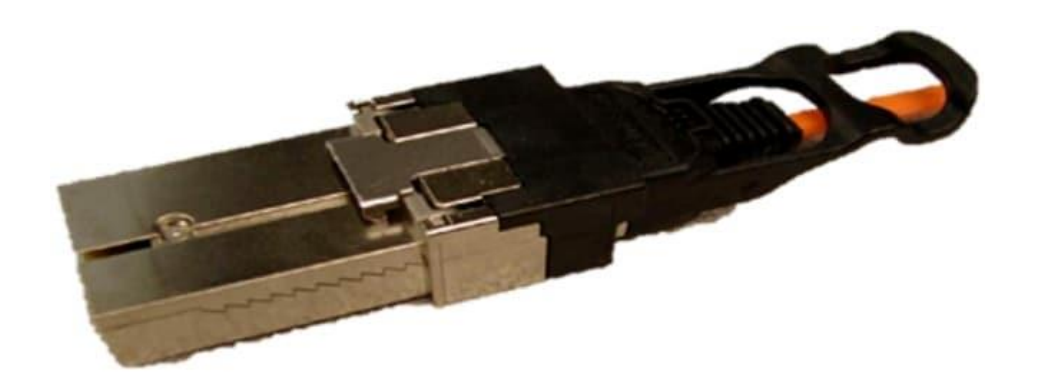

The Cisco CXP 100GBASE-SR10 module supports link lengths of 100m and 150m on laser-optimized OM3 and OM4 multifiber cables, respectively. The module delivers high-bandwidth 100-gigabit links over 24-fiber ribbon cables terminated with MPO/MTP-24 optical connectors. It can also be used in 10 x 10-Gb mode along with ribbon-to-duplex-fiber breakout cables for connectivity to ten 10GBASE-SR optical interfaces.

## **Multiplex 40 channels**

#### EF-40-ODD-A

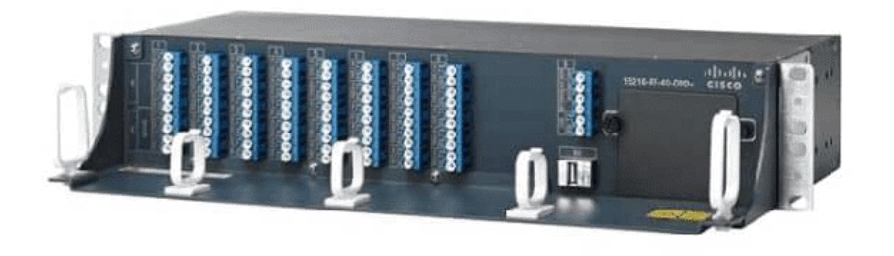

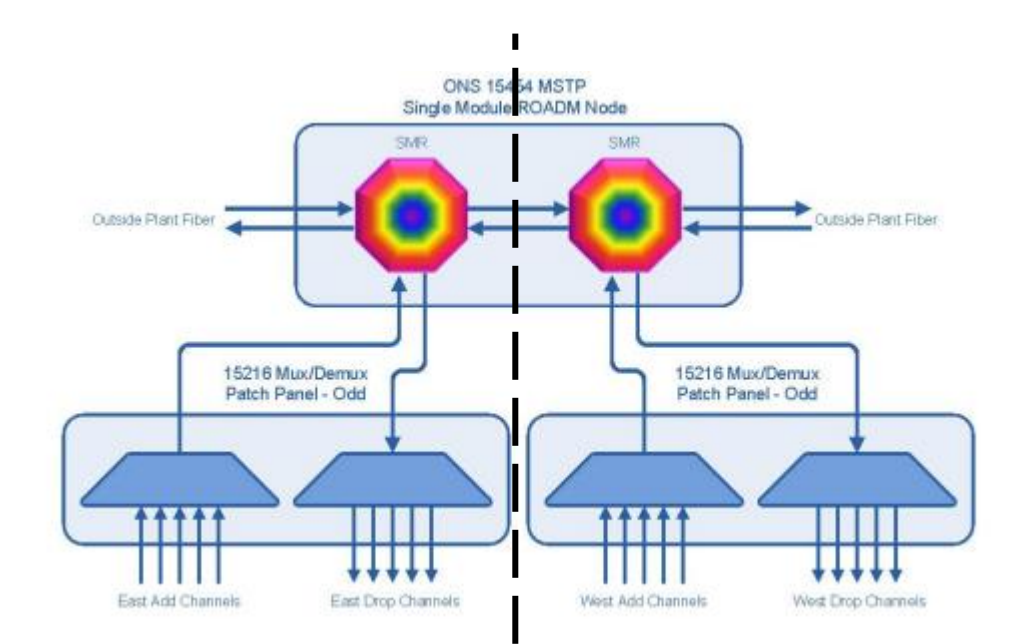

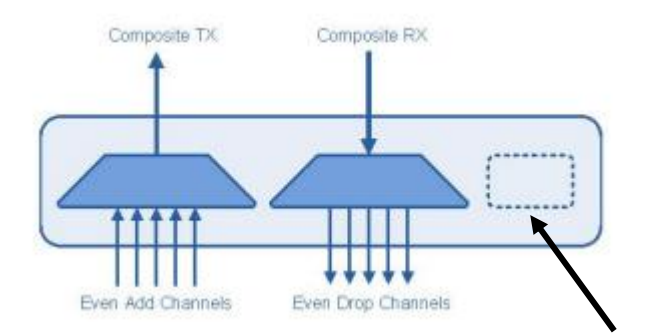

Expansion module

| Channel Wavelength |                 |                 |                |                  |                 |  |  |  |  |  |  |
|--------------------|-----------------|-----------------|----------------|------------------|-----------------|--|--|--|--|--|--|
| 15216-MD-40-OD     | D               |                 | 15216-MD-40-EV | 15216-MD-40-EVEN |                 |  |  |  |  |  |  |
| Channel ID         | Frequency (THz) | Wavelength (nm) | Channel ID     | Frequency (THz)  | Wavelength (nm) |  |  |  |  |  |  |
| 1                  | 195.9           | 1530.33         | 1              | 195.85           | 1530.72         |  |  |  |  |  |  |
| 2                  | 195.8           | 1531.12         | 2              | 195.75           | 1531.51         |  |  |  |  |  |  |
| 3                  | 195.7           | 1531.90         | 3              | 195.65           | 1532.29         |  |  |  |  |  |  |
| 4                  | 195.6           | 1532.68         | 4              | 195.55           | 1533.07         |  |  |  |  |  |  |
| 5                  | 195.5           | 1533.47         | 5              | 195.45           | 1533.86         |  |  |  |  |  |  |
| 6                  | 195.4           | 1534.25         | 6              | 195.35           | 1534.64         |  |  |  |  |  |  |
| 7                  | 195.3           | 1535.04         | 7              | 195.25           | 1535.43         |  |  |  |  |  |  |

#### **Bill of Materials**

| ecans<br>Export Help 🙆 Messa                                                        | ages                                          |          |            |                                                |                                        |                        |       | Fevereiro           | 22, 2021 at 17:15 |
|-------------------------------------------------------------------------------------|-----------------------------------------------|----------|------------|------------------------------------------------|----------------------------------------|------------------------|-------|---------------------|-------------------|
| oM total discounted: 0,00<br>pare total discounted: 0,0<br>M + Spare total discount | )<br>D0<br>ted: 0,00                          |          |            | Price List: M<br>Price List las<br>Currency: U | aster Price DB<br>t update: Neve<br>sd | r                      |       |                     |                   |
| Use MSM Bundle                                                                      | Use Spare Parts                               |          |            | Use (                                          | Global Discount                        |                        | G     | ilobal Discount (%) | 0.0               |
| BoM Spare                                                                           |                                               |          |            |                                                |                                        |                        |       |                     |                   |
| Product ID                                                                          | Description                                   | Quantity | Unit Price | Unit Discount                                  | Total Price                            | Discounted Total Price | Mooca | Ipiranga            |                   |
| ONS-SC+-10G-SR=                                                                     | SFP + SR - Commercial Temp                    | 20       | 0.00       | 0.0                                            | 0.00                                   | 0.00                   | 10    | 10                  |                   |
| 15454-SMR1-LIC=                                                                     | SM ROADM 1-PRE-AMP 100GHZ-CBAND-10ch L        | 2        | 0,00       | 0.0                                            | 0,00                                   | 0,00                   | 1     | 1                   |                   |
| NCS2006-SA=                                                                         | NCS 2006 Shelf Assembly                       | 2        | 0,00       | 0.0                                            | 0,00                                   | 0,00                   | 1     | 1                   |                   |
| NCS2006-ECU-S=                                                                      | NCS 2006 External Connections Unit - w/2x US  | 2        | 0,00       | 0.0                                            | 0,00                                   | 0,00                   | 1     | 1                   |                   |
| NCS2006-LCD=                                                                        | NCS 2006 LCD Display with Backup Memory       | 2        | 0,00       | 0.0                                            | 0,00                                   | 0,00                   | 1     | 1                   |                   |
| 15454-BLANK=                                                                        | Empty slot Filler Panel                       | 6        | 0,00       | 0.0                                            | 0,00                                   | 0,00                   | 3     | 3                   |                   |
| NCS2006-FTA=                                                                        | NCS 2006 Fan Tray                             | 2        | 0,00       | 0.0                                            | 0,00                                   | 0,00                   | 1     | 1                   |                   |
| NCS2006-DC40=                                                                       | NCS 2006 40A DC Power Filter                  | 4        | 0,00       | 0.0                                            | 0,00                                   | 0,00                   | 2     | 2                   |                   |
| 15216-ATT-LC-10=                                                                    | Bulk Attenuator - LC Connector - 10dB         | 2        | 0,00       | 0.0                                            | 0,00                                   | 0,00                   | 1     | 1                   |                   |
| 15454-LC-LC-2=                                                                      | Fiber patchcord - LC to LC - 2m               | 10       | 0,00       | 0.0                                            | 0,00                                   | 0,00                   | 5     | 5                   |                   |
| 15454-M-USBCBL=                                                                     | USB cable for passive devices                 | 2        | 0,00       | 0.0                                            | 0,00                                   | 0,00                   | 1     | 1                   |                   |
| NCS2K-TNCS-2-K9=                                                                    | NCS 2000 Transport Node Controller, version 2 | 4        | 0,00       | 0.0                                            | 0,00                                   | 0,00                   | 2     | 2                   |                   |
| 15216-EF-ODD-LIC=                                                                   | Licensed 10ch Exposed Faceplate mux demux     | 2        | 0,00       | 0.0                                            | 0,00                                   | 0,00                   | 1     | 1                   |                   |
| 15454-M-ALMCBL2=                                                                    | SCSI Alarm cable 24AWG 8 inputs               | 2        | 0,00       | 0.0                                            | 0,00                                   | 0,00                   | 1     | 1                   |                   |
| ONS-SE-155-1510=                                                                    | SFP - OC3/STM1 CWDM, 1510 nm, EXT             | 2        | 0,00       | 0.0                                            | 0,00                                   | 0,00                   | 1     | 1                   |                   |
| 15454M-R1110SWK9=                                                                   | MSTP - ANSI & ETSI, R11.1 - RTU LIC DVD, NO   | 2        | 0,00       | 0.0                                            | 0,00                                   | 0,00                   | 1     | 1                   |                   |
| 15454-M-10X10G-LC=                                                                  | 10x10G Multi rate Client Line Card            | 2        | 0,00       | 0.0                                            | 0,00                                   | 0,00                   | 1     | 1                   |                   |
| 15454-M-100G-LC-C=                                                                  | 100G OTU-4 ITU-T CP-DQPSK Full C Band Tune    | 2        | 0,00       | 0.0                                            | 0,00                                   | 0,00                   | 1     | 1                   |                   |

### **Installation Parameters**

| 🛄 teste01.mpz - Cisco Transport Plar | nner              |                            |                   |           |                                            |               |                                       |              |                       |                |                           | -                 | - 🗆 X           | ]      |
|--------------------------------------|-------------------|----------------------------|-------------------|-----------|--------------------------------------------|---------------|---------------------------------------|--------------|-----------------------|----------------|---------------------------|-------------------|-----------------|--------|
| Erile View Tools Script Help         |                   |                            |                   |           |                                            |               |                                       |              |                       |                |                           |                   |                 |        |
| D New P Open P Import Net            | twork Close   📕 S | ave Save As 📦 📄 🕄 🔊        | a 🗠 🛸 🗈 🗞         |           |                                            |               |                                       |              |                       |                |                           |                   |                 |        |
|                                      |                   |                            |                   |           |                                            |               |                                       |              |                       |                |                           |                   |                 |        |
| Project Explorer                     | A Mgmt Tree       | e Start Page 🏠 Net 1       | 🚯 Reports Net1 🗙  |           |                                            |               |                                       |              |                       |                |                           | Tasks Pane        |                 |        |
| 🔚 🗄 👫 sticky   🏷 🗘 🌩                 | Details           |                            |                   |           |                                            |               |                                       |              |                       |                |                           | Actions •         |                 |        |
| Project                              |                   |                            |                   |           |                                            |               |                                       |              |                       | Fevere         | eiro 22, 2021 at 17:54:24 | Release U         | pgrade to 1 ^   |        |
| Notes (0)                            | Help 💧 Message    | S                          |                   |           |                                            |               |                                       |              |                       |                |                           | 👘 Release U       | pgrade to 1     |        |
| - > Nets                             |                   |                            |                   |           |                                            |               |                                       |              |                       |                |                           | Release U         | pgrade to 1     |        |
| 🖮 🚓 🗢 Net1 [L]                       | Name              | Side Position              | Unit              | Port #    | Port ID                                    | PortLabel     | Parameter                             | Value        | Measurement Unit      | Manual Set     |                           | Deleses II        | percede to stat |        |
|                                      | Thiranga          |                            | 0. Inc            | Fore #    | 10/020                                     | , or cluber   | r or one cer                          | Talde        | r icosor cinci iconic | r landar bee   |                           | Release U         | pgrade to 1     |        |
| 🖹 🗁 Sites                            |                   |                            |                   |           |                                            |               |                                       |              |                       |                |                           | Release U         | pgrade to 1     |        |
| H Mooca                              | 🖃 NE - 1          |                            |                   |           |                                            |               |                                       |              |                       |                |                           | Release U         | pgrade to 1     |        |
| 🖽 🛄 Ipiranga                         |                   |                            |                   |           |                                            |               | NetworkType                           | Metro-Core   | string                | No             |                           | Release U         | pgrade to 1     |        |
| Hores                                |                   | A Rack 1.Shelf 1.Slot      | 2 40 SMR1 C       | 2         | Shelf-1-LINE-2-1-TX                        | EXP TX        | dwdm::Rx::Amplifier::ChPower          | 1.0          | dBm                   | No             |                           | Release U         | pgrade to 1     |        |
| Options                              |                   | A Rack 1.Shelf 1.Slot      | 2 40 SMR1C        | 2         | Shelf-1-LINE-2-1-TX                        | EXP TX        | dwdm::Rx::Amplifier::Tilt             | -0.0         | dB                    | No             |                           | Release II        | parade to 1     |        |
| Maintenance Centers                  |                   | A Rack 1.Shelf 1.Slot      | 2 40 SMR1C        | 2         | Shelf-1-LINE-2-1-TX<br>Shelf-1-LINE-2-5-DV | EXP IX        | dwdm::Rx::Amplifier::WorkingMode      | Control Gain | string                | NO             |                           | Release U         | pgrade to 1     |        |
| 🗄 🗀 Restricted Equipment List        |                   | A Rack 1.Shelf 1.Slot      | 2 40 SMR1C        | 9         | Shelf-1-LINE-2-5-RX                        | LINE RX       | dwdm::Rx::MaxExpectedSpanLoss         | 6.1          | dB                    | No             |                           |                   |                 |        |
| Reports                              |                   | A Rack 1.Shelf 1.Slot      | 2 40 SMR1C        | 9         | Shelf-1-LINE-2-5-RX                        | LINE RX       | dwdm::Rx::Threshold::ChannelLOS       | -26.6        | dBm                   | No             |                           | Fibres            | ۲               |        |
|                                      |                   | A Rack 1.Shelf 1.Slot      | 2 40 SMR1 C       | 9         | Shelf-1-LINE-2-5-RX                        | LINE RX       | dwdm::Rx::Threshold::OSC-LOS          | -21.6        | dBm                   | No             |                           |                   |                 |        |
|                                      |                   | A Rack 1.Shelf 1.Slot      | 2 40 SMR1 C       | 8         | Shelf-1-LINE-2-4-TX                        | DROP TX       | dwdm::Rx::Power::DropOdd              | -6.5         | dBm                   | No             |                           | Fibres Dialog     |                 |        |
| < >>                                 |                   | A Rack 1.Shelf 1.Slot      | 2 40 SMR1 C       | 7         | Shelf-1-LINE-2-4-RX                        | ADD RX        | dwdm::Rx::Threshold::ChannelLOS       | -11.3        | dBm                   | No             |                           | Fibres Options    |                 |        |
| Properties                           |                   | A Rack 1.Shelf 1.Slot      | 2 40 SMR1 C       | 10        | Shelf-1-LINE-2-5-TX                        | LINE TX       | dwdm::Tx::Power::Add-and-DropOutputP. | 15.5         | dBm                   | No             |                           |                   |                 |        |
|                                      |                   |                            |                   |           |                                            |               |                                       |              |                       |                |                           | Reports           | *               |        |
| 1월 월   🚥   바퀴 탄복                     |                   |                            |                   |           |                                            |               |                                       |              |                       |                |                           |                   |                 |        |
| Misc                                 |                   |                            |                   |           |                                            |               |                                       |              |                       |                |                           | Bill of Material  |                 |        |
| Name Net1                            |                   |                            |                   |           |                                            |               |                                       |              |                       |                |                           | Wavelength R      | outing          |        |
| Position 180; 40                     |                   |                            |                   |           |                                            |               |                                       |              |                       |                |                           | Optical Results   | s               |        |
| General<br>Created By                |                   |                            |                   |           |                                            |               |                                       |              |                       |                |                           | Installation Pa   | rameters        | Save   |
| Status Design Analyzed               |                   |                            |                   |           |                                            |               |                                       |              |                       |                |                           | NE Update         |                 |        |
| Measureme Km                         |                   |                            |                   |           |                                            |               |                                       |              |                       |                |                           | Traffic Matrix    |                 | narame |
| Per Side In                          |                   |                            |                   |           |                                            |               |                                       |              |                       |                |                           | Link Availabilit  | v               | param  |
| Node Split                           |                   |                            |                   |           |                                            |               |                                       |              |                       |                |                           | Layout            |                 |        |
| Enable Lay 🗹                         |                   |                            |                   |           |                                            |               |                                       |              |                       |                |                           | Internal Conne    | ections         |        |
| Notwork Type Nep SSON                |                   |                            |                   |           |                                            |               |                                       |              |                       |                |                           | Summary           | cedona          |        |
| Bill of Material                     |                   |                            |                   |           |                                            |               |                                       |              |                       |                |                           | TDM Association   |                 |        |
| Use Bundles V                        |                   |                            |                   |           |                                            |               |                                       |              |                       |                |                           | IDM Aggregat      | ted Demand      |        |
| (Name)                               |                   |                            |                   |           |                                            |               |                                       |              |                       |                |                           | OTN Aggregat      | ted Demand      |        |
| (Description)                        |                   |                            |                   |           |                                            |               |                                       |              |                       |                |                           | Ethernet Aggr     | egated Dem      |        |
|                                      |                   |                            |                   |           |                                            |               |                                       |              |                       |                |                           | A2A Finalized     | Circuits        |        |
|                                      | Summary Lay       | out 🗙 🗄 Internal Connectio | ns 🗙 🗄 Wavelength | Routing X | Bill Of Material 🗙 🚺 Inst                  | allation Para | meters ×                              |              |                       |                |                           |                   | ¥               |        |
| 🖹 Analyzer 🛛 😹 SysConsole            |                   |                            |                   |           |                                            |               |                                       |              |                       |                |                           |                   |                 |        |
|                                      |                   |                            |                   |           |                                            |               |                                       |              | Versi                 | on - 11.1.0.64 | Design Analyzed 🗌 🤗 Ne    | etworkDesigner 7P | 78M of 115M 👘   | 1      |
|                                      |                   |                            |                   |           |                                            |               |                                       |              | vera                  |                |                           |                   |                 |        |

### **NE Update File**

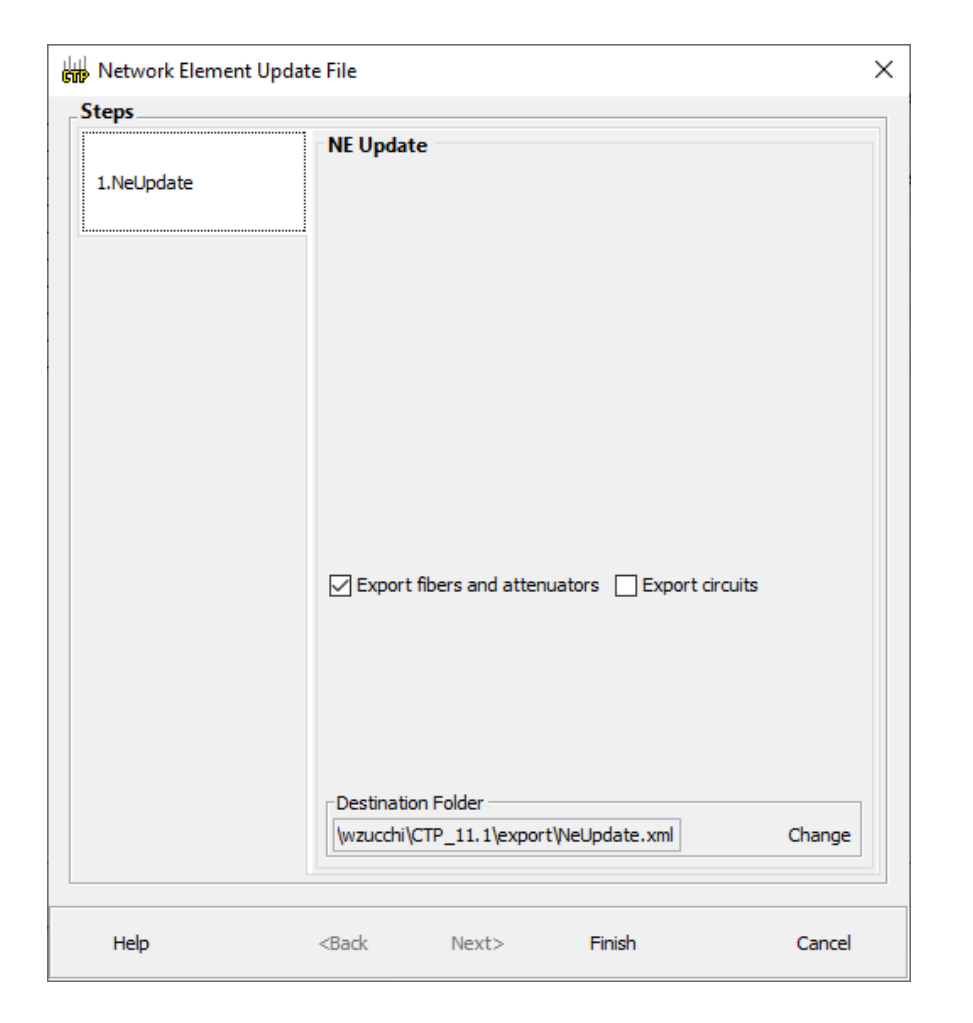

## **XML Encoding**

```
×
           C:\Users\wzucchi\CTP_11.1\export\NeUpdate.xml
                                                                                                                                        ρ-
                                                                                                                                                    £63 🙂
                                                                                                 - C
                                                                                                       Pesquisa...
🥔 C:\Users\wzucchi\CTP_11.1... × 📑
🏠 🔻 🔊 👻 🖃 🖶 👻 Página 👻 Segurança 👻 Ferramentas 👻 🕢 🐗 💯 🖳 🍅
                                                                                                                                                         ~
  <?xml version="1.0" encoding="ISO-8859-1"?>
  <!DOCTYPE network SYSTEM "mp-schema.dtd">
- <network>
    - <nodesetup version="11.1" descr="Mooca_1">
       - <anp>
           - <shelf RUsize="6/8" RUpos="4" rackPos="3" rackNum="1" id="1" type="NCS 2006 ANSI">
              - <slot occupancy="1" pos="2">
                    <eqtype>40 SMR1 C</eqtype>
                </slot>
              - <slot occupancy="1" pos="4">
                    <eqtype>100G-LC-C</eqtype>
                </slot>
              - <slot occupancy="1" pos="5">
                    <eqtype>10x10G-LC</eqtype>
                </slot>
              - <slot occupancy="1" pos="1">
                    <eqtype>TNC</eqtype>
                </slot>
              - <slot occupancy="1" pos="8">
                    <eqtype>TNC</eqtype>
                </slot>
             </shelf>
           - <shelf RUsize="1" RUpos="1" rackPos="1" rackNum="1" type="PASSIVE CHASSIS">
              - <slot occupancy="1" pos="1">
                    <eqtype>MECH UNIT</eqtype>
                   <description>PDP</description>
                    <unit_id>1</unit_id>
                </slot>
             </shelf>
           - <shelf RUsize="2/2" RUpos="2" rackPos="2" rackNum="1" type="PASSIVE CHASSIS">
              - <slot occupancy="2" pos="1">
                    <eqtype>PASSIVE MD 40 ODD</eqtype>
                                                                                                                                                         V
                    <description>PASSIVE EF 40 ODD</description>
```

# XML Viewer (online tool)

| 🙆 Recent Progress in Heterodyne/C 🗙                         | 🔀 XML Online Viewer 🗙 🕂                                                                               |
|-------------------------------------------------------------|----------------------------------------------------------------------------------------------------|
| $\leftrightarrow$ $\rightarrow$ C $\cong$ xml.onlineviewer. | net                                                                                                   |
| XML Online Viewer                                           | <pre><?xml version="1.0" encoding="ISO-8859-1"?> <!DOCTYPE network SYSTEM "mp-schema.dtd">     </pre> |
| Collapse all                                                | <pre> <nodesetup descr="Mooca_1" version="11.1"></nodesetup></pre>                                    |
| 12<br>13 - 14<br>14<br>15<br>16                             | <pre><anp></anp></pre>                                                                                |
| 17 -<br>18<br>19<br>20<br>21 -<br>22<br>23<br>24<br>24      | <pre></pre>                                                                                           |
| 26<br>27 -<br>28<br>29<br>30<br>31                          | <pre><slot occupancy="1" pos="4"></slot></pre>                                                        |
| 32<br>33 -<br>34<br>35<br>36<br>37                          | <pre>-</pre>                                                                                          |
| 38<br>39 -<br>40<br>41<br>42                                | <pre>-</pre>                                                                                          |

# **Provisioning Parameters**

Help 💧 Messages

| Name         | Unit Id | Shelfid | Slot position | Port position | Ppm position | Parameter               | Value      |
|--------------|---------|---------|---------------|---------------|--------------|-------------------------|------------|
| 🗄 📋 Ipiranga |         |         |               |               |              |                         |            |
| = 🔵 Mooca    |         |         |               |               |              |                         |            |
| 🖃 NE - 1     |         |         |               |               |              |                         |            |
|              |         | 1       | 4             | 2             |              | WL                      | 1530.33    |
|              |         | 1       | 4             |               |              | Cfg                     | MXP-10x10G |
|              |         | 1       | 4             | 2             |              | FEC                     | standard   |
|              |         | 1       | 5             |               |              | Cfg1-2-3-4-5-6-7-8-9-10 | MXP-10x10G |
|              |         | 1       | 5             |               |              | PeerCard                | 1-4        |
|              |         |         |               |               |              |                         |            |
|              |         |         |               |               |              |                         |            |
|              |         |         |               |               |              |                         |            |
|              |         |         |               |               |              |                         |            |

📄 ANS 📄 ANP 📋 PP

## Adding a new demand

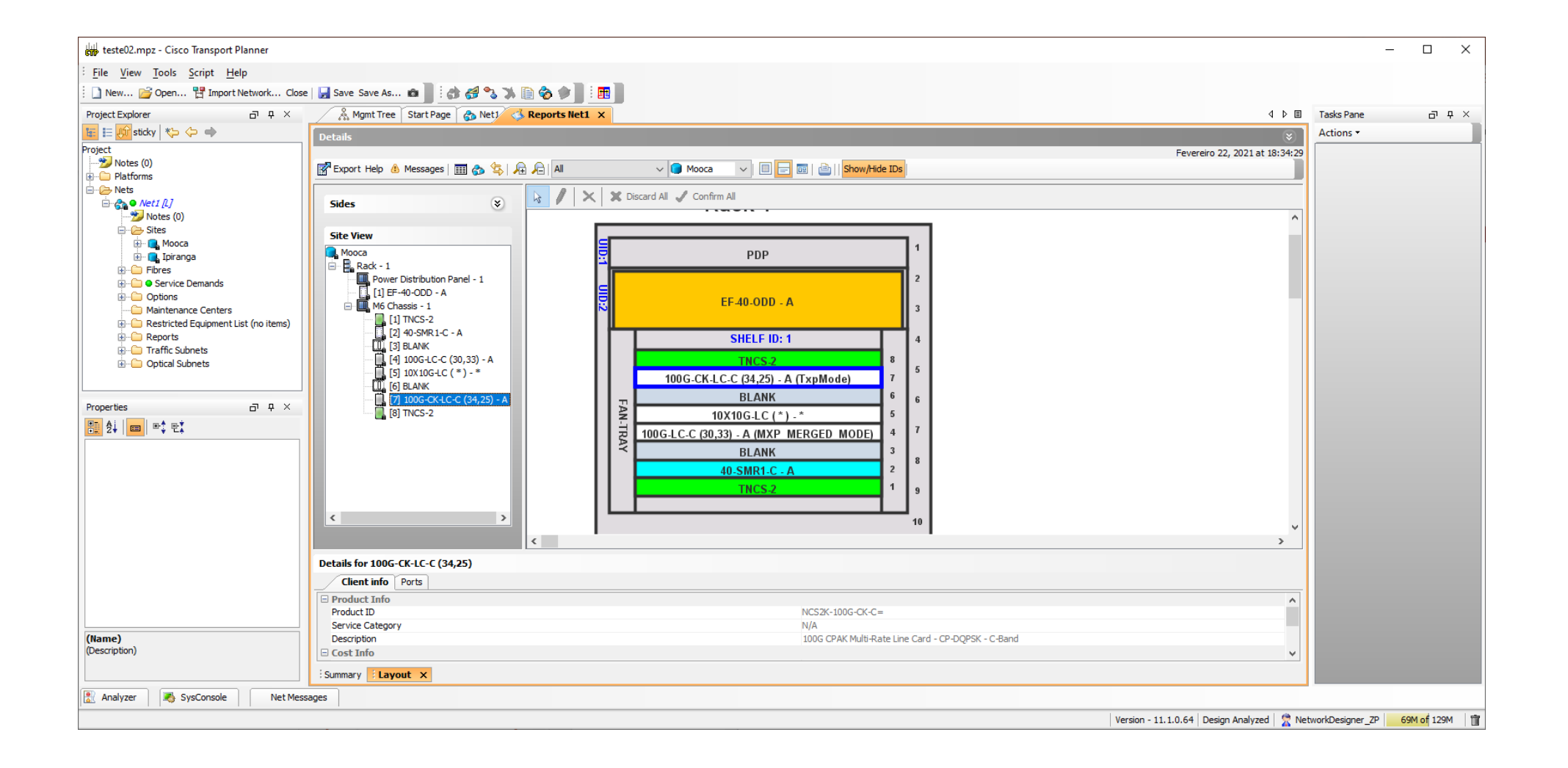

# **Wavelength Routing**

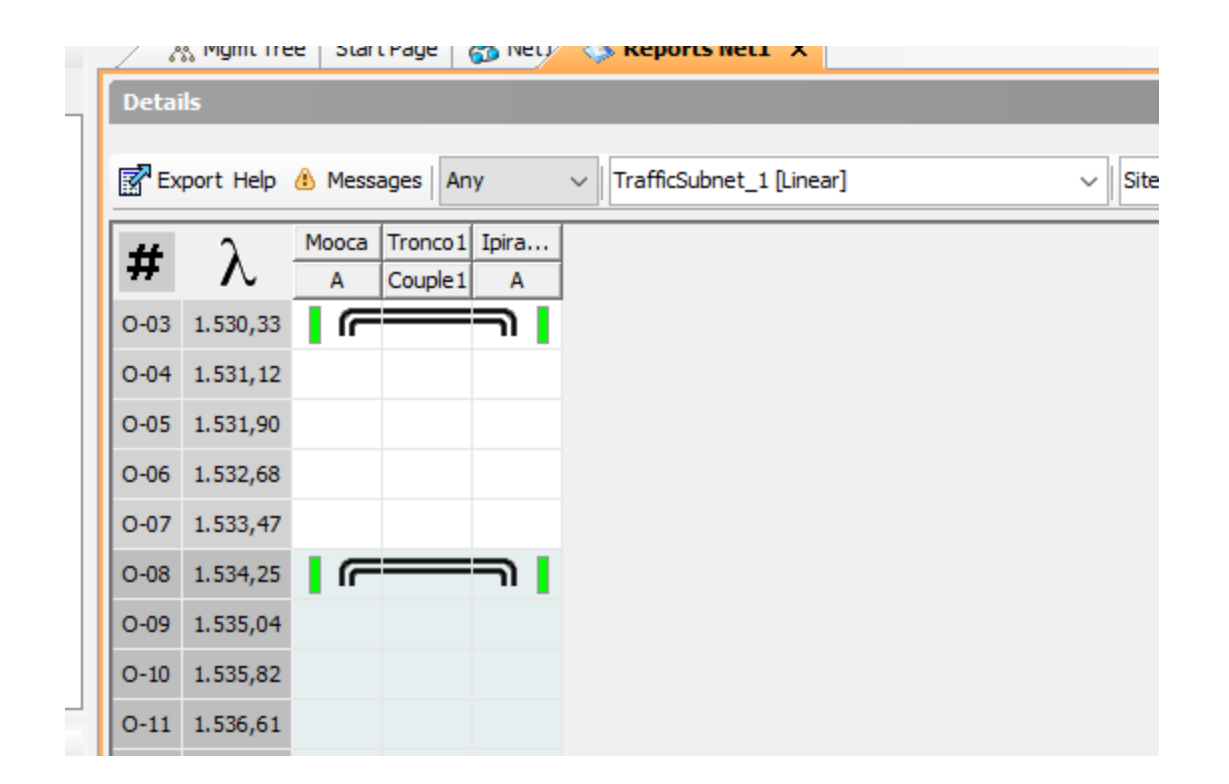

# **Optical Results**

| Details                 |                          |             |     |     |    |     |            |         |      |            |               |              |            | *                    |
|-------------------------|--------------------------|-------------|-----|-----|----|-----|------------|---------|------|------------|---------------|--------------|------------|----------------------|
|                         |                          |             |     |     |    |     |            |         |      |            |               |              | Fevereiro  | 22, 2021 at 19:27:52 |
| Export 💽 New query Help | 💧 Messages   🕀 🕞   🔄     |             |     |     |    |     |            |         |      |            |               |              |            |                      |
| Name                    | Srv Demand               | Protect     | SOL | EOL | SE | P/F | Source     | Src Col | Src  | Destina    | Dst Colorless | Dst Omni-dir | Waveleng   | Src Tx Type          |
| ⊖ OCH Link - 1          | PointToPoint/Mooca-Ipira | Unprotected |     |     |    |     |            |         |      |            |               |              | 1530.33 (1 | 100G-LC-C + 10X10    |
| DWDM Trunk - Far End    |                          |             | •   | •   | •  | P   | Mooca.A    | No      | None | Ipiranga.A | No            | None         |            |                      |
| DWDM Trunk - Near End   |                          |             | •   | •   | •  | P   | Ipiranga.A | No      | None | Mooca.A    | No            | None         |            |                      |
| Sections (10)           |                          | Unprotected |     |     |    |     |            |         |      |            |               |              |            |                      |
| OCH Link - 2            | PointToPoint/Mooca-Ipira | Unprotected |     |     |    |     |            |         |      |            |               |              | 1534.25 (1 | 100G-CK-LC-C,w/EF    |
| DWDM Trunk - Far End    |                          |             | •   | •   | •  | Р   | Mooca.A    | No      | None | Ipiranga.A | No            | None         |            |                      |
| DWDM Trunk - Near End   |                          |             | •   | ٠   | •  | Р   | Ipiranga.A | No      | None | Mooca.A    | No            | None         |            |                      |
| Section                 |                          | Unprotected |     |     |    |     |            |         |      |            |               |              |            |                      |
|                         |                          |             |     |     |    |     |            |         |      |            |               |              |            |                      |

### **Installation Parameters (PP)**

| etails             |         |         |               |               |              |            |            |
|--------------------|---------|---------|---------------|---------------|--------------|------------|------------|
| la \Lambda Maaaaaa |         |         |               |               |              |            |            |
| ep 🐵 Messages      |         |         |               |               |              |            |            |
|                    |         |         |               |               |              |            |            |
| Name               | Unit Id | Shelfid | Slot position | Port position | Ppm position | Parameter  | Value      |
| 🗄 📋 Ipiranga       |         |         |               |               |              |            |            |
| 🖃 🔲 Mooca          |         |         |               |               |              |            |            |
| 🖃 NE - 1           |         |         |               |               |              |            |            |
|                    |         | 1       | 4             | 2             |              | WL         | 1530.33    |
|                    |         | 1       | 4             |               |              | Cfg        | MXP-10x10G |
|                    |         | 1       | 4             | 2             |              | FEC        | standard   |
|                    |         | 1       | 5             |               |              | Cfg1-2-3-4 | MXP-10x10G |
|                    |         | 1       | 5             |               |              | PeerCard   | 1-4        |
|                    |         | 1       | 7             | 2             |              | WL         | 1534.25    |
|                    |         | 1       | 7             |               |              | Cfg1-2     | TXP-100G   |
|                    |         | 1       | 7             | 2             |              | FEC        | 7%HighGain |

## Line Configuration (50 GHz)

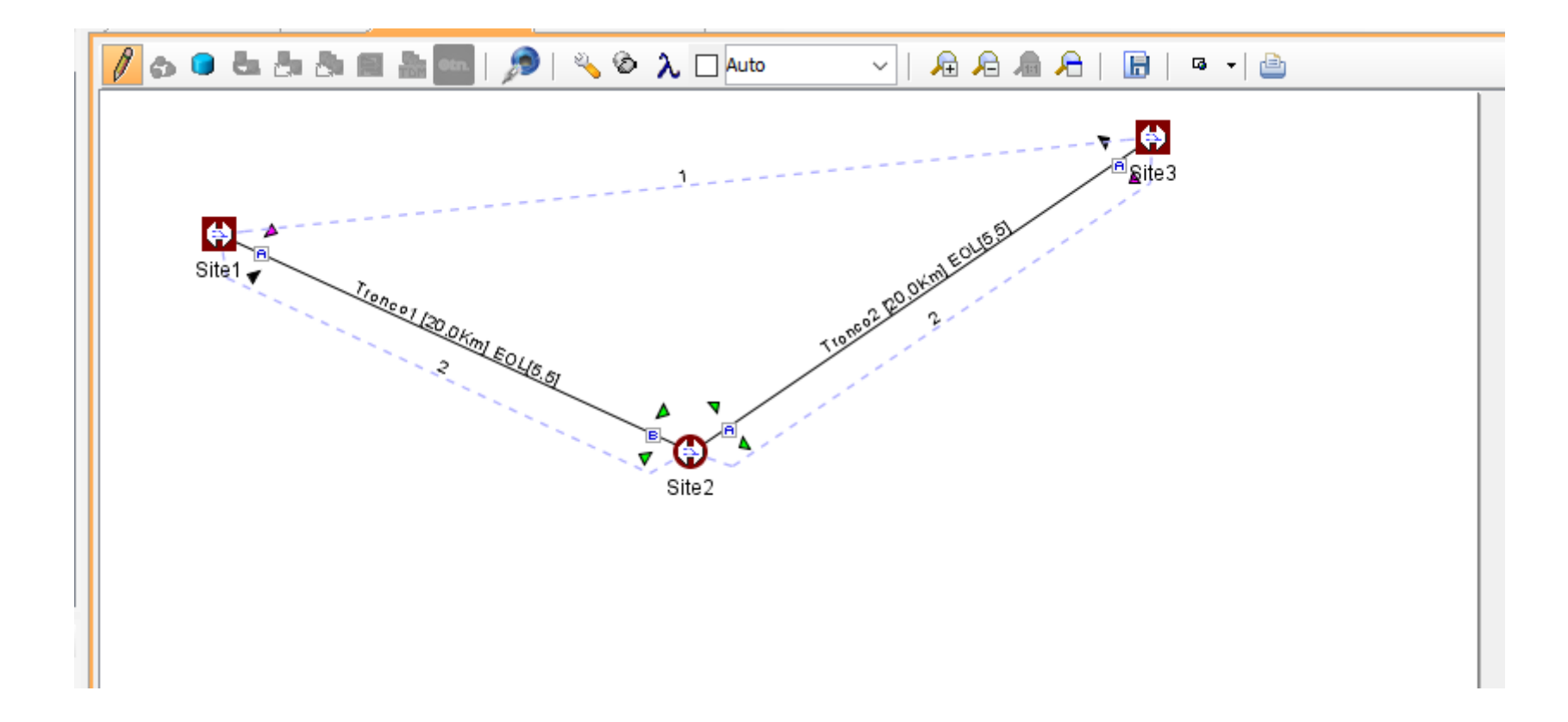

All demands are 100GE Optical Network: 64 ch 50GHz

# **Wavelength Routing**

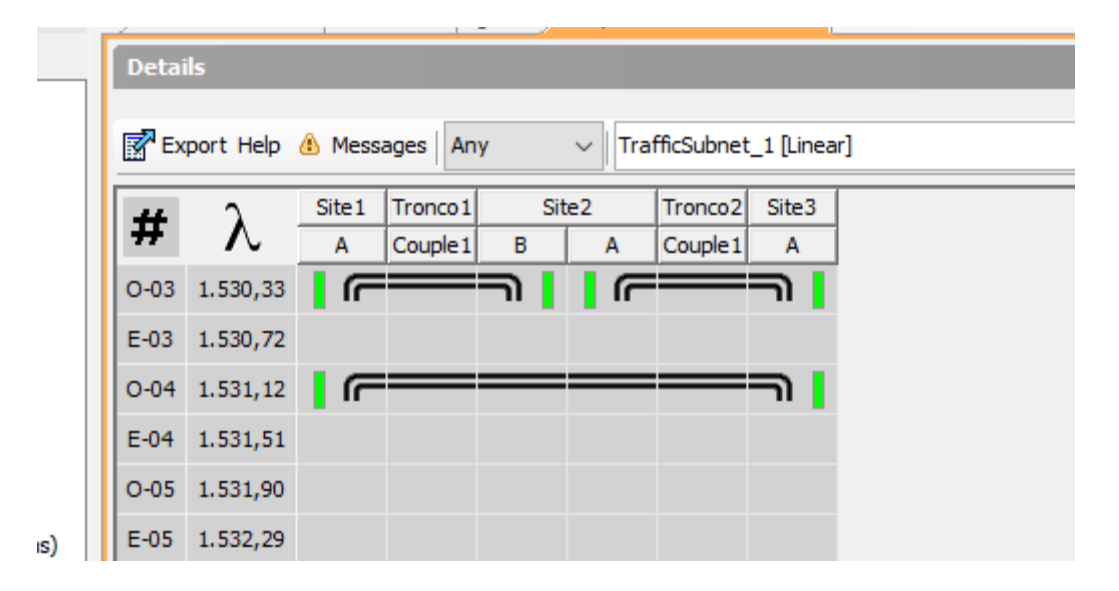

### Line Site Rack 1 Module 1

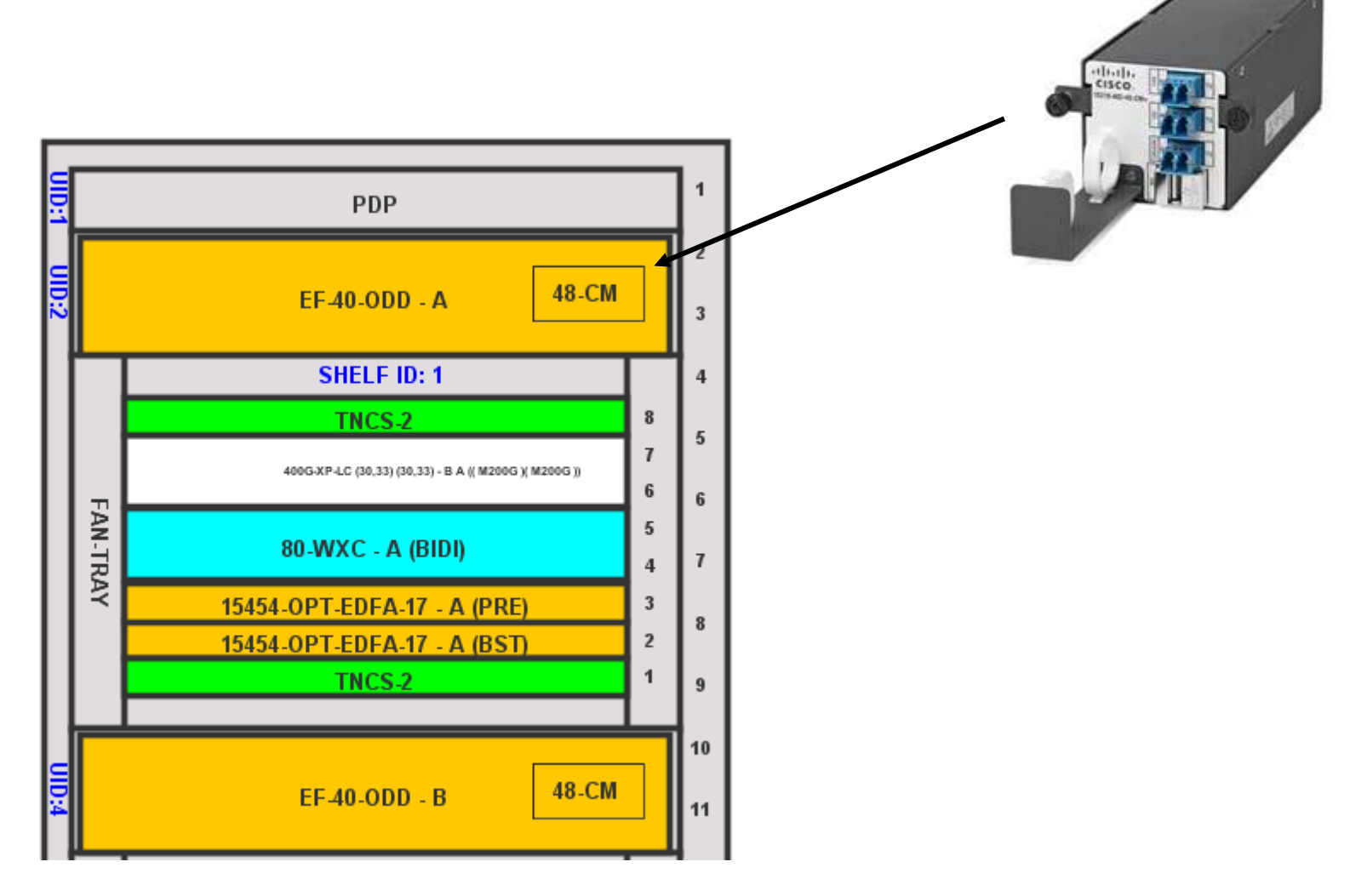

#### Line Site Rack 1 Module 2

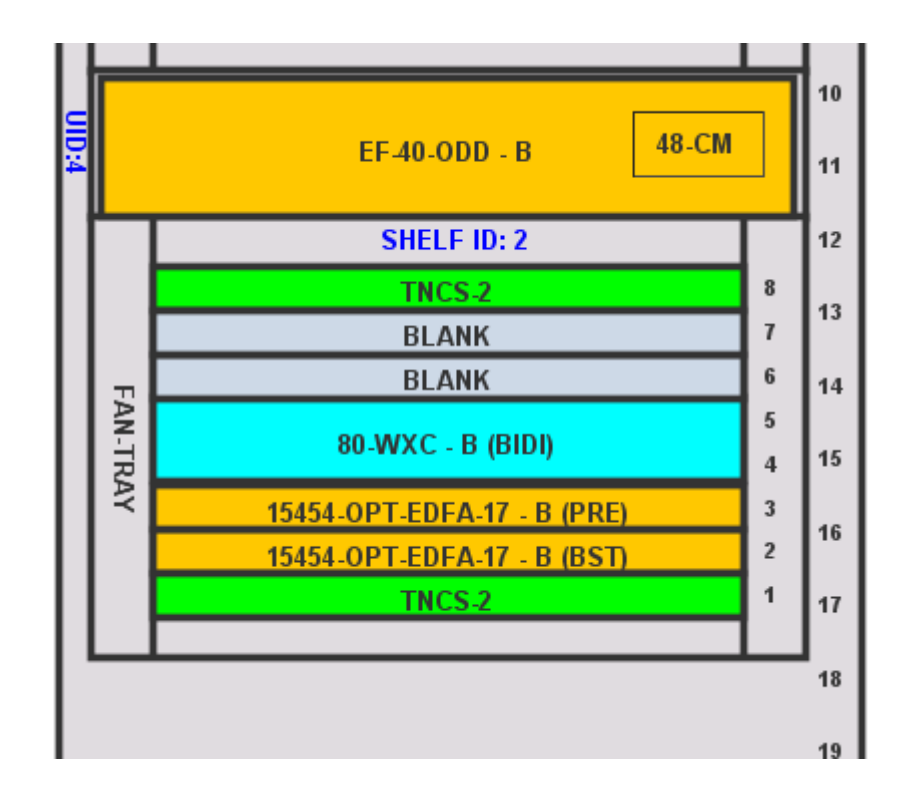

#### **Terminal Site**

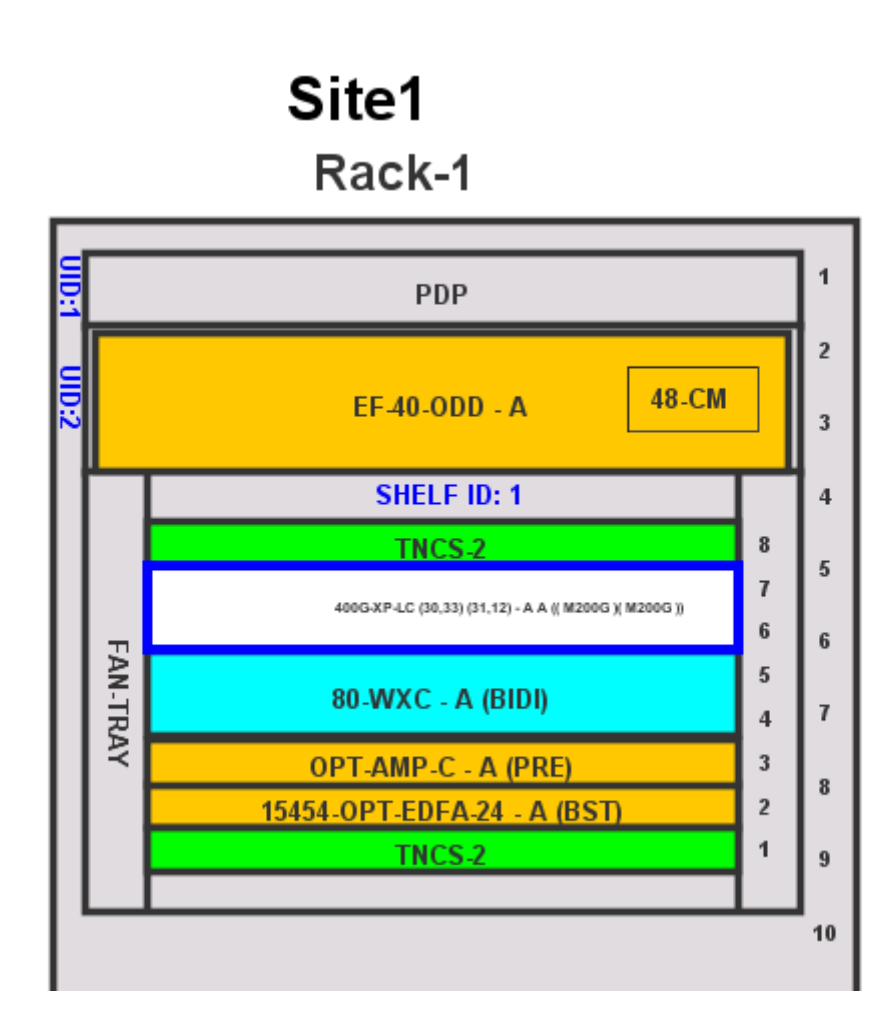

### **Point-Point Demand - Putting all together**

| Step 1 | In the NtView Name tab, click the Create new Point-to-Point demand icon in the toolbar. For more<br>information about the Cisco Transport Planner icons, see the GUI Information and Shortcuts, on page 367.                                                                                 |
|--------|----------------------------------------------------------------------------------------------------|
| Step 2 | Click the source site of the demand.                                                                                                    |
| Step 3 | Click the destination site of the demand. The Point to Point Demand Creation wizard appears.                                                                                                    |
| Step 4 | From the drop-down list, select Traffic Subnet ALL or any of the previously created traffic subnets to which this service demand should be part of, and proceed to Step 5. If you wish to create a new traffic subnet see the Creating Traffic Subnet, on page 64.                           |
| Step 5 | Click Next.                                                                                                    |
| Step 6 | When SSON is enabled, there will be two options in the General Parameters page, such as Media Channel<br>and Media Channel Group. You can add both Media Channel Group and Media Channel or either of them,<br>when SSON is enabled. On the General Parameters page, complete the following: |

## **SSON Configuration**

Media Channel-Check the check box to enable Media Channel when SSON is enabled.

- · Label-Enter the name of the demand.
- · Source-(Display only) Displays the source site name.
- · Destination-(Display only) Displays the destination site name.
- Service Type—Choose the service type from the drop-down list. For a list of services, see theService Support, on page 6.
- Present # ch—Enter the number of channels to be created. The Forecast # ch field automatically updates with the number entered in this field.
- Forecast # ch—Enter the number of channels to be installed at a later date. This value includes the Present # ch value. For example, if you entered 4 in the Present # ch value and want to add two channels in the future, enter 6.

Media Channel Group—Check the check box to enable Media Channel Group, when SSON is enabled. You can associate Media Channel to Media Channel group.

- Media Channel Group Name Enter the name of the Media Channel Group.
- Source (Display only) Displays the source site name.
- Destination (Display only) Displays the destination site name.

### **Platform Configuration**

| Step 7 C | Click Next. | The Platform | Parameters | page appears. |
|----------|-------------|--------------|------------|---------------|
|----------|-------------|--------------|------------|---------------|

- Step 8 On the Platform Parameters page, complete the following in the Platform area:
  - Protection—Choose the protection type from the drop-down list: Client 1+1, Y-Cable, Fiber Switched, Unprotected, or PSM-OCH. For more information on protection types, see the Protection Scheme Support, on page 4.
  - Note Y-cable protection is not available for encrypted traffic types.
    - · Path-(Unprotected only) Choose the routing type from the drop-down list:
    - Auto—Allows the highest degree of flexibility in routing the channels. Cisco Transport Planner routes the channels with the lowest possible cost, given the other constraints.
    - A—Select this for a Terminal or a Terminal+ site.
    - A or B—Select either of these for a Line or a Line+ site.
    - A, B, C, or D—Select either of these for a Multidegree site if four ducts are connected.
    - A, B, C, D, E, F, G, or H-Select either of these for a Multidegree site if eight ducts are connected.
    - Aw or Ap—Select either of these for a PSM Terminal Optical Path Protection or PSM Terminal -Multiplex Section Protection site.
    - Optical Bypass—(Unprotected only) Choose the site where the channels for the current demand will be
      optically bypassed. A channel in optical bypass is dropped on one side of the node and added on the
      other side of the same node to allow the future use of that node as an add/drop location.
  - Note Optical Bypass cannot be performed for an NG-DWDM node.

### **Platform Configuration (cont.)**

- Media Channel Group Choose the media channel that has to be associated with the Media Channel Group.
- Colorless— Choose an option from the colorless drop-down list. For more information on colorless
  property see the Understanding Colorless Functionality, on page 66.
- Auto-(Default) Disables colorless functionality on the demand.
- Yes—Enables colorless functionality on the demand.
- No-Disables colorless functionality on the demand.
- Omni-directional— Choose an option from the Omni-directional drop-down list. For more information
  on omnidirectional property see the Understanding Omnidirectional Functionality, on page 65.
- Auto—(Default) Dynamically enables omnidirectional functionality on a colorless demand, when the
  colorless demand needs to be dropped on an omnidirectional side with colorless ports, due to lack of any
  other colorless port on the side.
- Yes-Enables omnidirectional functionality on the demand.
- No-Disables omnidirectional functionality on the demand.
- Contentionless—Choose an option from the contentionless drop-down list. For more information on contentionless property see the Understanding Contentionless Functionality, on page 67.
- Auto-(Default) Disables contentionless functionality on the demand.
- Yes-Enables contentionless functionality on the demand.
- No-Disables contentionless functionality on the demand.
- Encryption—Choose an option from the Encryption drop-down list.
- Yes—Enables encryption functionality on the demand.
- No-Disables encryption functionality on the demand.
- Note The Encryption option is available only if you have selected 100GE, 10GE LAN PHY, OTU2e, OTU2, OC192, or STM64 as Service Type in Step 6.

### Transponder

- Step 9 In the Platform Parameters page, complete the following fields in the Interface/Card Type area. The options available are based on the service type selected in Step 6.
  - Transponder—Click to expand, then check the Card Type check box to select the card at the end sites
    of the service channels.

- Line Card—Click to expand the Line Card folder and then check the Card Type check box to select the card at the end sites of the service channels. For a list of line cards supported for specific service types, see the Service Support, on page 6.

 Alien Card—Appears only if you created a third-party interface as described in the Defining Third-Party DWDM Interfaces, on page 35. Click to expand the Alien Card folder and then check the card type check box to select the card at the end sites of the service channels.

 Pluggable Card—Click to expand the Pluggable Card folder and then check the card type check box to select the card at the end sites of the service channels.

Step 10 In the Client Interface area, define the client interface type for the source (SR, ZR, ER, or LR) and destination (EW, SW, or LW) from the Source and Destination drop-down list. This option is available for transponder and muxponder interfaces that have pluggable client interfaces that depend on the selected service type and card type.

> In the LAN-WAN conversion mode, CTP automatically selects the Source and Destination client interface type if you have not selected the Source and Destination client interface type.

#### **Demand Editor**

Step 11 Click Finish. The Demand Editor dialog box appears listing the present and forecast channels.

The demand appears in the NtView name tab and in the Project Explorer pane in the Service Demands > Point To Point folders. A demand is a solid line when selected and a dotted line when not selected. The line has a number above it that indicates the number of channels that are present. The following figure shows a selected point-to-point demand with five channels between sites 1 and 2.

Encryption for 400G-XP-LC card can be enabled/disabled in demand editor under Service.

Figure 11: Point-to-Point Demand Between Two Sites

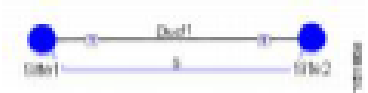

- Step 12 To add a new service, click the Add new service icon in the toolbar. A new row appears. Complete the parameters for the new channel.
- Stop 13 To delete an existing channel, select the row and click the Delete service icon in the toolbar.

### **Point-To-Point Final Steps**

- Step 14 To set path constraints, click the Path Constraints Editor icon in the toolbar and complete the following as required:
  - Output Node Interface—Choose from the drop-down list, the side through which the demand must be routed.
  - · Exclude Sites-Choose the sites that must be excluded from the demand route.
  - · Exclude Ducts-Choose the ducts that must be excluded from the demand route.

Click OK to save the changes and Cancel to close the dialog box without saving the changes.

- Step 15 This icon is available only at the trail level of the service demand.
- Stop 16 To add a regeneration site, click the Regeneration... icon in the toolbar. The Regeneration editor appears. The regeneration site can be created only at the trail level. For more information, see the Creating a Regeneration Site, on page 94.
- Step 17 Click OK to save the changes to the channels and close the Demand editor dialog box, or Cancel to close the dialog box without saving the changes.
  - Note To make changes to the demand parameters, see the Editing a Point-to-Point Demand, on page 239, or click Cancel to close the Demand Editor dialog box.
  - Note For each network, Cisco Transport Planner automatically creates a default subnet that exactly matches the overall network topology. This cannot be deleted.

## **Example 6**

Create a point-to-point demand and test all options previously described

Create the same network with omnidirectional, colorless and contentionless interfaces

Compare the results

### **RING TOPOLOGY**

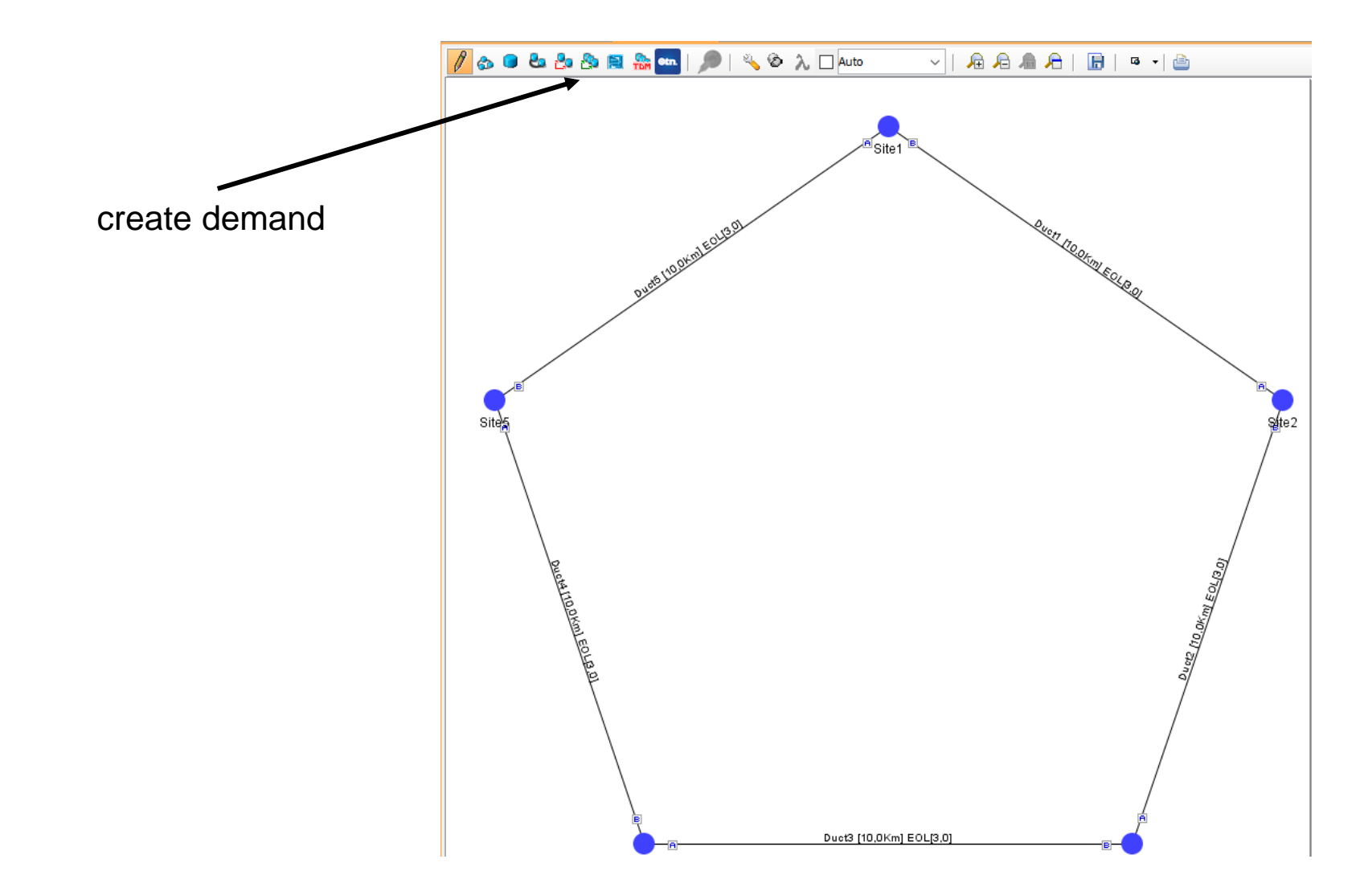

# **Ring Topology**

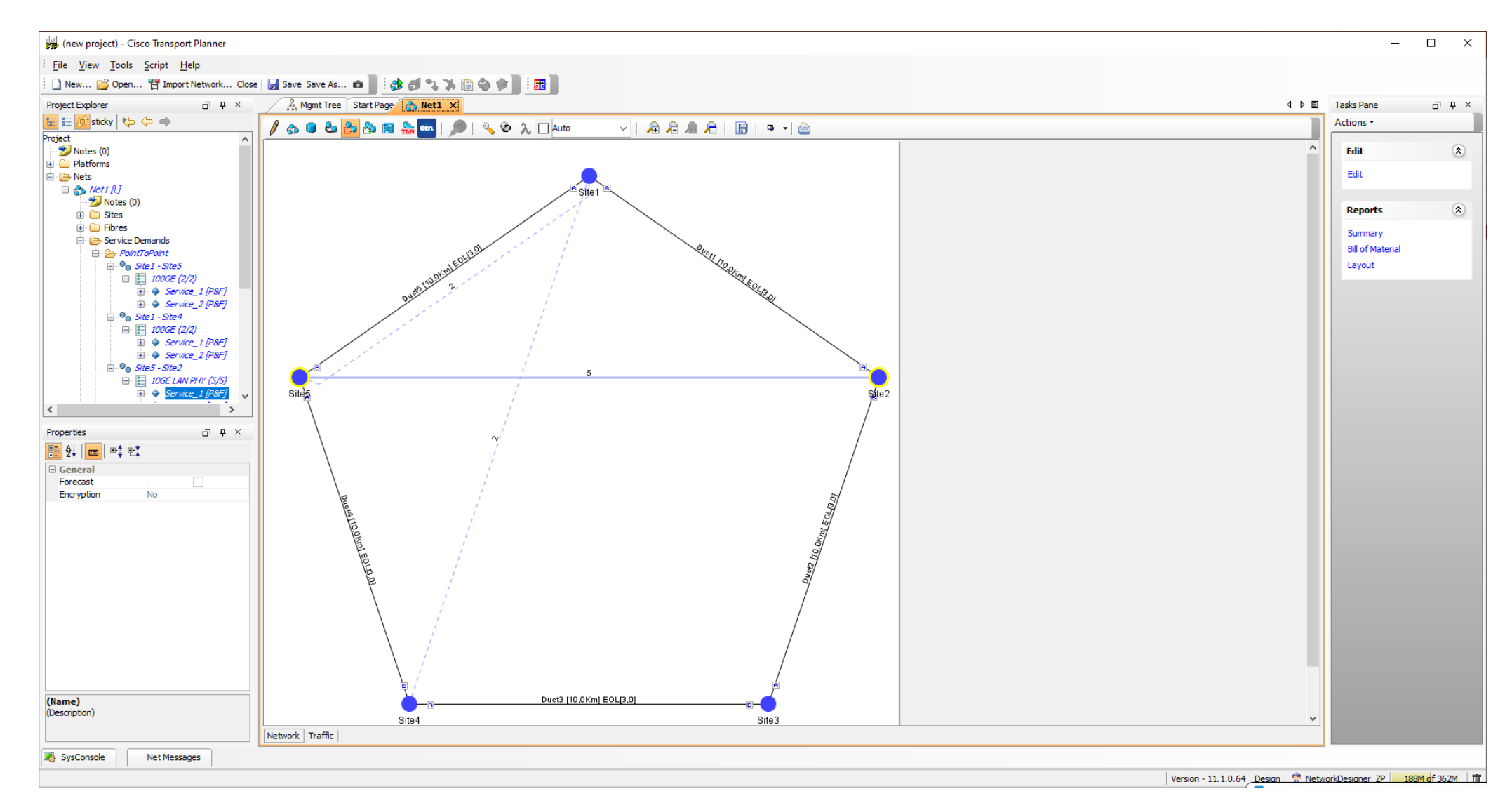

# Node 1 - Ring Topology

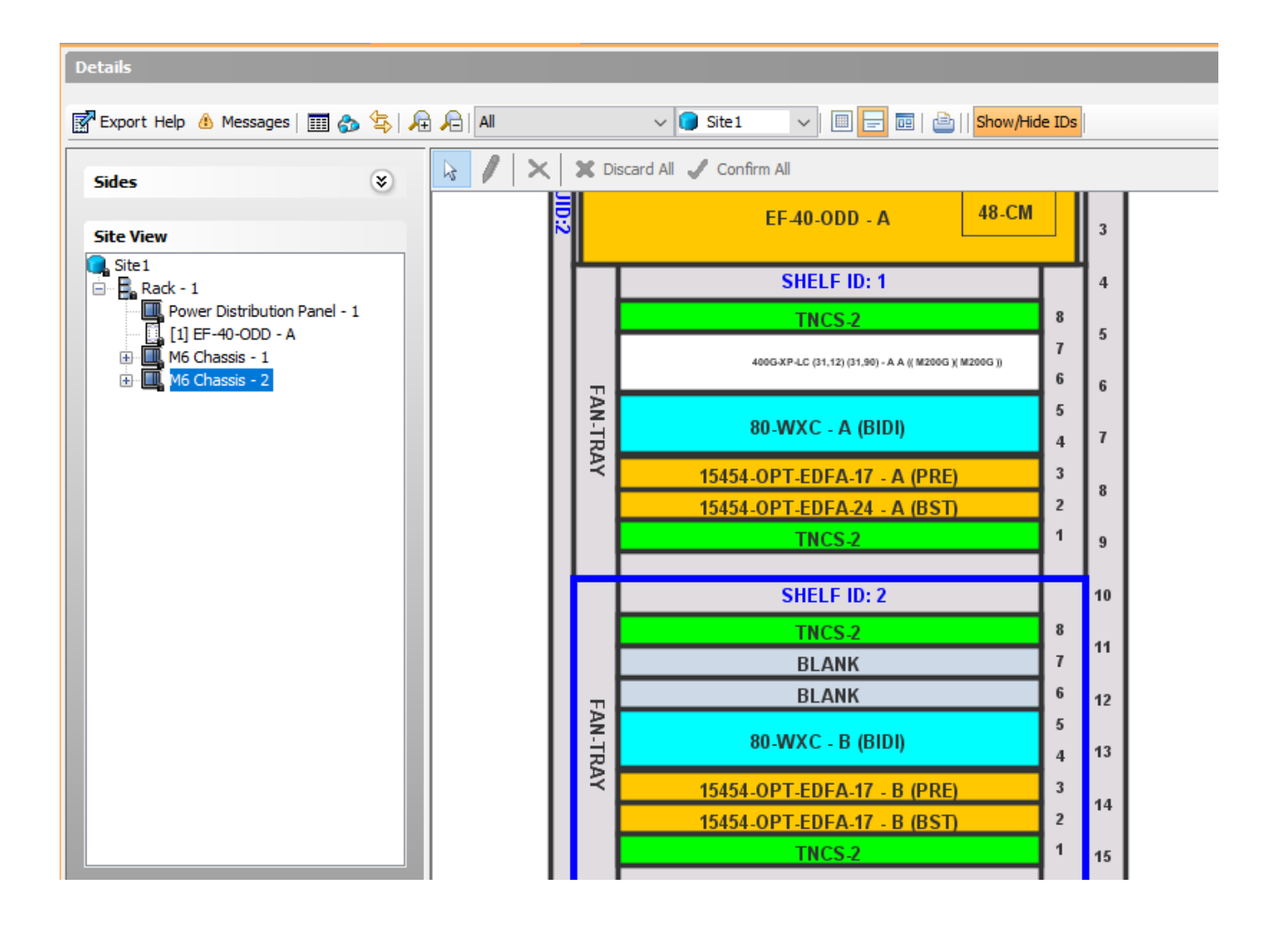

| P-Ring Creation Wizard |                                                                         |               |                  | ×      |
|------------------------|-------------------------------------------------------------------------|---------------|------------------|--------|
| Steps                  |                                                                         |               |                  |        |
| 1.Traffic Subnet       | Traffic Subnet                                                          | Selection –   |                  |        |
| 2.General Parameters   |                                                                         |               |                  |        |
| 3.Sites Selection      | Traffic Subnet:                                                         | TrafficSubnet | :_1 [Ring] 🗸     |        |
| 4.WDM Client Selection |                                                                         |               |                  |        |
|                        |                                                                         | Create nev    | v traffic subnet |        |
| Help                   | <back n<="" td=""><td>ext&gt;</td><td>Finish</td><td>Cancel</td></back> | ext>          | Finish           | Cancel |

all nodes are on this subnet

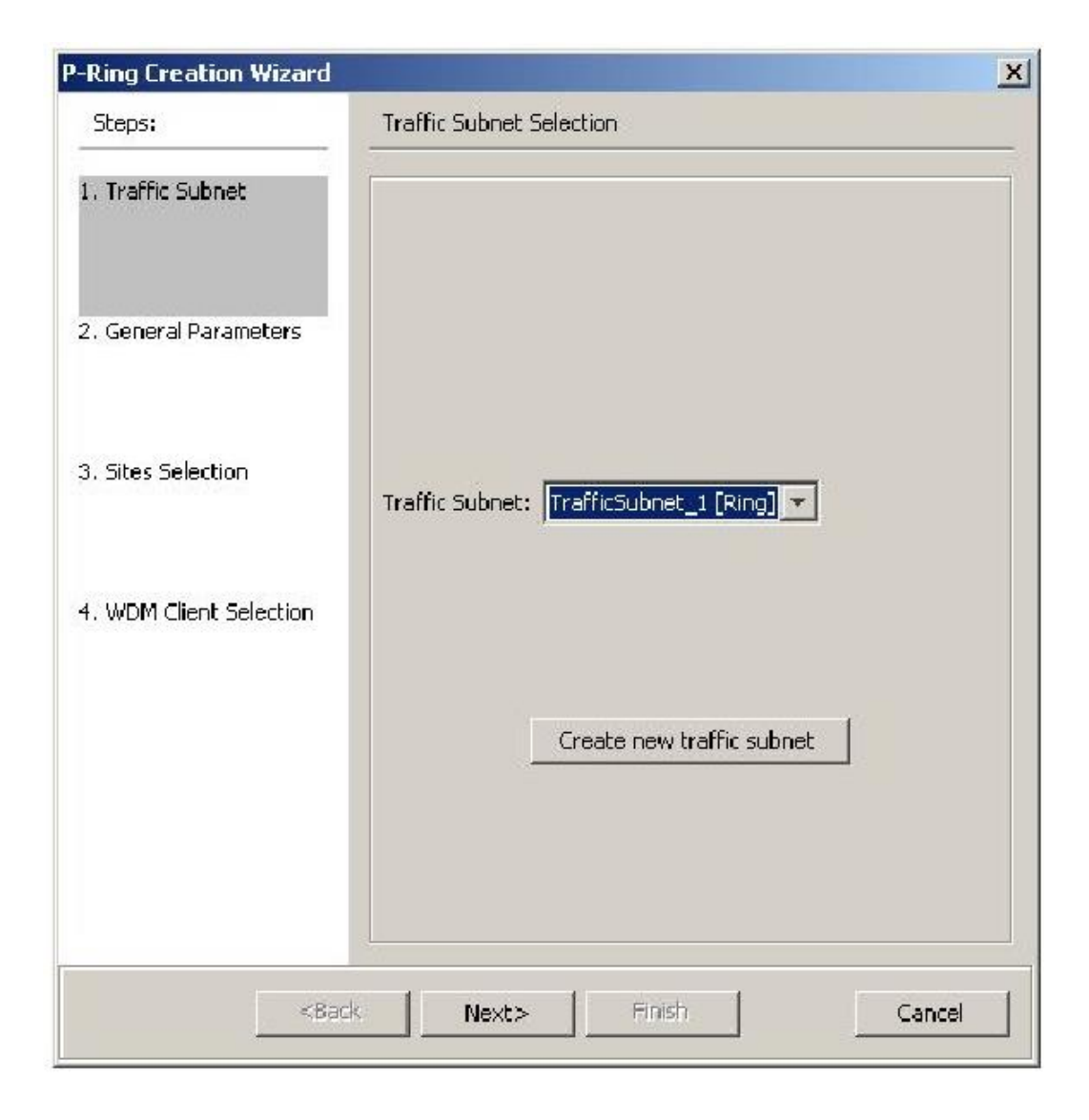

Step 1 - Create a ring network

Step 2 - In the Native Net# tab, click the Create new P-Ring demand icon in the toolbar

Step 3 - For each network, the tool automatically creates, a default subnet that exactly matches the overall network topology. This cannot be deleted

Step 4 - On the General Parameters page, complete the following:

•Label—Enter the name of the demand.

•Service Type

•Present # ch—Enter the number of channels to be created

•Forecast # ch—Enter the number of channels to be installed at a later date

Step 5 - Click Next.

Step 6 - On the Sites Selection page, in the Protection Sites area, press Ctrl and click the sites that you want to add to the P-ring. A P-ring requires at least two sites.

Step 7 - Click Next. The WDM Client Selection page appears.

# **Defining Demand**

| Steps                  | 1                  |        |        |
|------------------------|--------------------|--------|--------|
|                        | General Parameters |        |        |
| 1.Traffic Subnet       | Label              | P-Ring |        |
|                        | Service Type       | 100GE  | $\sim$ |
| 2.General Parameters   | Present # ch       | 4      |        |
|                        | Forecast # ch      | 4      |        |
| 3.Sites Selection      |                    |        |        |
|                        |                    |        |        |
| 4.WDM Client Selection |                    |        |        |
|                        |                    |        |        |
|                        |                    |        |        |
|                        |                    |        |        |
|                        |                    |        |        |
|                        |                    |        |        |
|                        |                    |        |        |
|                        |                    |        |        |
|                        |                    |        |        |
# **Creating a Protected Ring Demand**

| P-Ring Creation Wizar   | d                                                                                          |      |   |
|-------------------------|--------------------------------------------------------------------------------------------|------|---|
| Steps:                  | WDM Client Selection                                                                       |      |   |
| 1. Traffic Subnet       | Colorless Omni-directional                                                                 | Auto |   |
| 2. General Parameters   | 454DWDM     Interface/Card Ty     Transponder     LineCard     AlienCard     DiversityCard | /pe  |   |
| 3. Sites Selection      | Pluggablecaru                                                                              |      |   |
| 4. WDM Client Selection |                                                                                            |      |   |
|                         | Client Interface                                                                           |      |   |
|                         |                                                                                            |      | 1 |

# **Sites Selection**

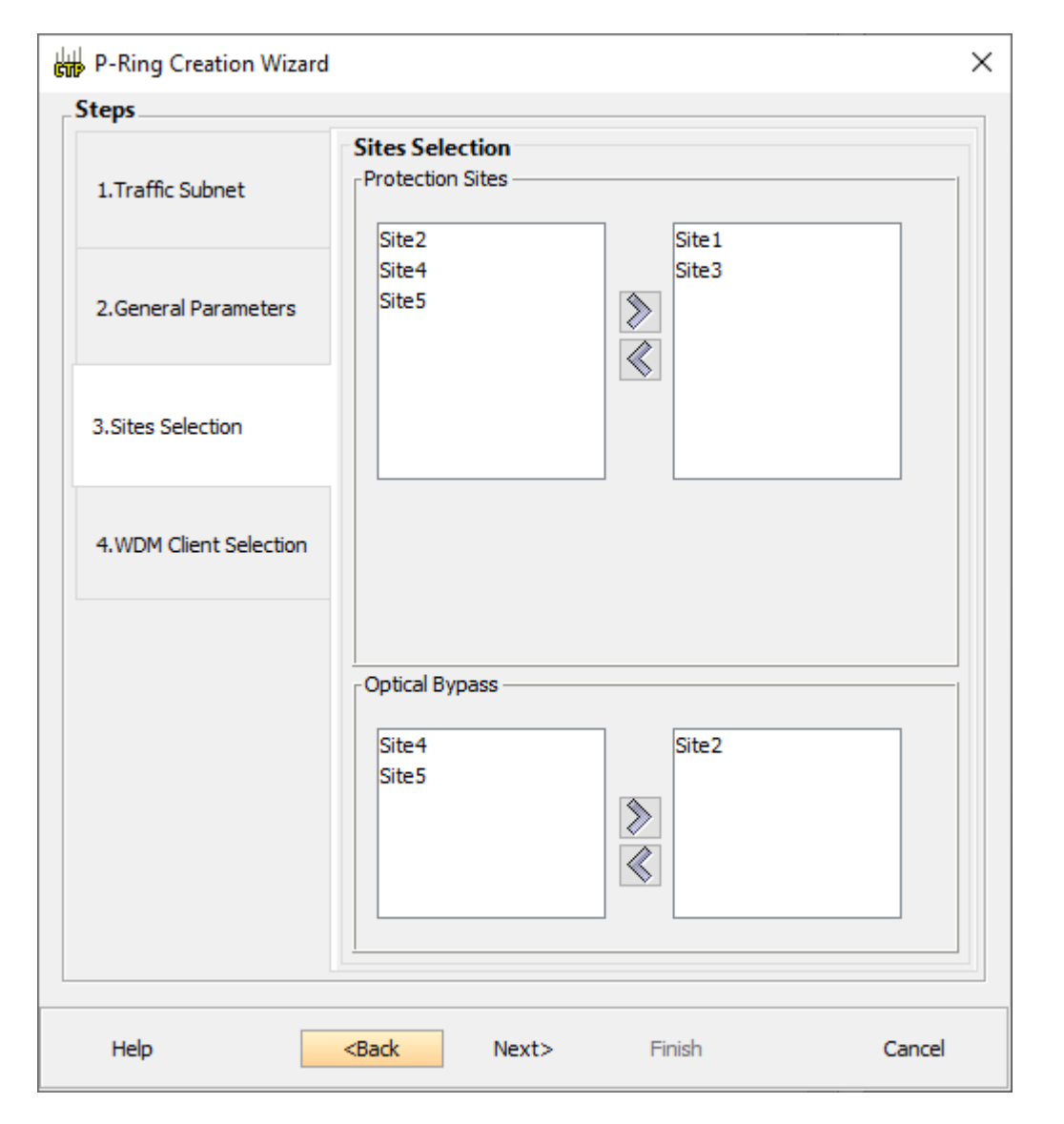

# **Creating a Protected Ring Demand**

Step 8 - On the WDM Client Selection page, enter the following Platform Parameters:

- Colorless
- •Omni-directional

Step 9 - Complete the following in the Interface/Card Type area. The options available are based on the service type selected in Step 4.

- Transponder
- Line Card
- Alien Card
- Pluggable Card

# **Creating a Protected Ring Demand**

Step 10 - Click Finish. The Demand Editor dialog box appears.

Step 11 - To add a new service, click the Add new service icon in the toolbar. A new row appears. Complete the parameters for the new channel.

Step 12 - To delete an existing channel, select the row and click the Delete service icon in the toolbar.

Step 13 - To add a regeneration site, click the regeneration... icon in the toolbar

Step 14 - Click OK to save the changes

# **P-Ring Demand**

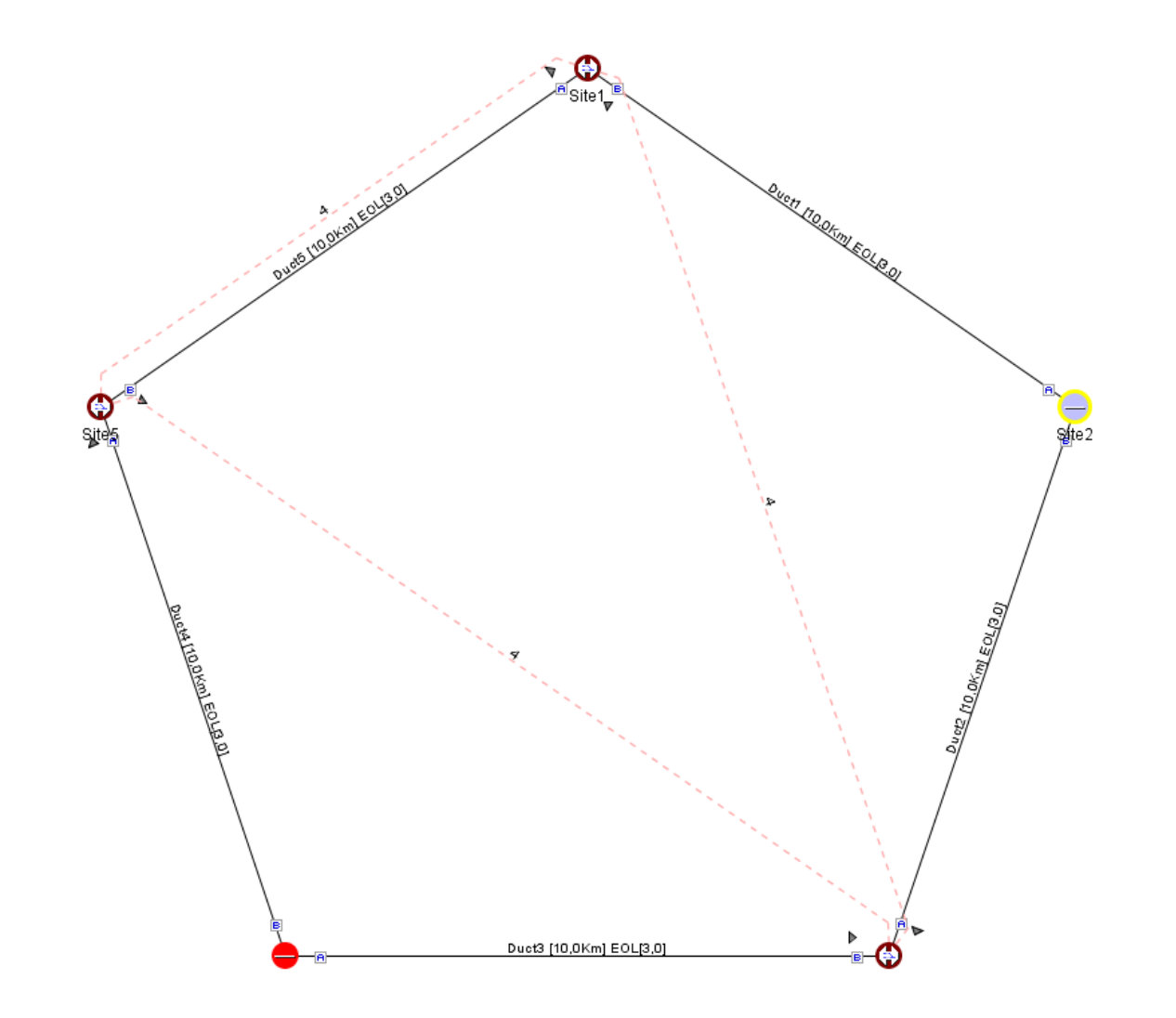

# **Another Example**

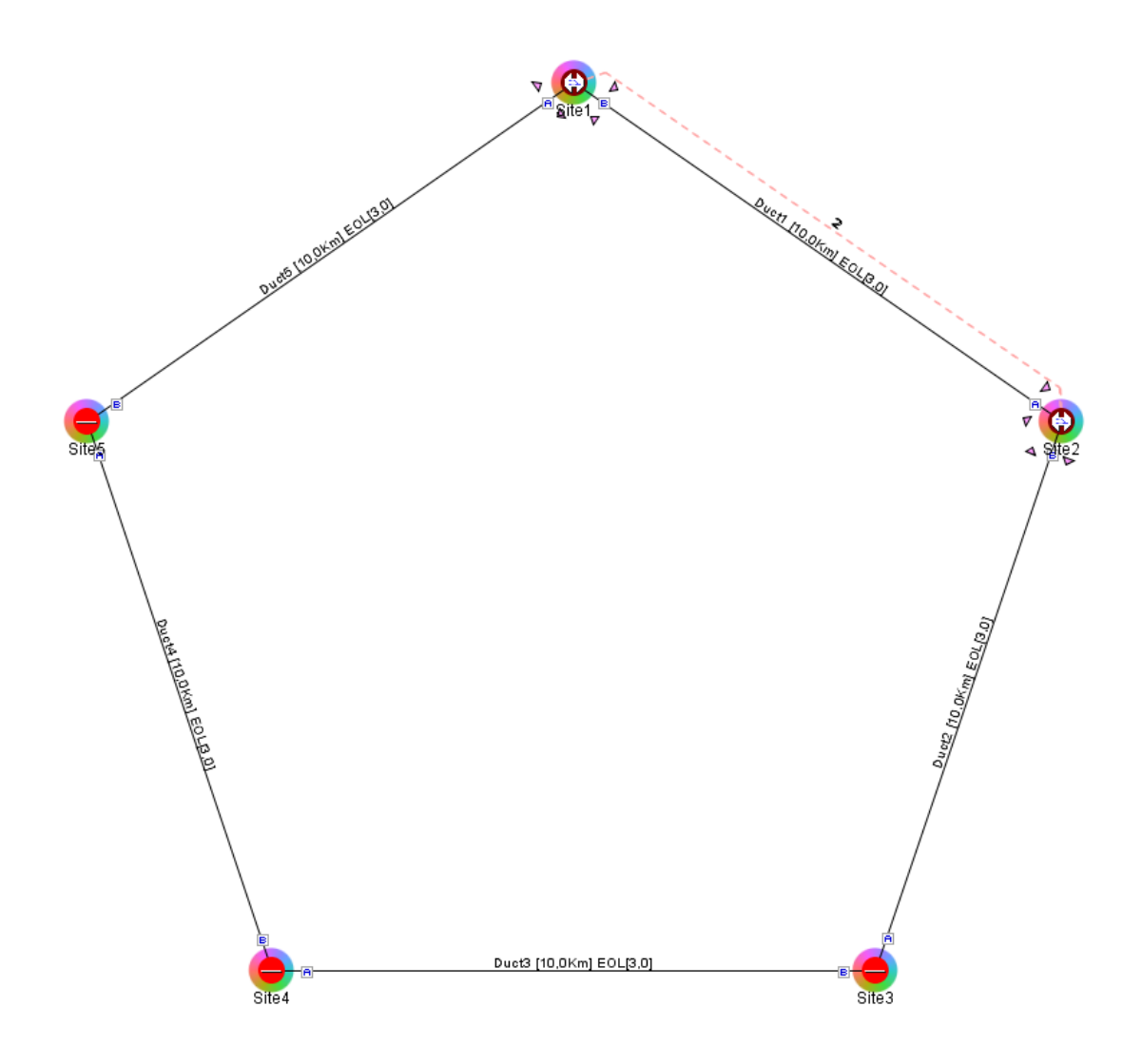

| S CX | port help | Imposi | ages     | У   |    | Incoubriet | _1 (King) |     |          | ~   |     |          |     | × → |          |      |
|------|-----------|--------|----------|-----|----|------------|-----------|-----|----------|-----|-----|----------|-----|-----|----------|------|
| #    | 2         | Site 1 | Duct1    | Sit | e2 | Duct2      | Sit       | te3 | Duct3    | Sit | te4 | Duct4    | Sit | te5 | Duct5    | Site |
| #    | Λ         | В      | Couple 1 | Α   | В  | Couple 1   | Α         | В   | Couple 1 | Α   | В   | Couple 1 | Α   | В   | Couple 1 | A    |
| 0-01 | 1.528,77  |        |          |     |    |            |           |     |          |     |     |          |     |     |          |      |
| E-01 | 1.529,16  |        |          |     |    |            |           |     |          |     |     |          |     |     |          |      |
| 0-02 | 1.529,55  |        |          |     |    |            |           |     |          |     |     |          |     |     |          |      |
| E-02 | 1.529,94  |        |          |     |    |            |           |     |          |     |     |          |     |     |          |      |
| 0-03 | 1.530,33  |        | _        | ה ו |    |            |           |     |          |     |     |          |     |     |          | Ē    |
| E-03 | 1.530,72  | _      |          |     | _  |            |           |     |          |     |     |          |     |     |          |      |

# **Example 7**

Create a ring network with 5 nodes and two alternative path

Create two traffic subnets

Create demands for each traffic subnet

Examine the configuration generated by CTP

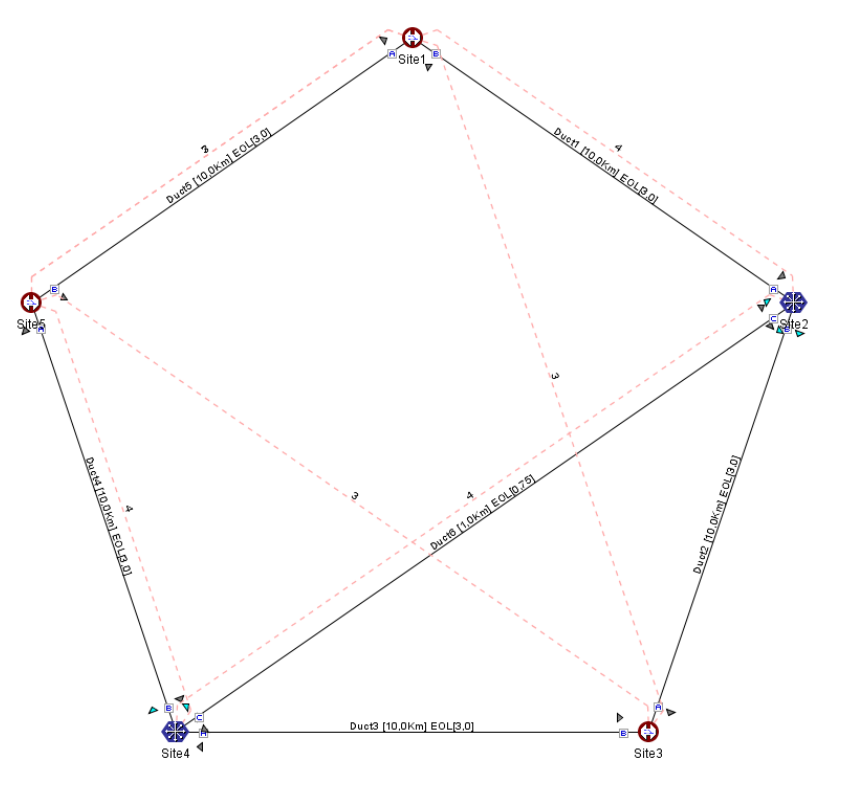

#### **Mesh Networks and ROADM Demands**

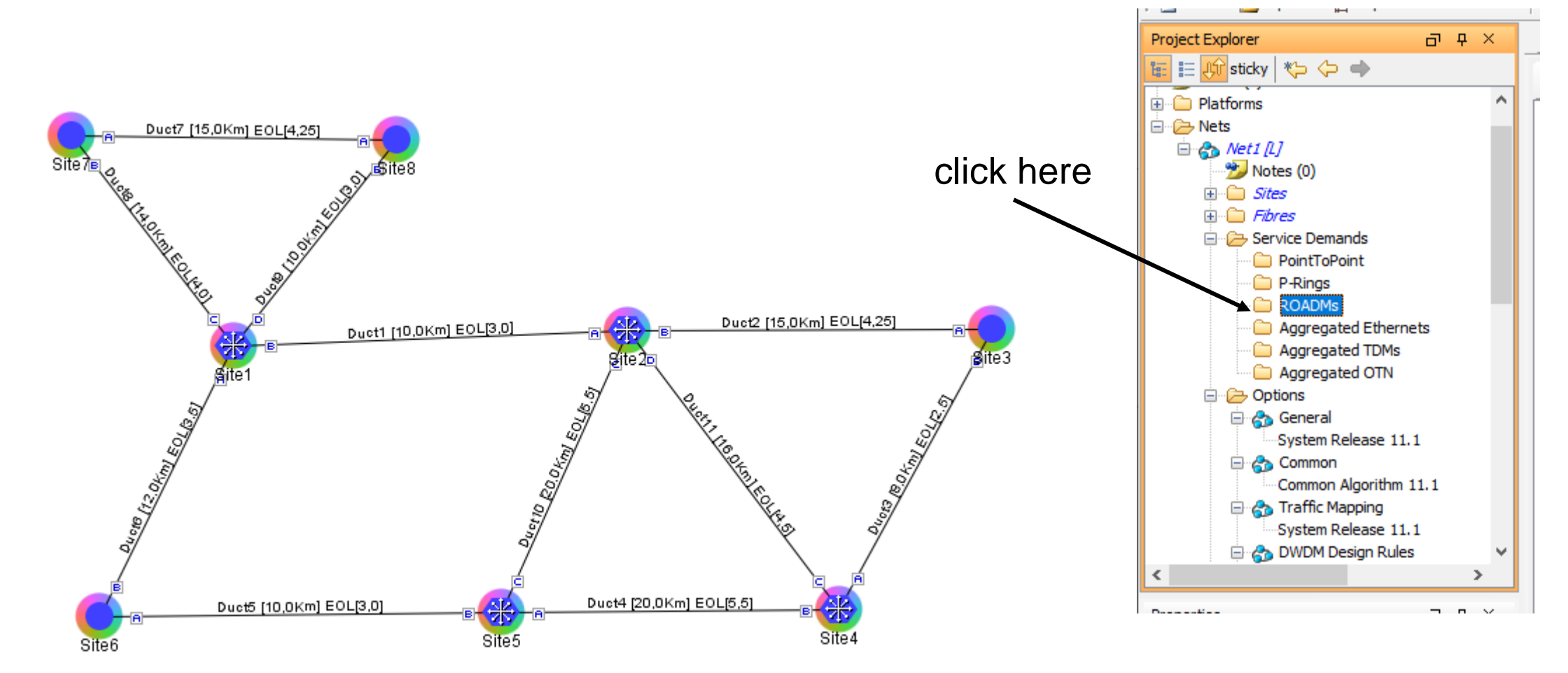

# **Creating a ROADM Demand**

Step 1 - In the Project Explorer, under Nets, right-click the ROADM folder and choose New ROADM Group. The ROADM Group Creation Wizard appears.

Step 2 - Select the desired traffic subnet from the Traffic Subnet field.

- Step 3 -Type the ROADM traffic group name in the Group Name field.
- Step 4 -Check the desired sites.

Step 5- Click Finish. The new ROADM traffic group appears under the ROADM folder in the Project Explorer.

Step 6 - Right-click the new ROADM traffic group and choose Create new ROADM demand from the shortcut menu. The Create ROADM Demand dialog box appears

# **Creating a ROADM Demand**

Step 7 - (Optional) If you copied properties of an existing ROADM demand, click Use Template to use the properties of the copied ROADM demand.

Step 8 - Enter a name for the demand in the Demand Name field.

Step 9 - Select a traffic pattern type (Hub, Meshed, or Ring)

Step 10 - Select a routing strategy from the Routing Strategy drop-down list: Protected, Unprotected Minimum Hop, Unprotected Optimum Path, or Unprotected Subnet. If you chose Unprotected Subnet, continue with the next step; otherwise proceed to Step 12.

Step 11 - If you chose Unprotected Subnet, choose the starting site and the direction the ring must be traversed from the drop-down lists.

Step 12 - In the Service Types list, check the boxes for one or more client service types for the ROADM demand. The client interfaces that support each service type appear in the table to the right of the Service Types list.

Step 13 - To further define the client interfaces, complete the following options for each client interface listed in the table

# **Creating a ROADM Demand**

- Step 14 Click OK to create the demand.
- Step 15 Copy ROADM demand properties
- Step 16 To finalise the ROADM demand, complete the following steps:
- Analyse the network.
- Upgrade the analysed network.
- On the General Parameters page, complete the following:
- Label
- Service Type
- Present # ch
- Forecast # ch

### **Routing Strategies for ROADM demands**

- **Unprotected optimum optical path**—Each node pair is connected using one connection. The unprotected optimum optical path minimizes the number of required optical amplifiers, but also restricts the number of channels that can be deployed among the nodes of the traffic demand (maximum of 40 channels between each node pair) in the installed network.

- **Unprotected minimum hop count**—Each node pair in the traffic demand is connected by one connection. The unprotected minimum hop count maximizes the number of channels (for unprotected traffic types only) that can be deployed among the nodes of the traffic demand, but requires a higher number of optical amplifiers on the unprotected optimum optical path (maximum of 40 channels between each node pair) in the installed network.

- Unprotected subnet—Each node pair in the traffic demand is connected using one connection. You can manually force connections on only one branch of the ring. For unprotected subnets, you must manually select one starting node of the branch and the direction the ring must be traversed to define the subnet, starting from the initial site. The branch direction is specified by defining the outgoing side first, referred to as the starting node. This routing strategy option allows you to exclude some critical paths and (with ROADM traffic demands containing two sites) to force each ROADM connection clockwise or counterclockwise.

# **Traffic subnet**

| ROADM Group Creation | Wizard                               | ×     |
|----------------------|--------------------------------------|-------|
| Steps                |                                      |       |
| 1.Traffic Subnet     | Traffic Subnet Selection             |       |
| 2.General Parameters |                                      |       |
|                      | Traffic Subnet: Traffic Subnet ALL 🗸 |       |
|                      | Create new traffic subnet            |       |
| Help                 | <back next=""> Finish Ca</back>      | ancel |

#### **New ROADM demand**

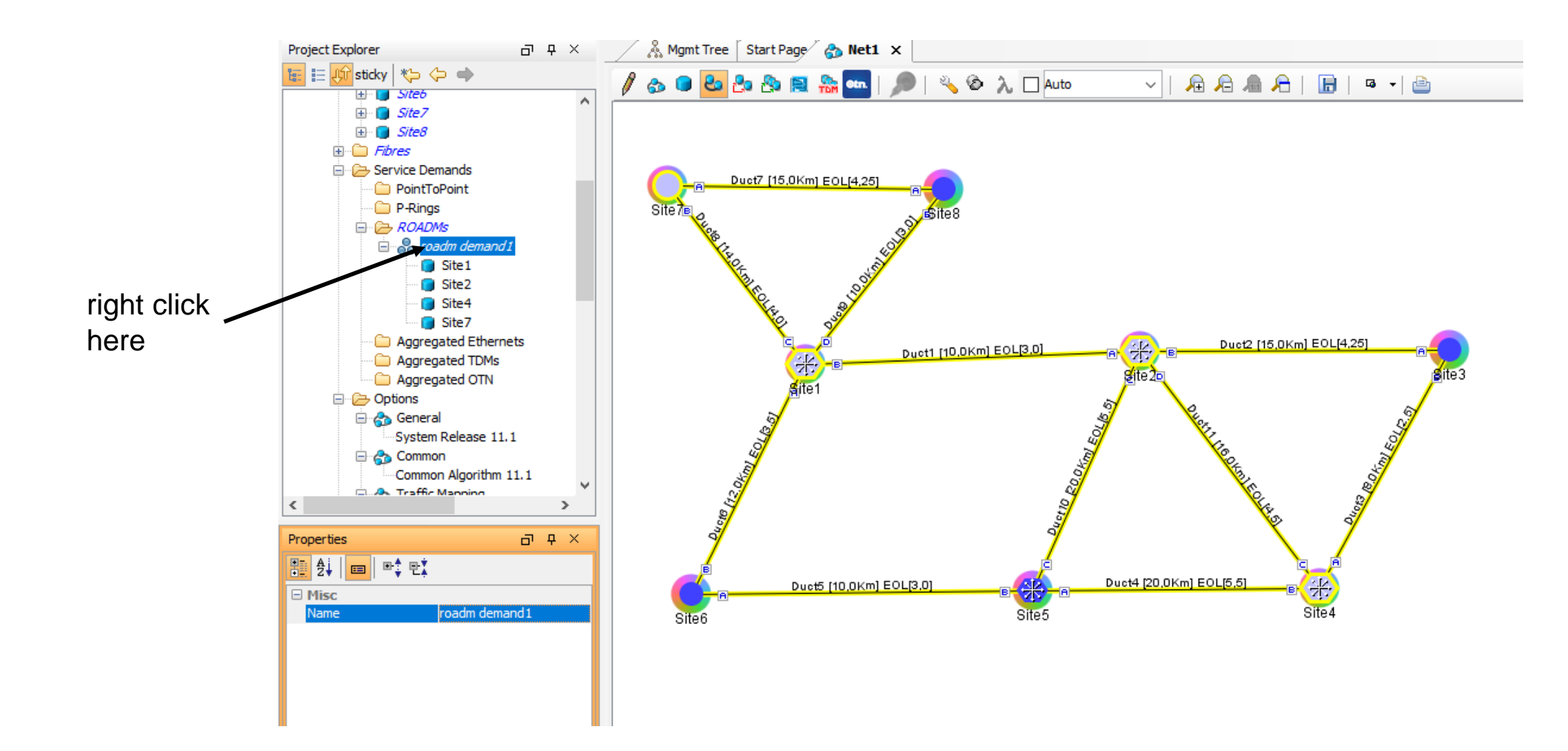

#### **Create ROADM Demand**

| Create ROADM Demand |                  |                   |                       |        |         |     |                |                   | × |
|---------------------|------------------|-------------------|-----------------------|--------|---------|-----|----------------|-------------------|---|
|                     |                  |                   | ROADM De              | mand — |         |     |                |                   | _ |
| Demand Name         | ROADM Demand     |                   |                       |        |         |     | OmniDirection  |                   |   |
| Traffic Type        | Meshed           | ~                 | First Site            | Site 1 | $\sim$  |     | Colorless      |                   |   |
| Routing Strategy    | Unprotected Mini | mum Hop 🗸 🗸       | Subnet                | Site1  | $\sim$  | ~   | Contentionless |                   |   |
|                     |                  |                   |                       |        |         |     | -              |                   |   |
| Service Types       | Yes/No           | Cli               | ent Interface         |        | Y-Cable | 1+1 | Fiber Switched | Supported Service |   |
| 100GE               | ^ I              | 400G-XP-LC - w    | SD-FEC_25-NO_DE       |        |         |     |                |                   | ^ |
| 10G-FICON           |                  | 400G-XP-LC - w    | SD-FEC_15-NO_DE       |        |         |     |                |                   |   |
| 10GE LAN PHY        |                  | 200G-CK-LC + N    | IR-MXP (100G Mxn 2)   | v      | _       |     | _              | <br>              |   |
|                     |                  | 2000 0410 11      | ID MVD (1000 Mvp 2    |        | _       |     |                | <br>              |   |
|                     |                  | 2000-00-00        | IR HIVE (100G HIVE) 2 | ×      | _       |     |                |                   |   |
|                     |                  | 200G-CK-LC + N    | IR-MXP (100G MXP 2    | X      |         |     |                | <br>              |   |
|                     |                  | 200G-CK-LC + N    | IR-MXP + MR-MXP (2    | 0      |         |     |                | <br>              |   |
| 5G InfiniBand       |                  | 200G-CK-LC + 1    | 0X10G-LC - w/SD-FE    | C      |         |     |                |                   |   |
|                     |                  | 200G-CK-LC + 1    | 0X10G-LC - w/FEC      |        |         |     |                |                   |   |
|                     |                  | 200G-CK-LC + 1    | 0X10G-LC - w/EFEC     |        |         |     |                |                   |   |
| Fibre Channel       |                  | 200G-CK-LC + N    | IR-MXP (2006 Mxn M    | 0      | _       | _   | _              | <br>              |   |
| Fibre Channel 10G   |                  | 2006-08-10(10)    | )G mode only) - w/FE  | FC     | _       | _   |                |                   |   |
| Fibre Channel 16G   |                  | 2000-01-10(10)    | na mode only) - wijer |        | _       | _   |                | <br>              |   |
| Fibre Channel 2G    |                  | 200G-CK-LC(100    | iG mode only) - W/SL  |        | _       |     |                | <br>              |   |
|                     |                  | 200G-CK-LC(100    | )G mode only) - w/FE  | C      |         |     |                |                   |   |
|                     | * <              | lange eier ei int | D 10/D / MD 10/D .    |        |         |     |                | >                 |   |
| <u>.</u>            |                  |                   |                       |        |         |     |                |                   |   |
|                     |                  |                   | Ok Cancel             | H      | lelp    |     |                |                   |   |

#### **Mesh Demand**

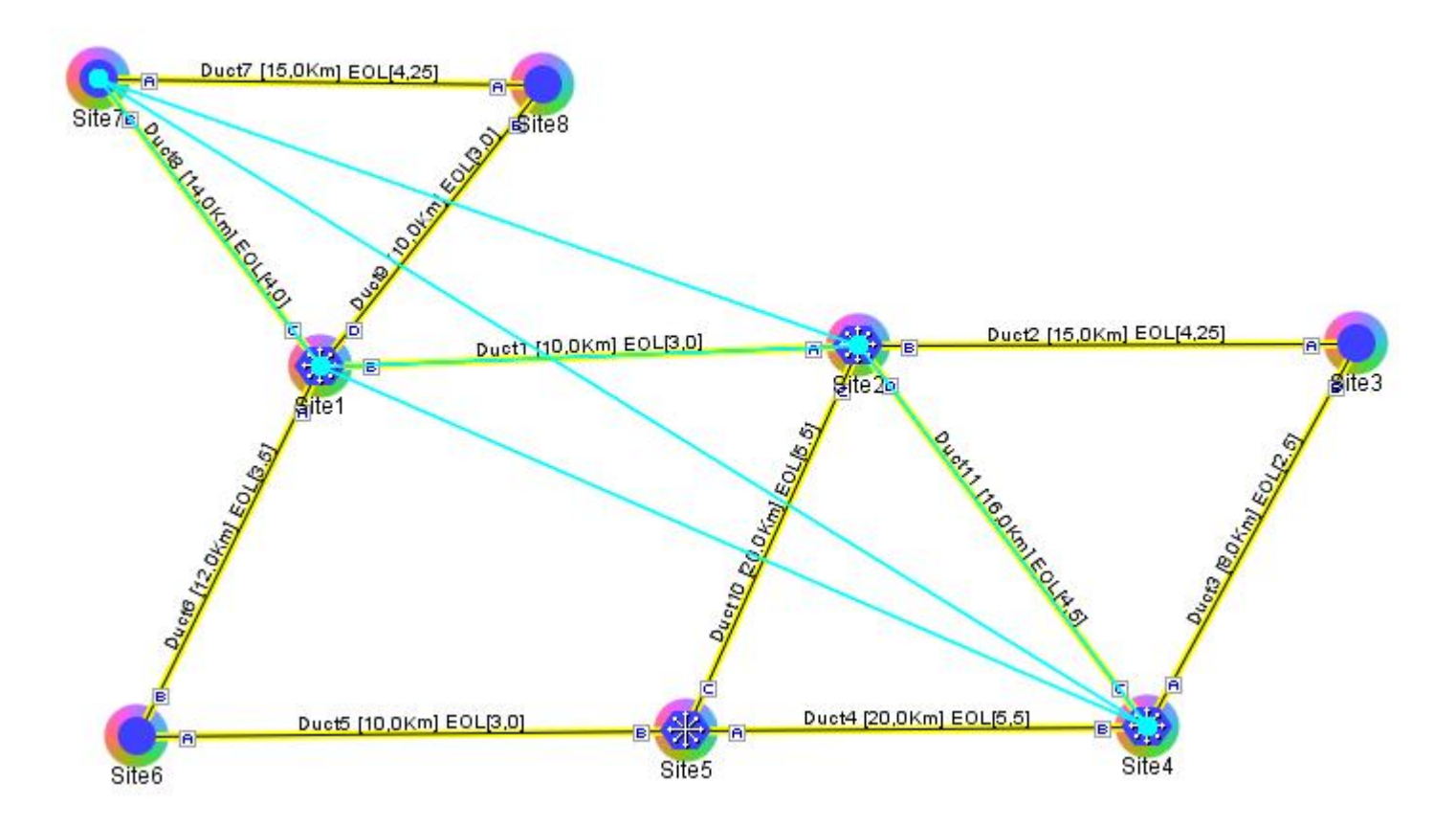

# **Summary Report**

#### (new project) - Cisco Transport Planner

| Eile View Tools Script Help                                                                                                    |                                                                                                    |                     |     |
|----------------------------------------------------------------------------------------------------|----------------------------------------------------------------------------------------------------|---------------------|-----|
| 🗄 🗋 New 📂 Open 🏪 Import Network Close                                                                                                    | 🛃 Save As 📾 📄 : 🚓 🦪 🔧 🕻 📄 🏀 🏈 📄 : 🎫                                                                                                    |                     |     |
| Project Explorer 리 무 ×                                                                                                    | 🔏 Mgmt Tree Start Page 🚓 Net) 🖪 Reports Net1 🗙                                                                                                    |                     |     |
| 🔚 🗄 👫 sticky 🏾 🏷 🔶 🔿                                                                                                    |                                                                                                    |                     |     |
| Project   Project   Platforms   Platforms <td< td=""><td>Help         Design Info         Version       11.1.0.64_0         Customer name       claro27         Created by       wzucchi         Release       System Release 11.1         Optical Results      </td><td></td><td></td></td<> | Help         Design Info         Version       11.1.0.64_0         Customer name       claro27         Created by       wzucchi         Release       System Release 11.1         Optical Results                                                                                                    |                     |     |
|                                                                                                    | Son detailed encode and Bill of Material                                                                                                    |                     |     |
| <sup>†</sup> €            General           Forecast           Encryption                                                                                                    | IFor a detailed report, see Network Bill Of Material         Messages         Legend       Info messages       Error messages       Fatal errors         Image: Info messages       Image: Image: Ima | Action<br><u>Go</u> | Prc |
|                                                                                                    | No Express connections have been simulated for Node Site7 due to the required Traffic Matrix.                                                                                                    | Go                  | P   |

#### Service Point-to-Point: Site 7 - Site 8

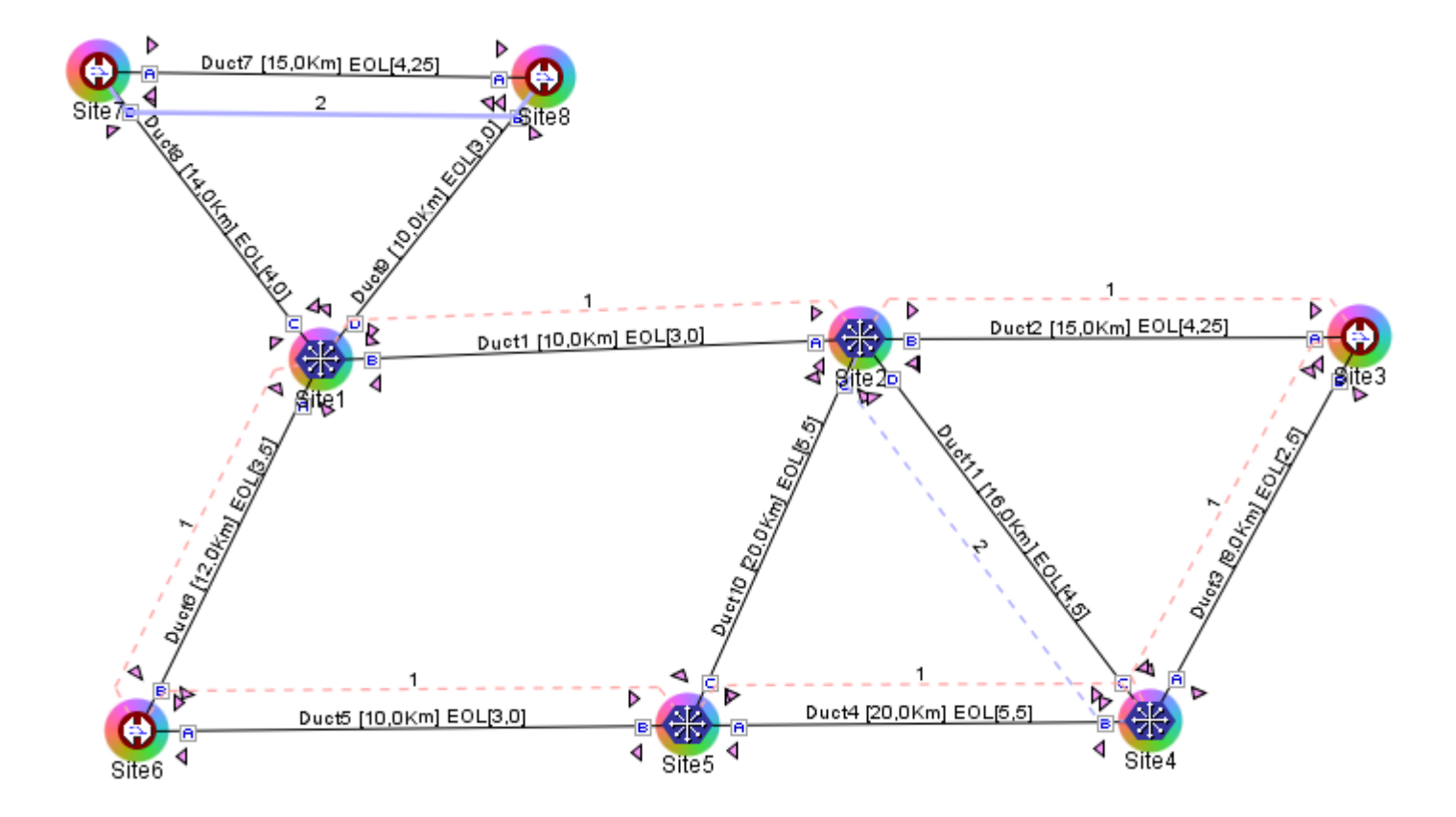

#### **Service Point-to-Point: Site 4 - Site 2**

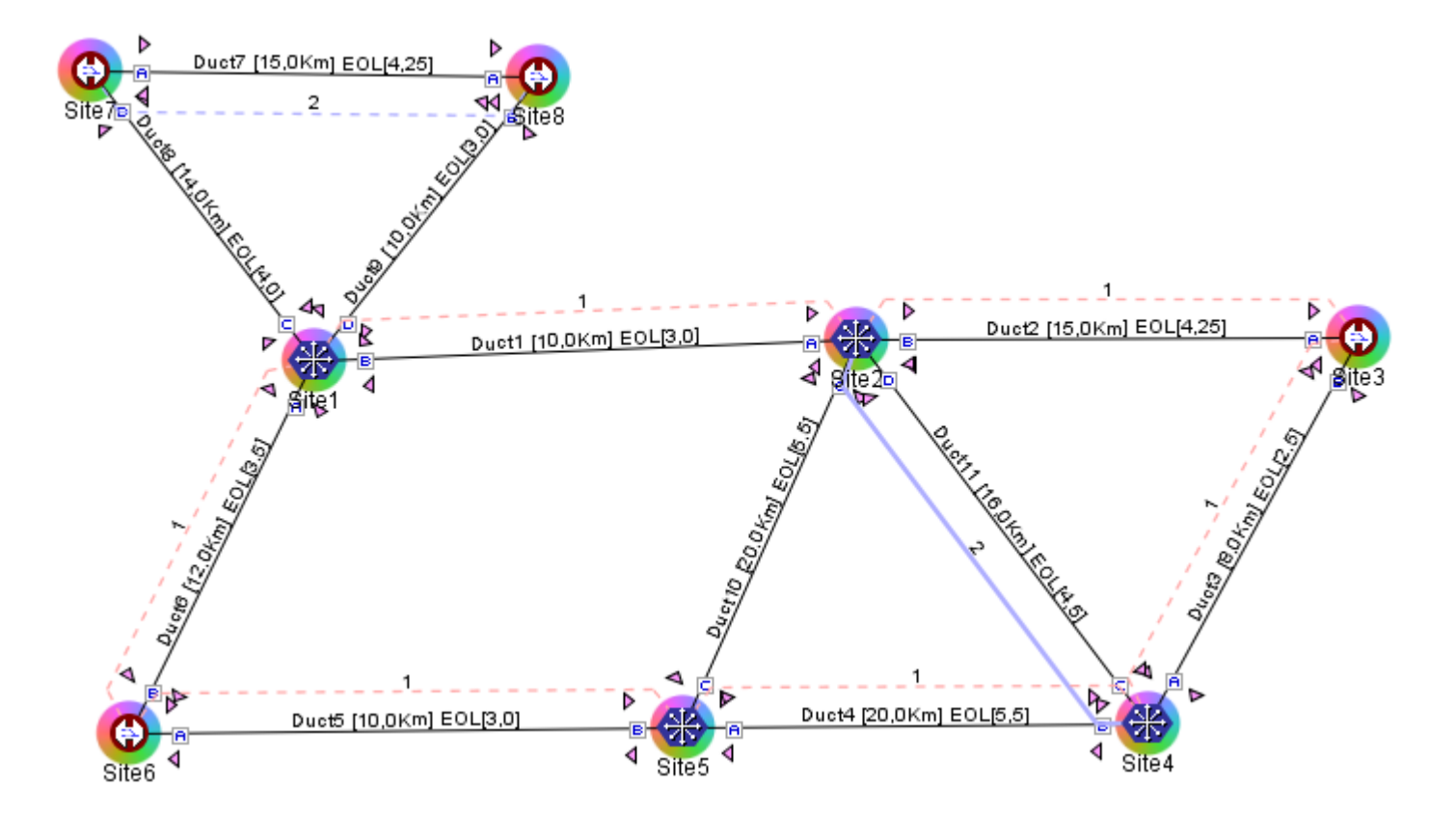

## Service Point-to-Point: Site 4 - Site

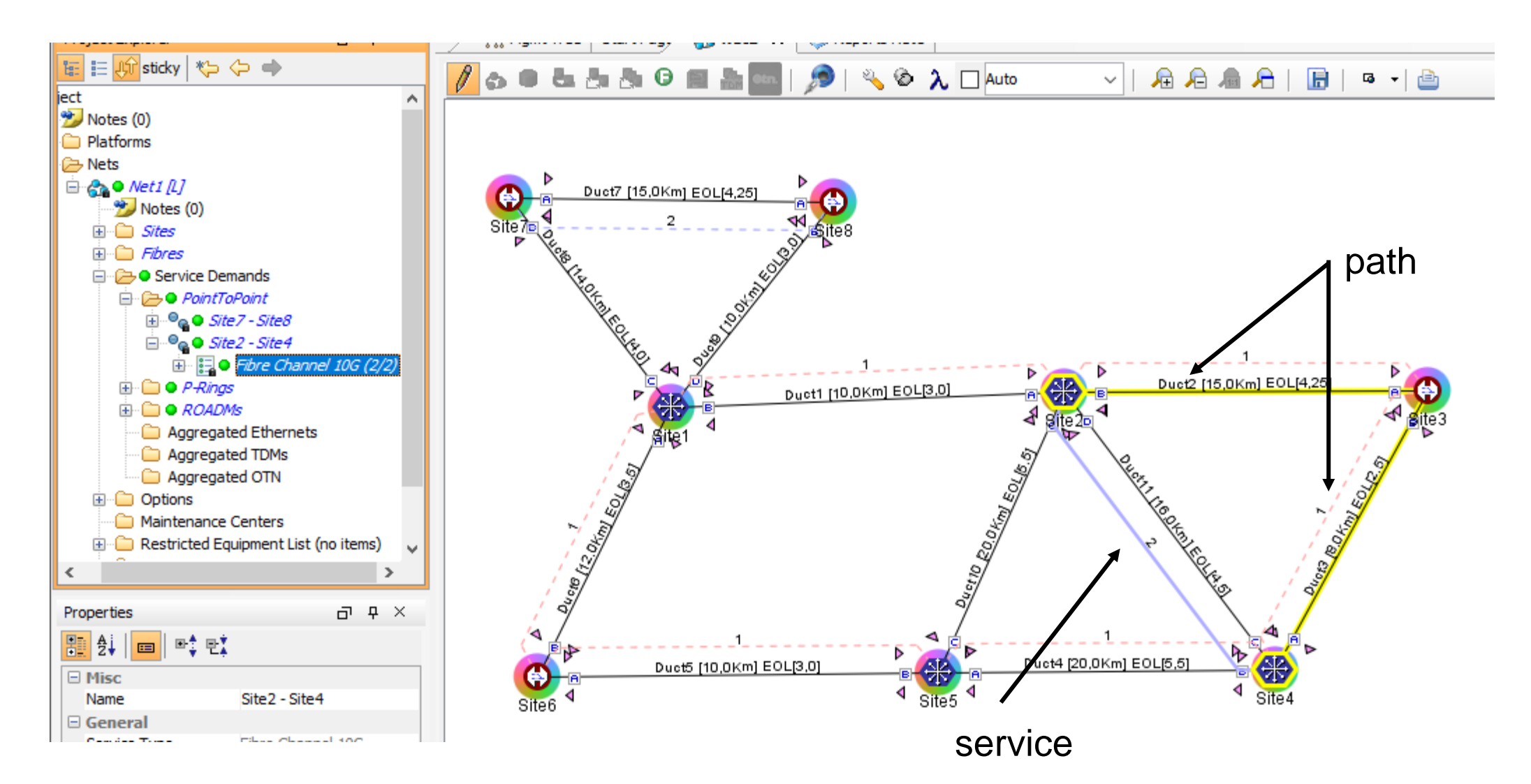

# **P\_Ring Service**

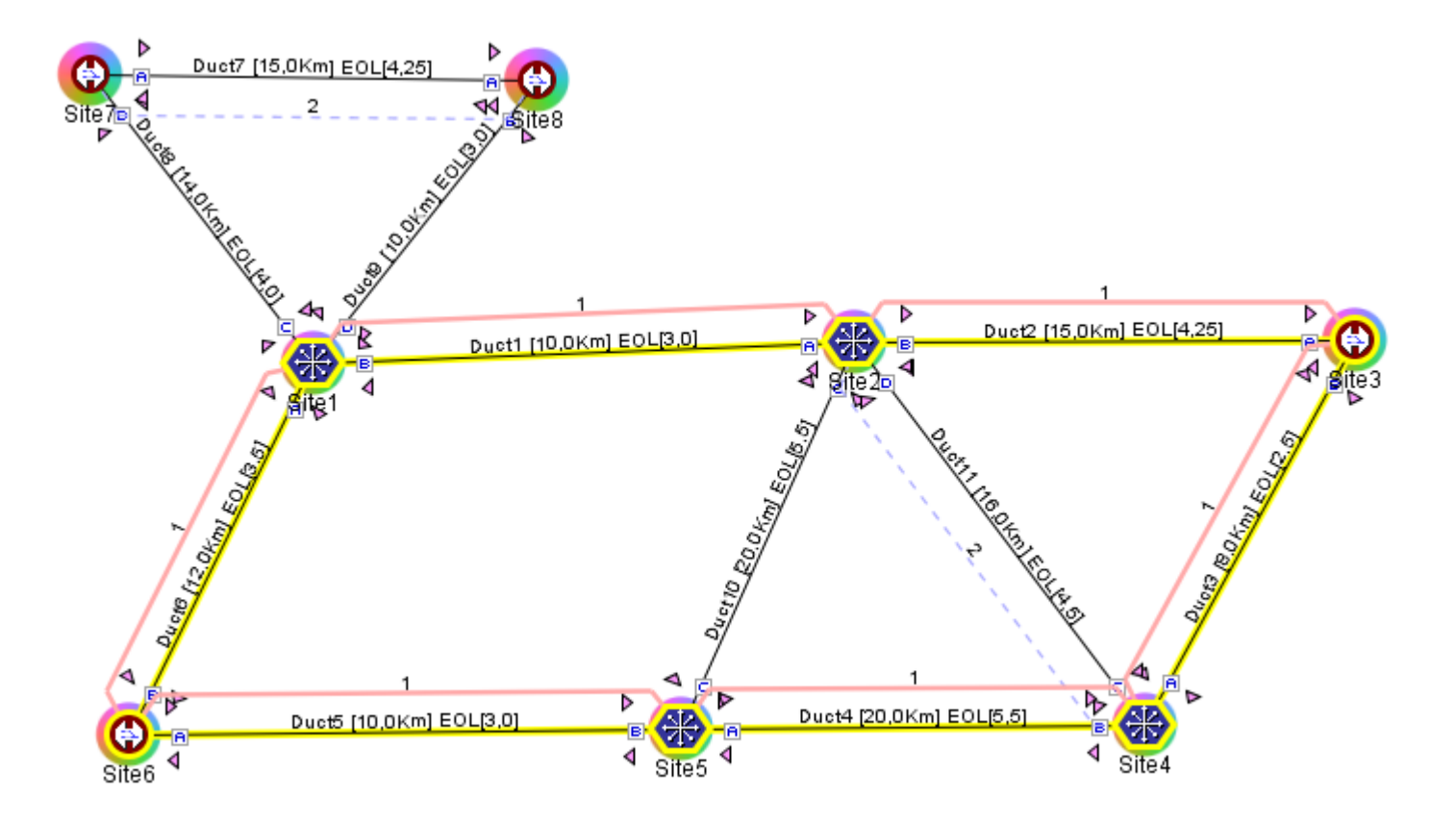

#### **ROADM demand 1**

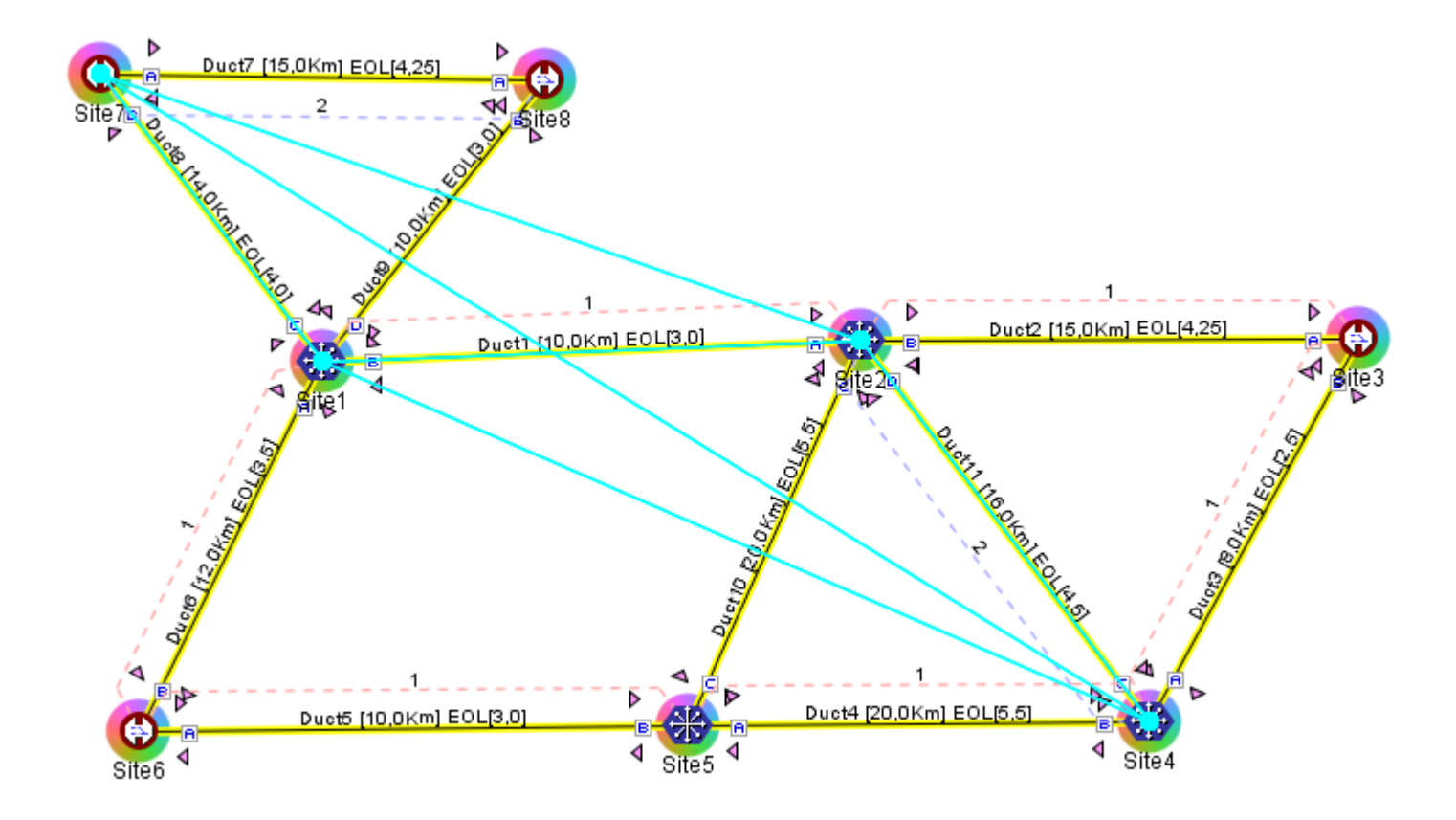

## **Roadm Demand 2**

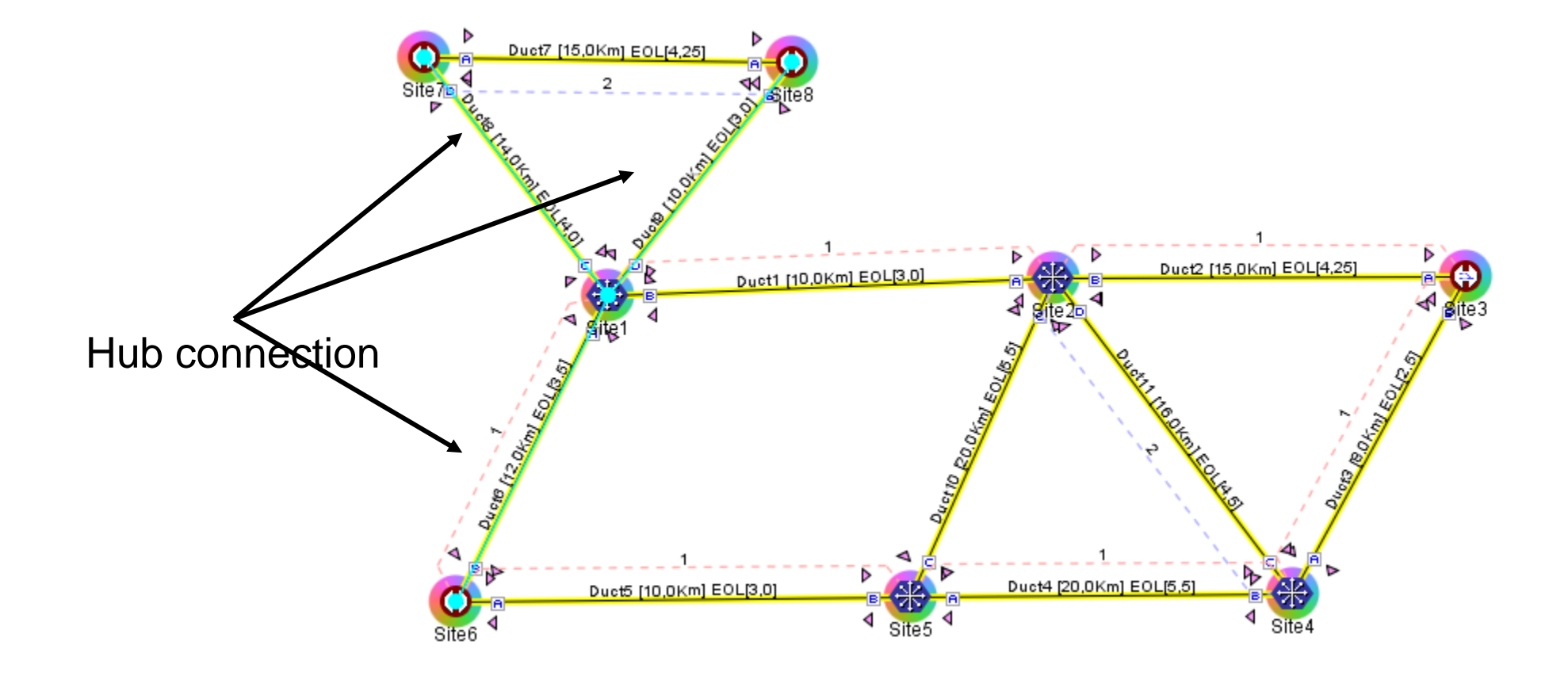

#### **Roadm Demand 3**

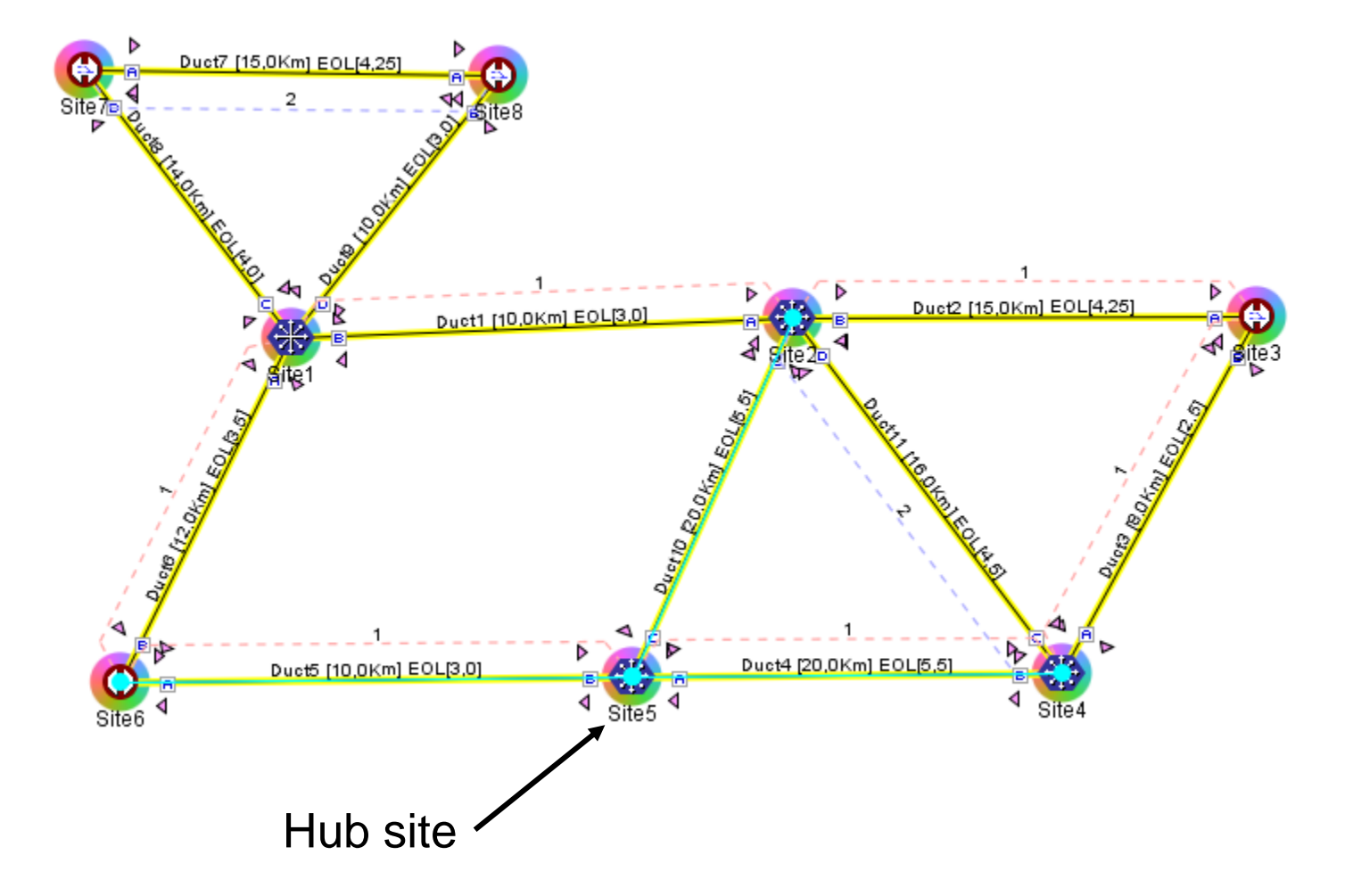

# **Wavelength Report**

| Deta               | ils      |        |          |     |         |            |            |    |          |     |         |          |            |       |          |            |     |          |        |  |
|--------------------|----------|--------|----------|-----|---------|------------|------------|----|----------|-----|---------|----------|------------|-------|----------|------------|-----|----------|--------|--|
| <mark>Бу</mark> Бу | ort Help | 💧 Mess | ages An  | у   | ∼   Tra | fficSubnet | t_1 [Ring] |    |          | ~   | Site7 - | Site8    |            | ~   ∔ | ▶        | F 🔲        |     |          |        |  |
| #                  | 2        | Site1  | Duct1    | S   | ite2    | Duct2      | Sit        | æ3 | Duct3    | Sit | e4      | Duct4    | Sit        | te5   | Duct5    | Sit        | te6 | Duct6    | Site 1 |  |
| #                  | $\sim$   | В      | Couple 1 | Α   | B       | Couple 1   | Α          | В  | Couple 1 | Α   | В       | Couple 1 | Α          | В     | Couple 1 | Α          | В   | Couple 1 | Α      |  |
| O-03               | 1.530,33 |        |          | ה ן |         |            | <b>-</b> ח |    |          | ה 📘 |         |          | <b>-</b> ח |       |          | <b>-</b> ח |     |          | ר 📘    |  |
| E-03               | 1.530,72 |        |          |     |         |            |            |    |          |     |         |          |            |       |          |            |     |          |        |  |
| 0-04               | 1.531,12 |        |          |     |         |            |            |    |          | ה 📘 |         |          |            |       |          |            |     |          |        |  |
| E-04               | 1.531,51 |        |          |     |         |            |            |    |          |     |         |          |            |       |          |            |     |          |        |  |
| 0.05               | 1.531.00 |        |          |     |         |            |            |    |          |     |         |          |            |       |          |            |     |          |        |  |

#### **Viewing Wavelength Routing**

Use the following procedure to view the wavelength routing map for the network that was analyzed:

#### Procedure

- Step 1 Click the Networks Mgmt Tree tab, and click the analyzed network.
- Step 2 In the Tasks pane, click Wavelength Routing. The Wavelength Routing tab appears. Each wavelength supported by the platform is represented by a row.
  - Note ROADM (Any-to-Any) demands are not shown in this report.

#### **Traffic Matrix**

Query Preview Query Dialog

Site7 - Site8 -Service\_1 OCH-CC

Demand

Cisco Transport Planner Version: 11.1.0.64 Customer name: claro27 Created by: wzucchi System release: System Release 11.1

Section

#### 🚰 Export 💽 New query Help 💧 Messages | 🕀 🕞 🚖

Src Site

Src Position Src Card Src Clie... Src ClientPPM Src Tru... Src trunk PPM Src Card OpMode Src T/C ... A/D Src Position A/D Src Unit Site7 Rack 1.M15 Chassis 1.Slot 3 400G-XP-LC QSFP-100G-SR4-S M200G w/SD-FE... 8 Dack 1 M15 Chassis 1 Slat 2 400C VD LC ----

|               |           |        |                             |            |        | -                |       |              |       |                                     |           |           |
|---------------|-----------|--------|-----------------------------|------------|--------|------------------|-------|--------------|-------|-------------------------------------|-----------|-----------|
| Trail_1       |           | Site7  | Rack 1.M15 Chassis 1.Slot 3 | 400G-XP-LC |        |                  | 11    | ONS-CFP2-WDM |       | w/SD-FE                             |           |           |
|               | Section_1 | Site7  | Rack 1.M15 Chassis 1.Slot 3 | 400G-XP-LC | 8-RX   | QSFP-100G-SR4-S  | 11-TX | ONS-CFP2-WDM | M200G | w/SD-FE Rack 1.MD-40 SHELF 1.Slot 1 | MD-48-ODD | CHAN-3-RX |
|               |           | Site8  | Rack 1.M15 Chassis 1.Slot 3 | 400G-XP-LC | 8-RX   | QSFP-100G-SR4-S  | 11-TX | ONS-CFP2-WDM | M200G | w/SD-FE Rack 1.MD-40 SHELF 1.Slot 1 | MD-48-ODD | CHAN-3-RX |
| Service_2     |           |        |                             |            |        |                  |       |              |       |                                     |           |           |
| OCH-CC        |           | Site7  | Rack 1.M15 Chassis 1.Slot 3 | 400G-XP-LC | 7      | QSFP-100G-SR4-S  |       |              | M200G | w/SD-FE                             |           |           |
| Trail_1       |           | Site7  | Rack 1.M15 Chassis 1.Slot 3 | 400G-XP-LC |        |                  | 11    | ONS-CFP2-WDM |       | w/SD-FE                             |           |           |
|               | Section_1 | Site7  | Rack 1.M15 Chassis 1.Slot 3 | 400G-XP-LC | 7-RX   | QSFP-100G-SR4-S  | 11-TX | ONS-CFP2-WDM | M200G | w/SD-FE Rack 1.MD-40 SHELF 1.Slot 1 | MD-48-ODD | CHAN-3-RX |
|               |           | Site8  | Rack 1.M15 Chassis 1.Slot 3 | 400G-XP-LC | 7-RX   | QSFP-100G-SR4-S  | 11-TX | ONS-CFP2-WDM | M200G | w/SD-FE Rack 1.MD-40 SHELF 1.Slot 1 | MD-48-ODD | CHAN-3-RX |
| Site2 - Site4 |           |        |                             |            |        |                  |       |              |       |                                     |           |           |
| Service_1     |           |        |                             |            |        |                  |       |              |       |                                     |           |           |
| OCH-CC        |           | Site2  | Rack 1.M15 Chassis 1.Slot 4 | 400G-XP-LC | 8-1    | ONS-QSFP-4X10    |       |              | M200G | w/SD-FE                             |           |           |
| Trail 1       |           | Site2  | Rack 1.M15 Chassis 1.Slot 4 | 400G-XP-LC |        |                  | 11    | ONS-CFP2-WDM |       | w/SD-FE                             |           |           |
| _             | Section_1 | Site2  | Rack 1.M15 Chassis 1.Slot 4 | 400G-XP-LC | 8-1-RX | ONS-QSFP-4X10    | 11-TX | ONS-CFP2-WDM | M200G | w/SD-FE Rack 1.MD-40 SHELF 3.Slot 1 | MD-48-ODD | CHAN-4-RX |
|               | _         | Site4  | Rack 1.M15 Chassis 1.Slot 4 | 400G-XP-LC | 8-1-RX | ONS-QSFP-4X10    | 11-TX | ONS-CFP2-WDM | M200G | w/SD-FE Rack 1.MD-40 SHELF 1.Slot 1 | MD-48-ODD | CHAN-4-RX |
| Service 2     |           |        |                             |            |        | -                |       |              |       |                                     |           |           |
| OCH-CC        |           | Site2  | Rack 1.M15 Chassis 1.Slot 4 | 400G-XP-LC | 8-2    | ONS-OSFP-4X10    |       |              | M200G | w/SD-FE                             |           |           |
| Trail 1       |           | Site2  | Rack 1.M15 Chassis 1.Slot 4 | 400G-XP-LC |        |                  | 11    | ONS-CFP2-WDM |       | w/SD-FE                             |           |           |
| _             | Section 1 | Site2  | Rack 1.M15 Chassis 1.Slot 4 | 400G-XP-LC | 8-2-RX | ONS-OSFP-4X10    | 11-TX | ONS-CFP2-WDM | M200G | w/SD-FE Rack 1.MD-40 SHELF 3.Slot 1 | MD-48-ODD | CHAN-4-RX |
|               | _         | Site4  | Rack 1.M15 Chassis 1.Slot 4 | 400G-XP-LC | 8-2-RX | ONS-OSFP-4X10    | 11-TX | ONS-CFP2-WDM | M200G | w/SD-FE Rack 1.MD-40 SHELF 1.Slot 1 | MD-48-ODD | CHAN-4-RX |
| -P-Ring       |           |        |                             |            |        |                  |       |              |       |                                     |           |           |
| Service 1     |           |        |                             |            |        |                  |       |              |       |                                     |           |           |
| OCH-CC        |           | Site 1 | Rack 1.M15 Chassis 1.Slot 4 | 400G-XP-LC | 8      | OSFP-100G-SR4-S  |       |              | M200G | w/SD-FE                             |           |           |
| Trail 1       |           | Site 1 | Rack 1.M15 Chassis 1.Slot 4 | 400G-XP-LC |        |                  | 11    | ONS-CFP2-WDM |       | w/SD-FE                             |           |           |
|               | Section 1 | Site 1 | Rack 1.M15 Chassis 1.Slot 4 | 400G-XP-LC | 8-RX   | OSFP-100G-SR4-S  | 11-TX | ONS-CFP2-WDM | M200G | w/SD-FE Rack 1.MD-40 SHELF 3.Slot 1 | MD-48-ODD | CHAN-3-RX |
|               |           | Site2  | Rack 1.M15 Chassis 1.Slot 6 | 400G-XP-LC | 8-RX   | OSEP-100G-SR4-S  | 11-TX | ONS-CEP2-WDM | M200G | w/SD-FE Rack 1.MD-40 SHELF 1.Slot 1 | MD-48-ODD | CHAN-3-RX |
| OCH-CC        |           | Site2  | Rack 1.M15 Chassis 1.Slot 6 | 400G-XP-LC | 10     | OSEP-100G-SR 4-S |       |              | M200G | w/SD-FE                             |           |           |
| Troil 2       |           | Site 2 | Pack 1 M15 Chaosis 1 Slot 6 | 400C-XP-LC |        | 2011 2000 01(10  | 12    | ONS-CED2-WDM |       | w/SD_EE                             |           |           |

Março 03, 2021 at 14:44:06

A/D Src Port

# **Rack Layout - site 4**

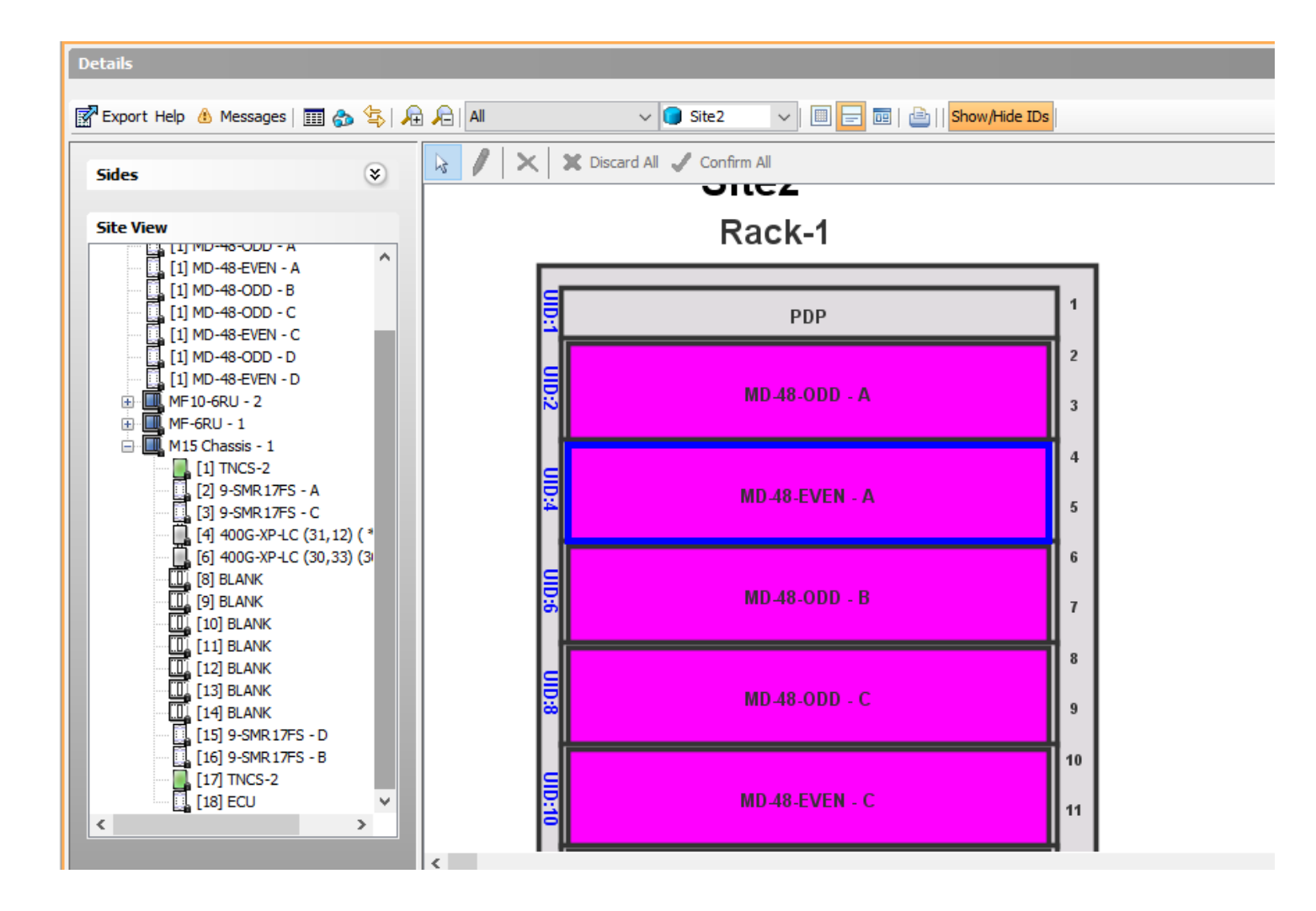

# **Finalize ROADM Demands**

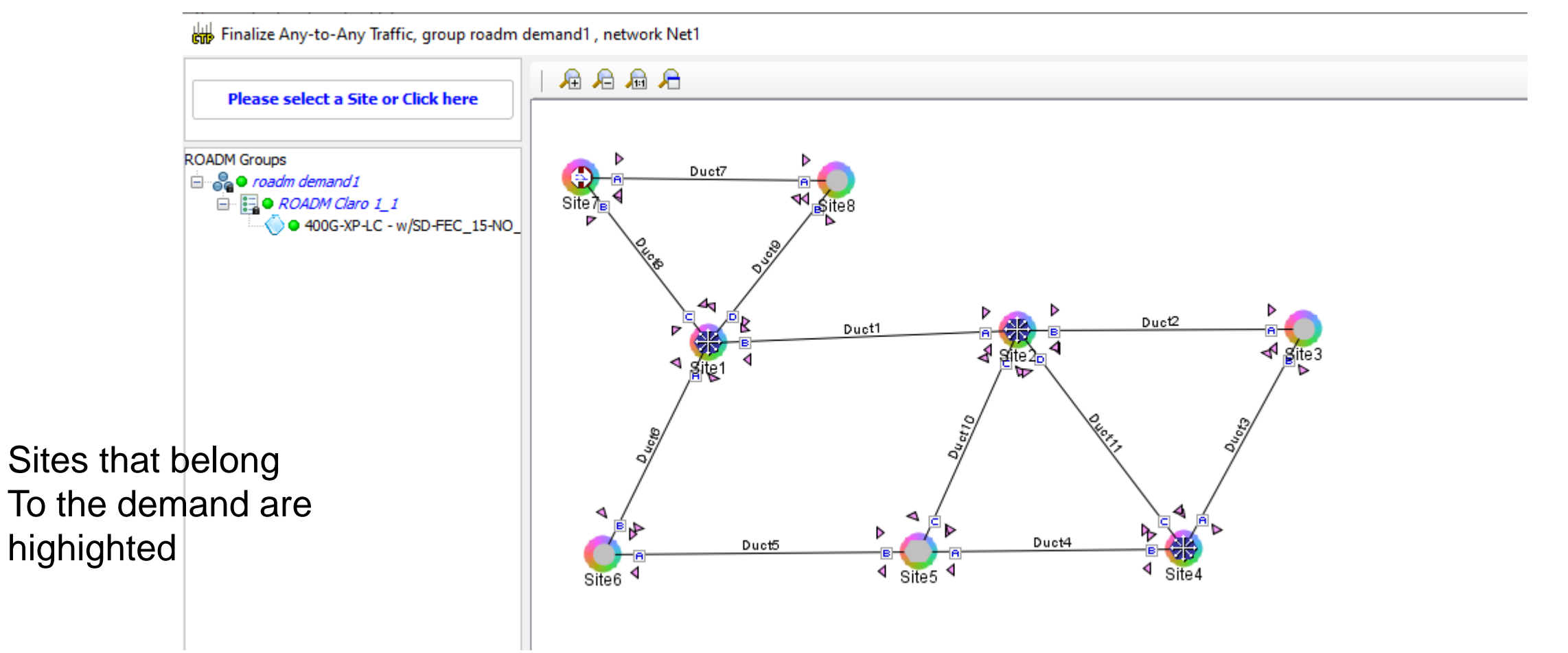

#### **Select a Site**

#### Finalize Any-to-Any Traffic, group roadm demand1 , network Net1

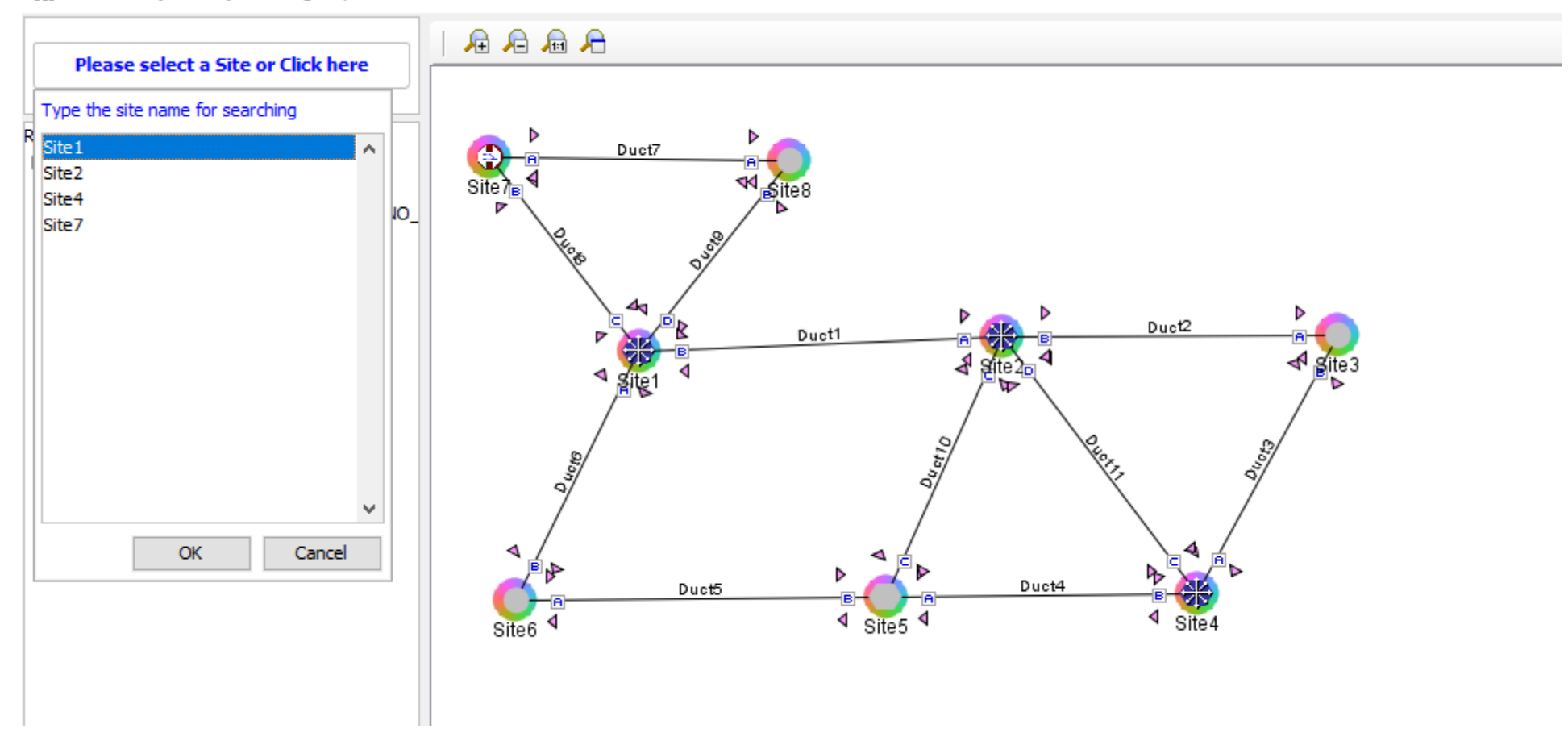

# **Select a Connectivity**

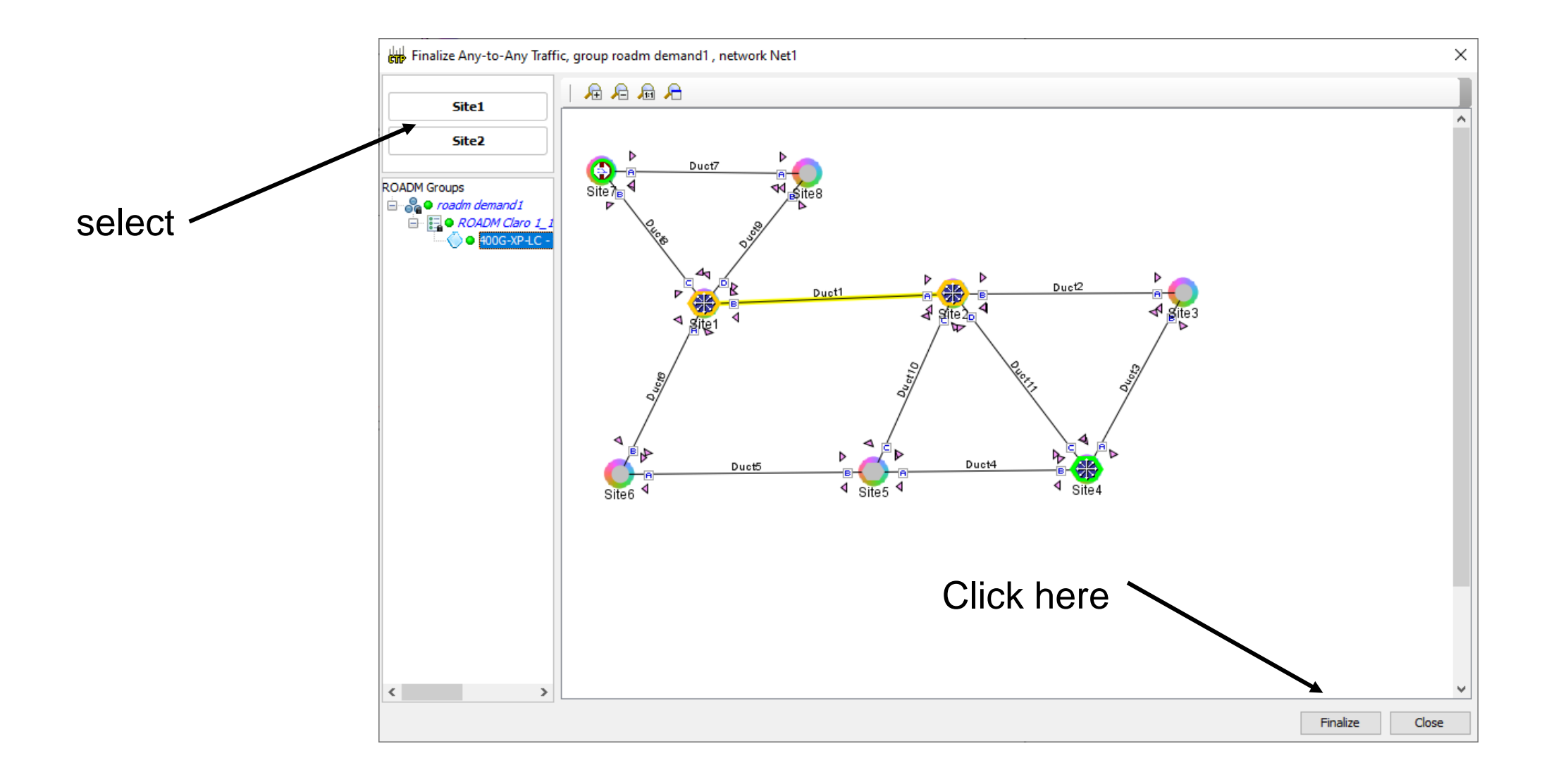

## **ROADM** Finalize

| ROADM Finalize Connec | tivity Wizard                                                    |                    | ×      |
|-----------------------|------------------------------------------------------------------|--------------------|--------|
| Steps                 |                                                                  |                    |        |
|                       | General Param                                                    | eters              |        |
| 1.General Parameters  | Label                                                            | Site1 - Site2 dem1 |        |
|                       | Source                                                           | Site1              |        |
| 2.Platform Parameters | Destination                                                      | Site2              |        |
|                       | Service Type                                                     | 100GE ~            |        |
|                       | Present # ch                                                     | 2                  |        |
|                       | Forecast # ch                                                    | 2                  |        |
|                       |                                                                  |                    |        |
|                       |                                                                  |                    |        |
|                       |                                                                  |                    |        |
|                       |                                                                  |                    |        |
|                       |                                                                  |                    |        |
|                       |                                                                  |                    |        |
|                       |                                                                  |                    |        |
|                       |                                                                  |                    |        |
|                       |                                                                  |                    |        |
| Help                  | <back ne<="" td=""><td>ext&gt; Finish</td><td>Cancel</td></back> | ext> Finish        | Cancel |

# **New Services Finalized**

#### Analyze the network again

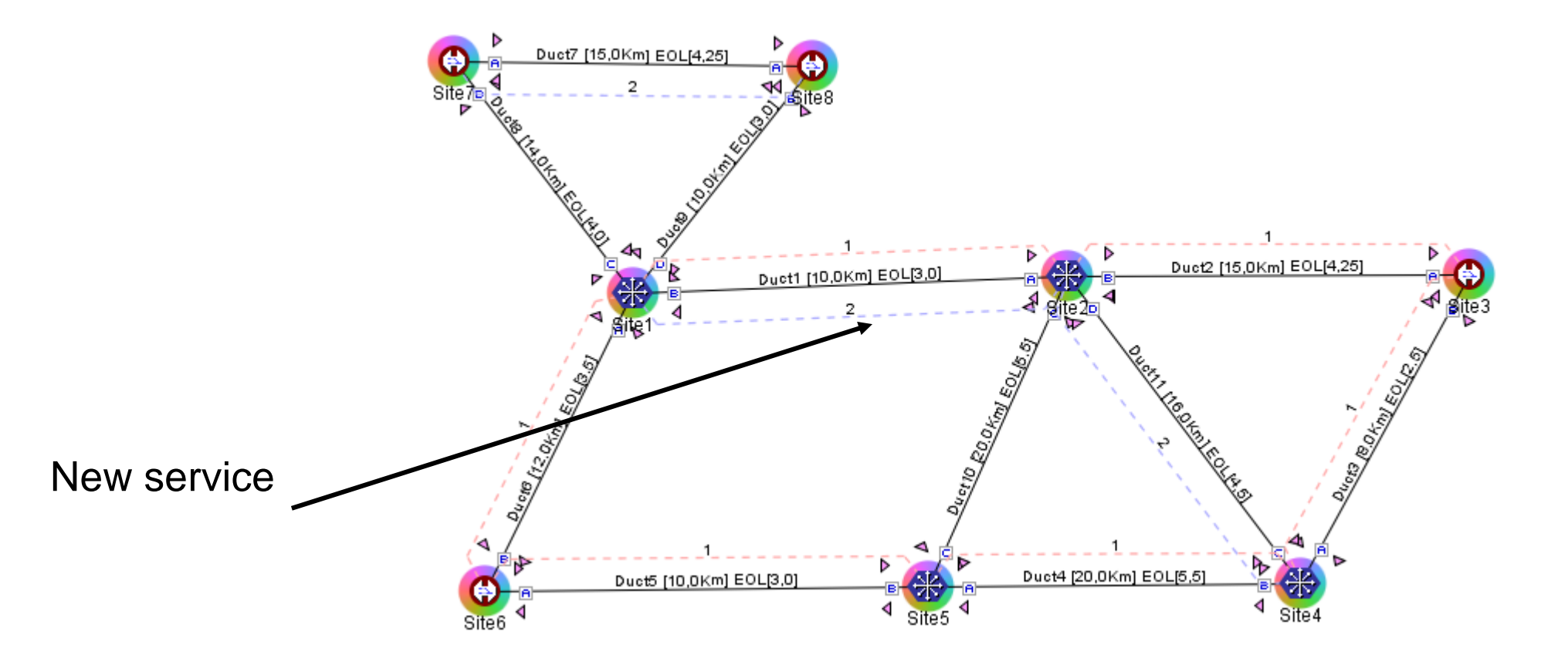

# Wavelength Report with New Service

| Detai                               | ils                                                        |                                      |             |                   |          |            |          |     |          |                   |       |          |     |                  |          |     |          |          |        |  |
|-------------------------------------|------------------------------------------------------------|--------------------------------------|-------------|-------------------|----------|------------|----------|-----|----------|-------------------|-------|----------|-----|------------------|----------|-----|----------|----------|--------|--|
| Cisco<br>Custor<br>Create<br>Syster | Transport Pl<br>mer name: c<br>ed by: wzuc<br>m release: S | anner Ve<br>laro27<br>chi<br>vstem R | ersion: 11. | 1.0.64            |          |            |          |     |          |                   |       |          |     |                  |          |     |          |          |        |  |
| Ex                                  | port Help                                                  | Mess                                 | ages An     | y                 | ∼   Tra  | fficSubnet | _1 [Ring | ]   |          | ~                 | Site7 | Site8    |     | ✓ 1 <sup>+</sup> | ▶  🖃 🛛   |     |          |          |        |  |
| 44                                  | 2                                                          | Site 1                               | Duct1       | Sit               | te2      | Duct2      | Si       | te3 | Duct3    | Si                | te4   | Duct4    | Sit | e5               | Duct5    | Si  | te6      | Duct6    | Site 1 |  |
| #                                   | $\sim$                                                     | В                                    | Couple 1    | Α                 | В        | Couple 1   | Α        | В   | Couple 1 | Α                 | В     | Couple 1 | Α   | В                | Couple 1 | Α   | В        | Couple 1 | Α      |  |
| O-03                                | 1.530,33                                                   |                                      |             | רד <mark>ו</mark> |          |            | ה ו      |     | _        |                   |       |          | ה ן |                  | _        | ה 🛛 | <u>ר</u> |          | ה 🛛    |  |
| E-03                                | 1.530,72                                                   |                                      |             |                   |          |            |          |     |          |                   |       |          |     |                  |          |     |          |          |        |  |
| 0-04                                | 1.531,12                                                   | <u>ר</u>                             |             | ה 📘               | <u>ר</u> |            |          |     |          | רד <mark>ו</mark> |       |          |     |                  |          |     |          |          |        |  |
| E-04                                | 1.531,51                                                   |                                      |             |                   |          |            |          |     |          |                   |       |          |     |                  |          |     |          |          |        |  |
| O-05                                | 1.531,90                                                   |                                      |             |                   |          |            |          |     |          |                   |       |          |     |                  |          |     |          |          |        |  |
| E-05                                | 1.532,29                                                   |                                      |             |                   |          |            |          |     |          |                   |       |          |     |                  |          |     |          |          |        |  |

# Example 8

Create a mesh network with 4 multi-degree nodes

Create a ROADM demand between all nodes

Finalize all the demands with 100GE traffic

Between nodes

Examine the configuration generated by CTP

# **Ethernet Aggregated Demands**

An Ethernet aggregated demand is a collection of low-rate Gigabit Ethernet/10Gigabit Ethernet services that can be aggregated on a single 10-Gbps wavelength division multiplexing (WDM) trunk. This demand is supported only by the GE\_XP, 10GE\_XP, GE\_EXP, and 10GE\_EXP cards when configured as an L2-Switch.

The Ethernet Aggregation Creation wizard allows you to:

- Create one WDM transport channel at a time over a predefined traffic subnet.
- Specify the wavelength to be used for the channel, and define a list of locations with add/drop VLAN circuit capability.
- Create a set of desired VLAN circuits on this WDM transport channel.
- The check functionality generates a report showing for each section of the subnet where the WDM transport channel is over allocated and then perform corrective action when required.
- The clone functionality creates an identical copy of the current WDM transport channel with the same add/drop sites and WDM channel configuration parameters. You can then start filling this channel with the desired circuits.

# **Aggregate Ethernet Example**

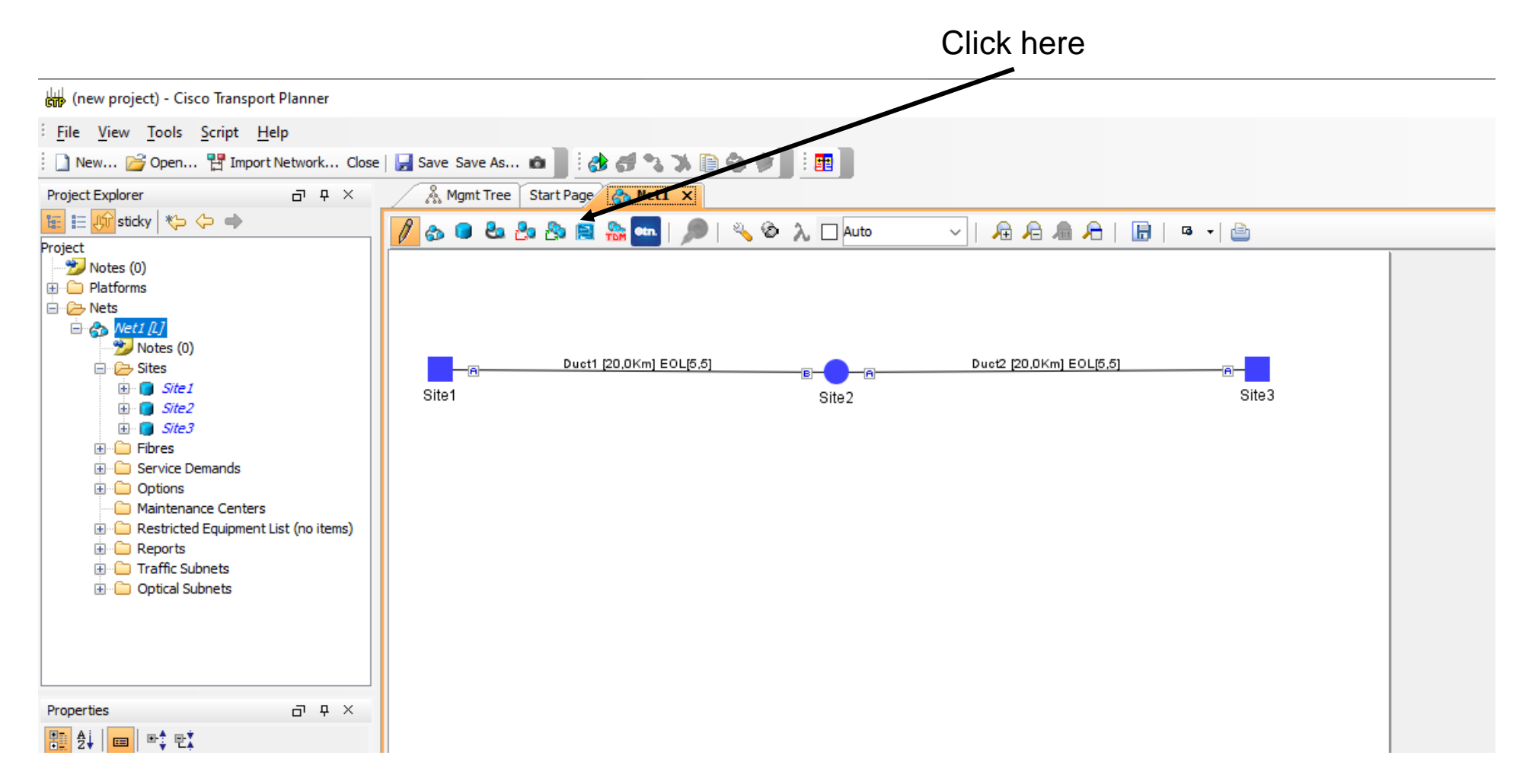
## **Creation Wizard**

| thernetAggr Creation V            | Vizard                                                               |                 |                | ×      |
|-----------------------------------|----------------------------------------------------------------------|-----------------|----------------|--------|
| Steps                             |                                                                      |                 |                |        |
| 1.Traffic Subnet                  | Traffic Subne                                                        | et Selection    |                |        |
| 2.General Parameters              |                                                                      |                 |                |        |
| 3.Sites Selection                 | Traffic Subnet                                                       | : TrafficSubnet | _1 [Linear] 🗸  |        |
| 4.Node Configuration<br>Selection |                                                                      |                 |                |        |
|                                   |                                                                      | Create new      | traffic subnet |        |
| Help                              | <back< td=""><td>Next&gt;</td><td>Finish</td><td>Cancel</td></back<> | Next>           | Finish         | Cancel |

# **General Parameters**

| EthernetAggr Creation V | Vizard                |                | ×      |
|-------------------------|-----------------------|----------------|--------|
| Steps                   |                       |                |        |
|                         | General Parameters    |                |        |
| 1.Traffic Subnet        | Label                 | EthernetAggr 1 | ]      |
|                         | Present / Forecast    |                |        |
| 2.General Parameters    | Colorless             | Auto 🗸         |        |
|                         | Omni-directional      | Auto 🗸         | ]      |
| 3.Sites Selection       |                       |                |        |
|                         |                       |                |        |
| 4.Node Configuration    |                       |                |        |
| Selection               |                       |                |        |
|                         |                       |                |        |
|                         |                       |                |        |
|                         |                       |                |        |
|                         |                       |                |        |
|                         |                       |                |        |
|                         |                       |                |        |
|                         |                       |                |        |
| Help                    | <back next=""></back> | Finish         | Cancel |

# **Site Selection**

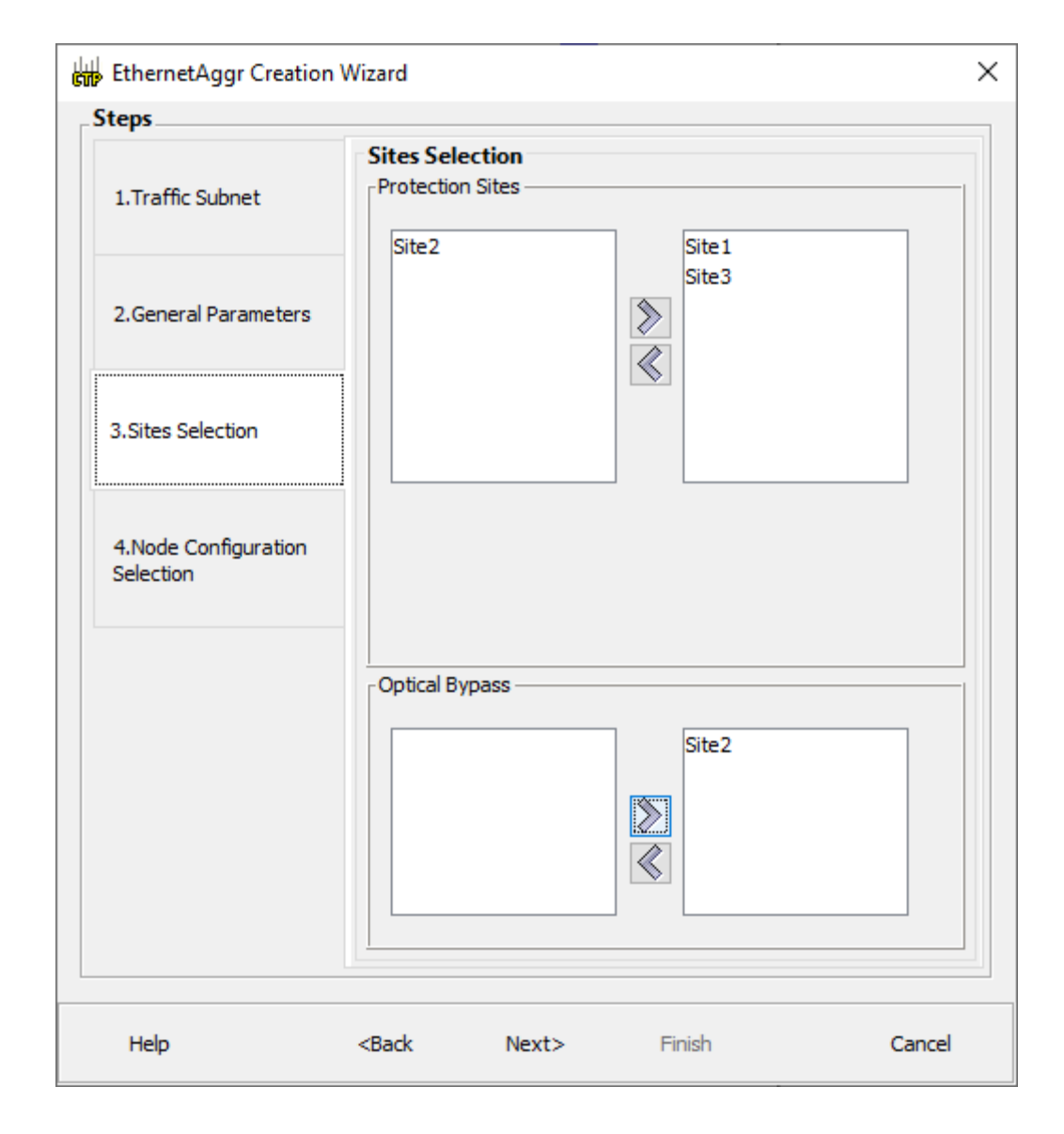

# **Node Configuration**

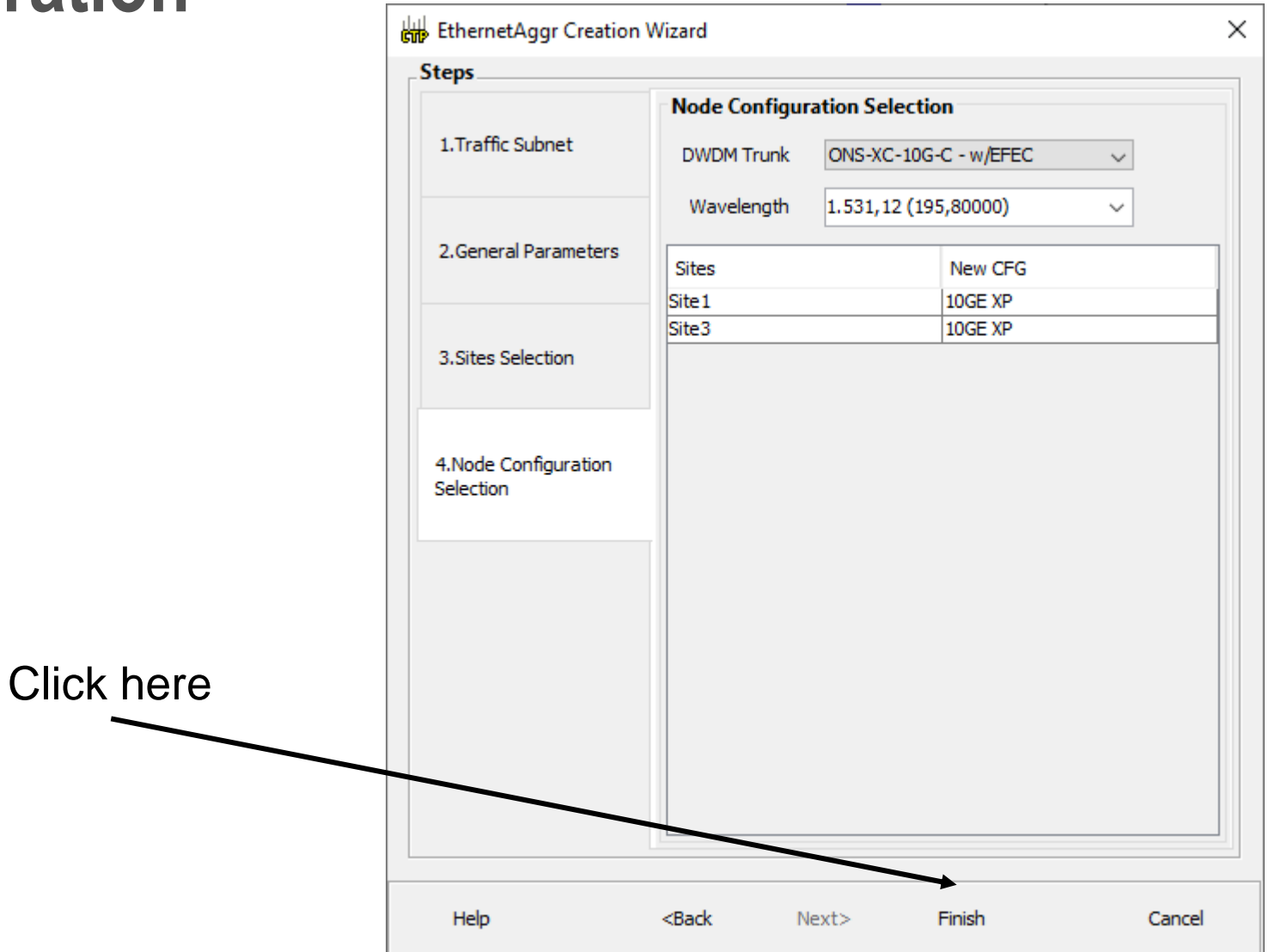

# Traffic

| di<br>Gi | Eth   | ernetA     | ggr1 Dem          | and    |          |               |          |            |             |             |         |       | ×    |
|----------|-------|------------|-------------------|--------|----------|---------------|----------|------------|-------------|-------------|---------|-------|------|
|          | Clone | e 🍰 (      | Check             |        |          |               |          |            |             |             |         |       |      |
|          | Tra   | affic      | DWDM cha          | nnel F | Report T | raffic Result |          |            |             |             |         |       |      |
| 4        |       | <b>•</b> • | <mark>-8</mark> - | ĒĒ     |          |               |          |            |             |             |         |       |      |
| AL       | -     |            | Label             | F      |          | Src Site      | Dst Site | Rate       | Client Prot | Trunk Prot  | Message |       |      |
|          | •     | •          | VLAN circui       | it_1   |          | Site 1        | Site3    | 1 Gbit/sec | Unprotected | Unprotected |         |       |      |
|          |       |            |                   |        |          |               |          |            |             |             |         |       |      |
|          |       |            |                   |        |          |               |          |            |             |             |         |       |      |
|          |       |            |                   |        |          |               |          |            |             |             |         |       |      |
|          |       |            |                   |        |          |               |          |            |             |             |         |       |      |
|          |       |            |                   |        |          |               |          |            |             |             |         |       |      |
|          |       |            |                   |        |          |               |          |            |             |             |         |       |      |
|          |       |            |                   |        |          |               |          |            |             |             |         |       |      |
|          |       |            |                   |        |          |               |          |            |             |             |         |       |      |
|          |       |            |                   |        |          |               |          |            |             |             |         |       |      |
|          |       |            |                   |        |          |               |          |            |             |             |         |       |      |
|          |       |            |                   |        |          |               |          |            |             |             |         |       |      |
|          |       |            |                   |        |          |               |          |            |             |             |         |       |      |
|          |       |            |                   |        |          |               |          |            |             |             |         |       |      |
|          |       |            |                   |        |          |               |          |            |             |             |         |       |      |
|          |       |            |                   |        |          |               |          |            |             |             |         |       |      |
|          |       |            |                   |        |          |               |          |            |             |             |         |       |      |
|          |       |            |                   |        |          |               |          |            |             |             |         |       |      |
|          |       |            |                   |        |          |               |          |            |             |             |         |       |      |
|          |       |            |                   |        |          |               |          |            |             |             |         |       |      |
|          |       |            |                   |        |          |               |          |            |             |             |         |       |      |
| 6        | •     | :3         | ≡ <               |        |          |               |          |            |             |             |         |       | >    |
|          |       |            |                   |        |          |               |          |            |             |             |         | Close | Help |

# **DWDM Channel**

| EthernetAggr1 Demand        |                |     |                   |                                   |                | ×        |
|-----------------------------|----------------|-----|-------------------|-----------------------------------|----------------|----------|
| 📄 Clone 🁌 Check             |                |     |                   |                                   |                |          |
| Traffic DWDM channel Report | Traffic Result |     |                   |                                   |                |          |
|                             | · · ·          |     |                   |                                   |                |          |
| Name                        | Add/Drop Sites | For | ecast             | 🗄 🛃 💼 🖛 👯                         |                |          |
| 🖃 🍔 EthernetAggr 1          |                |     |                   | 🗆 General                         |                |          |
| Service 1                   |                |     |                   | Add/Drop Sites                    | Site1 to Site3 |          |
|                             |                |     |                   | Traffic                           |                |          |
|                             |                |     |                   | Forecast                          |                |          |
| Section 1                   | Site 1 to Sit  | te3 |                   | Optical Bypass                    | Site2          |          |
|                             |                |     |                   | Wavelength                        | 1.531,12 (195, | ,80000)  |
|                             |                |     |                   | E Src                             | 10CE VD        |          |
|                             |                |     |                   | Card Type                         | 10GE XP        | - IFFFC  |
|                             |                |     |                   | Celerless                         | ONS-XC-10G-C   | - W/EFEC |
|                             |                |     |                   | Coloriess<br>OmpiDirectional Side | Auto           |          |
|                             |                |     |                   |                                   | Auto           |          |
|                             |                |     |                   | Card Type                         | 10CE VP        |          |
|                             |                |     |                   | DWDM Trunk Type                   | ONS-XC-10C-C   | - W/EEEC |
|                             |                |     |                   | Colorless                         | Auto           |          |
|                             |                |     |                   | OmniDirectional Side              | Auto           |          |
|                             |                |     |                   | Cinin Direction Brolde            | Auto           |          |
|                             |                |     |                   |                                   |                |          |
| Label EthernetAggr1         |                |     |                   |                                   |                |          |
| Nodes Configuration         |                |     |                   |                                   |                |          |
| Sites Currer                | nt CFG New C   | FG  | Interlink Modules |                                   |                |          |
| Site1 10GE X                | P 10GE X       | P   | Auto              |                                   |                |          |
| Site3 10GE X                | P 10GE X       | P   | Auto              |                                   |                |          |
|                             |                |     |                   | (Name)<br>(Description)           |                |          |
|                             |                |     |                   |                                   |                |          |
|                             |                |     |                   |                                   |                | Apply    |
|                             |                |     |                   |                                   | Close          | Help     |

# Report

| thernetAggr1 Demand                                 |       | ×    |
|-----------------------------------------------------|-------|------|
| Clone 🚯 Check                                       |       |      |
| Traffic DWDM channel Report Traffic Result          |       |      |
| The measurement unit used in this table is Gbit/sec |       |      |
| Demand Site1 Duct1 Site2 Duct2 Site3                |       |      |
| EthernetAggr1 10% 10%                               |       |      |
|                                                     |       |      |
|                                                     |       |      |
|                                                     |       |      |
|                                                     |       |      |
|                                                     |       |      |
|                                                     |       |      |
|                                                     |       |      |
|                                                     |       |      |
|                                                     |       |      |
|                                                     |       |      |
|                                                     |       |      |
| ↓ ↓ ⇒ 田 □                                           |       |      |
| Header Action Source                                |       |      |
|                                                     |       |      |
|                                                     |       |      |
|                                                     |       |      |
|                                                     |       |      |
|                                                     |       |      |
|                                                     |       |      |
|                                                     |       |      |
|                                                     |       |      |
|                                                     |       |      |
|                                                     |       |      |
| 2                                                   | Close | Help |

# **Traffic Result**

| Ethernet       | Aggr | 1 Dema  | nd         |                |             |              |             |              |            |             |            |             | ×          |
|----------------|------|---------|------------|----------------|-------------|--------------|-------------|--------------|------------|-------------|------------|-------------|------------|
| 📄 Clone 👌      | Cheo | k       |            |                |             |              |             |              |            |             |            |             |            |
| Traffic        | DWD  | M chann | nel Report | Traffic Result |             |              |             |              |            |             |            |             |            |
| Export         |      |         |            |                |             |              |             |              |            |             |            |             |            |
| Label          | F    |         | Src Site   | Dst Site       | Trunk Prot  | Path Forcing | Client Prot | Circuit Rate | Src Wrk Po | Src Prt Por | Dst Wrk Po | Dst Prt Por | Src Wrk Po |
| VLAN circuit_1 |      |         | Site 1     | Site3          | Unprotected | Α            | Unprotected | 1 Gbit/sec   | 1          | NA          | 1          | NA          | 1.0        |
|                |      |         |            |                |             |              |             |              |            |             |            |             |            |
|                |      |         |            |                |             |              |             |              |            |             |            |             |            |
|                |      |         |            |                |             |              |             |              |            |             |            |             |            |
|                |      |         |            |                |             |              |             |              |            |             |            |             |            |
|                |      |         |            |                |             |              |             |              |            |             |            |             |            |
|                |      |         |            |                |             |              |             |              |            |             |            |             |            |
|                |      |         |            |                |             |              |             |              |            |             |            |             |            |
|                |      |         |            |                |             |              |             |              |            |             |            |             |            |
|                |      |         |            |                |             |              |             |              |            |             |            |             |            |
|                |      |         |            |                |             |              |             |              |            |             |            |             |            |
|                |      |         |            |                |             |              |             |              |            |             |            |             |            |
|                |      |         |            |                |             |              |             |              |            |             |            |             |            |
|                |      |         |            |                |             |              |             |              |            |             |            |             |            |
|                |      |         |            |                |             |              |             |              |            |             |            |             |            |
|                |      |         |            |                |             |              |             |              |            |             |            |             |            |
|                |      |         |            |                |             |              |             |              |            |             |            |             |            |
|                |      |         |            |                |             |              |             |              |            |             |            |             |            |
|                |      |         |            |                |             |              |             |              |            |             |            |             |            |
| <              |      |         |            |                |             |              |             |              |            |             |            |             | >          |
|                |      |         |            |                |             |              |             |              |            |             |            | Close       | Help       |

# **Example 9**

Create a point-to-point network with 3 nodes

Create a ethernet aggregated demand between the sites. Which cards can be used?

Identify the VLAN number used by each demand

Examine the layout of each site

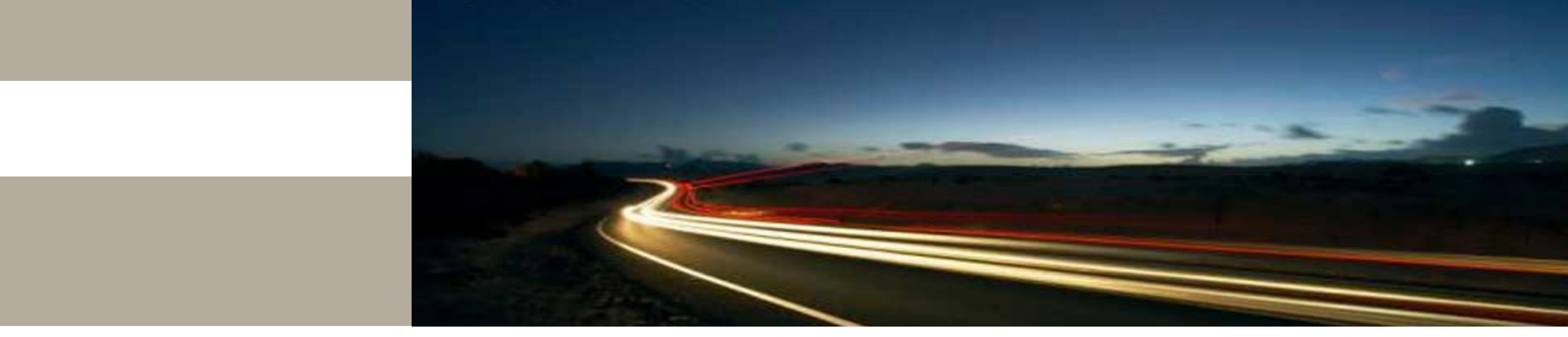

**Comparing Node Types** 

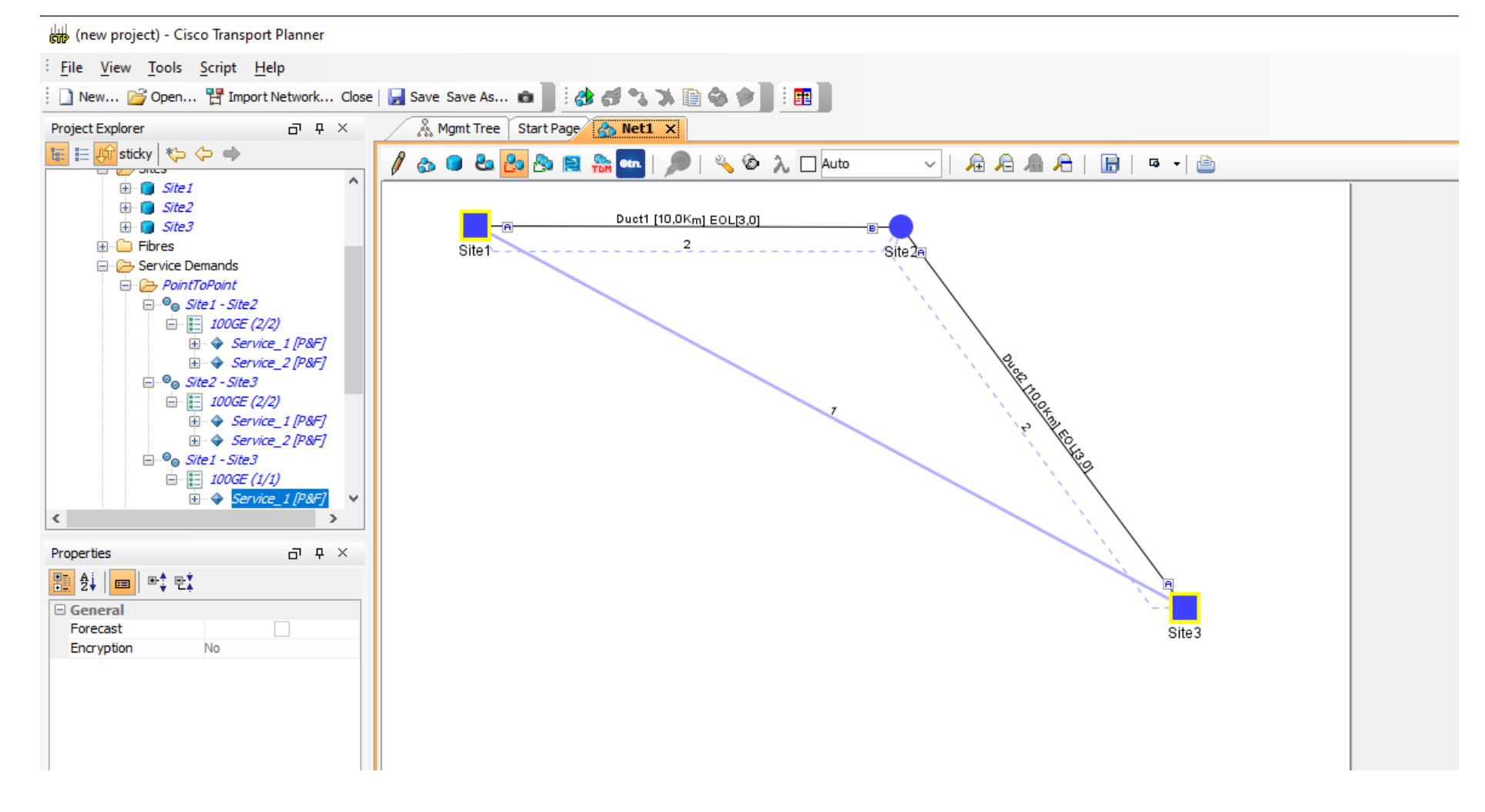

Transceiver: 100GK-LC-C

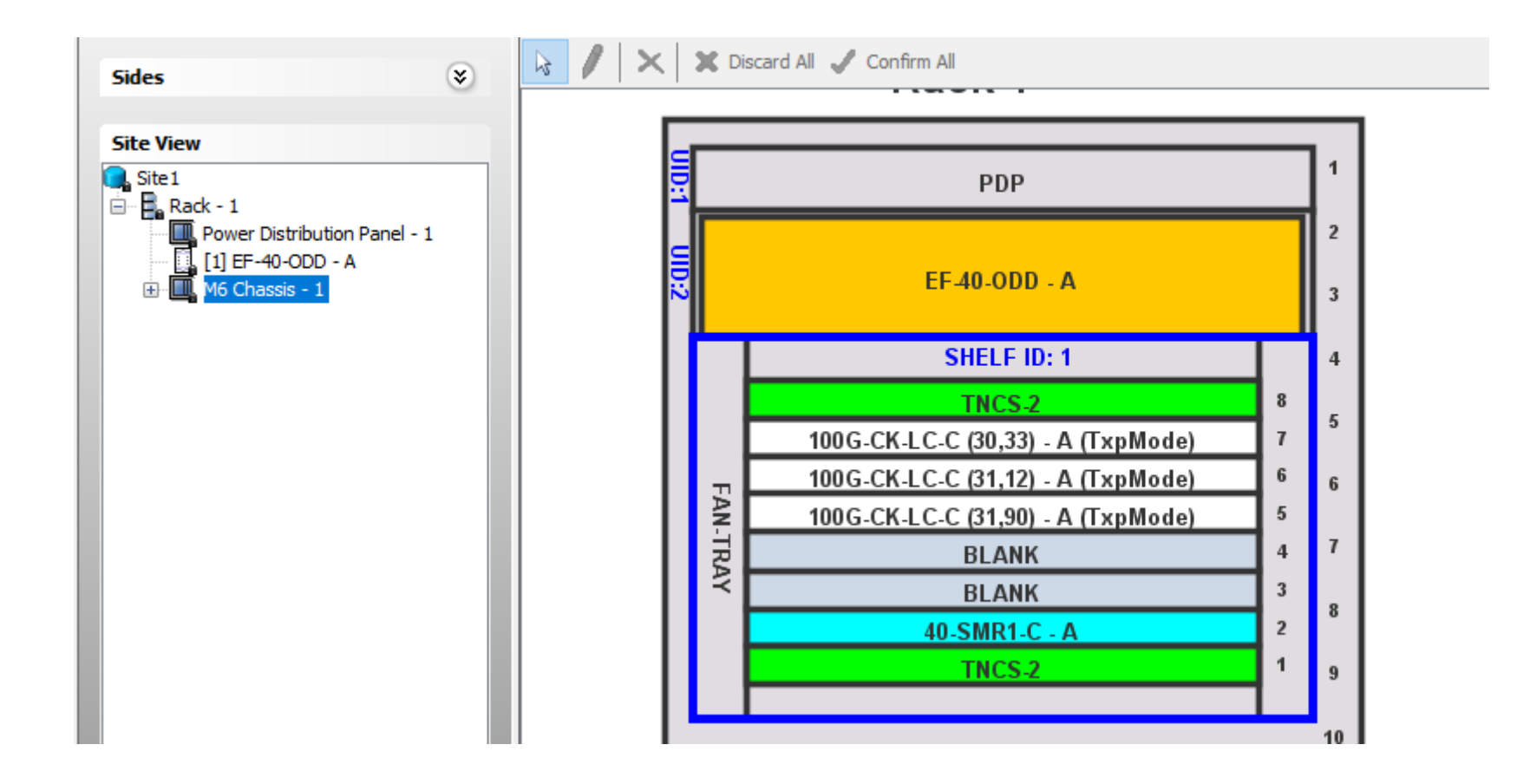

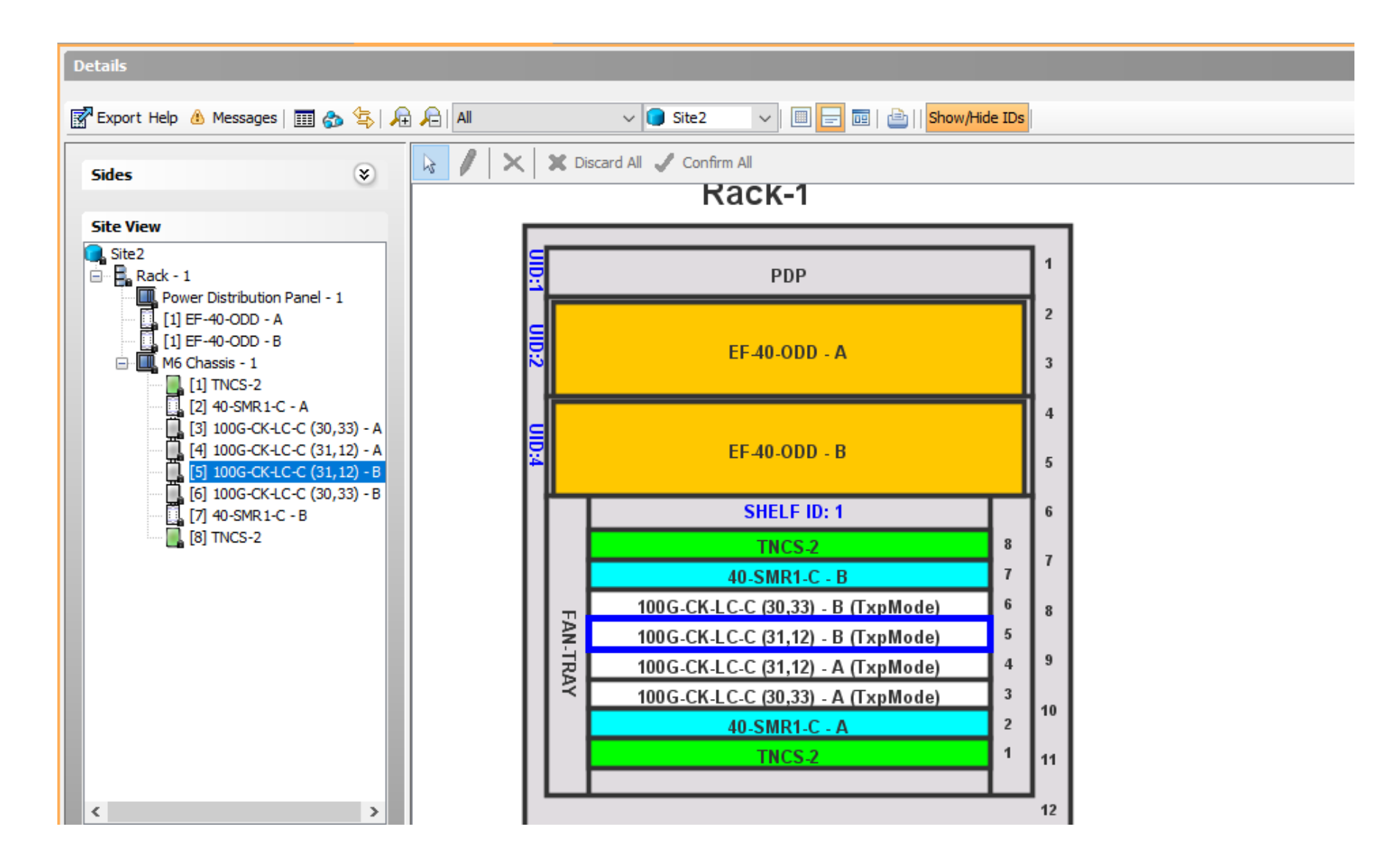

#### (new project) - Cisco Transport Planner

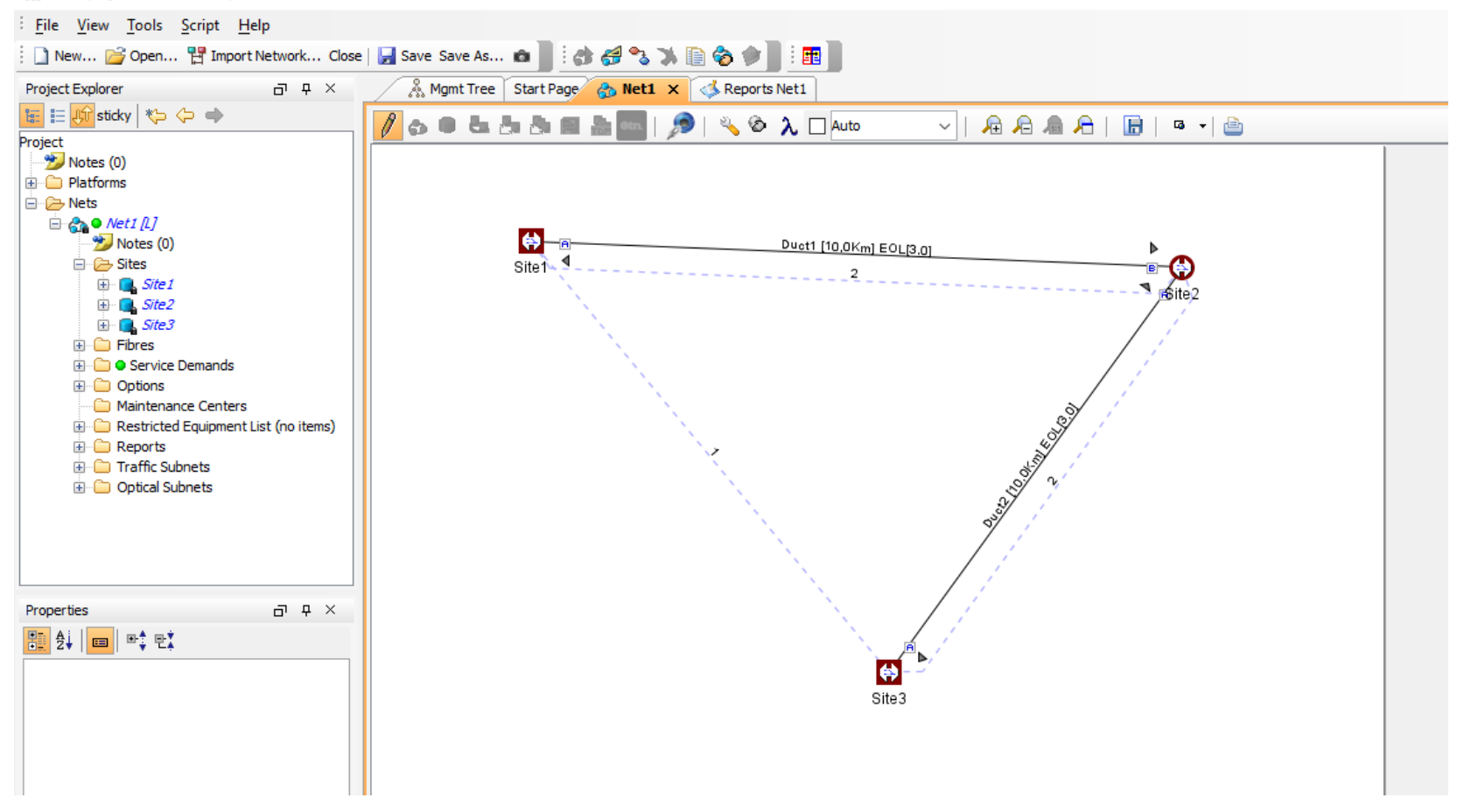

Transceiver free

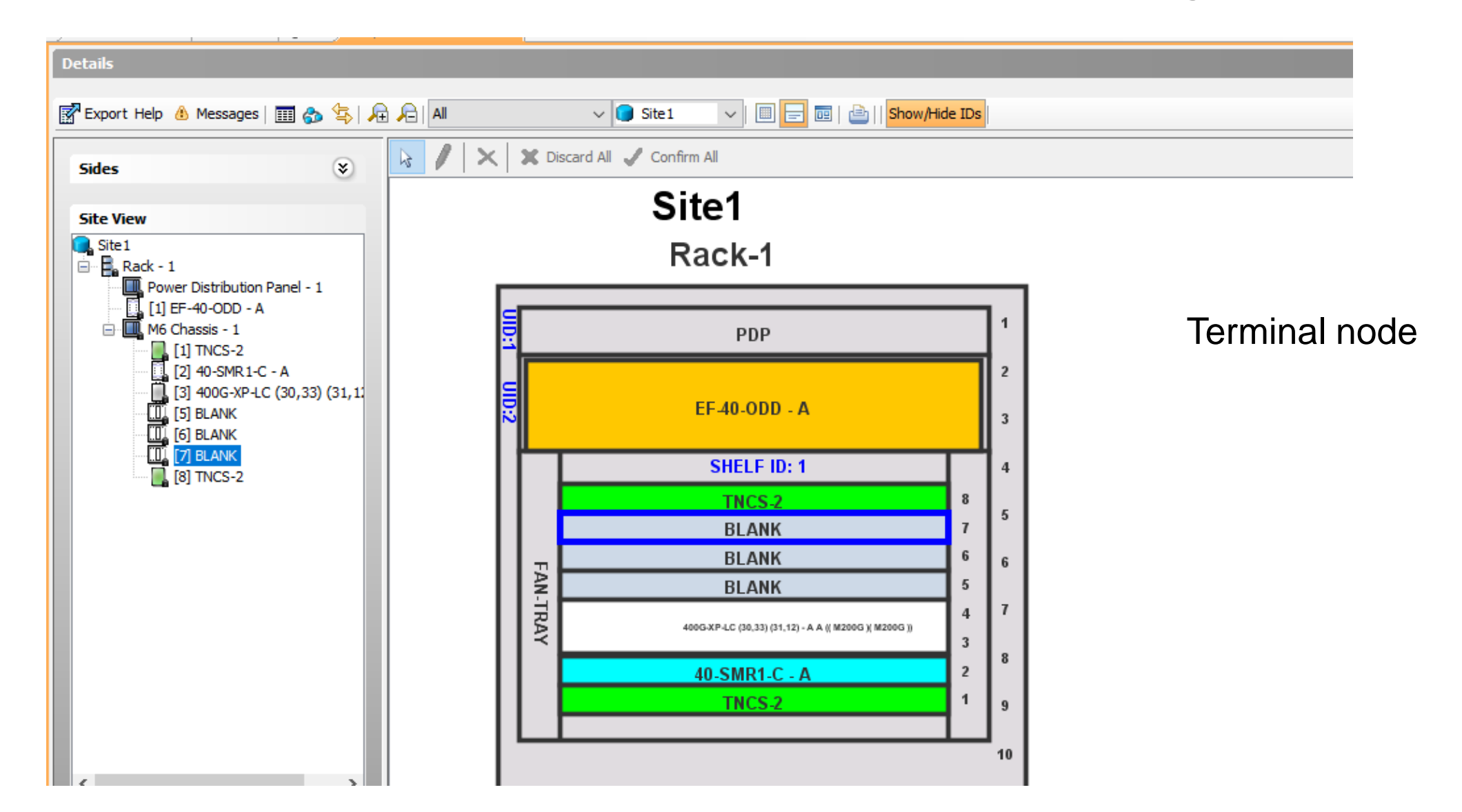

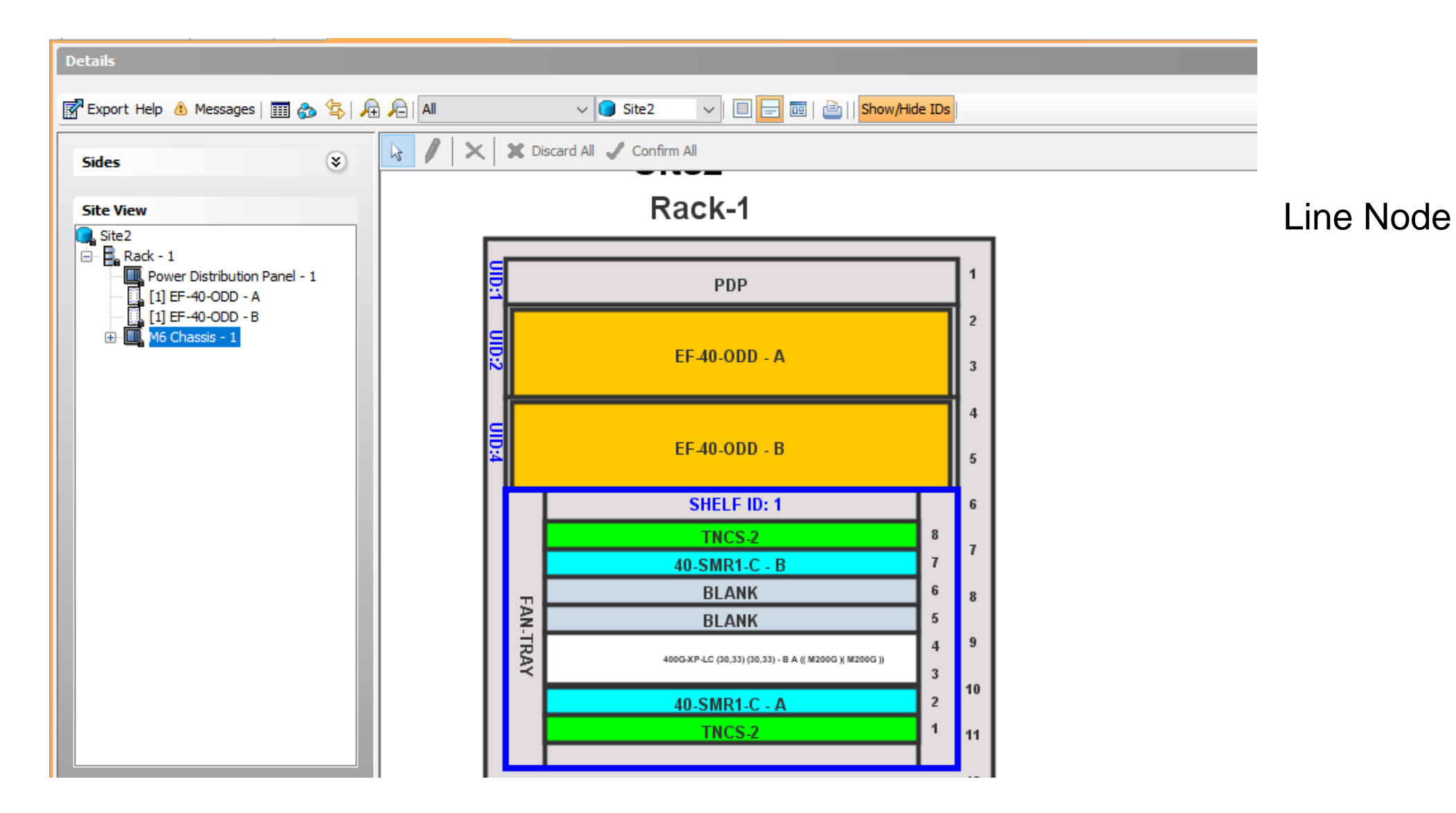

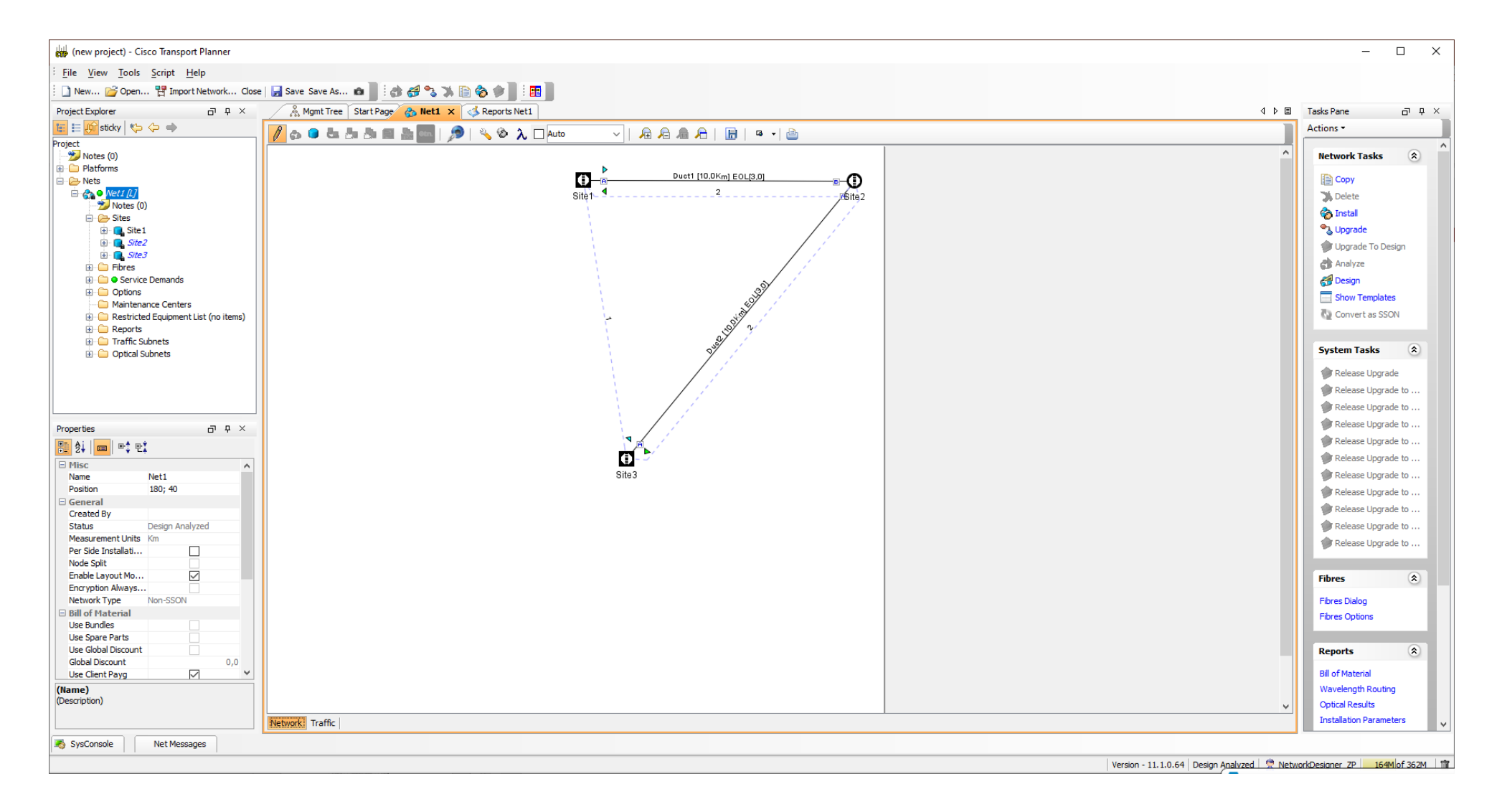

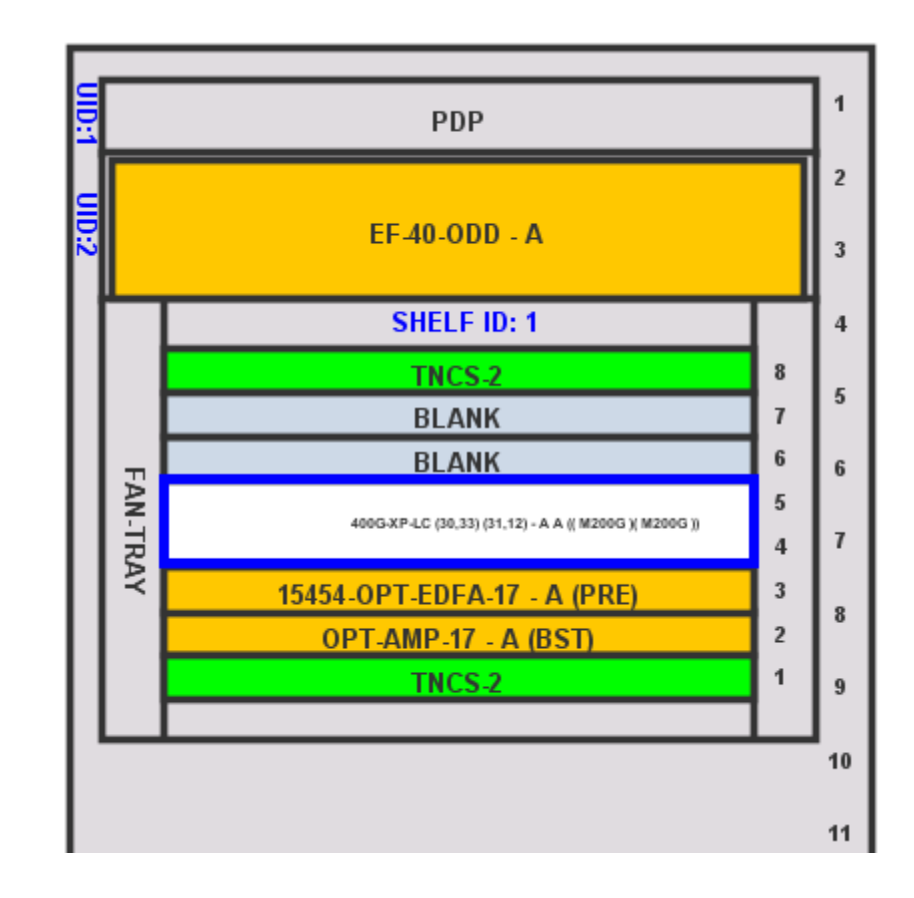

Terminal node

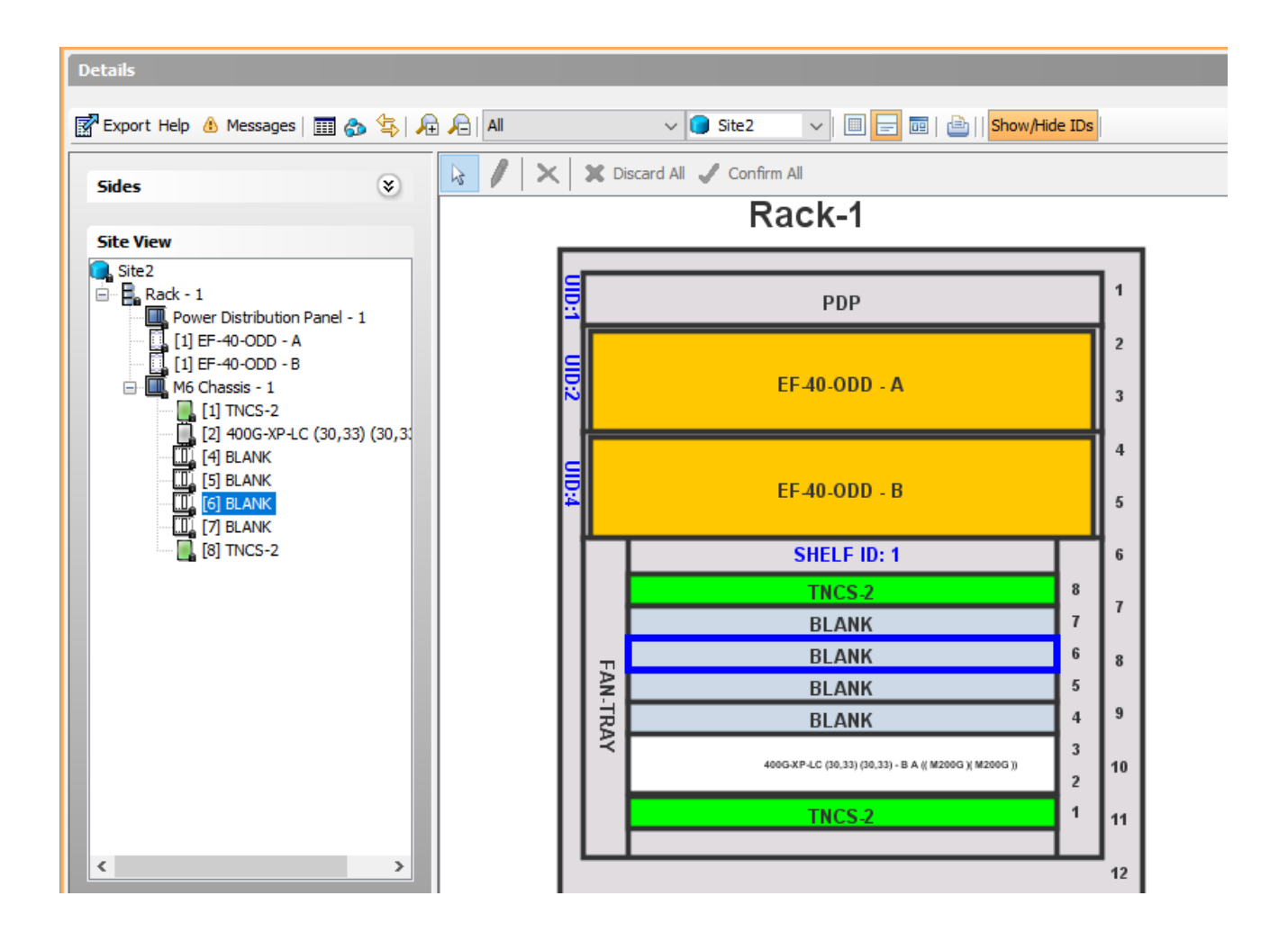

Line Node

#### **Rede Linear - Flex Spectrum 100G 40 channel**

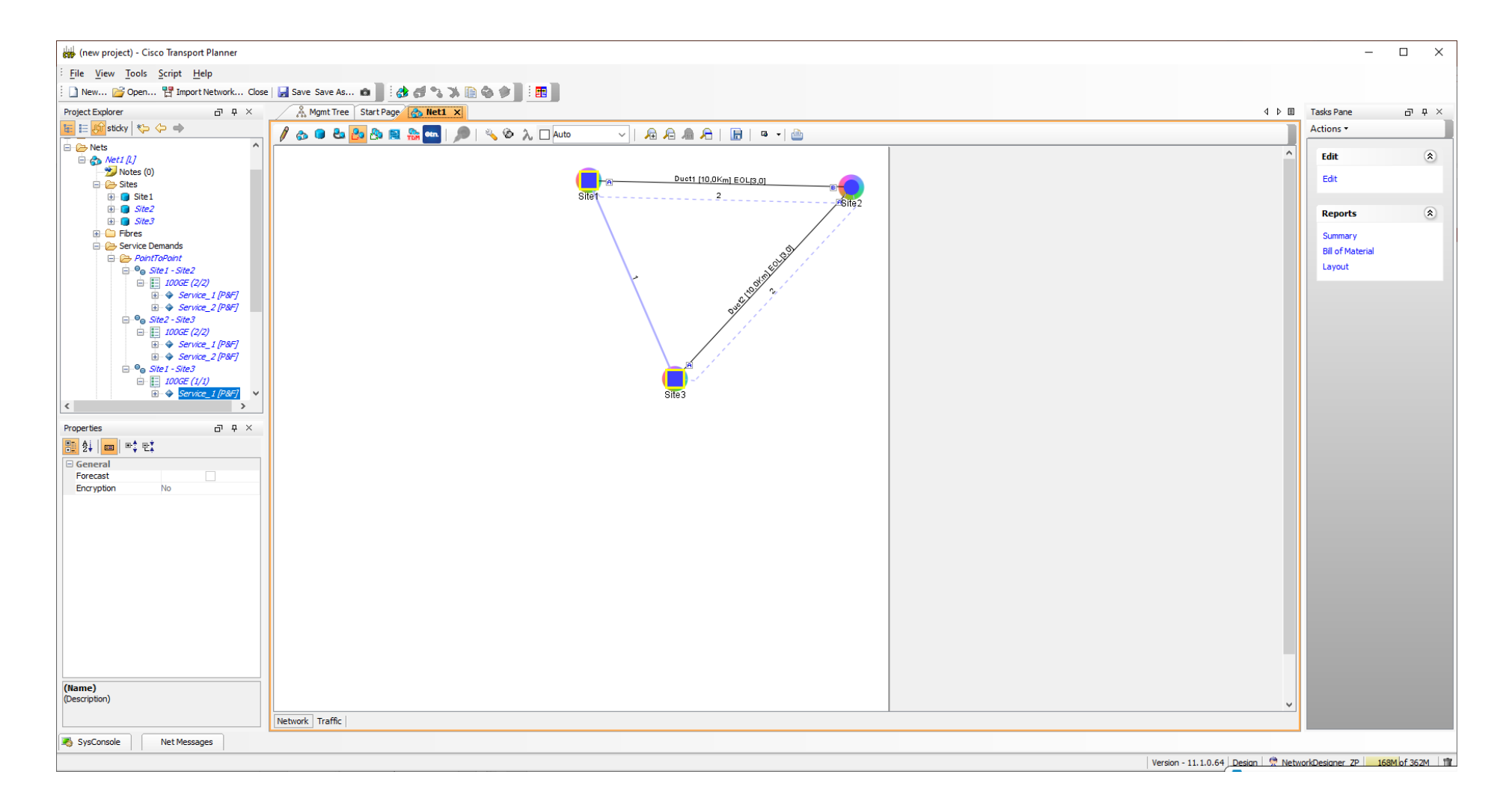

## **Rede Linear - Flex Spectrum 100G 40 channel**

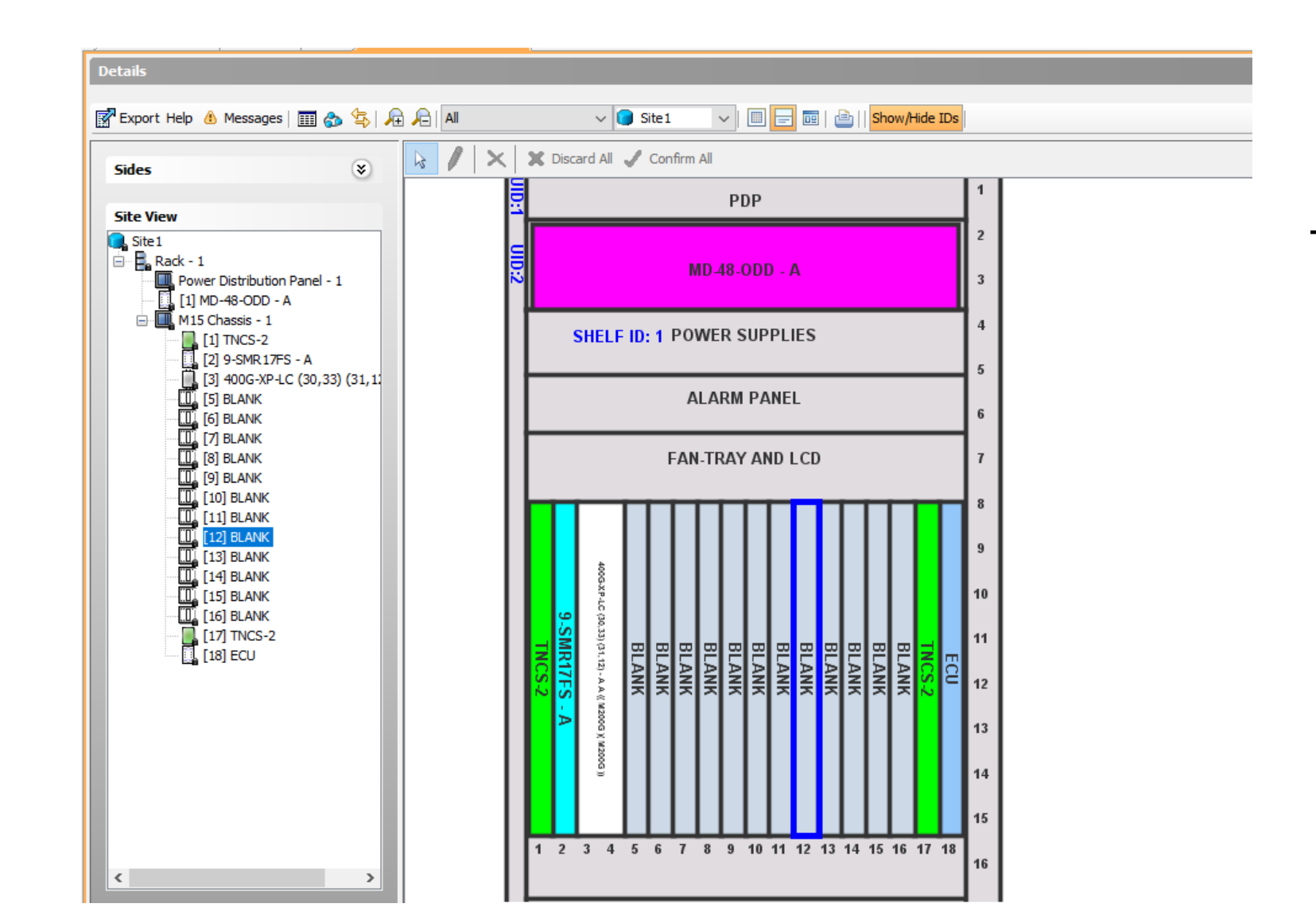

**Terminal node** 

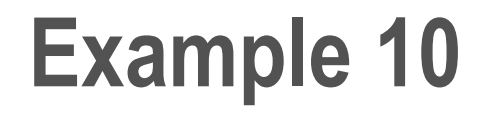

Design the same network with legacy, hibrid and Flex Spectrum configuration and compare the results

#### **Rede Linear - Flex Spectrum 100G 40 channel**

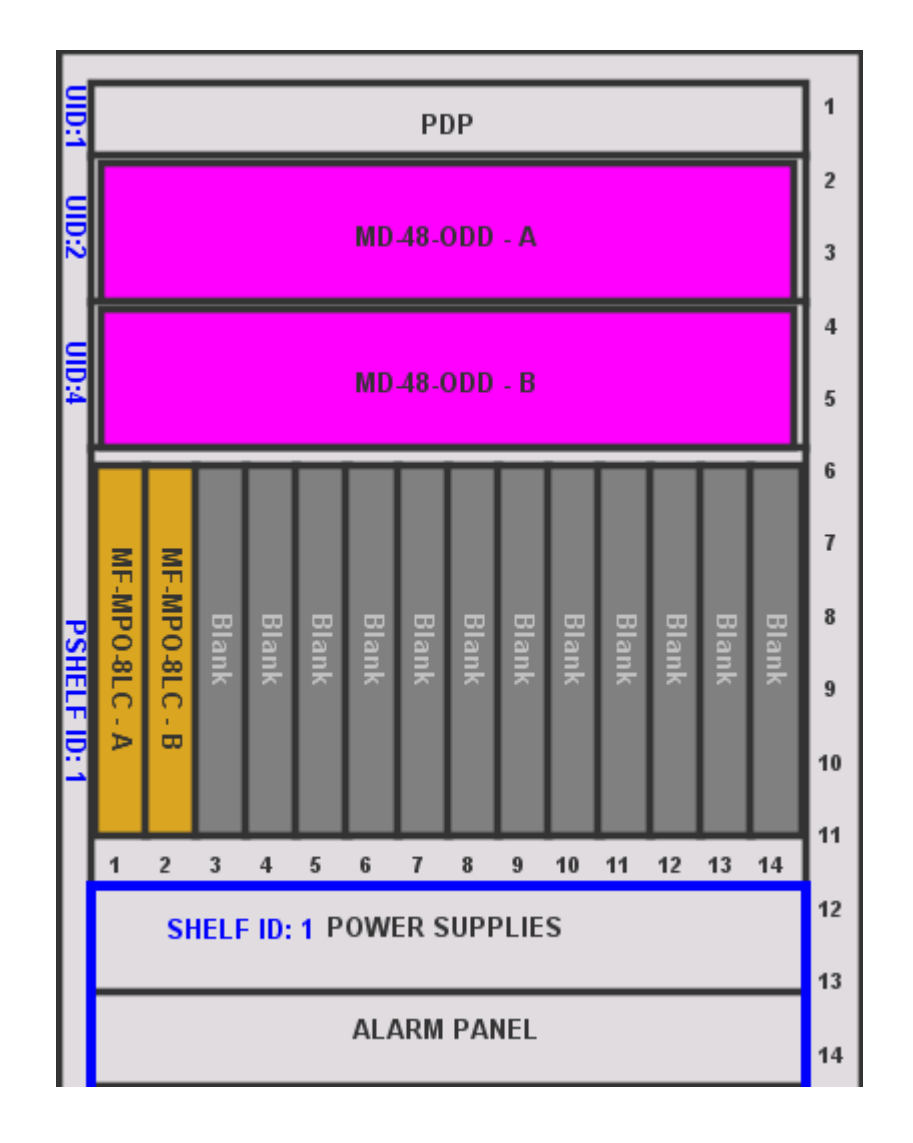

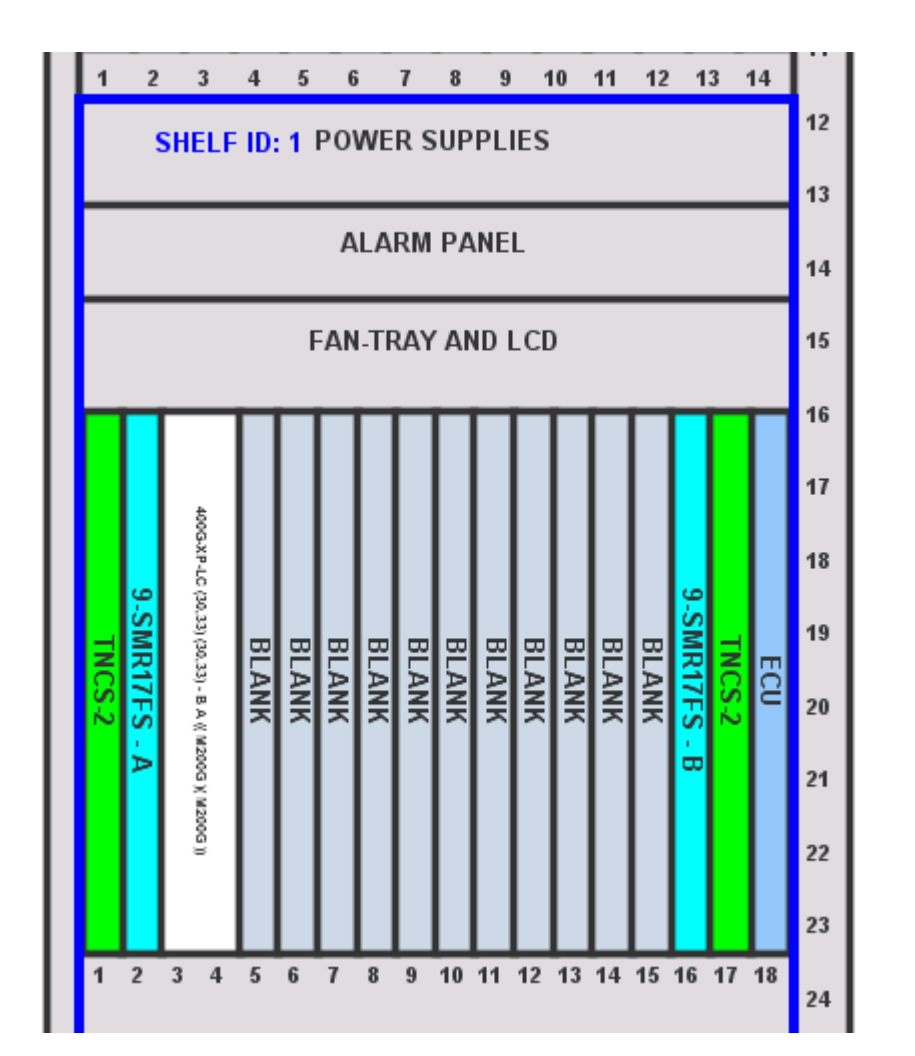

Line node

# OTDR

Optical Time Domain Reflectometry is used to provide information about basic characteristic of the Optical fiber among Optical nodes, like Insertion Loss and concentrate point of reflection.

OTDRs are widely used for detecting fiber anomalies, such as fiber-to-fiber connection losses and reflectance. They can be fusion splices, butt joints and connectors. Typically an OTDR instrument transmits a pulse along an optical fiber (the Pulse method). A portion of the light of the pulse is returned toward the transmitter from each point along the optical fiber. Such returns are produced both from the natural light backscattering (Rayleigh Scattering), and from localized Fresnel reflection from fiber-to-fiber connections.

By measuring the amount of light returned back at a given delay from pulse injection into the fiber, and comparing this light pulse with the original probe signal injected into the fiber, it is possible to detect many fiber characteristics and anomalies, such as fiber Insertion Loss (dB/km) and fiber-to-fiber Connections Loss and Reflection Loss (dB).

# **OTDR & TNCS-O**

Pulse OTDR, however, requires laser pulses with relatively high peak power, which do not fit very well with the objective of integrating OTDR capabilities into TNCS-O. For this reason a different measurement strategy has been selected, the correlation method.

In the correlation method, a Pseudo Noise Bit Sequence is transmitted in the fiber instead of just an optical pulse. The reflected light is sampled against time and mathematically correlated with the original probe sequence. Similar to the Pulse method, the correlation of transmitted and received signals at a given time delay provides information about losses and reflections. The correlation method allows for better noise filtering, providing a significant noise advantage respect to pulse method (12 dB measured). Also, since pulse probe energy spreads along a bit stream, this method better adapts to the typical lasers used in pluggable interfaces, which can provide lower TX Power. OTDR signals operate at 1518nm offering bi-directional operations, allowing so Tests both fibers and both directions of the fiber with a single device.

# **Configuring TNCS-O**

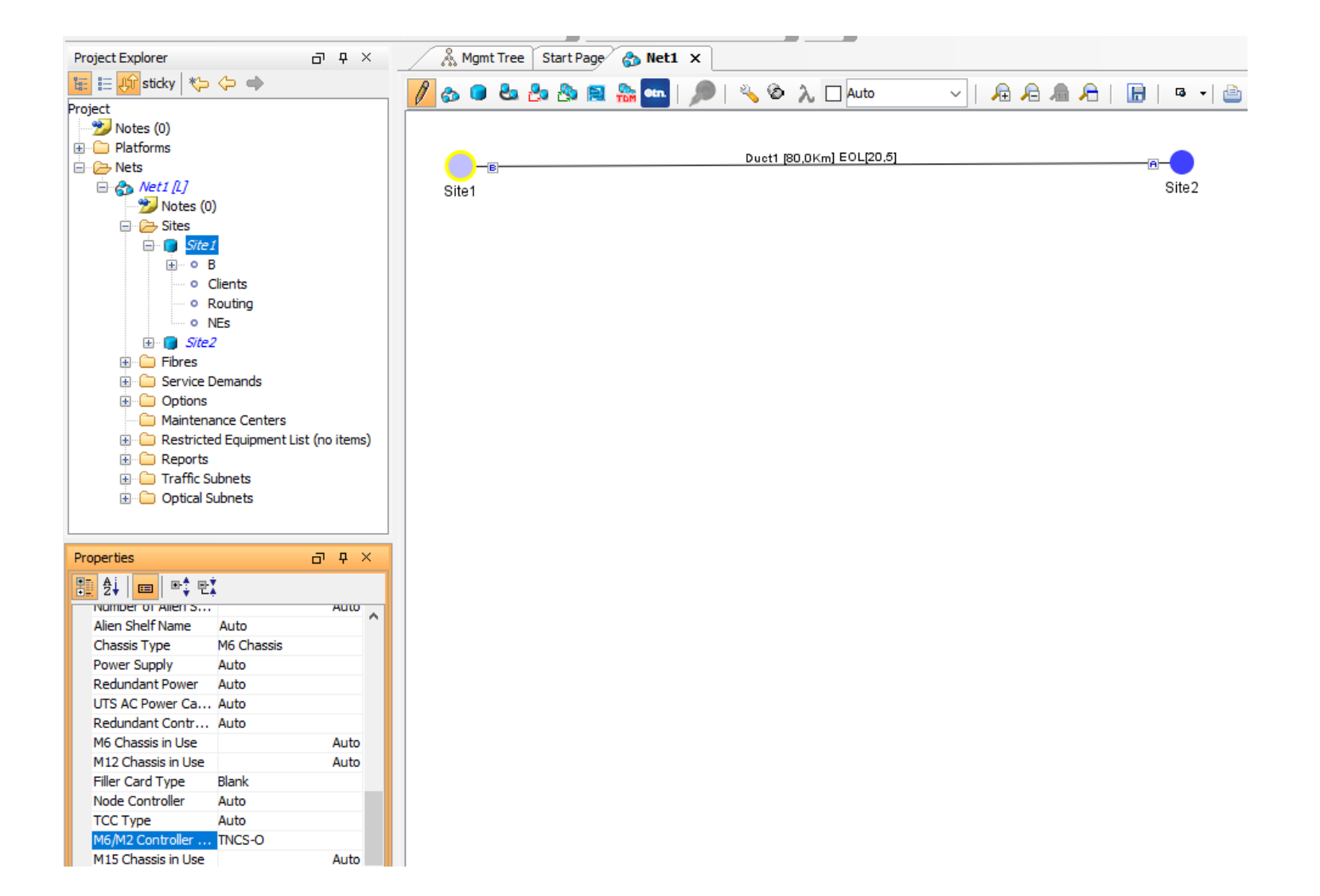

## **Point-to-point with OTDR**

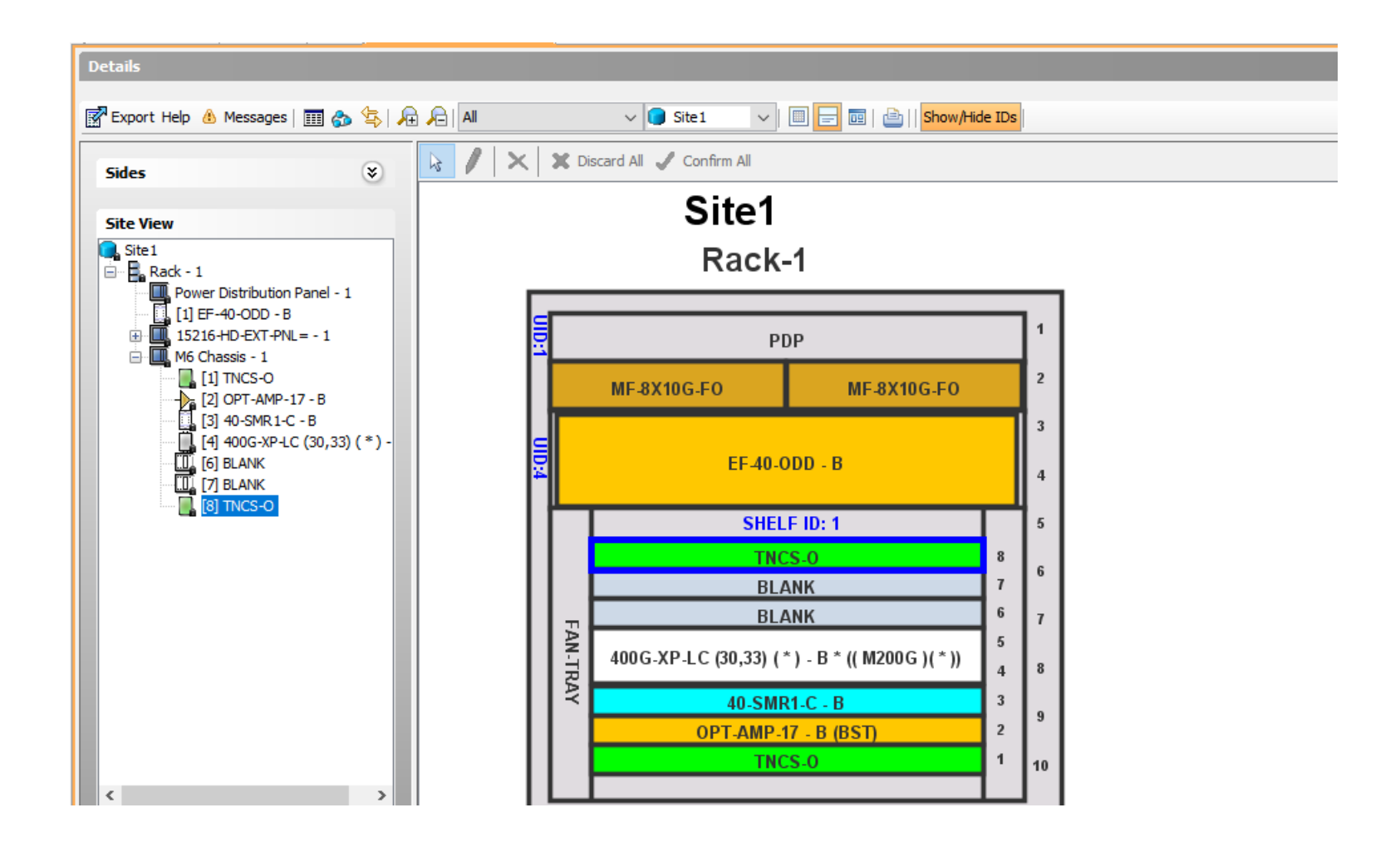

### **Maintenance Center**

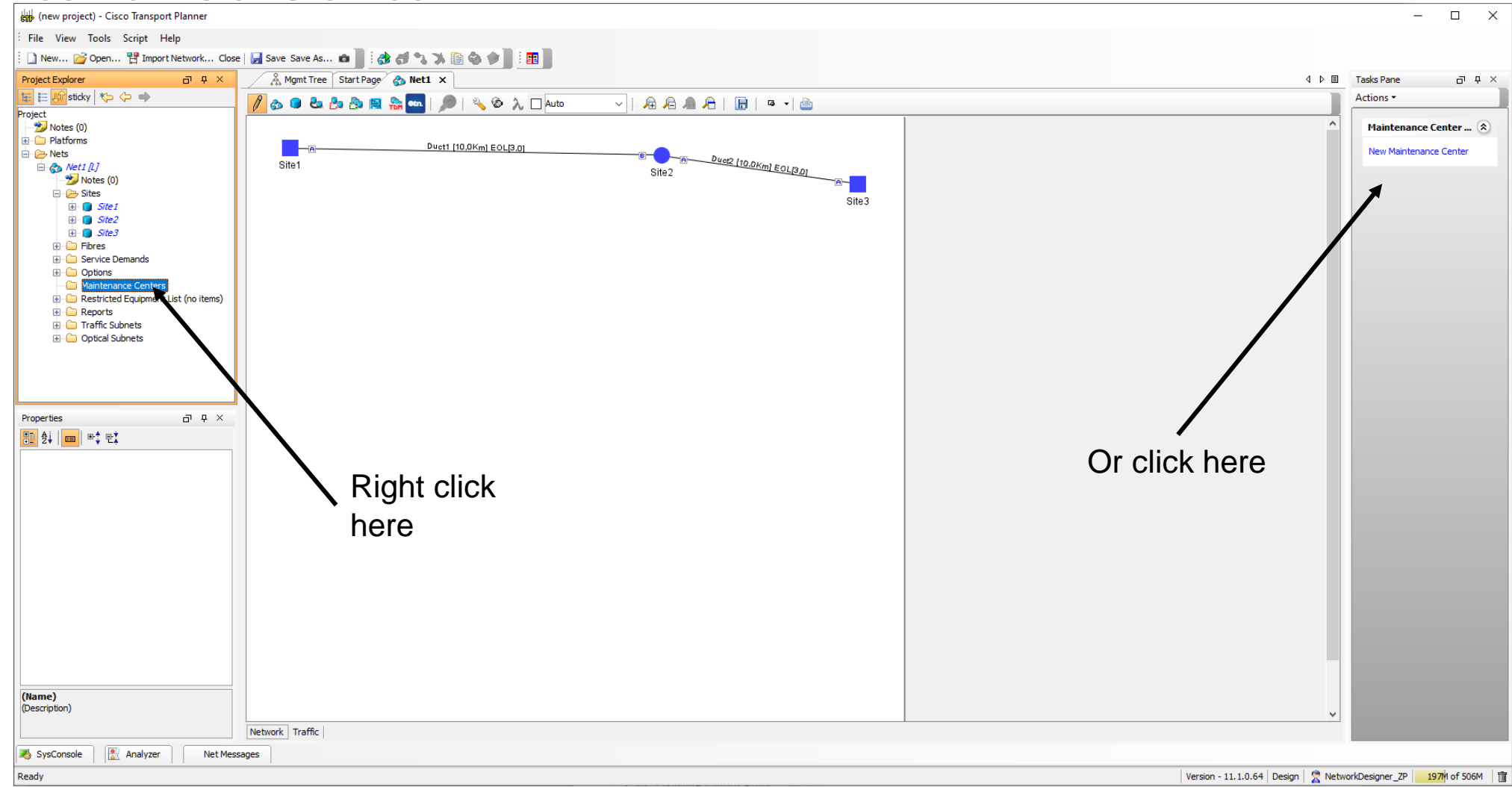

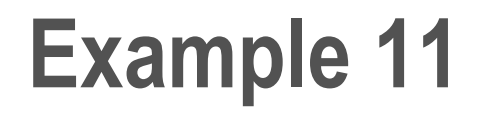

Design a point-to-point network with OTDR controller

#### **Maintenance Center Parameters**

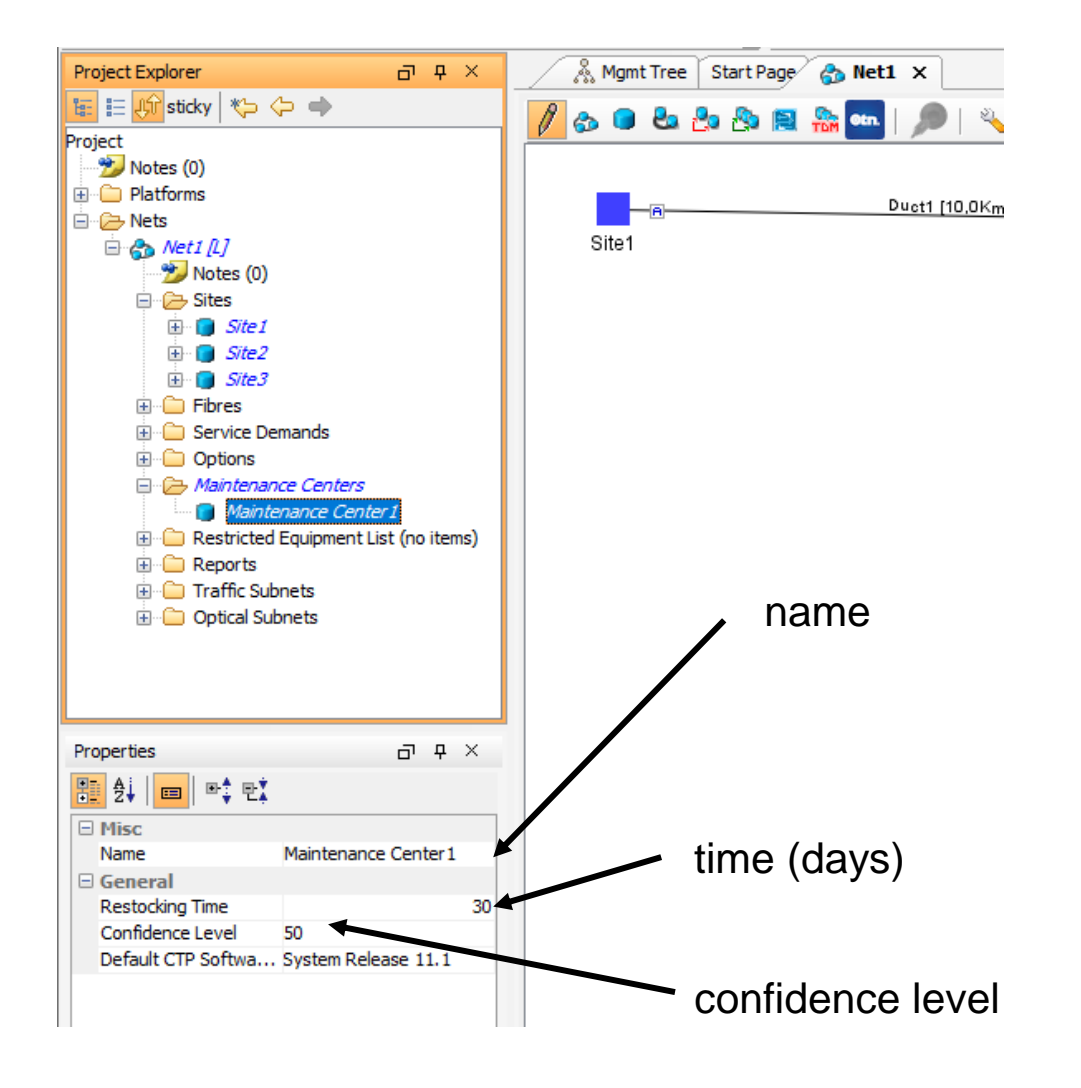

#### **Associate Site with Maintenance Center**

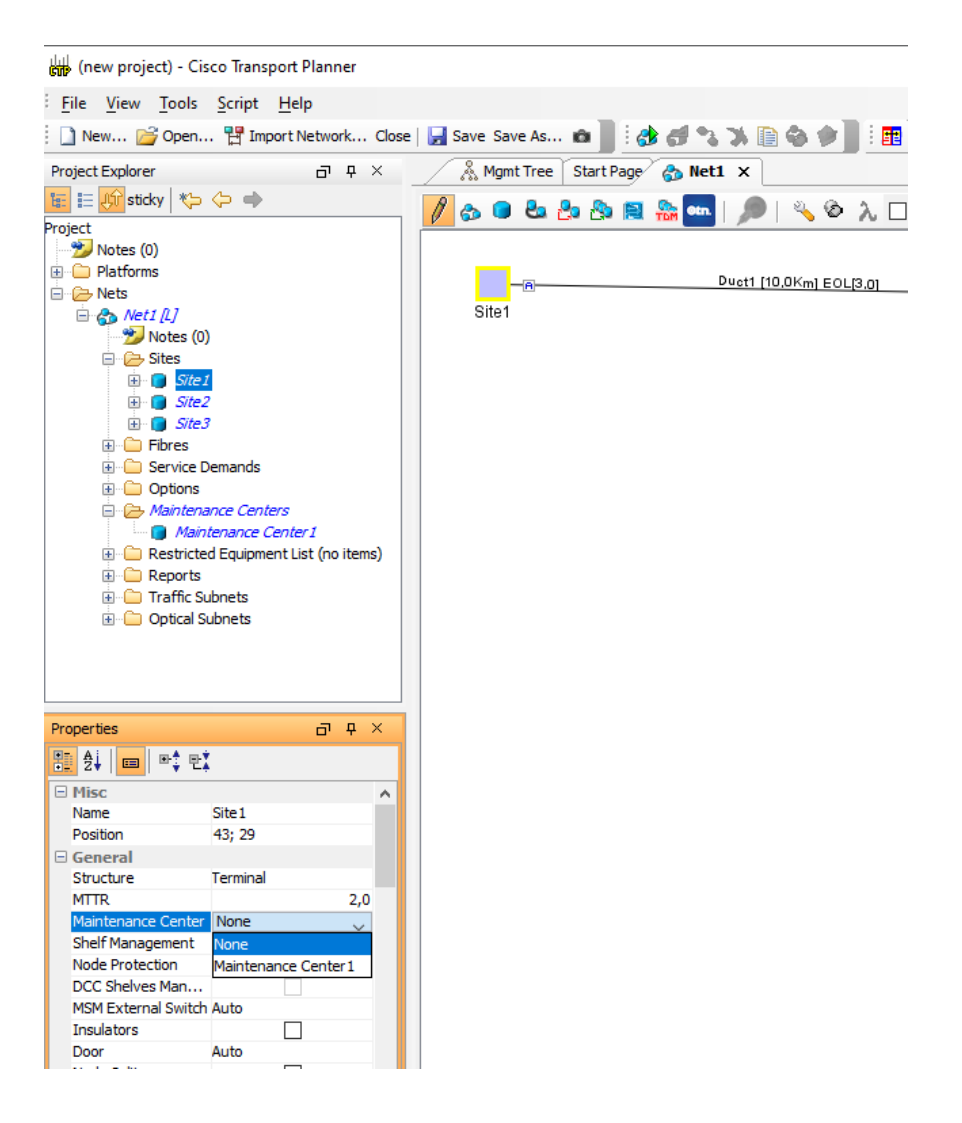

# **Using Spare Parts**

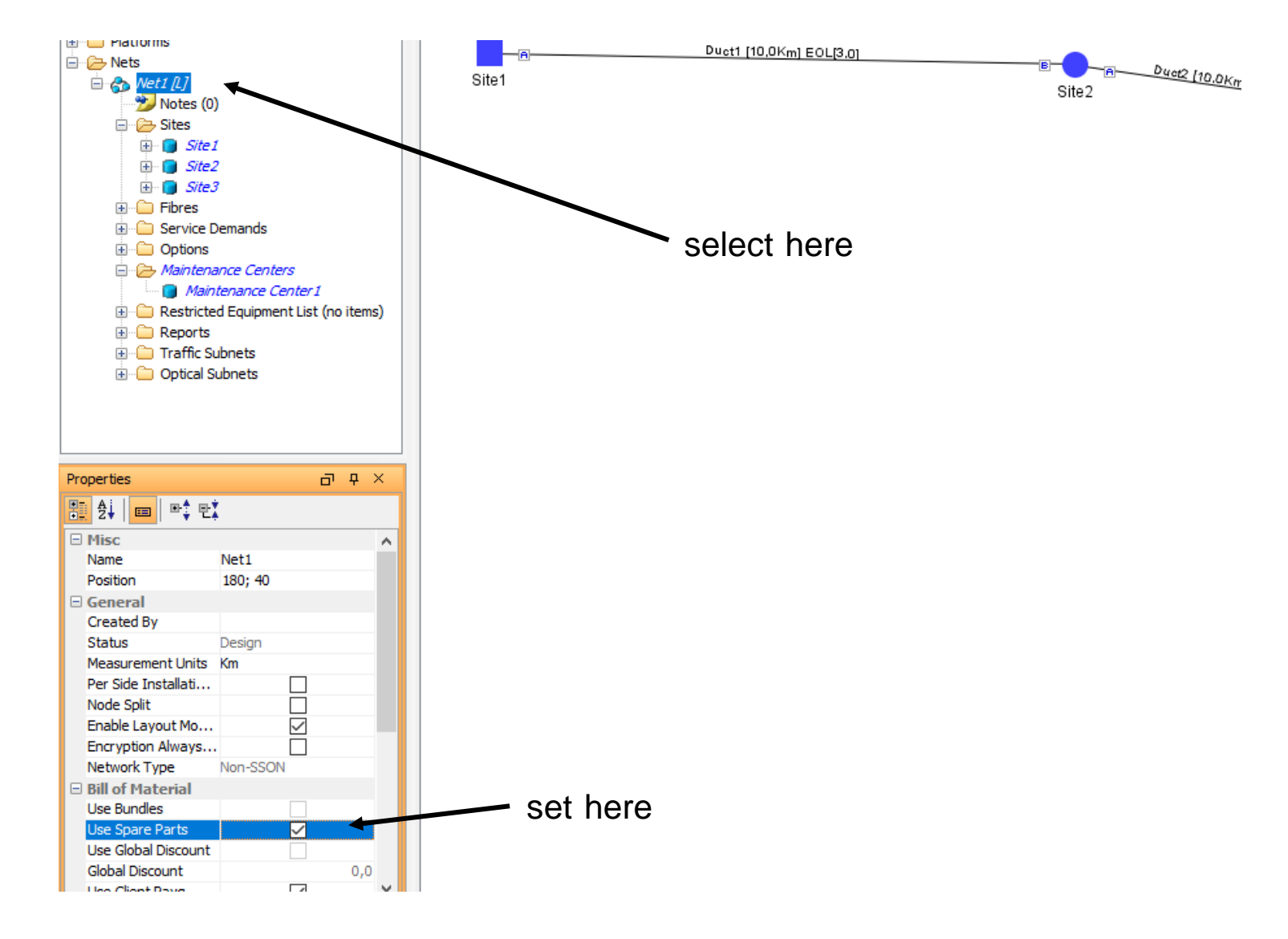

# **Bill of Materials**

| etails                                                   |                                                                                       |              |            |               |              |                             |          |       |       |
|----------------------------------------------------------|---------------------------------------------------------------------------------------|--------------|------------|---------------|--------------|-----------------------------|----------|-------|-------|
| Evenent Hele A Maga                                      |                                                                                       |              |            |               |              |                             |          |       |       |
| Export help   Mess                                       | ages                                                                                  |              |            |               |              |                             |          |       |       |
| M total discounted: 0,0                                  | 0                                                                                     |              |            |               |              | Price List: Master Price DB | 3        |       |       |
| oare total discounted: 0,                                | .00                                                                                   |              |            |               |              | Price List last update: Nev | /er      |       |       |
| M + Spare total discour                                  | nted: 0,00                                                                            |              |            |               |              | Currency: Usd               |          |       |       |
|                                                          |                                                                                       |              |            |               |              |                             |          |       |       |
| Lise MSM Bundle                                          |                                                                                       | Z Lice Spare | Darte      |               |              | Lise Clobal                 | Discount |       |       |
| Ose MoM bundle                                           | Ľ                                                                                     |              |            |               |              | OSE GIODAI                  | DISCOULT |       |       |
|                                                          |                                                                                       |              |            |               |              |                             |          |       |       |
| BoM Spare                                                |                                                                                       |              |            |               |              |                             |          |       |       |
| Product ID                                               | Description                                                                           | Quantity     | Unit Price | Unit Discount | Total Price  | Discounted Total Price      | Site 1   | Site2 | Site3 |
| QSFP-100G-SR4-S=                                         | 100GBASE SR4 QSFP Transceiver, MPO, 100m                                              | 8            | 0,00       | 0.0           | 0,00         | 0,00                        | 4        | 0     | 4     |
| NCS2K-400G-XP=                                           | 400G CFP2 MR Xponder                                                                  | 2            | 0,00       | 0.0           | 0,00         | 0,00                        | 1        | 0     | 1     |
| 15454-M-ALMCBL2=                                         | SCSI Alarm cable 24AWG 8 inputs                                                       | 2            | 0,00       | 0.0           | 0,00         | 0,00                        | 1        | 0     | 1     |
| 15454-LC-LC-2=                                           | Fiber patchcord - LC to LC - 2m                                                       | 14           | 0,00       | 0.0           | 0,00         | 0,00                        | 7        | 0     | 7     |
| 15454-M-USBCBL =                                         | USB cable for passive devices                                                         | 2            | 0,00       | 0.0           | 0,00         | 0,00                        | 1        | 0     | 1     |
| ONS-SE-155-1510=                                         | SFP - OC3/STM1 CWDM, 1510 nm, EXT                                                     | 2            | 0,00       | 0.0           | 0,00         | 0,00                        | 1        | 0     | 1     |
| NCS2006-SA=                                              | NCS 2006 Shelf Assembly                                                               | 2            | 0,00       | 0.0           | 0,00         | 0,00                        | 1        | 0     | 1     |
| NCS2006-ECU-S=                                           | NCS 2006 External Connections Unit - w/2x US                                          | 2            | 0,00       | 0.0           | 0,00         | 0,00                        | 1        | 0     | 1     |
| NCS2006-LCD=                                             | NCS 2006 LCD Display with Backup Memory                                               | 2            | 0,00       | 0.0           | 0,00         | 0,00                        | 1        | 0     | 1     |
| 15454-BLANK=                                             | Empty slot Filler Panel                                                               | 6            | 0,00       | 0.0           | 0,00         | 0,00                        | 3        | 0     | 3     |
| NCS2006-FTA=                                             | NCS 2006 Fan Tray                                                                     | 2            | 0,00       | 0.0           | 0,00         | 0,00                        | 1        | 0     | 1     |
| NCS2006-DC40=                                            | NCS 2006 40A DC Power Filter                                                          | 4            | 0,00       | 0.0           | 0,00         | 0,00                        | 2        | 0     | 2     |
| ONS-CFP2-WDM=                                            | 100G QPSK / 200G 16-QAM - WDM CFP2 Plugg                                              | . 4          | 0,00       | 0.0           | 0,00         | 0,00                        | 2        | 0     | 2     |
| NCS2K-TNCS-2-K9=                                         | NCS 2000 Transport Node Controller, version 2                                         | 4            | 0,00       | 0.0           | 0,00         | 0,00                        | 2        | 0     | 2     |
|                                                          |                                                                                       | 2            | 0.00       | 0.0           | 0,00         | 0,00                        | 1        | 0     | 1     |
| 15216-ATT-LC-10=                                         | Bulk Attenuator - LC Connector - 10dB                                                 | -            |            |               |              |                             |          |       |       |
| 15216-ATT-LC-10=<br>15454-SMR1-LIC=                      | SM ROADM 1-PRE-AMP 100GHZ-CBAND-10ch L                                                | 2            | 0,00       | 0.0           | 0,00         | 0,00                        | 1        | 0     | 1     |
| 15216-ATT-LC-10=<br>15454-SMR1-LIC=<br>15454M-R1110SWK9= | SM ROADM 1-PRE-AMP 100GHZ-CBAND-10ch L<br>MSTP - ANSI & ETSI, R11.1 - RTU LIC DVD, NO | 2            | 0,00       | 0.0<br>0.0    | 0,00<br>0,00 | 0,00<br>0,00                | 1        | 0     | 1     |

# **Spare Parts**

| Both total discounted: 0,00         Price List: Master Price DB           Spare total discounted: 0,00         Price List ast update: Never           Both + Spare total discounted: 0,00         Price List ast update: Never           Both + Spare total discounted: 0,00         Currency: Usd           Use MSM Bundle         Use Spare Parts           Both Spare         Use Global Discount           Both Spare         Use Global Discount           Product ID         Description         Quantity         Unit Price         Unit Discount         Total Price         Maintenan           QSPP-1006-SR45=         1006BASE SR 4 QSFP Transceiver, MPO, 100m         1         0,00         0.0         0,00         1           NCS32K-400G-XP=         4006 CFP2 AR Xponder         1         0,00         0.0         0,00         1           NCS32K-400G-XP=         NCS 2006 Shelf Assembly         1         0,00         0.0         0,00         1           NCS2206-SA=         NCS 2006 External Connections Unit - w/2x US         1         0,00         0.0         0,00         1           NCS2206-40-D         NCS 2006 Fan Tray         1         0,00         0.0         0,00         1           NCS2206-FC49=         NCS 2006 Fan Tray         1         0,00                                                                                                    |                | etails                                                                                                    |                                                                                                    |                                           |                                                             |                                                             |                                                             |                                                                             |                                                |
|----------------------------------------------------------------------------------------------------|----------------|----------------------------------------------------------------------------------------------------|----------------------------------------------------------------------------------------------------|-------------------------------------------|-------------------------------------------------------------|-------------------------------------------------------------|-------------------------------------------------------------|-----------------------------------------------------------------------------|------------------------------------------------|
| BoM total discounted: 0,00         Price List: Master Price DB           BoM + Spare total discounted: 0,00         Price List last update: Never           BoM + Spare total discounted: 0,00         Price List: Master Price DB           Use MSM Bundle         Use Spare Parts           BoM Spare         Use Global Discount           Product ID         Description         Quantity         Unit Price         Unit Discount         Total Price         Discounted Total Price         Maintenan           QSFP-100G-SR4-S=         100GBASE SR4 QSFP Transceiver, MPO, 100m         1         0,00         0,00         0,00         1           QSFP-100G-SR4-S=         100GBASE SR4 QSFP Transceiver, MPO, 100m         1         0,00         0,00         0,00         1           ONS-SE-155-1510=         SFP - 0C3/STM1 CWDM, 1510 nm, EXT         1         0,00         0.00         0,00         1           NCS2006-SA=         NCS 2006 External Connections Unit - w/2x US         1         0,00         0,00         1         NCS2006-1CD=         NCS 2006 External Connections Unit - w/2x US         1         0,00         0,00         1         NCS2006-1CD=         NCS 2006 External Connections Unit - w/2x US         1         0,00         0,00         1         NCS2006-1CD=         NCS 2006 Fan Tray         1         0,                                                                                                    | Ż              | 🖥 Export Help 💧 Messi                                                                                                    | ages                                                                                                    |                                           |                                                             |                                                             |                                                             |                                                                             |                                                |
| Use MSM Bundle         Use Spare Parts         Use Global Discount           BoM         Spare         Product ID         Description         Quantity         Unit Price         Unit Discount         Total Price         Discounted Total Price         Maintenan           QSFP-100G-SR4-S=         100GBASE SR4 QSFP Transceiver, MPO, 100m         1         0,00         0.0         0,00         0,00         1           NCS2XC-400G-XP=         400G CFP2 MR Xponder         1         0,00         0.0         0,00         1         1           ONS-SE-155-1510=         SFP - OC3/STM1 CWDM, 1510 nm, EXT         1         0,00         0.0         0,00         1         1           NCS2006-SA=         NCS 2006 Shelf Assembly         1         0,00         0.0         0,00         1         1           NCS2006-LCD=         NCS 2006 External Connections Unit - w/2x US         1         0,00         0.0         0,00         1           NCS2006-FCU=         NCS 2006 External Connections Unit - w/2x US         1         0,00         0.0         0,00         1           NCS2006-FC40=         NCS 2006 Fan Tray         1         0,00         0.0         0,00         1           NCS2006-FC40=         NCS 2006 16-QAM - WDM CFP2 Plugg         1 </td <td>B(<br/>S)<br/>B(</td> <td>oM total discounted: 0,00<br/>pare total discounted: 0,<br/>oM + Spare total discoun</td> <td>0<br/>00<br/>ted: 0,00</td> <td></td> <td></td> <td></td> <td></td> <td>Price List: Master Price DE<br/>Price List last update: Nev<br/>Currency: Usd</td> <td>3<br/>ver</td>                                                                                                    | B(<br>S)<br>B( | oM total discounted: 0,00<br>pare total discounted: 0,<br>oM + Spare total discoun                                                        | 0<br>00<br>ted: 0,00                                                                                                    |                                           |                                                             |                                                             |                                                             | Price List: Master Price DE<br>Price List last update: Nev<br>Currency: Usd | 3<br>ver                                       |
| Bot         Spare           Product ID         Description         Quantity         Unit Price         Unit Discount         Total Price         Discounted Total Price         Maintenan           QSFP-100G-SR4-S=         100GBASE SR4 QSFP Transceiver, MPO, 100m         1         0,00         0.0         0,00         1           NCS2K-400G-XP=         400G CFP2 MR Xponder         1         0,00         0.0         0,00         1           ONS-SE-155-1510=         SFP - OC3/STM1 CWDM, 1510 nm, EXT         1         0,00         0.0         0,00         1           NCS2006-SA=         NCS 2006 Shelf Assembly         1         0,00         0.0         0,00         1           NCS2006-ECU-S=         NCS 2006 External Connections Unit - w/2x US         1         0,00         0.0         0,00         1           NCS2006-LCD=         NCS 2006 External Connections Unit - w/2x US         1         0,00         0.0         0,00         1           NCS2006-FTA=         NCS 2006 Fan Tray         1         0,00         0.0         0,00         1           NCS2006-DC40=         NCS 2006 IG-QAM - WDM CFP2 Plug         1         0,00         0.0         0,00         1           NCS2006-DC40=         NCS 2000 Transport Node Controll                                                                                                    |                | Use MSM Bundle                                                                                                    |                                                                                                    | Use Spare                                 | Parts                                                       |                                                             |                                                             | Use Global                                                                  | Discount                                       |
| Product ID         Description         Quantity         Unit Price         Unit Discount         Total Price         Discounted Total Price         Maintenan           QSFP-100G-SR4-S=         100GBASE SR4 QSFP Transceiver, MPO, 100m         1         0,00         0,00         0,00         0,00         1           NCS2K-400G-XP=         400G CFP2 MR Xponder         1         0,00         0.0         0,00         0,00         1           ONS-SE-155-1510=         SFP - OC3/STM1 CWDM, 1510 nm, EXT         1         0,00         0.0         0,00         0,00         1           NCS2006-SA=         NCS 2006 Shelf Assembly         1         0,00         0.0         0,00         0,00         1           NCS2006-ECU-S=         NCS 2006 External Connections Unit - w/2x US         1         0,00         0.0         0,00         1           NCS2006-ECU-S=         NCS 2006 LCD Display with Backup Memory         1         0,00         0.0         0,00         1         1           NCS2006-FTA=         NCS 2006 LCD Display with Backup Memory         1         0,00         0.0         0,00         1           NCS2006-FTA=         NCS 2006 40A DC Power Filter         1         0,00         0.0         0,00         1         1                                                                                                    |                | BoM Spare                                                                                                    |                                                                                                    |                                           |                                                             |                                                             |                                                             |                                                                             |                                                |
| QSFP-100G-SR4-S=         100GBASE SR4 QSFP Transceiver, MPO, 100m         1         0,00         0.0         0,00         0,00         1           NCS2K-400G-XP=         400G CFP2 MR Xponder         1         0,00         0.0         0,00         0,00         1           ONS-SE-15510=         SFP - OC3/STM1 CWDM, 1510 nm, EXT         1         0,00         0.0         0,00         0,00         1           NCS2006-SA=         NCS 2006 Shelf Assembly         1         0,00         0.0         0,00         0,00         1           NCS2006-ECU-S=         NCS 2006 External Connections Unit - w/2x US         1         0,00         0.0         0,00         1           NCS2006-ECU-S=         NCS 2006 LCD Display with Backup Memory         1         0,00         0.0         0,00         1           NCS2006-FTA=         NCS 2006 Fan Tray         1         0,00         0.0         0,00         1           NCS2006-DC40=         NCS 2006 40A DC Power Filter         1         0,00         0.0         0,00         1           NCS2K-TNCS-2-K9=         NCS 2000 Transport Node Controller, version 2         1         0,00         0.0         0,00         1           NCS2K-TNCS-2-K9=         NCS 2000 Transport Node Controller, version 2         <                                                                                                    |                | Product ID                                                                                                    | Description                                                                                                    | Quantity                                  | Unit Price                                                  | Unit Discount                                               | Total Price                                                 | Discounted Total Price                                                      | Maintenan                                      |
| NCS2K-400G-XP=         400G CFP2 MR Xponder         1         0,00         0,00         0,00         1           ONS-SE-155-1510=         SFP - OC3/STM1 CWDM, 1510 nm, EXT         1         0,00         0.0         0,00         0,00         1           NCS2006-SA=         NCS 2006 Shelf Assembly         1         0,00         0.0         0,00         0,00         1           NCS2006-ECU-S=         NCS 2006 External Connections Unit - w/2x US         1         0,00         0.0         0,00         0,00         1           NCS2006-ECU-S=         NCS 2006 External Connections Unit - w/2x US         1         0,00         0.0         0,00         1           NCS2006-ECU-S=         NCS 2006 ICD Display with Backup Memory         1         0,00         0.0         0,00         1           NCS2006-FTA=         NCS 2006 Fan Tray         1         0,00         0.0         0,00         1           NCS2006-DC40=         NCS 2006 40A DC Power Filter         1         0,00         0.0         0,00         1           ONS-CFP2-WDM=         100G QPSK / 200G 16-QAM - WDM CFP2 Plugg         1         0,00         0.00         0,00         1           NCS2K-TNCS-2-K9=         NCS 2000 Transport Node Controller, version 2         1 <td< td=""><td></td><td>QSFP-100G-SR4-S=</td><td>100GBASE SR4 QSFP Transceiver, MPO, 100m</td><td>1</td><td>0,00</td><td>0.0</td><td>0,00</td><td>0,00</td><td>1</td></td<>                                                                                                    |                | QSFP-100G-SR4-S=                                                                                                    | 100GBASE SR4 QSFP Transceiver, MPO, 100m                                                                                                    | 1                                         | 0,00                                                        | 0.0                                                         | 0,00                                                        | 0,00                                                                        | 1                                              |
| ONS-SE-155-1510=         SFP - OC3/STM1 CWDM, 1510 nm, EXT         1         0,00         0,00         0,00         1           NCS2006-SA=         NCS 2006 Shelf Assembly         1         0,00         0.0         0,00         0,00         1           NCS2006-ECU-S=         NCS 2006 External Connections Unit - w/2x US         1         0,00         0.0         0,00         0,00         1           NCS2006-ECU-S=         NCS 2006 External Connections Unit - w/2x US         1         0,00         0.0         0,00         0,00         1           NCS2006-LCD=         NCS 2006 External Connections Unit - w/2x US         1         0,00         0.0         0,00         1           NCS2006-LCD=         NCS 2006 Ean Tray         1         0,00         0.0         0,00         1           NCS2006-DC40=         NCS 2006 40A DC Power Filter         1         0,00         0.0         0,00         1           ONS-CFP2-WDM=         100G QPSK / 200G 16-QAM - WDM CFP2 Plugg         1         0,00         0.0         0,00         1           NCS2X-TNCS-2-K9=         NCS 2000 Transport Node Controller, version 2         1         0,00         0.0         0,00         1           15454-SMR 1-LIC=         SM ROADM 1-PRE-AMP 100GHZ-CBAND-10ch L                                                                                                    |                | NCS2K-400G-XP=                                                                                                    | 400G CFP2 MR Xponder                                                                                                    | 1                                         | 0,00                                                        | 0.0                                                         | 0,00                                                        | 0,00                                                                        | 1                                              |
| NCS2006-SA=         NCS 2006 Shelf Assembly         1         0,00         0,00         0,00         1           NCS2006-ECU-S=         NCS 2006 External Connections Unit - w/2x US         1         0,00         0,00         0,00         1           NCS2006-LCD=         NCS 2006 LCD Display with Backup Memory         1         0,00         0.0         0,00         0,00         1           NCS2006-LCD=         NCS 2006 LCD Display with Backup Memory         1         0,00         0.0         0,00         0,00         1           NCS2006-FTA=         NCS 2006 Fan Tray         1         0,00         0.0         0,00         1           NCS2006-DC40=         NCS 2006 40A DC Power Filter         1         0,00         0.0         0,00         1           ONS-CFP2-WDM=         100G QPSK / 200G 16-QAM - WDM CFP2 Plugg         1         0,00         0.0         0,00         1           NCS2K-TNCS-2-K9=         NCS 2000 Transport Node Controller, version 2         1         0,00         0.0         0,00         1           15454-SMR1-LIC=         SM ROADM 1-PRE-AMP 100GHZ-CBAND-10ch L         1         0,00         0.0         0,00         1           15454 FSMR1-LIC=         Viscourd 10ch Execourd toch waread Execolate mum damum         0.0                                                                                                    |                | ONS-SE-155-1510=                                                                                                    | SFP - OC3/STM1 CWDM, 1510 nm, EXT                                                                                                    | 1                                         | 0,00                                                        | 0.0                                                         | 0.00                                                        | 0.00                                                                        |                                                |
| NCS2006-ECU-S=         NCS 2006 External Connections Unit - w/2x US         1         0,00         0,00         0,00         1           NCS2006-LCD=         NCS 2006 LCD Display with Backup Memory         1         0,00         0,00         0,00         1           NCS2006-FTA=         NCS 2006 Fan Tray         1         0,00         0.0         0,00         0,00         1           NCS2006-DC40=         NCS 2006 40A DC Power Filter         1         0,00         0.0         0,00         1           ONS-CFP2-WDM=         100G QPSK / 200G 16-QAM - WDM CFP2 Plugg         1         0,00         0.0         0,00         1           NCS2K-TNCS-2-K9=         NCS 2000 Transport Node Controller, version 2         1         0,00         0.0         0,00         1           15454-SMR 1-LIC=         SM ROADM 1-PRE-AMP 100GHZ-CBAND-10ch L         1         0,00         0.0         0,00         1                                                                                                    |                | NCS2006-SA=                                                                                                    |                                                                                                    |                                           |                                                             |                                                             | 0,00                                                        | 0,00                                                                        | 1                                              |
| NCS2006-LCD =         NCS 2006 LCD Display with Backup Memory         1         0,00         0,00         0,00         1           NCS2006-FTA =         NCS 2006 Fan Tray         1         0,00         0.0         0,00         1           NCS2006-DC40 =         NCS 2006 40A DC Power Filter         1         0,00         0.0         0,00         1           ONS-CFP2-WDM =         100G QPSK / 200G 16-QAM - WDM CFP2 Plugg         1         0,00         0.0         0,00         1           NCS2K-TNCS-2-K9 =         NCS 2000 Transport Node Controller, version 2         1         0,00         0.0         0,00         1           15454-SMR1-LIC =         SM ROADM 1-PRE-AMP 100GHZ-CBAND-10ch L         1         0,00         0.0         0,00         1                                                                                                    |                | 11002000 011                                                                                                    | NCS 2006 Shelf Assembly                                                                                                    | 1                                         | 0,00                                                        | 0.0                                                         | 0,00                                                        | 0,00                                                                        | 1                                              |
| NCS2006-FTA=         NCS 2006 Fan Tray         1         0,00         0,00         0,00         1           NCS2006-DC40=         NCS 2006 40A DC Power Filter         1         0,00         0.0         0,00         0,00         1           ONS-CFP2-WDM=         100G QPSK / 200G 16-QAM - WDM CFP2 Plugg         1         0,00         0.0         0,00         1           NCS2K-TNCS-2-K9=         NCS 2000 Transport Node Controller, version 2         1         0,00         0.0         0,00         1           15454-SMR1-LIC=         SM ROADM 1-PRE-AMP 100GHZ-CBAND-10ch L         1         0,00         0.0         0,00         1                                                                                                    |                | NCS2006-ECU-S=                                                                                                    | NCS 2006 External Connections Unit - w/2x US                                                                                                    | 1                                         | 0,00<br>0,00                                                | 0.0                                                         | 0,00                                                        | 0,00<br>0,00<br>0,00                                                        | 1 1 1                                          |
| NCS2006-DC40=         NCS 2006 40A DC Power Filter         1         0,00         0,00         0,00         1           ONS-CFP2-WDM=         100G QPSK / 200G 16-QAM - WDM CFP2 Plugg         1         0,00         0.0         0,00         1           NCS2K-TNCS-2-K9=         NCS 2000 Transport Node Controller, version 2         1         0,00         0.0         0,00         1           15454-SMR1-LIC=         SM ROADM 1-PRE-AMP 100GHZ-CBAND-10ch L         1         0,00         0.0         0,00         1                                                                                                    |                | NCS2006-ECU-S=<br>NCS2006-LCD=                                                                                                    | NCS 2006 External Connections Unit - w/2x US<br>NCS 2006 LCD Display with Backup Memory                                                                                                    | 1<br>1<br>1                               | 0,00<br>0,00<br>0,00                                        | 0.0<br>0.0<br>0.0                                           | 0,00<br>0,00<br>0,00                                        | 0,00<br>0,00<br>0,00<br>0,00                                                | 1<br>1<br>1<br>1                               |
| ONS-CFP2-WDM=         100G QPSK / 200G 16-QAM - WDM CFP2 Plugg         1         0,00         0,00         0,00         1           NCS2K-TNCS-2-K9=         NCS 2000 Transport Node Controller, version 2         1         0,00         0,00         0,00         1           15454-SMR1-LIC=         SM ROADM 1-PRE-AMP 100GHZ-CBAND-10ch L         1         0,00         0,00         0,00         1           15456_FE         DPD LIC=         Licensed 10ch Exceeded Exceeded Ex                                                                                    |                | NCS2006-ECU-S=<br>NCS2006-LCD=<br>NCS2006-FTA=                                                                                            | NCS 2006 Shelf Assembly<br>NCS 2006 External Connections Unit - w/2x US<br>NCS 2006 LCD Display with Backup Memory<br>NCS 2006 Fan Tray                                                                                                    | 1<br>1<br>1<br>1                          | 0,00<br>0,00<br>0,00<br>0,00                                | 0.0<br>0.0<br>0.0<br>0.0                                    | 0,00<br>0,00<br>0,00<br>0,00<br>0,00                        | 0,00<br>0,00<br>0,00<br>0,00<br>0,00                                        | 1<br>1<br>1<br>1<br>1                          |
| NCS2K-TNCS-2-K9=         NCS 2000 Transport Node Controller, version 2         1         0,00         0,00         0,00         1           15454-SMR1-LIC=         SM ROADM 1-PRE-AMP 100GHZ-CBAND-10ch L         1         0,00         0,00         0,00         1           1515 FE         ODD LIC=         Licensed 10ch Excepted Excepted and excepted and except |                | NCS2006-ECU-S=<br>NCS2006-LCD=<br>NCS2006-FTA=<br>NCS2006-DC40=                                                                           | NCS 2006 Shelf Assembly<br>NCS 2006 External Connections Unit - w/2x US<br>NCS 2006 LCD Display with Backup Memory<br>NCS 2006 Fan Tray<br>NCS 2006 40A DC Power Filter                                                                                                    | 1<br>1<br>1<br>1<br>1                     | 0,00<br>0,00<br>0,00<br>0,00<br>0,00                        | 0.0<br>0.0<br>0.0<br>0.0<br>0.0                             | 0,00<br>0,00<br>0,00<br>0,00<br>0,00                        | 0,00<br>0,00<br>0,00<br>0,00<br>0,00<br>0,00                                | 1<br>1<br>1<br>1<br>1<br>1                     |
| 15454-SMR1-LIC= SM ROADM 1-PRE-AMP 100GHZ-CBAND-10ch L 1 0,00 0.0 0,00 0,00 1                                                                                                    |                | NCS2006-ECU-S=<br>NCS2006-LCD=<br>NCS2006-FTA=<br>NCS2006-DC40=<br>ONS-CFP2-WDM=                                                          | NCS 2006 Shelf Assembly<br>NCS 2006 External Connections Unit - w/2x US<br>NCS 2006 LCD Display with Backup Memory<br>NCS 2006 Fan Tray<br>NCS 2006 40A DC Power Filter<br>100G QPSK / 200G 16-QAM - WDM CFP2 Plugg                                                                                            | 1<br>1<br>1<br>1<br>1                     | 0,00<br>0,00<br>0,00<br>0,00<br>0,00<br>0,00                | 0.0<br>0.0<br>0.0<br>0.0<br>0.0<br>0.0                      | 0,00<br>0,00<br>0,00<br>0,00<br>0,00<br>0,00                | 0,00<br>0,00<br>0,00<br>0,00<br>0,00<br>0,00<br>0,00                        | 1<br>1<br>1<br>1<br>1<br>1<br>1                |
| 15316 EE ODD LIC                                                                                                    |                | NCS2006-ECU-S=<br>NCS2006-ECU-S=<br>NCS2006-FTA=<br>NCS2006-FTA=<br>NCS2006-DC40=<br>ONS-CFP2-WDM=<br>NCS2K-TNCS-2-K9=                    | NCS 2006 Shelf Assembly<br>NCS 2006 External Connections Unit - w/2x US<br>NCS 2006 LCD Display with Backup Memory<br>NCS 2006 Fan Tray<br>NCS 2006 40A DC Power Filter<br>100G QPSK / 200G 16-QAM - WDM CFP2 Plugg<br>NCS 2000 Transport Node Controller, version 2                                           | 1<br>1<br>1<br>1<br>1<br>1<br>1           | 0,00<br>0,00<br>0,00<br>0,00<br>0,00<br>0,00<br>0,00        | 0.0<br>0.0<br>0.0<br>0.0<br>0.0<br>0.0<br>0.0<br>0.0        | 0,00<br>0,00<br>0,00<br>0,00<br>0,00<br>0,00<br>0,00        | 0,00<br>0,00<br>0,00<br>0,00<br>0,00<br>0,00<br>0,00<br>0,0                 | 1<br>1<br>1<br>1<br>1<br>1<br>1<br>1<br>1      |
|                                                                                                    |                | NCS2006-ECU-S=<br>NCS2006-ECU-S=<br>NCS2006-FTA=<br>NCS2006-FTA=<br>NCS2006-DC40=<br>ONS-CFP2-WDM=<br>NCS2K-TNCS-2-K9=<br>15454-SMR1-LIC= | NCS 2006 Shelf Assembly<br>NCS 2006 External Connections Unit - w/2x US<br>NCS 2006 LCD Display with Backup Memory<br>NCS 2006 Fan Tray<br>NCS 2006 40A DC Power Filter<br>100G QPSK / 200G 16-QAM - WDM CFP2 Plugg<br>NCS 2000 Transport Node Controller, version 2<br>SM ROADM 1-PRE-AMP 100GHZ-CBAND-10ch L | 1<br>1<br>1<br>1<br>1<br>1<br>1<br>1<br>1 | 0,00<br>0,00<br>0,00<br>0,00<br>0,00<br>0,00<br>0,00<br>0,0 | 0.0<br>0.0<br>0.0<br>0.0<br>0.0<br>0.0<br>0.0<br>0.0<br>0.0 | 0,00<br>0,00<br>0,00<br>0,00<br>0,00<br>0,00<br>0,00<br>0,0 | 0,00<br>0,00<br>0,00<br>0,00<br>0,00<br>0,00<br>0,00<br>0,0                 | 1<br>1<br>1<br>1<br>1<br>1<br>1<br>1<br>1<br>1 |

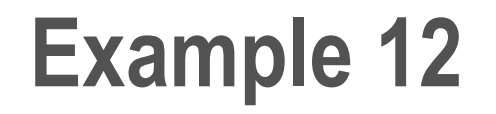

Create a maintenance center and a DWDM project with spare parts

# **Alien Interfaces**

Cisco Transport Planner allows you to define a third-party DWDM interface to be used in project creation. After you define third-party DWDM interfaces, you can choose them when creating traffic demands. If you create a network design with a third-party interface and need to share the design with other users, you must provide not only the saved network MPZ file but also the exported database file containing the third-party interface definition. To view this project, the other user first must import the database with the third-party interface values.

| Step 1 | Click Tools > DB Parts Mgmt. The DB Parts Manager dialog box appears.                                                                          |
|--------|----------------------------------------------------------------------------------------------------|
|        | Note You cannot open the DB Parts Manager if a project is open or if you are using the Base Network<br>Designer profile.                       |
| Step 2 | Right-click Platform Parts and choose Expand from the shortcut menu.                                                                           |
| Step 3 | Right-click Group and choose New Group from the shortcut menu. The new group appears under Group<br>and in each system release under parts DB. |
| Step 4 | In the Group Editor dialog box, complete the following information:                                                                            |
|        | <ul> <li>Name of group—Enter the name of the new database.</li> </ul>                                                                          |
|        | <ul> <li>Note—(Optional) Enter a description of the group.</li> </ul>                                                                          |
| Step 5 | In the parts DB for the desired system release, click the group that you created.                                                              |
| Step 6 | In the Parts tab of the DB Parts Manager dialog box, right-click and choose Client and then Alien from the                                     |

shortcut menu. A new row appears on the Parts tab for the client hardware.
# **Creating New Component**

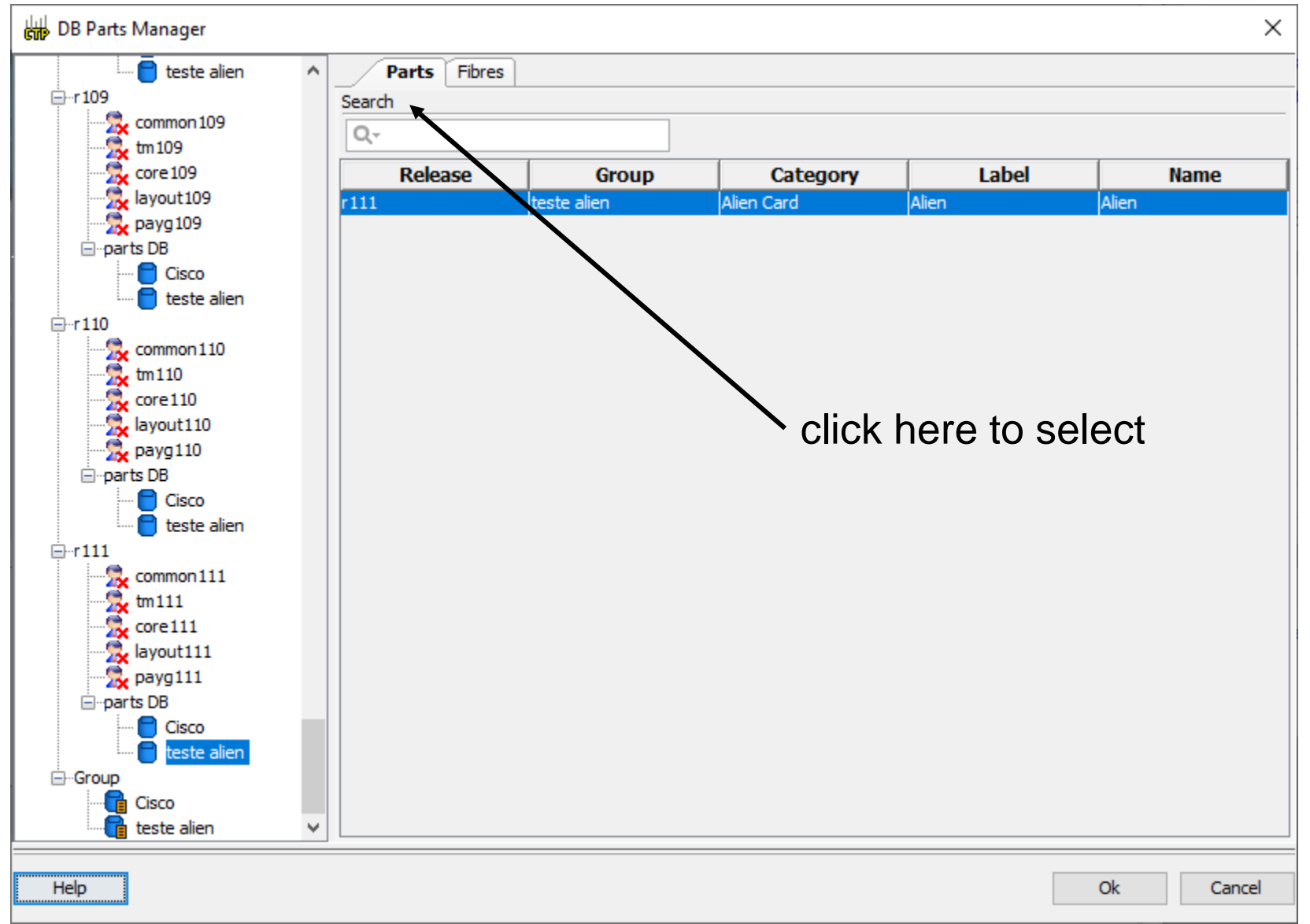

#### **Edit General Parameters**

|          | Alien                                              | ×                   |
|----------|----------------------------------------------------|---------------------|
|          | General Istance Physical Ports CTC Ports TL1 Ports |                     |
| _        |                                                    |                     |
| E        | General                                            |                     |
|          | Name                                               | Alien wagner        |
|          | Label                                              | Alien wagner        |
|          | Custom Group                                       | teste alien         |
|          | Category                                           | Alien Card          |
|          | Release                                            | System Release 11.1 |
| I E      | Card                                               |                     |
|          | Available in Restricted Equipment List             |                     |
|          | Visible in BoM                                     |                     |
|          | Visible in Layout                                  |                     |
|          | Licensed version Available                         |                     |
|          | Max Power Consumption [W]                          | 0,0                 |
|          | Power Generated [W]                                | 0,0                 |
|          | Typical Power Consumption [W]                      | 0,0                 |
|          | Heat Dissipation [W]                               | 0,0                 |
|          | FIT [ms]                                           | 0,0                 |
|          | Unit Weight [Kg]                                   | 0,0                 |
|          | Latency [ms]                                       | 0,0                 |
|          | Equipment Type                                     | EQT TYPE            |
|          | Equipment Type Description                         | EQT DESCRIPTION     |
| La<br>Ur | <b>bel</b><br>ique label of the item               |                     |
|          |                                                    | Ok Cancel           |

## **Interface Identification**

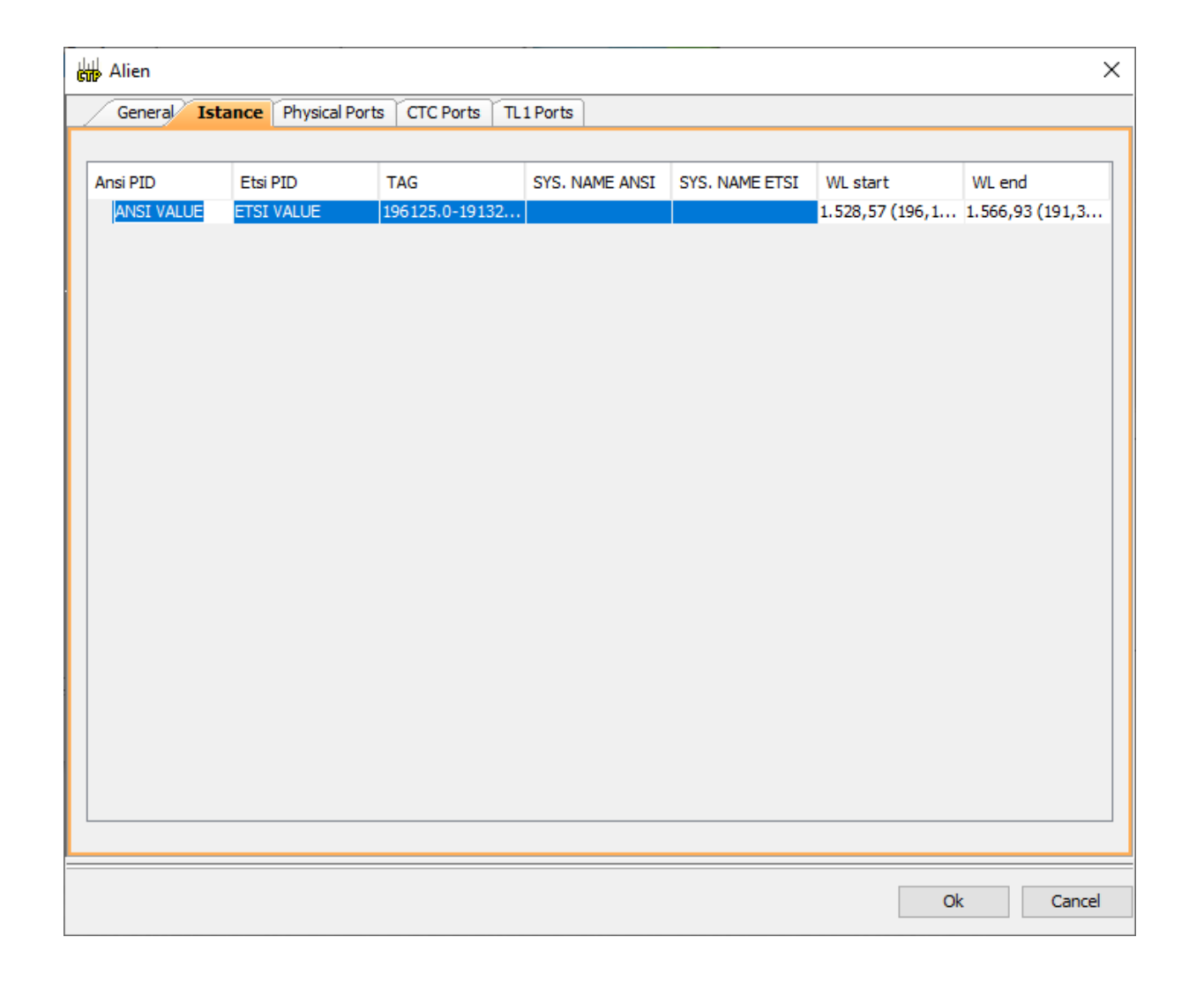

# **Physical Ports**

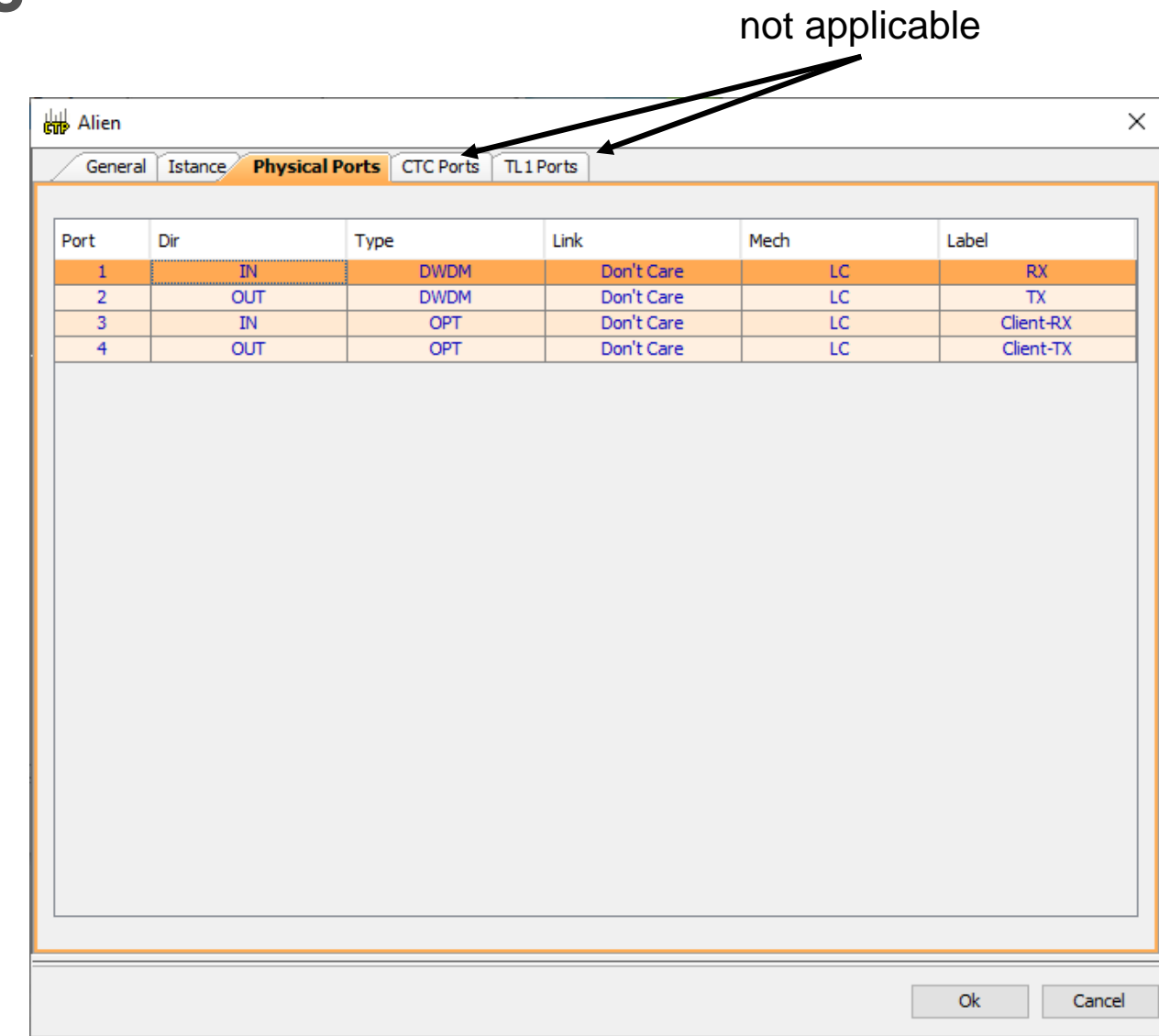

## **Software Definitions**

click here to include

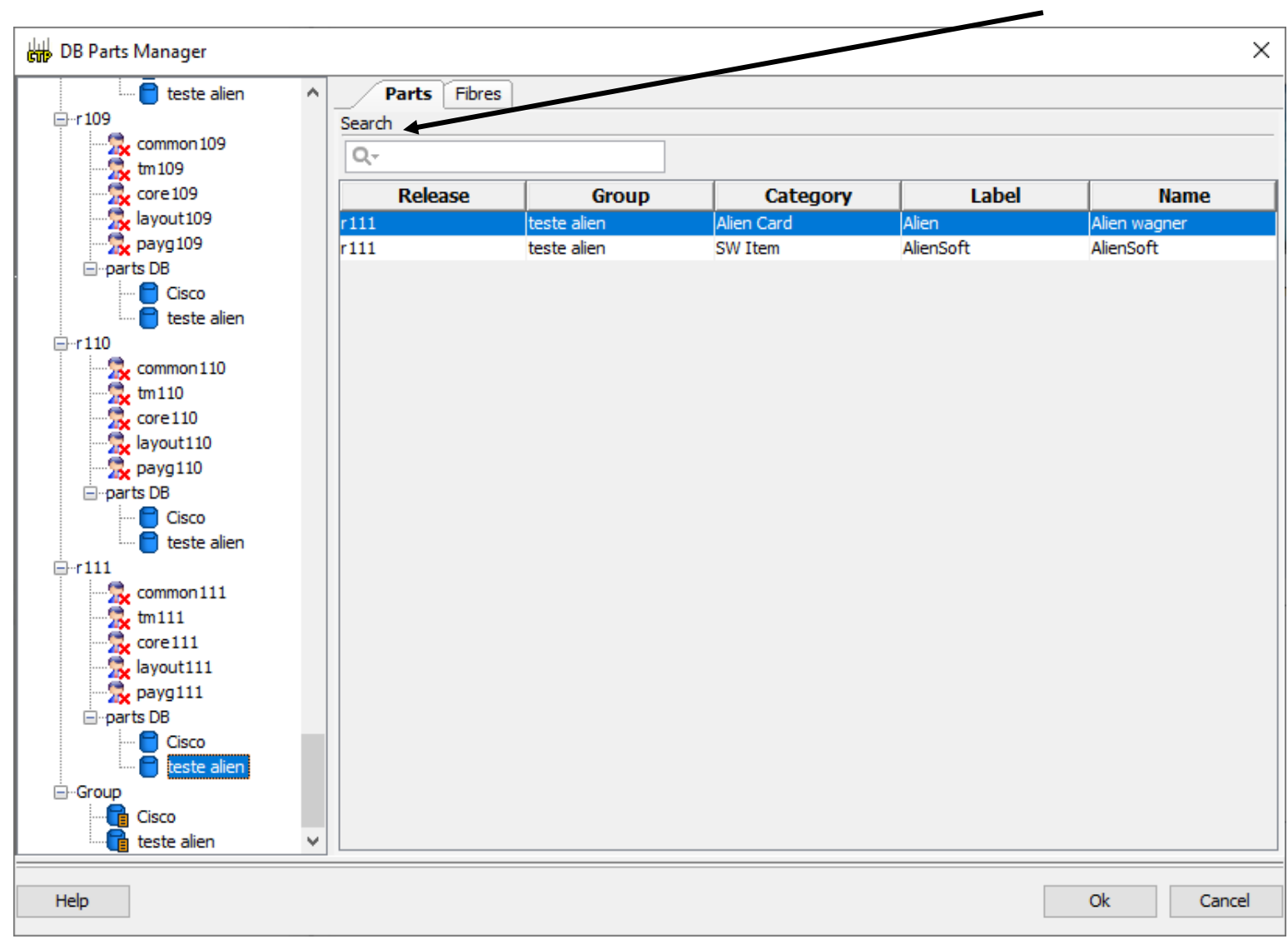

## **Alien Soft Definitions**

| AlienSoft                    |                     | ×          |
|------------------------------|---------------------|------------|
| General Default - OCh        |                     |            |
| General                      |                     |            |
| Name                         | AlienSoft wagner    |            |
| Label                        | SW::Alien           |            |
| Custom Group                 | teste alien         |            |
| Category                     | SW Item             |            |
| Release                      | System Release 11.1 |            |
| 🗆 Data Value                 |                     |            |
| Signal Hierarchy             | Alien               | change her |
| Related Item                 | Alien wagner        | 5          |
|                              |                     |            |
| Related Item<br>Related item |                     |            |
|                              | O                   | k Cancel   |

# **Optical parameters**

| AlienSoft                                                            |                  |             |                  |              |              | ×           |
|----------------------------------------------------------------------|------------------|-------------|------------------|--------------|--------------|-------------|
| General Default - OCh                                                |                  |             |                  |              |              |             |
| 80 2↓ 🔲 ▶\$ 2.                                                       |                  |             |                  |              |              |             |
| Rule                                                                 |                  |             |                  |              |              | ~           |
| Design Rule                                                          |                  | Auto        |                  |              |              | _           |
| Technology                                                           |                  |             |                  |              |              |             |
| Modulation Format                                                    |                  | NRZ         |                  |              |              |             |
| Transmitter Type                                                     |                  | MZ          |                  |              |              |             |
| Receiver Threshold                                                   |                  | Optimal     |                  |              |              | _           |
| Regeneration Type                                                    |                  | 3R          |                  |              |              |             |
| FEC Mode                                                             |                  | no FEC      |                  |              |              |             |
| Transmitter Stability                                                |                  | +/- 12.5 pm | 1                |              |              |             |
| Oper Mode                                                            |                  | MODE UNKN   | NOWN             |              |              |             |
| Ber Targe                                                            |                  |             |                  |              |              | 1E-12       |
| 🖃 Bit Rate                                                           |                  |             |                  |              |              |             |
| Bit Rate                                                             |                  | 2.5 Gb/s    |                  |              |              |             |
| TX Power Range                                                       |                  |             |                  |              |              |             |
| TX Max Power [dBm]                                                   |                  |             |                  |              |              | 0,0         |
| TX Min Power [dBm]                                                   |                  |             |                  |              |              | 0,0         |
| Back to Back Receiver Sensitivity                                    |                  |             |                  |              |              | ~           |
| (Name)<br>(Description)<br>Power and OSNR penalties at the specified | chromatic disper | sion robust | ness in the OSNE | -l imited ar | nd Power-Lim | ted region  |
| OL_Power [dBm]                                                       | OL_OSNR [dB]     | 51011105035 | PL_Power [dBm]   | F            | PL_OSNR [dB] | icu region. |
|                                                                      |                  |             |                  |              | _            |             |
|                                                                      |                  |             |                  |              |              |             |
|                                                                      |                  |             |                  |              | Ok           | Cancel      |

The OCh parameters are defined according to a Cisco defined model.

See CTP manual p.36

# **Including RAMAN**

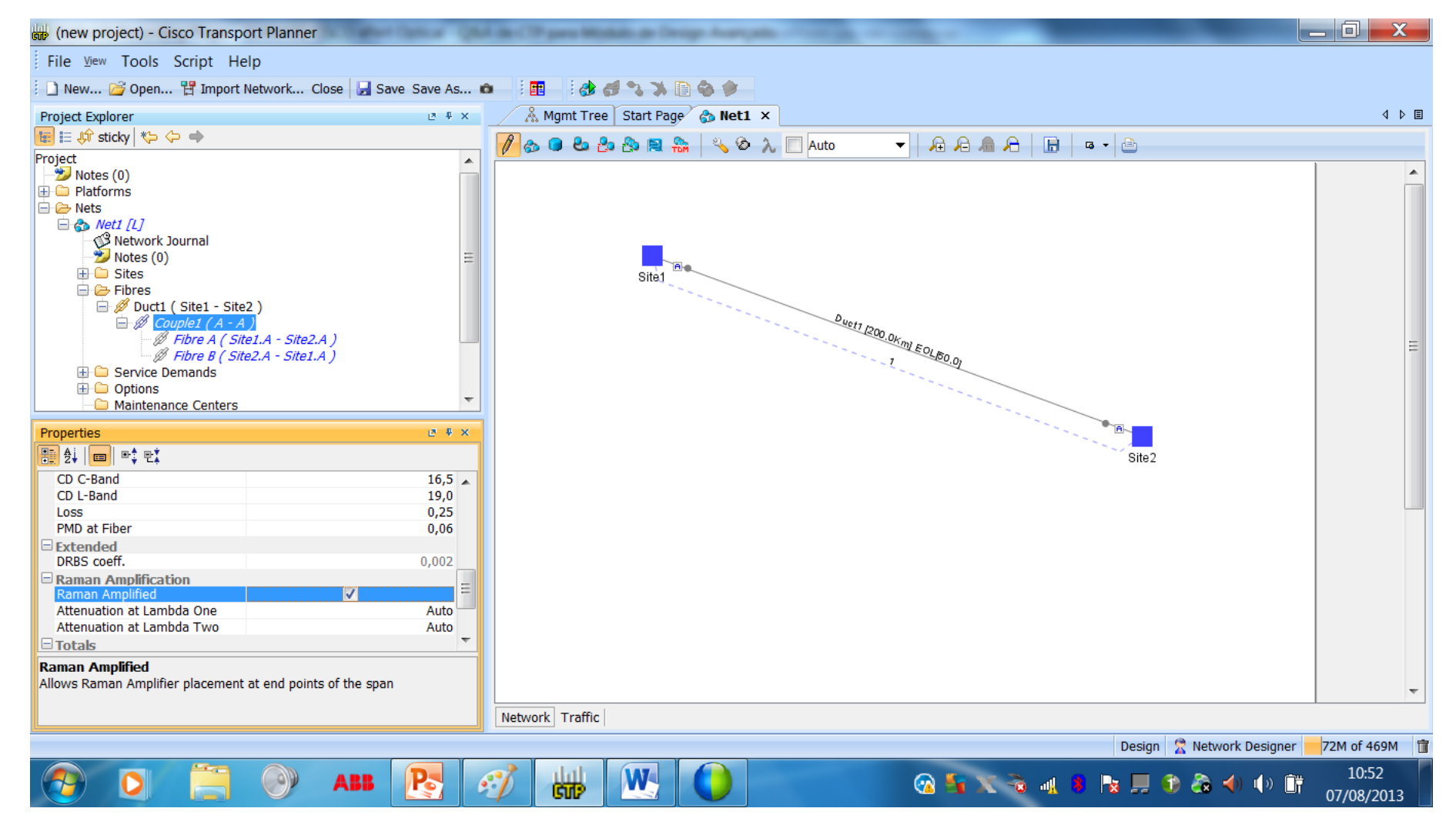

### RAMAN

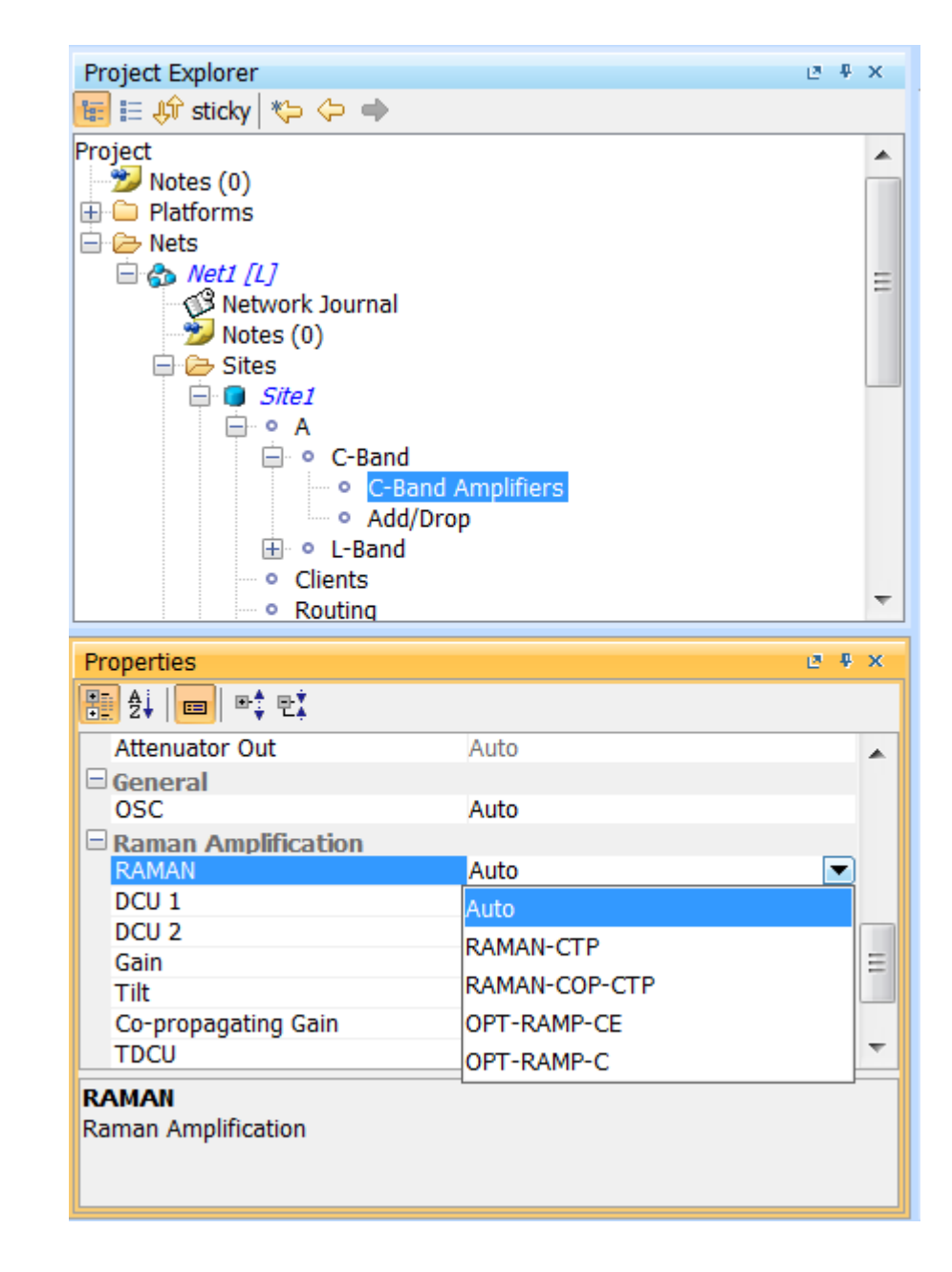

## RAMAN

| (new project) - Cisco Transport Planner                                                                                                    | A de CP par Midda de Despe Averynte |                     |
|----------------------------------------------------------------------------------------------------|-------------------------------------|---------------------|
| File View Tools Script Help                                                                                                    |                                     |                     |
| 🗄 🗋 New 😂 Open 🚏 Import Network Close 🚽 Save Save As                                                                                                    | o i 🖬 i 👌 🗗 🍾 渊 🗈 🌚 🐲               |                     |
| Project Explorer 🗵 🖲 🕫 🗙                                                                                                    | Å Mgmt Tree Start Page 💩 Net1 ×     | 4 ▷ 🗉               |
| 🔚 🗄 🖨 sticky   🏷 🗇 🌩                                                                                                    |                                     |                     |
| Project Notes (0) Platforms Notes (1) Notes (0) Notes (0 |                                     |                     |
| Properties 🗵 🖲 🗴                                                                                                    |                                     |                     |
| Image: Constraint of the system         Misc         Name       Duct1         Connection Type       Line         General       0,0         EOL Ageing Loss       0,0         EOL Ageing Factor       1,0         Measurement Units       Km         Fiber Type       G652-SMF - 28E         Span Length       150,0         Physical       Image: Constraint of the system         Length Based Loss       Image: Constraint of the system         (Name)       (Description)                                                                                                    | Site 2                              |                     |
|                                                                                                    | Design 🙎 Network Designer           | 67M of 469M 📋       |
| 🚱 🖸 🚞 🎯 ABB 💽                                                                                                    | 🛷 👑 🖳 🌔 😪 🗞 🖓 🕪 🗈                   | 10:58<br>07/08/2013 |

### RAMAN

## Without RAMAN

| SOL | OSNR [dB] | EOL OSNR [dB] | SOL | OSNR margi | EOL | OSNR margi | SOL RX [dBm] | EOL RX [dBm] | SOL Power marg | EOL Power marg |
|-----|-----------|---------------|-----|------------|-----|------------|--------------|--------------|----------------|----------------|
|     |           |               |     |            |     |            |              |              |                |                |
|     | 6,25      | 6,25          |     | -5,51      |     | -5,51      | -11,80       | -11,80       | 1,76           | 1,7            |
|     | 6,25      | 6,25          |     | -5,51      |     | -5,51      | -11,80       | -11,80       | 1,76           | 1,7            |
|     |           |               |     |            |     |            |              |              |                |                |

### With RAMAN

| EOL OSNR [dB] | SOL OSNR margi | EOL OSNR margi | SOL RX [dBm] | EOL RX [dBm] | SOL Power marg | EOL Power marg | SOL Overload |
|---------------|----------------|----------------|--------------|--------------|----------------|----------------|--------------|
|               |                |                |              |              |                |                |              |
| 20,61         | 8,76           | 8,76           | -13,49       | -13,49       | 4,29           | 4,29           | 4,27         |
| 20,61         | 8,76           | 8,76           | -13,49       | -13,49       | 4,29           | 4,29           | 4,27         |
|               |                |                |              |              |                |                |              |

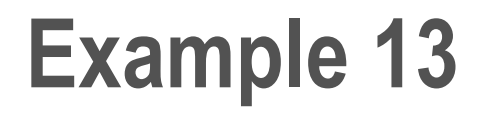

Design a point-to-point network with two long spans (150 km) and modify the project to use RAMAN amplifiers

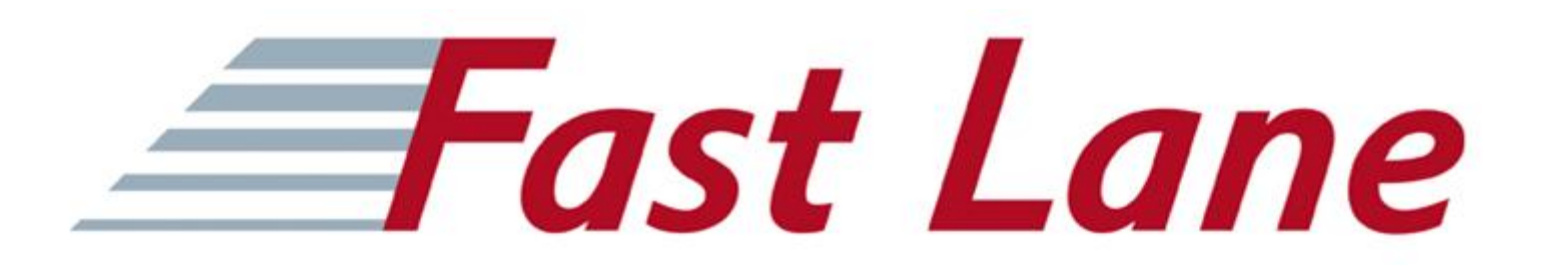

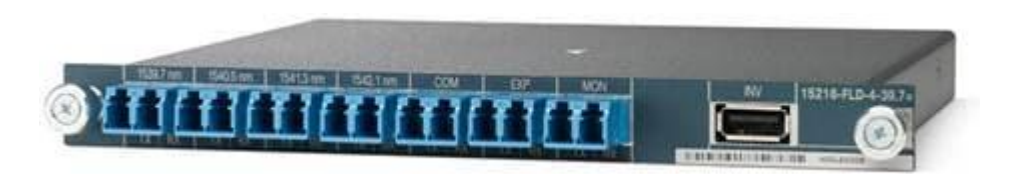

|      | 152         | 16 Odd Patch Pa | nel |
|------|-------------|-----------------|-----|
| P    | ower module | Power mod       |     |
|      | 1000 0000   | ECU             |     |
|      |             | TNC/TSC         | ۵   |
|      |             | Available       | ~   |
|      |             | Available       | ø   |
| Fan  |             | Available       | ŝ   |
| tray |             | Available       | 4   |
|      |             | Available       | න   |
|      |             | 40-SMR1-C       | 01  |
|      |             | TNC/TSC         | -   |

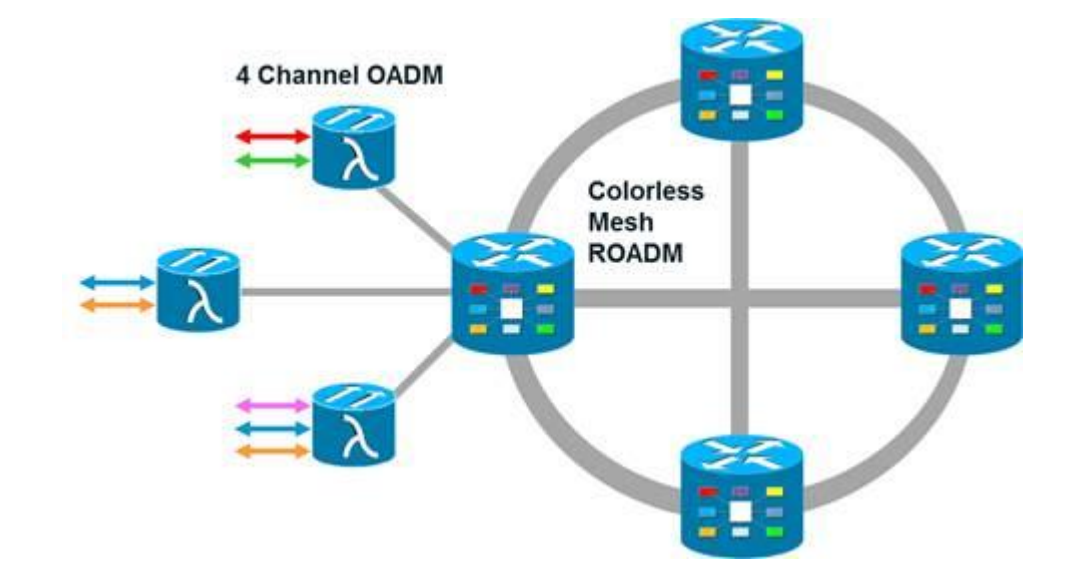

| λ (nm) | λ (nm) | λ (nm) | λ (nm) | λ (nm) | λ (nm) | λ (nm) | λ (nm) |
|--------|--------|--------|--------|--------|--------|--------|--------|
| 1530.3 | 1534.2 | 1538.1 | 1542.1 | 1546.1 | 1550.1 | 1554.1 | 1558.1 |
| 1531.1 | 1535.0 | 1538.9 | 1542.9 | 1546.9 | 1550.9 | 1554.9 | 1558.9 |
| 1531.9 | 1535.8 | 1539.7 | 1543.  | 1547.7 | 1551.7 | 1555.7 | 1559.7 |
| 1532.6 | 1536.6 | 1540.5 | 1544.5 | 1548.5 | 1552.5 | 1556.5 | 1560.6 |
| 1533.4 | 1537.4 | 1541.3 | 1545.3 | 1549.3 | 1553.3 | 1557.3 | 1561.4 |

#### Table 6. 40-Channel Wavelength Plan – Odd – C band

#### Table 7. 40-Channel Wavelength Plan – Even – C band

| <b>λ</b> (nm) | λ (nm) | <b>λ</b> (nm) | <b>λ</b> (nm) | λ (nm) | λ (nm) | λ (nm) | λ (nm) |
|---------------|--------|---------------|---------------|--------|--------|--------|--------|
| 1530.7        | 1534.6 | 1538.5        | 1542.5        | 1546.5 | 1550.5 | 1554.5 | 1558.5 |
| 1531.5        | 1535.4 | 1539.3        | 1543.3        | 1547.3 | 1551.3 | 1555.3 | 1559.3 |
| 1532.2        | 1536.2 | 1540.1        | 1544.1        | 1548.1 | 1552.1 | 1556.1 | 1560.2 |
| 1533.0        | 1537.0 | 1540.9        | 1544.9        | 1548.9 | 1552.9 | 1556.9 | 1561.0 |
| 1533.8        | 1537.7 | 1541.7        | 1545.7        | 1549.7 | 1553.7 | 1557.7 | 1561.8 |

#### Table 8. 32-Channel Wavelength Plan – L band

| λ (nm) | λ (nm) | λ (nm) | λ (nm) | λ (nm) | λ (nm) | λ (nm) | λ (nm) |
|--------|--------|--------|--------|--------|--------|--------|--------|
| 1577.8 | 1581.1 | 1584.5 | 1587.8 | 1591.2 | 1594.6 | 1598   | 1601.4 |
| 1578.6 | 1582.0 | 1585.3 | 1588.7 | 1592.1 | 1595.4 | 1598.8 | 1602.3 |
| 1579.5 | 1582.8 | 1586.2 | 1589.5 | 1592.9 | 1596.3 | 1599.7 | 1603.1 |
| 1580.3 | 1583.6 | 1587   | 1590.4 | 1593.7 | 1597.1 | 1600.6 | 1604.0 |